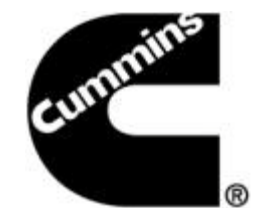

# INSITE<sup>™</sup> 8.0.0 - What's New?

#### Cummins Electronic Service Tools

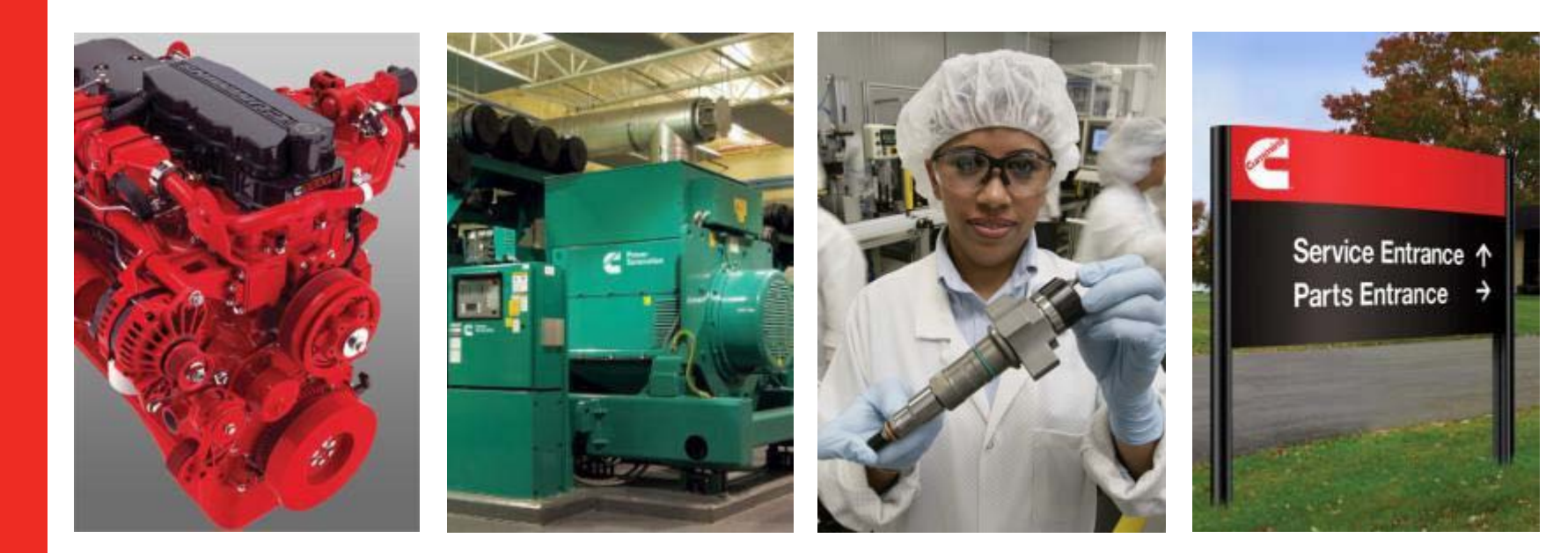

## What's New Topics?

- Installation
- Operating Systems Supported
- New Engines Supported
- New Features Supported
- New ECM Diagnostic Test Supported
- What's New Summary
- INSITE<sup>™</sup> Overview

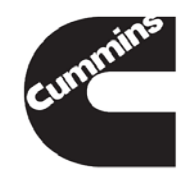

#### Installation INSITE™ 8.0.0 installation

- INSITE<sup>™</sup> 8.0.0 is available for download from the <u>https://insite.cummins.com/insite/downloads/index.ht</u> <u>ml</u> on or after February 28<sup>th</sup> 2014.
- Administrative rights are NOT needed to install INSITE<sup>TM</sup> 8.0.0 via Update Manager (INSITE 7.6.X required on the machine to use this method)
- New licenses may be required should license migration fail from 7.6.X to 8.0.0. Launch INSITE™ first if INSITE was on the machine previously to perform the license migration.

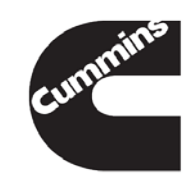

#### **Operating Systems**

#### Supported:

- Windows® 7, 32-bit and 64-bit
- Windows® 8.X 32-bit and 64-bit
- Not supported:
  - Windows® XP, 32-bit and 64-bit
  - Windows® Vista, 32-bit and 64-bit

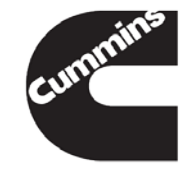

#### Product Based Licensing

 INSITE 8.0.0 licensing has been updated to include licensing based on the engine support needed. All of the existing levels of Pro, Lite and RSGR/Industrial Pro and Basic are supported in all of the Product Levels.

#### - Product Levels:

- MR/HD Automotive This will support all Mid Range and Heavy Duty automotive engines supported by the Service Information Rule (SIR) and Repair and Maintenance Information (RMI) regulations.
- MR/HD Plus This will support all Mid Range and Heavy Duty automotive and industrial engines including those supported by SIR and RMI. This does not include High Horsepower engines.
- Service Plus This will support all Mid Range and Heavy Duty automotive and industrial engines and High Horsepower engines. This functionality level will require High Horsepower Certification before it can be purchased.
- Note: Higher functionality levels will not function without an active Basic license.

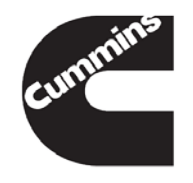

#### Reset Inactive Faults

 With INSITE 7.6.2, this function was disabled for the 2007 and above engine models. To reset inactive fault codes, the Reset All Faults option can be selected.

#### INSITE Integrated Simulator - Multi Module

- With INSITE 7.6.2, changes were made for 2007 models and above were combined into one single simulator called INSITE Integrated Simulator - Single Module.
- With INSITE 8.0.0, for 2007 models and above multi module simulators are now combined into one single simulator called INSITE Integrated Simulator - Multi Module. This will display all the Features and Parameters, ECM Diagnostic Tests, and Advanced ECM Data that is supported for multi module engines.
- The existing 2007 models and above multi module engine simulators will be removed. This will not impact the multi module engine simulators prior to 2007 models.

#### INSITE Data Packs

 Installed with 8.0 is the Data Pack program. This is a base program that will allow minor updates to be installed without the need of an INSITE Feature Pack release. This program, and the License Configuration Tool, is built into the INSITE installation and will install before INSITE. If they are removed after installation, INSITE will not function. INSITE Data Packs may include the support of a new engine product, new features and new monitors. These will be installed using the Cummins Inc. Update Manager.

- Calibration Selection and Download
- INCAL
  - The INCAL expiration date has been extended from six months to seven months. This change will also apply to calibrations that are downloaded from QuickServe Online.
- Calibration Passwords
  - If a calibration authorization is needed during a calibration download, a Fleet Calibration Count will be needed.
     Fleet Counts will be the only Calibration Authorization Password available with the Licensing Configuration Manager.
  - The single calibration password option is no longer available. The Calibration Authorization window will only
    display a check box to use a Fleet Calibration Count and display the current and requested ECM Code
    information.
- Programmable Datalink Device (PDD) Calibration
  - When selecting PDD under Calibration Selection, INSITE will disconnect from the ECM and open the reflash window in full screen.
  - Once the PDD reflash has completed, the PDD window must be closed by using the Close Button (X) on the window.
  - INSITE will not automatically reconnect to the ECM after the PDD window has been closed. A manual reconnection will be necessary.

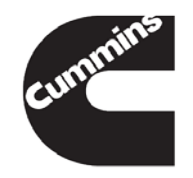

#### Work Orders

- Work Orders and Images created in Simulator Mode on an earlier release, will be deleted on the upgrade to 8.0.0. This affects simulator only. Work Orders and Images created from an ECM will be retained.
- When connected in Simulator Mode, only Work Orders and Images created with the Integrated Simulator will be displayed.

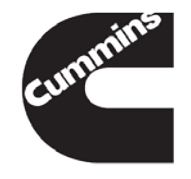

## New ECM Diagnostic Test Supported

- \*\*\*This will only be displayed if it is supported by the calibration.
- Aftertreatment Diesel Particulate Filter Restriction Test
  - This test will aid in the evaluation of the Aftertreatment Diesel Particulate Filter to determine if it needs to be cleaned and if it meets reuse criteria after a cleaning event.

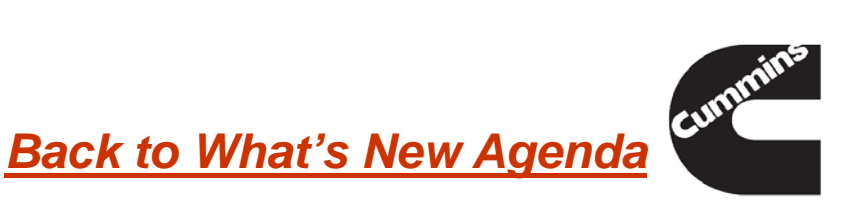

#### **Advanced ECM Data**

- \*\*\*These will only be displayed if they are supported by the calibration.
- Aftertreatment Diesel Oxidation Catalyst Efficiency
  - Each time a regeneration is performed, the ECM calculates the efficiency of the Diesel Oxidation Catalyst. This value is logged in the ECM when there is a change from the previously calculated value. This feature will display the last ten log values.
- Aftertreatment Maintenance and Aftertreatment Maintenance Filter Installation
  - This feature has been updated to include two new monitors: Aftertreatment Diesel Particulate Filter Remaining Hours and Aftertreatment Diesel Particulate Filter Remaining Distance. These monitors provide the distance and hours remaining before the next Diesel Particulate Filter cleaning.

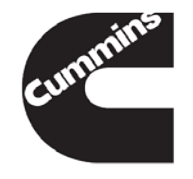

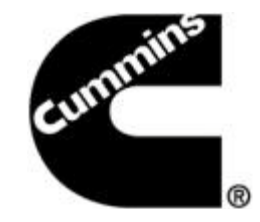

# Overview of INSITE Licensing Changes

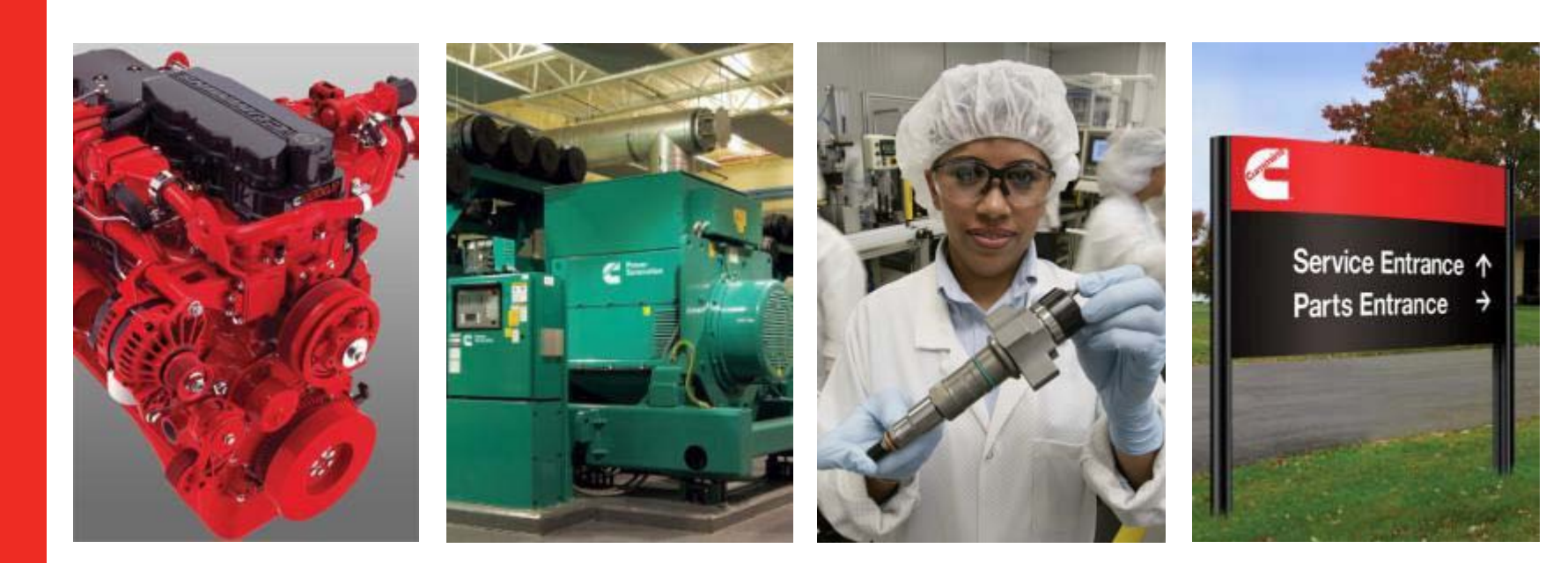

# **Overview of INSITE Licensing Changes**

- INSITE will change how it is licensed with the release of INSITE 8.0.0
  - Requires an internet connection to activate a license and revalidate the license (every 90 days).
  - Introduces Product Based licensing
  - The active 7.5.X or higher licenses will migrate automatically to 8.0.0 license system
  - Allows for bulk license purchasing for larger customers (up to100 licenses).
  - Introduces Simulator Mode
  - Allows the end user to activate, repair, revalidate, and transfer a license.
- Will only support Windows® 7 and Windows® 8 Operating Systems

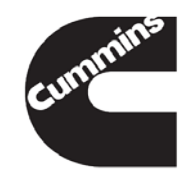

## New Licensing Terminology

 Activation Key – A 12 character alpha-numeric string used as part of activating licenses via online and offline mode methods. A license administrator and/or Distributor will receive an activation key for each license purchase transaction.

 Tool Instance – Replaces the PCID. The Tool Instance will display everywhere the PCID displayed previously (Work Orders, Activity Logs, Images, Help About, etc.)

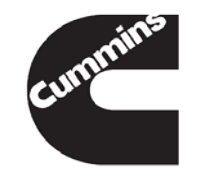

#### Internet Connectivity Requirements

- Does the new licensing require INSITE to be connected to the internet all the times?
  - No The internet is only needed when activating licenses, repairing licenses (corrupt / back dated), transferring licenses, and revalidating licenses.
    - Being connected to the internet at all times just limits the prompting INSITE will do as the system gets close to the revalidation period. (30, 15, 10-1 days remaining)
- NOTE: Requires everyone with an active INSITE license to connect to the internet at least once every 90 days.

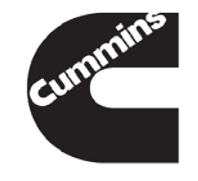

#### **Revalidation Information**

- Everyone with an active INSITE license must connect to the internet at least once every 90 days to revalidate their licenses and counts.
- If the revalidation period has passed (over 90 days), INSITE will revert to Basic functionality and all counts on the PC will be removed.
- The user can connect to the internet after the revalidation has passed and then functionality license will be activated back on to the PC.
- If the license has expired after the revalidation period, the user must purchase a new license and enter in the new activation keys.

## **Product Based Licensing**

- With the introduction of INSITE 8.0.0, licensing will be defined by product and functionality levels.
- INSITE Pro, Lite, RSGR/Industrial Pro, and Basic will still be available as functionality levels.
- New Product Levels
  - Service Plus All supported engines
    - All 7.5.0 to 7.6.2 licenses will be migrated to the Service Plus level
  - MR/HD Plus All supported engines minus HHP
  - MR/HD Automotive EPA 2007 > (SIR) and Euro VI (RMI) products only
- Example: Currently have Pro, the license will migrate to 8.0.0 as Service Plus Pro.
- See screenshots on next two slides for more information.

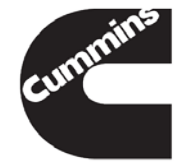

#### **Product Levels and Functionality Levels**

|                            |                 |                 | MR/HD          |
|----------------------------|-----------------|-----------------|----------------|
| Product Level              | Service Plus    | MR/HD Plus      | Automotive     |
|                            | (All Supported) | (All minus HHP) | (SIR/RMI Only) |
| Functionality Level        |                 |                 |                |
| Pro                        | Х               | Х               | Х              |
| Lite                       | Х               | X               | X              |
| <b>RSGR/Industrial Pro</b> | Х               | Х               | X              |
| Basic                      | Х               | Х               | X              |
| Simulator*                 | X               | Х               | X              |
| *No licensing required.    |                 |                 |                |

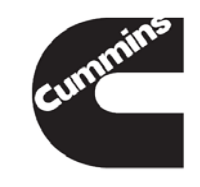

## **Functionality Levels**

| Functionality Level               | SIMULATOR                                          | BASIC                   | LITE                       | RSGR                                                                             | PRO                |
|-----------------------------------|----------------------------------------------------|-------------------------|----------------------------|----------------------------------------------------------------------------------|--------------------|
| -                                 | No license required /<br>No live ECM<br>connection | Read Only<br>ECM Access | No Calibration<br>Download | No Calibration<br>Download / Limited<br>Special Features and<br>Diagnostic Tests | Full Functionality |
| Features                          |                                                    |                         |                            |                                                                                  |                    |
| View Trip Information             |                                                    | Х                       | X                          | X                                                                                | Х                  |
| View Fault Trees                  |                                                    | Х                       | X                          | X                                                                                | Х                  |
| Fault Information System          |                                                    | Х                       | X                          | X                                                                                | Х                  |
| View Troubleshooting Steps        |                                                    | Х                       | X                          | X                                                                                | Х                  |
| View Parameter Settings           |                                                    | Х                       | X                          | X                                                                                | Х                  |
| View Wiring Diagrams              |                                                    | Х                       | X                          | X                                                                                | Х                  |
| View Engine Dataplate             |                                                    | X                       | X                          | X                                                                                | Х                  |
| Driver Rewards                    |                                                    | X                       | X                          | X                                                                                | Х                  |
| Data Monitor / Logger             |                                                    | Х                       | X                          | X                                                                                | Х                  |
| Reset Trip Information            |                                                    |                         | X                          | X                                                                                | Х                  |
| Reset and Clear Fault Codes       |                                                    |                         | X                          | X                                                                                | Х                  |
| Set Engine Features (on/off)      |                                                    |                         | X                          | X                                                                                | Х                  |
| Set / Adjust Parameters           |                                                    |                         | X                          | X                                                                                | Х                  |
| Set / Change ECM Passwords        |                                                    |                         | X                          | X                                                                                | Х                  |
| Create Settings Templates         |                                                    |                         | X                          | X                                                                                | Х                  |
| Create Work Orders / Jobs         |                                                    |                         | X                          | X                                                                                | Х                  |
| ZAP-It Functionality              |                                                    |                         | X                          | X                                                                                | Х                  |
| Run Special Features              |                                                    |                         | X                          | Limited                                                                          | Х                  |
| Run Diagnostic Tests              |                                                    |                         | X                          | Limited                                                                          | Х                  |
| Read / Retrieve Calibration Files |                                                    |                         |                            |                                                                                  | Х                  |
| Load Engine Calibrations          |                                                    |                         |                            |                                                                                  | X                  |

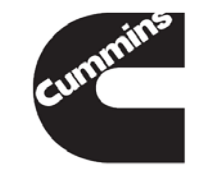

## License Migration Information From Versions 7.5.X or Higher to 8.0.0

- All <u>active</u> INSITE licenses that are 7.5.X or higher will be migrated to the 8.0.0 licensing system.
- If the user only has a BASIC license and it is 7.5.X or 7.6.X, it will be migrated for free to get the user onto the new licensing system.
- All active INSITE licenses will be migrated to the Service Plus product level.
- The migrated licenses will keep the same functionality level.
- All fleet counts, Zap-Its, and OEM Zap-Its will be migrated.
- The expiration of the current licenses will remain the same once the licenses are migrated to the new licensing system.
- Migrated licenses will not be able to be renewed once they expire.
  - Once the migrated license has expired, a new license must be purchased in the new licensing system with the correct product level and functionality level.
  - Only those certified to work on HHP products will receive the Service Plus product level once the migrated license has expired.

#### License Migration Information From Versions 7.5.X or Higher to 8.0.0 Continued

- To migrate the license from INSITE 7.5.X or 7.6.X (recommended) to 8.0.0 follow these steps:
  - Step 1: Install INSITE 8.0.0 and the License Configuration Tool on the PC
  - Step 2: Open INSITE 8.0.0 with an active internet connection
  - Step 3: The 7.X.X licenses and counts will be migrated, if an internet connection is on the PC.
  - Step 4: The migrated licenses will work on the PC until they expire.
  - Step 5. New licenses must be purchases once the migrated licenses have expired.

**NOTE:** The PC must be on Windows® 7 or Windows® 8 operating systems to install INSITE 8.0.0

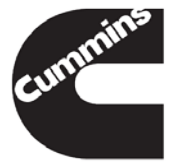

#### Bulk License Purchasing

- Distributors and License Administrators may purchase up to 100 INSITE licenses at one time.
  - Allows easier management of large accounts for the Distributors and License Administrators.
  - Can be broken up for a region or location for a particular customer.
    - Example: A business has 5 locations that need INSITE licenses with each one having different types and numbers of licenses.
      - Option 1: Could purchase 7 Pros and then 16 Lites in one transaction to track the whole business.
      - Option 2: Could purchase for each location separately but in bulk for the multiple licenses.

| Location #1 | Location #2 | Location #3 | Location #4 | Location #5 | Total   |
|-------------|-------------|-------------|-------------|-------------|---------|
| 2 Pro       | 1 Pro       | 1 Pro       | 2 Pro       | 1 Pro       | 7 Pro   |
| 1 Lite      | 6 Lite      | 2 Lite      | 4 Lite      | 3 Lite      | 16 Lite |

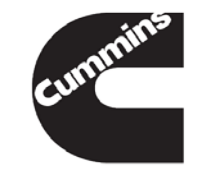

#### **Bulk License Information**

- Licenses can be purchased in bulk from 2 to 99 at one time.
- The licenses are for the same functional type and product level type.
  - If purchasing 15 Service Plus Lite licenses in bulk, will receive 1 activation key for the 15 Service Plus Lite licenses and 1 activation key for the 15 Service Plus Basic licenses to go with those Service Plus Lite licenses.
- For bulk licenses, the first license to be activated will be the expiration date for all of the other licenses that were purchased in bulk.

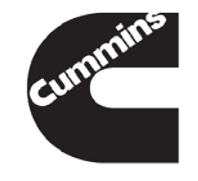

## **New Simulator Mode**

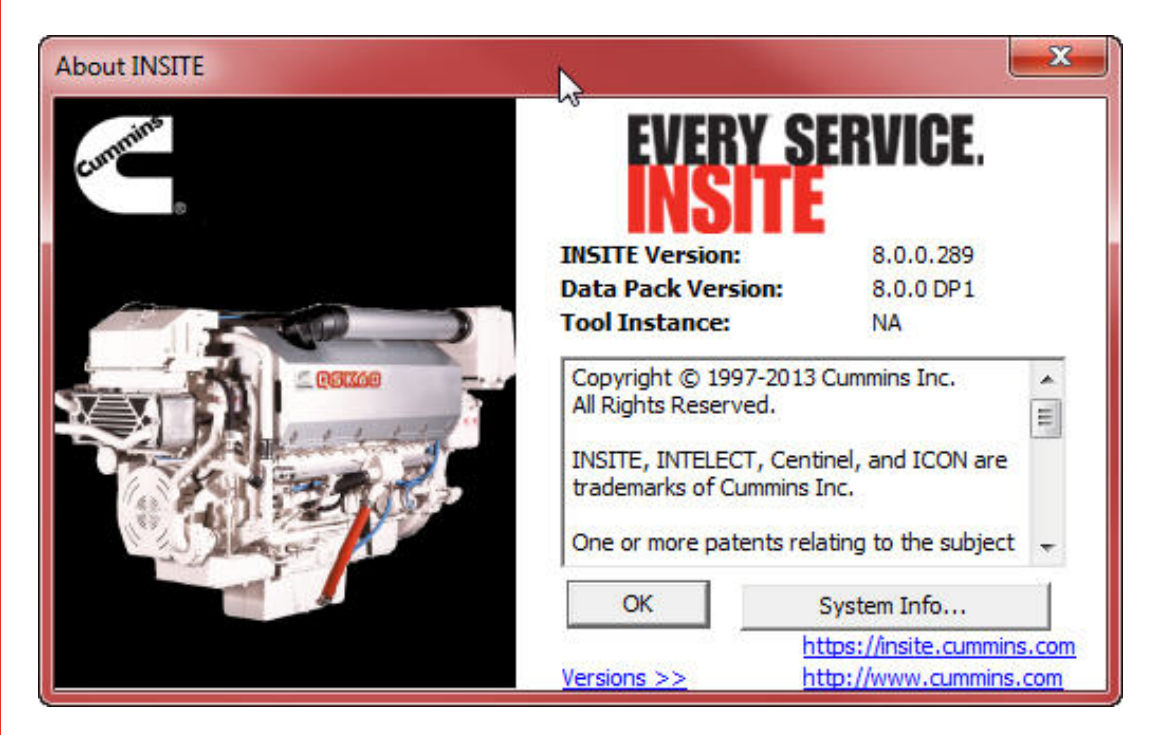

- INSITE 8.0.0 introduces a Simulator Mode for showing INSITE to customers prior to purchasing.
  - Step 1: Install INSITE 8.0.0 or later on the user's PC and do not add licenses.
  - Step 2: In Help About, it will show NA for the tool instance.
  - Step 3: Can view INSITE features using Simulator Mode.

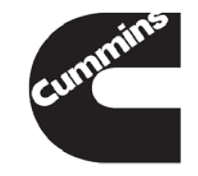

#### New Simulator Mode Continued

- Will not be able to connect to an ECM in Simulator Mode. No "Live" connection.
- Will not be able to view images and/or Work Orders created on a "Live" ECM.
- Will only be able to view information available in the Simulators.

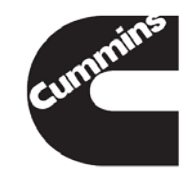

### **INSITE Screen Changes – Help About**

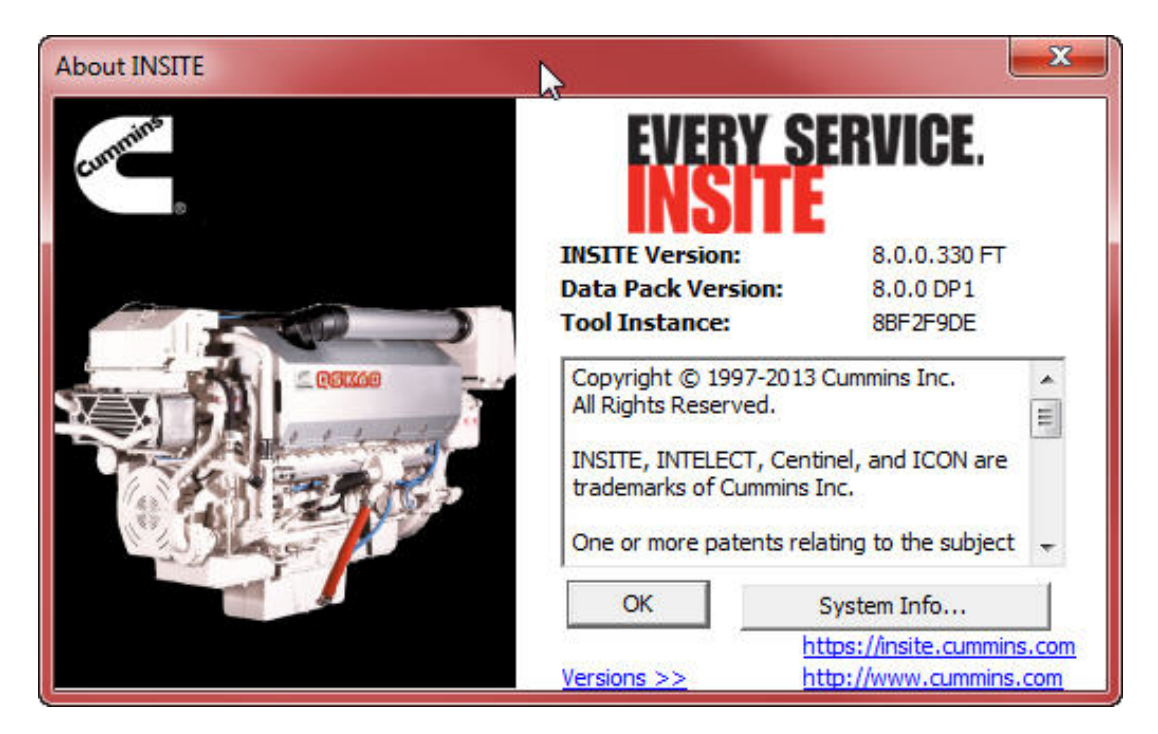

- INSITE Version: Keeps the same format as previous INSITE releases.
- Data Pack Version: This is new and contains the data content version for this release of INSITE.
- **Tool Instance:** Replaces the PCID.

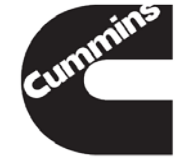

#### INSITE Screen Changes – Manage Licenses

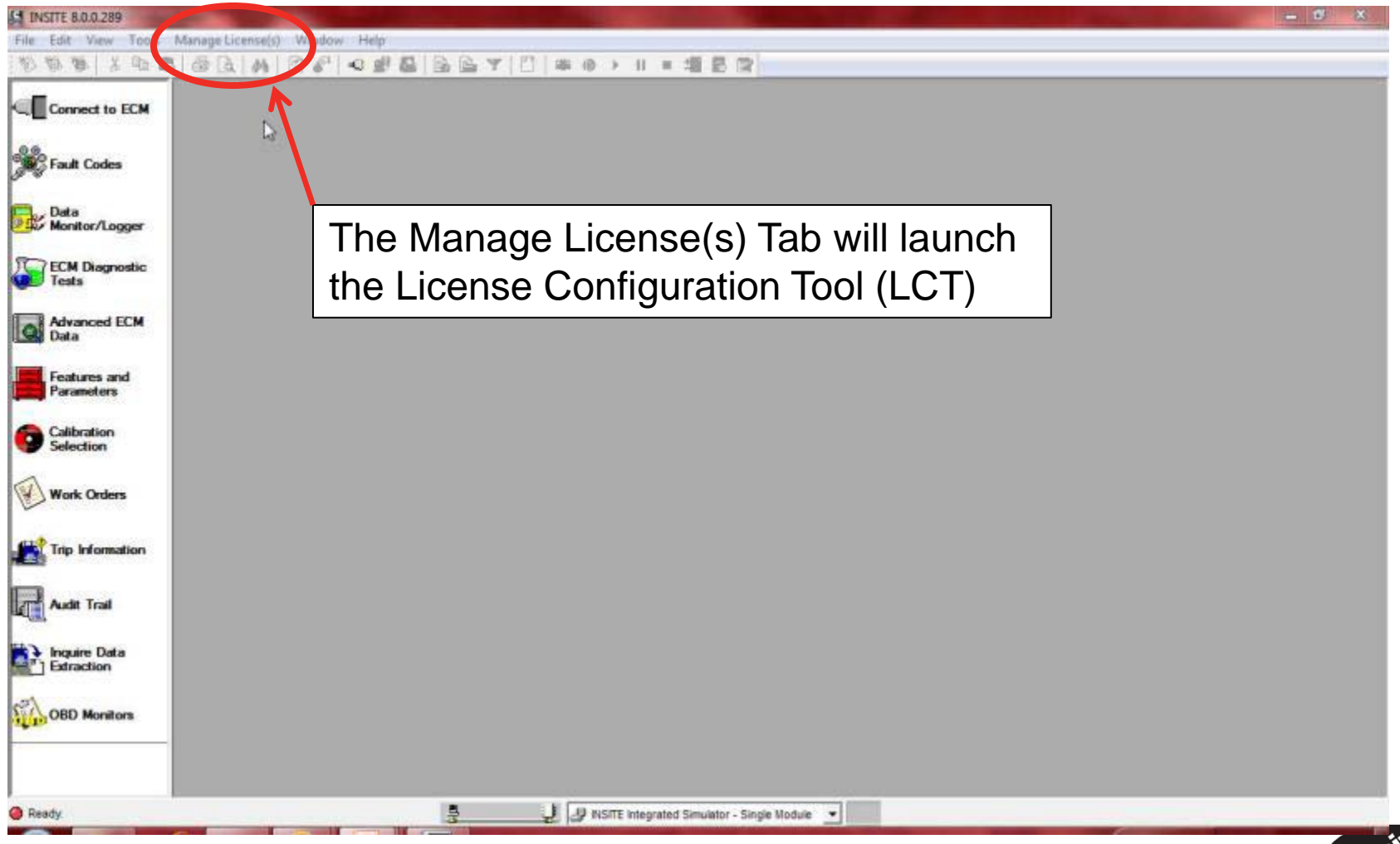

The licensing information has been removed from the Tools > Options location. All licensing must be done through the LCT.

#### End User Ability to Activate, Repair, Revalidate, and Transfer Licenses

- Will have the ability to activate their licenses if provided the Activation Key or QuickServe Log In information.
- Will be able to repair the license for PC back-dating and if the license is corrupt.
- Will be able to revalidate the license every 90 days.
- Will be able to transfer a license from one PC to another.
- NOTE: All of these actions require a PC with internet access.

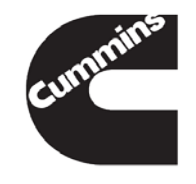

#### **INSITE 8.0.0 Release Information**

- INSITE 8.0.0 will be released through DVD only starting in early January 2014.
- The user will be able to install INSITE 8.0.0 using Cummins Inc. Update Manager DVD/CD install and the DVD provided to them.
- The .iso file will be available on the INSITE website in mid-February for downloading and creating DVDs.

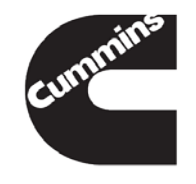

# **INSITE 7.X.X Licensing System Information**

- The renewal function for the current 7.X.X system will be turned off starting in May 2014.
  - The user will not be able to renew a 7.6.X license after May 2014.
    - If the user must be on 7.6.X due to a critical business need, please contact your Cummins Distributor, who will request a renewal from the Electronic Service Tools Product Marketing Team.
  - The system will still provide fleet counts, Zap-Its, and OEM Zap-Its after May 2014.
- The 7.X.X Licensing System will be phased out sometime in Q1/Q2 of 2015. All users must be on the new 8.0.0 Licensing System prior to the phased out in 2015.

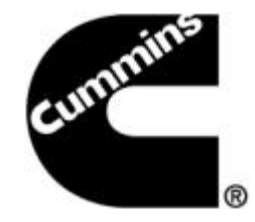

# Introduction to the Cummins License Configuration Tool (LCT)

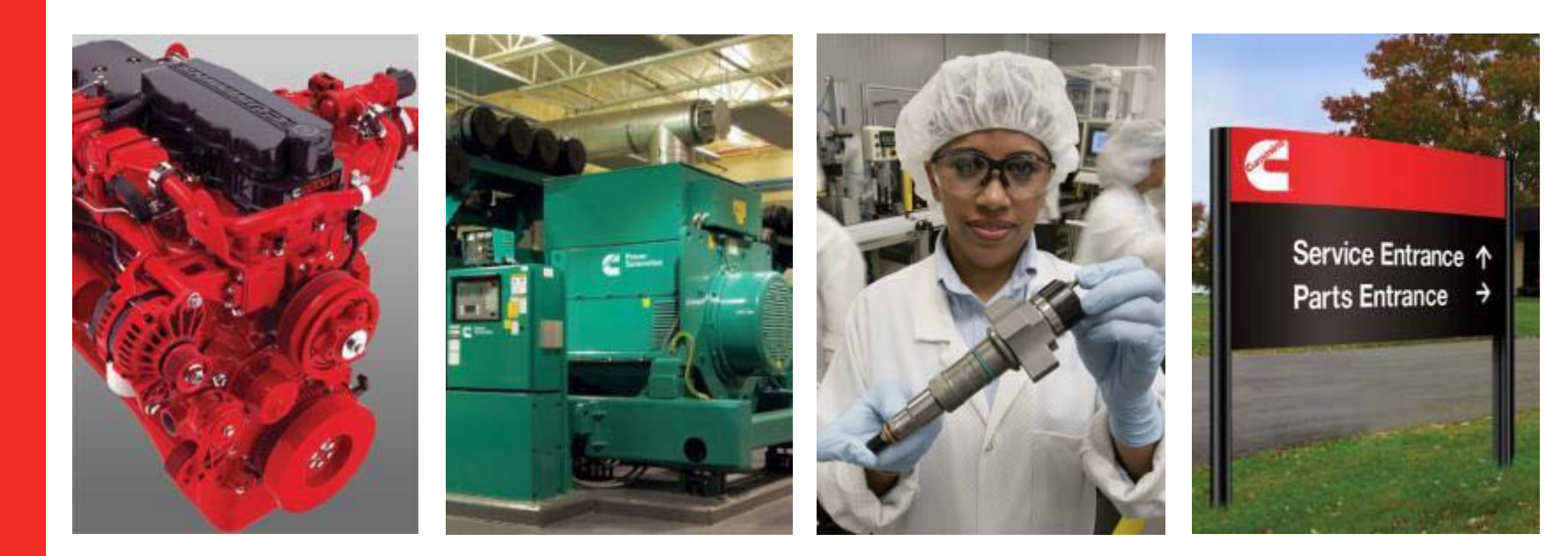

#### Cummins License Configuration Tool (LCT) Overview

- The Cummins License Configuration Tool or LCT is a separate application from INSITE that handles all of the tool licensing for INSITE.
- The LCT can be launched from inside INSITE through the "Manage License(s)" tab or opened from the Cummins Folder on the start menu.
- The LCT requires revalidation of the INSITE functionality license once every 90 days.
- An internet connection is required to activate, repair, revalidate, and transfer a license using the LCT.

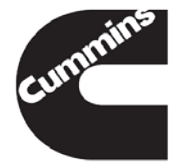

#### View Active Licenses / Counts

#### No Licenses Activated

#### Licenses Activated

| Cummins License Cor                                | riguration Tool                                                                            | Cummins License Co                                 | Infiguration Tool  | and the second second sec |               |                    |
|----------------------------------------------------|--------------------------------------------------------------------------------------------|----------------------------------------------------|--------------------|----------------------------------------------------------------------------------------------------|---------------|--------------------|
| Language English (Er                               | iglish) • Help Exit INSITE Tool Instance: 88F2F9DE                                         | Language English (i                                | nglish) - Help Ex  | it Let                                                                                                    | INSITE Tool   | Instance: 88F2F9DE |
| INSITE •                                           | Licenses/Counts must be returned to allow activation on another machine. Please select the | INSITE                                             |                    | Active                                                                                                    | Licenses      |                    |
| View Active Licenses/<br>Counts                    | Transfer Licenses                                                                          | View Active Licenses/<br>Counts                    | License Type       | Expiration Date                                                                                                    | Revalidate By | Status 🕐           |
|                                                    |                                                                                            | -                                                  | Service Plus Pro   | 09/18/14                                                                                                    | 03/13/14      | Active             |
| Transfer Licenses                                  | 1                                                                                          | Transfer Licenses                                  | Service Plus Basic | 09/17/18                                                                                                    | 12/13/14      | Active             |
| Activate Licenses/<br>Counts<br>Offline Operations | There are no active licenses on this machine                                               | Activate Licenses/<br>Counts<br>Offline Operations |                    |                                                                                                    | -             |                    |
|                                                    | Transfer Counts                                                                            |                                                    |                    | Active                                                                                                    | Counts        |                    |
|                                                    | Transfer Counts                                                                            |                                                    | Count Type         | Counts Available                                                                                                    | Revalidate By | Status 🕜           |
|                                                    |                                                                                            |                                                    | Zap-It             | 7                                                                                                    | 03/13/14      | Active             |
|                                                    |                                                                                            |                                                    | Fleet Count        | 15                                                                                                    | 03/13/14      | Active             |
|                                                    | There are no active counts on this machine<br>Transfer Selected<br>Transfer All<br>React   |                                                    |                    | Updat                                                                                                    | e Licenses    |                    |

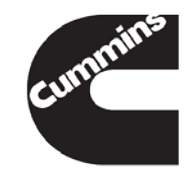

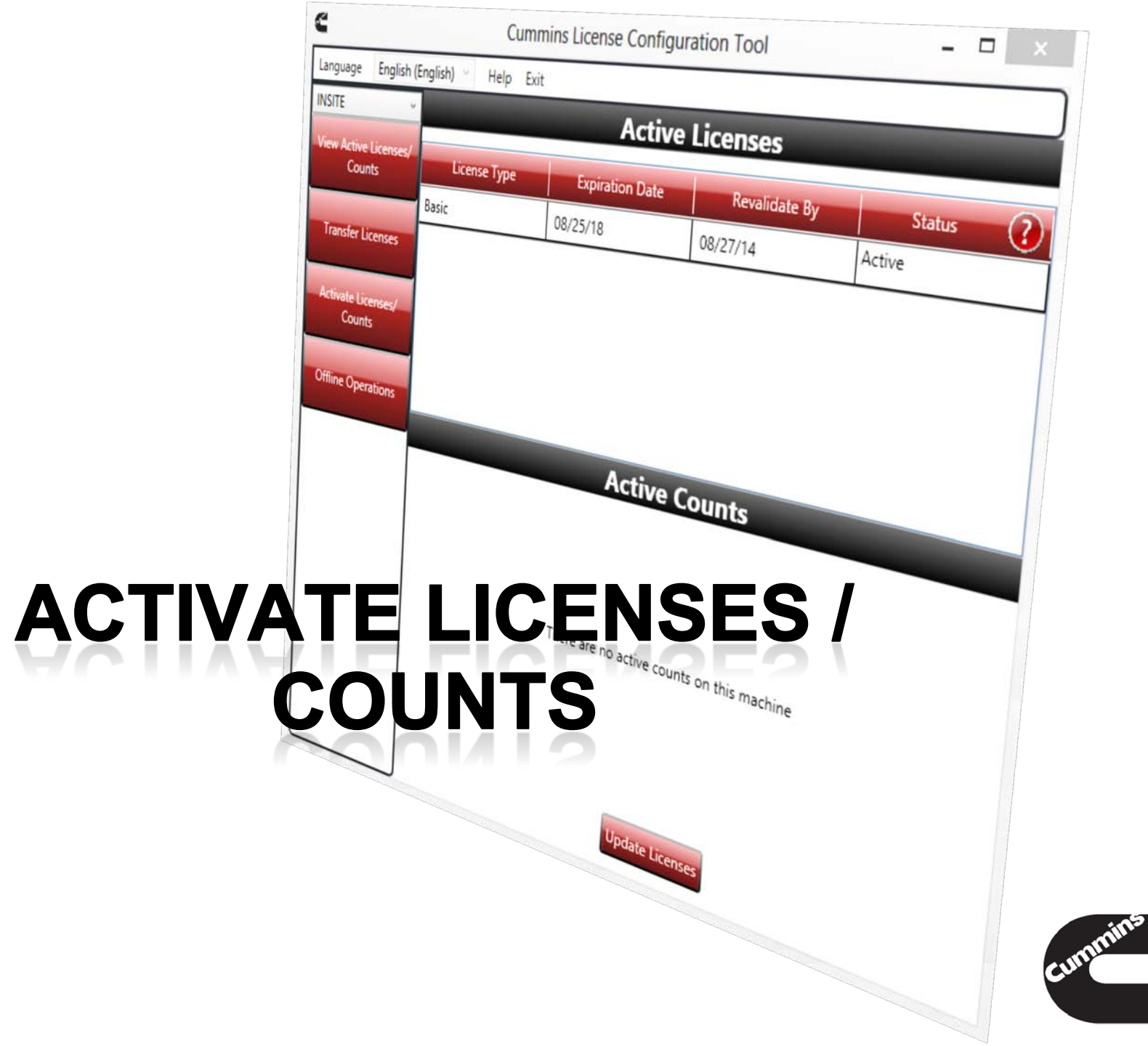

#### Activate Licenses / Counts Methods

- There are two methods to active licenses and counts.
  - Activation Key Method
  - QuickServe Log In Method

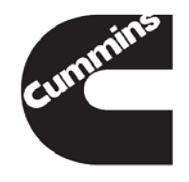

# Activate Licenses / Counts – Activation Key Method

- Activate Licenses with an Activation Key
  - Select Activate Licenses / Counts button
  - Enter your Activation Key in the provided field
  - 3. Select "Activate"
  - 4. Repeat for each license (Basic, Functionality Level, and Fleet Counts, etc.)

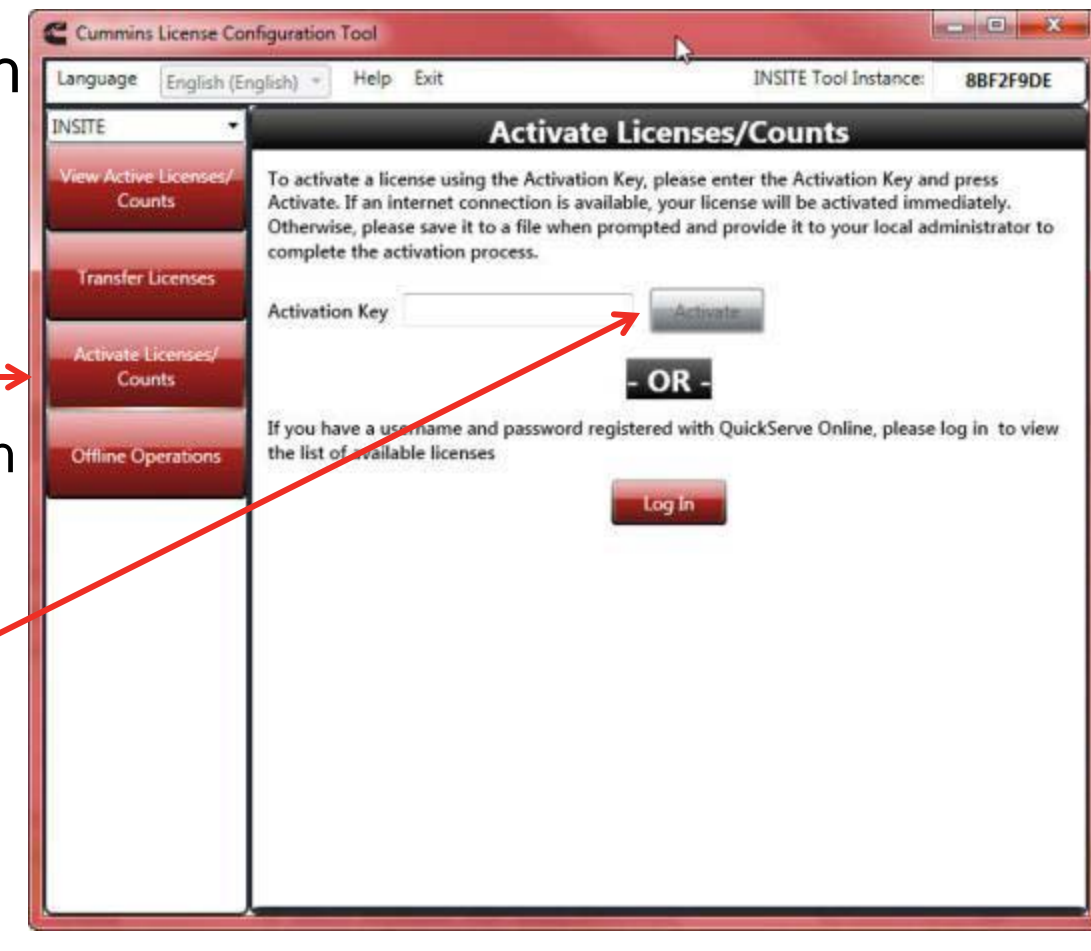

## **Activated Licenses Example**

| anguage English (I              | inglish) + Help Exi                 | t hs                                  | INSITE Tool                                     | Instance: 88F2F9DE         |
|---------------------------------|-------------------------------------|---------------------------------------|-------------------------------------------------|----------------------------|
| ISITE •                         |                                     | Active                                | Licenses                                        |                            |
| /iew Active Licenses/<br>Counts | License Type                        | Expiration Date                       | Revalidate By                                   | Status 🤇                   |
|                                 | Service Plus Pro                    | 09/18/14                              | 03/13/14                                        | Active                     |
| Transfer Licenses               | Service Plus Basic                  | 09/17/18                              | 12/13/14                                        | Active                     |
| Offline Operations              |                                     | Active                                | Counts                                          |                            |
| Offline Operations              | Count Type                          | Active<br>Counts Available            | Counts<br>Revalidate By                         | Status (2                  |
| Offline Operations              | Count Type<br>Zap-It                | Active<br>Counts Available            | Revalidate By<br>03/13/14                       | Status (?<br>Active        |
| Offline Operations              | Count Type<br>Zap-It<br>Fleet Count | Active<br>Counts Available<br>7<br>15 | Counts<br>Revalidate By<br>03/13/14<br>03/13/14 | Status<br>Active<br>Active |
| Offline Operations              | Count Type<br>Zap-It<br>Fleet Count | Active<br>Counts Available<br>7<br>15 | Counts<br>Revalidate By<br>03/13/14<br>03/13/14 | Status<br>Active<br>Active |

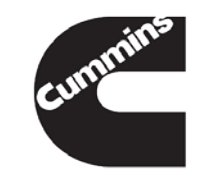
#### Activate Licenses / Counts – QuickServe Log In Method Steps 1 to 4

- Activate Licenses with a QuickServe Log In
  - Select the \_\_\_\_\_\_
     "Activate Licenses/Counts" button
  - 2. Select "Log In"
  - Enter the QSOL-Username and Password
  - 4. Select "Log In" -

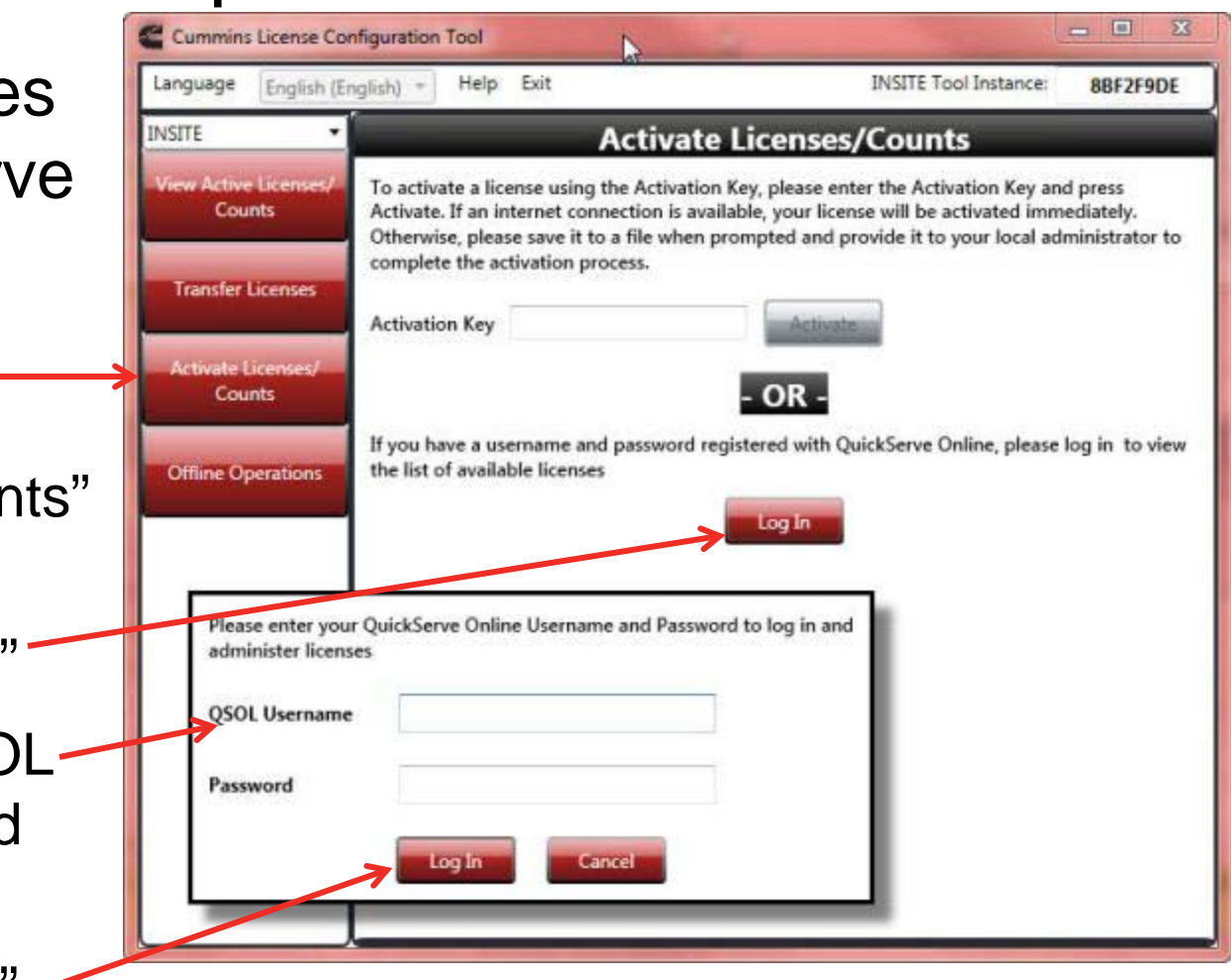

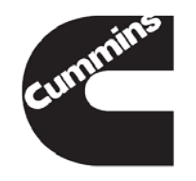

#### Activate Licenses / Counts – QuickServe Log In Method Steps 5 to 7

- Activate Licenses with QuickServe Log In
  - 5. Select the passwords you want to activate
  - Select "Activate" to apply these passwords to the PC.
  - Select "Yes" to confirm the activation of the license(s)

Note: "Reset" button will deselect all checked items.

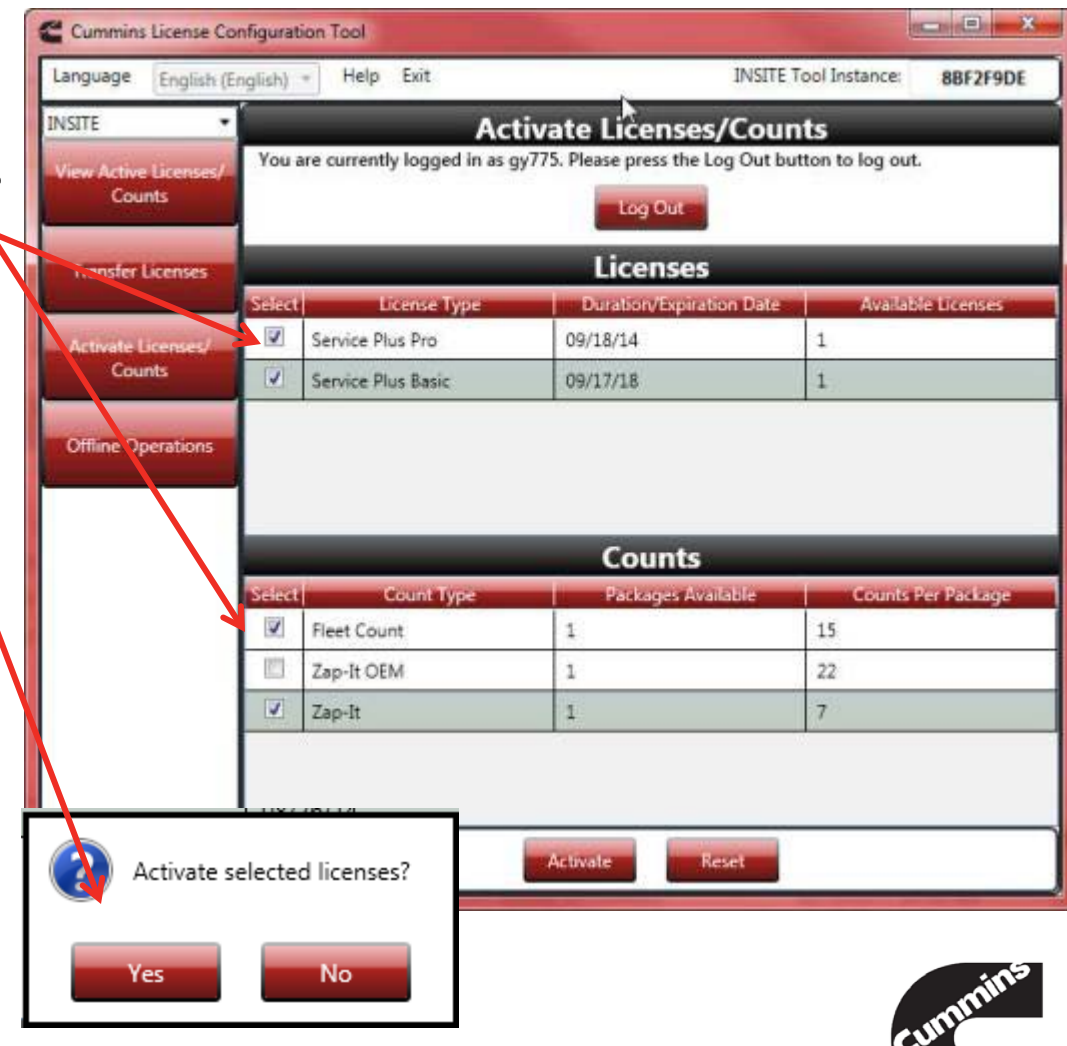

#### Activate Licenses / Counts – QuickServe Log In Method Step 8

- Activate Licenses with QuickServe Log In
  - Review the activated licenses by clicking "Yes" –

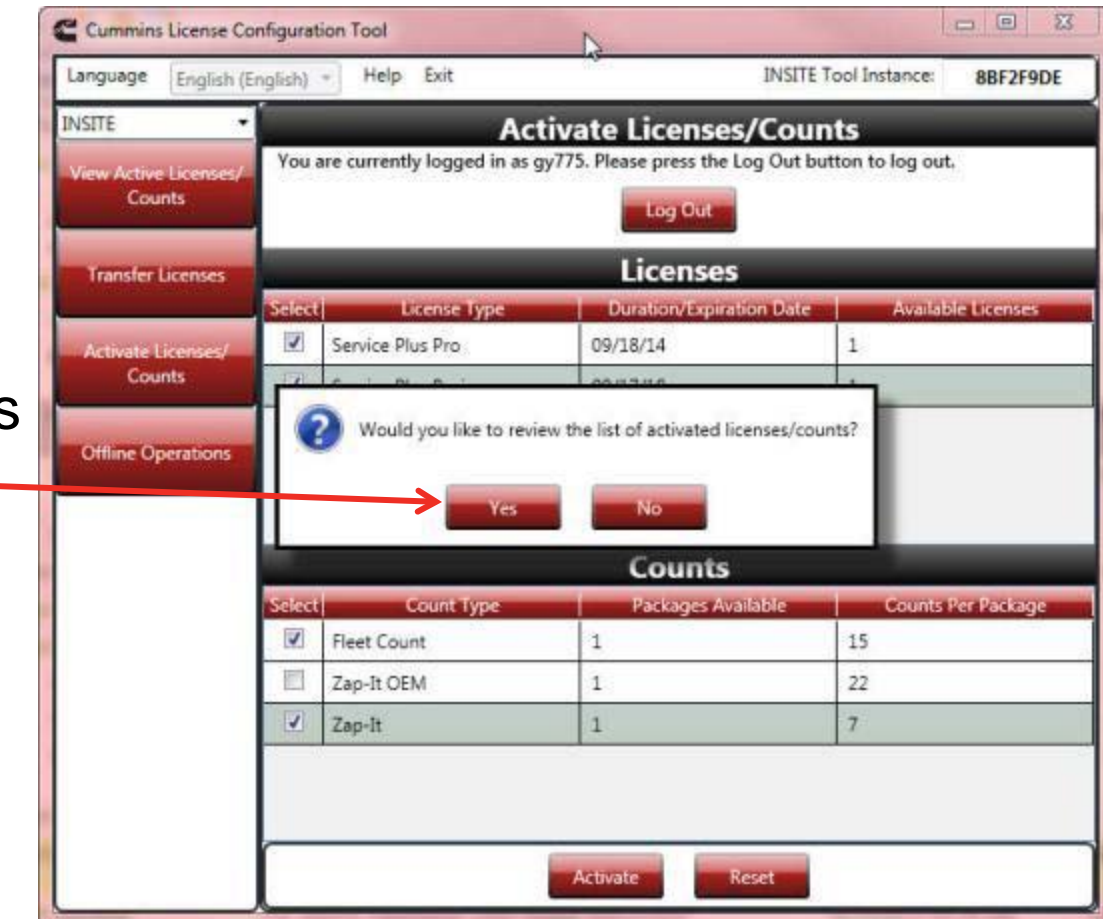

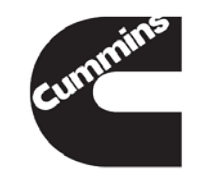

#### **Activated Licenses Example**

| anguage English (I              | inglish) + Help Exi                 | t hs                                  | INSITE Tool                                     | Instance: 88F2F9DE         |
|---------------------------------|-------------------------------------|---------------------------------------|-------------------------------------------------|----------------------------|
| ISITE •                         | Active Licenses                     |                                       |                                                 |                            |
| View Active Licenses/<br>Counts | License Type                        | Expiration Date                       | Revalidate By                                   | Status 🤇                   |
|                                 | Service Plus Pro                    | 09/18/14                              | 03/13/14                                        | Active                     |
| Transfer Licenses               | Service Plus Basic                  | 09/17/18                              | 12/13/14                                        | Active                     |
| Offline Operations              |                                     | Active                                | Counts                                          |                            |
| Offline Operations              | Count Type                          | Active<br>Counts Available            | Counts<br>Revalidate By                         | Status (2                  |
| Offline Operations              | Count Type<br>Zap-It                | Active<br>Counts Available            | Revalidate By<br>03/13/14                       | Status (?<br>Active        |
| Offline Operations              | Count Type<br>Zap-It<br>Fleet Count | Active<br>Counts Available<br>7<br>15 | Counts<br>Revalidate By<br>03/13/14<br>03/13/14 | Status<br>Active<br>Active |
| Offline Operations              | Count Type<br>Zap-It<br>Fleet Count | Active<br>Counts Available<br>7<br>15 | Counts<br>Revalidate By<br>03/13/14<br>03/13/14 | Status<br>Active<br>Active |

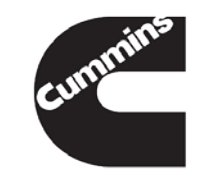

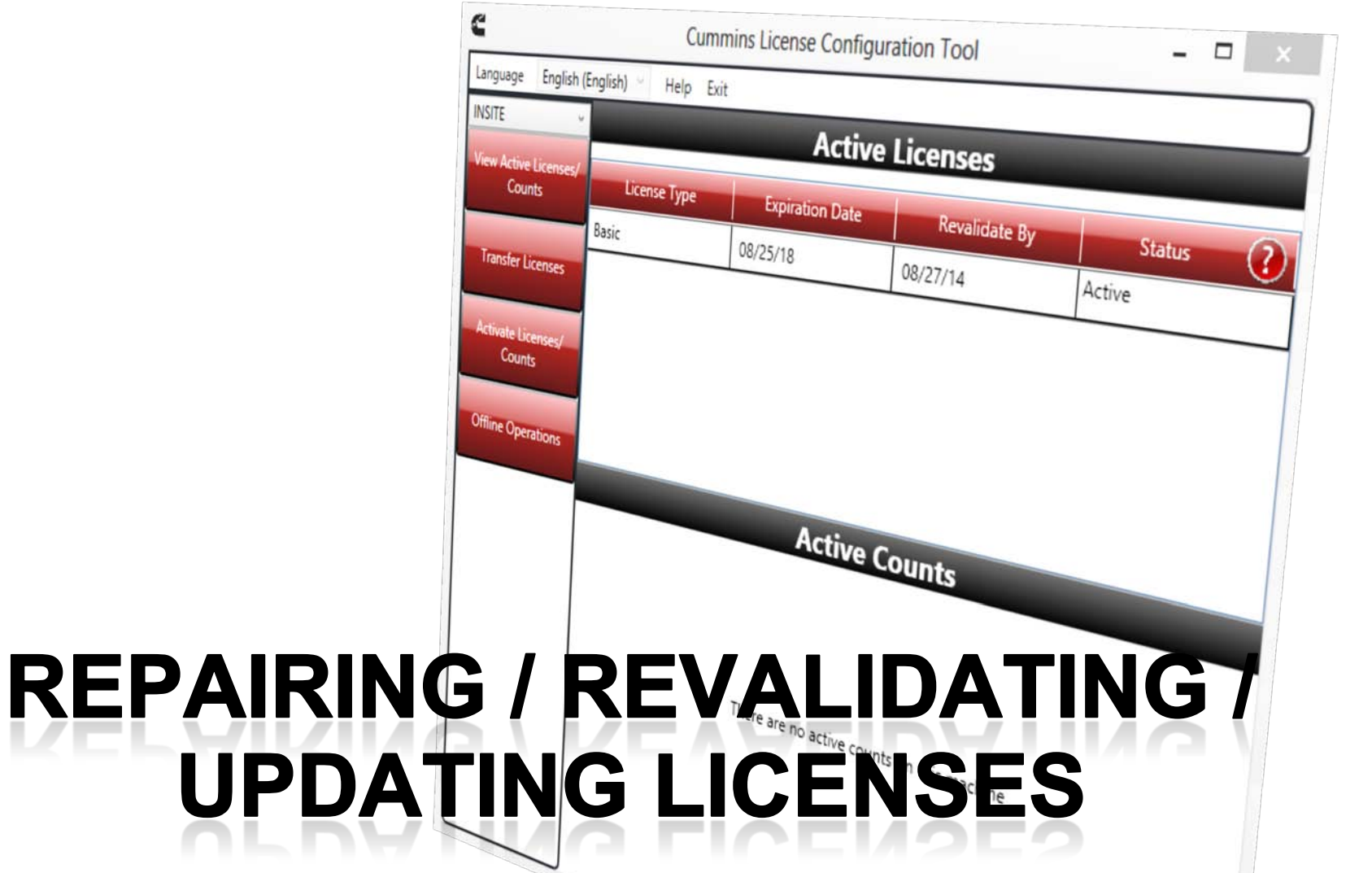

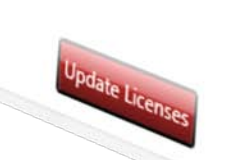

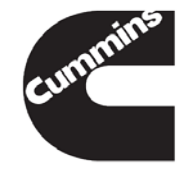

#### **Repairing and Revalidating Licenses**

- Repairing a license will happen automatically when LCT detects a condition that requires the license to be repaired with the server
  - Corrupt local license
  - Backdated licenses
  - Tampered licenses

 Revalidation of the license happens every 90 days. If the PC is always connected to the internet, LCT will perform this action on it's own. However, if the PC is only on the internet for short periods of time, the user can trigger a manual revalidation by selecting "Update Licenses" on the Active License Page.

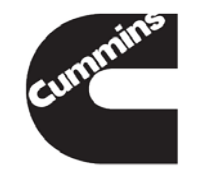

#### **Updating Licenses**

- Updating licenses will happen every time LCT connects to the server and sees changes to your active licenses. For example, if you renew a license and extend the license for another year, the next time LCT checks, then it will update your local license to reflect the new expiration date.
- If for any reason this update does not happen, the user can trigger a manual update by selecting "Update License" on the Active Licenses/Counts page. (Screenshot example on next slide)

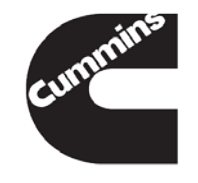

#### **Updating Licenses Manually**

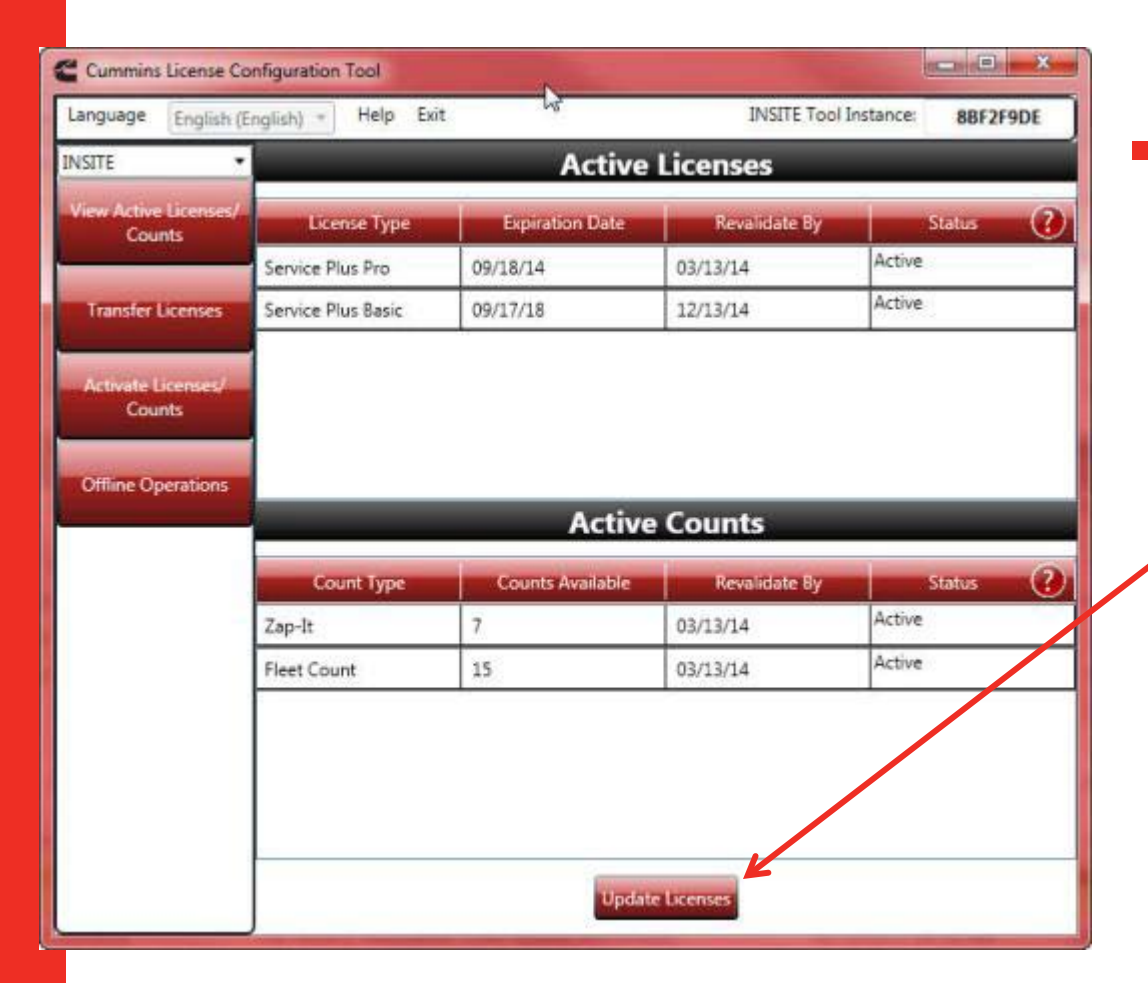

 The user can trigger a manual update by selecting "Update Licenses" on the Active Licenses/Counts page.

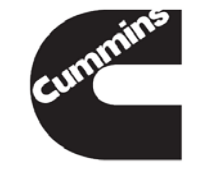

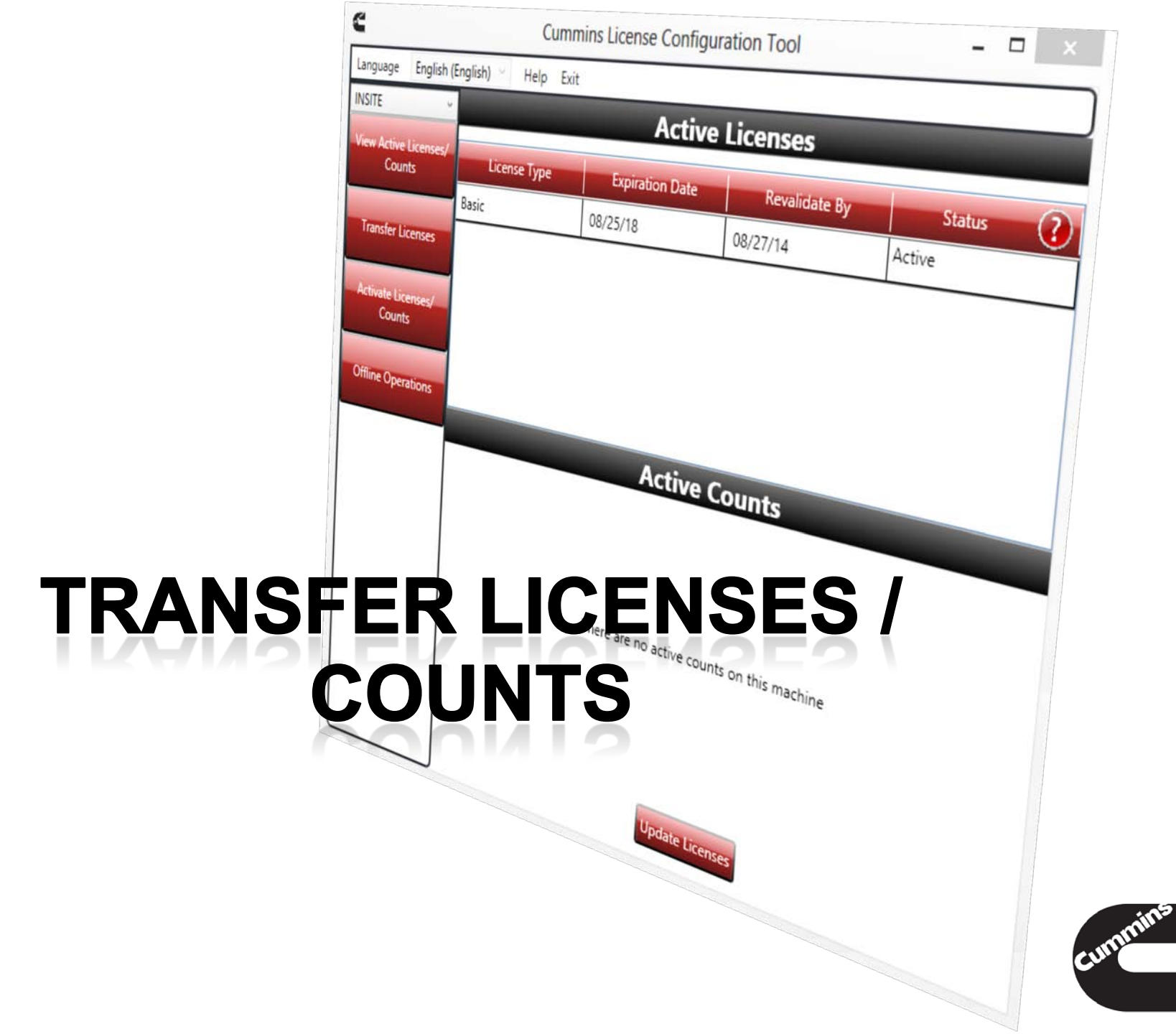

#### Transfer Licenses / Counts – Transfer All Method

- Select "Transfer Licenses" Button
- Select "Transfer All" button
- Select "Yes" to transfer all licenses and counts off of Machine #1

**NOTE:** This will remove all licenses from Machine #1

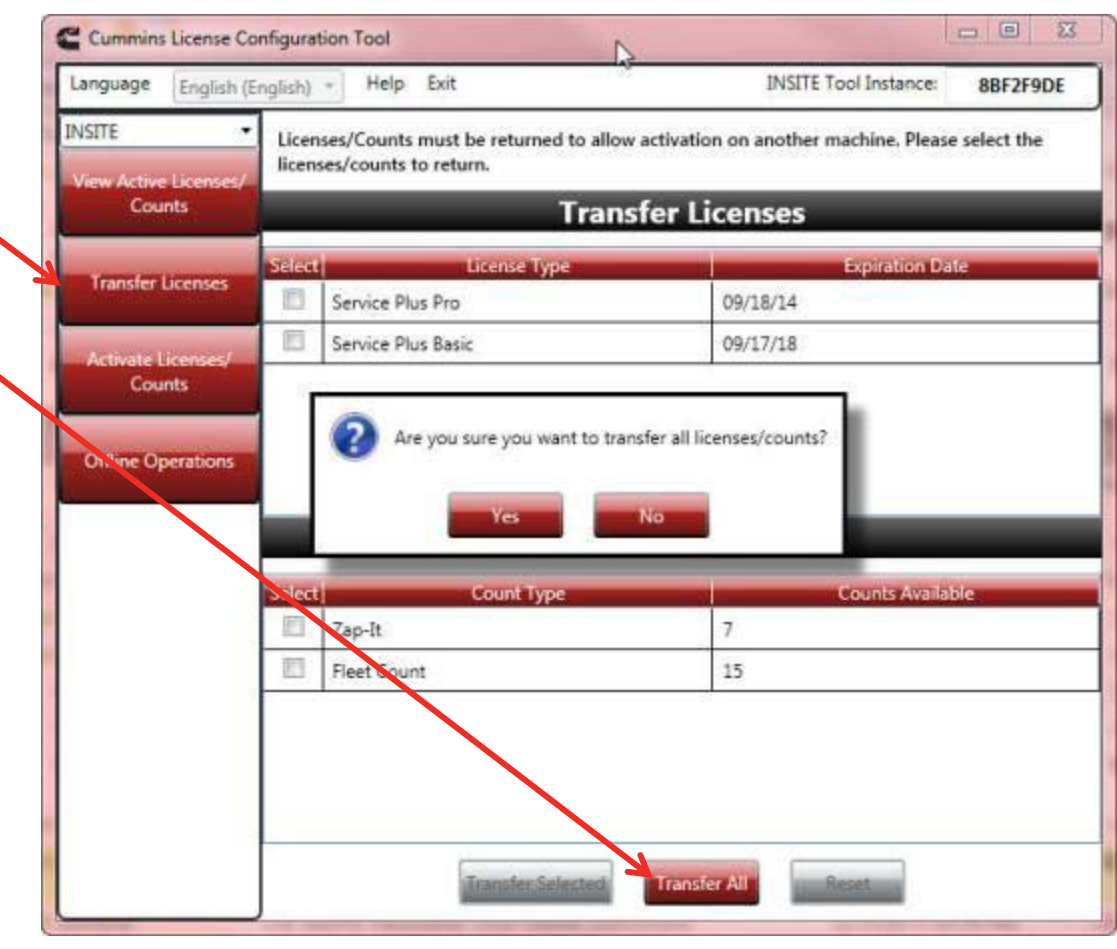

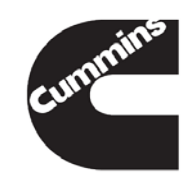

## Transfer Licenses / Counts – Save Activation Keys

Recommended:
 Save the Activation
 Key information, by
 clicking on "Save
 Keys" button

 This will save the Activation Key(s) information to a file for future reference.

 Once the Activation Key(s) file has been saved, click "OK" to continue

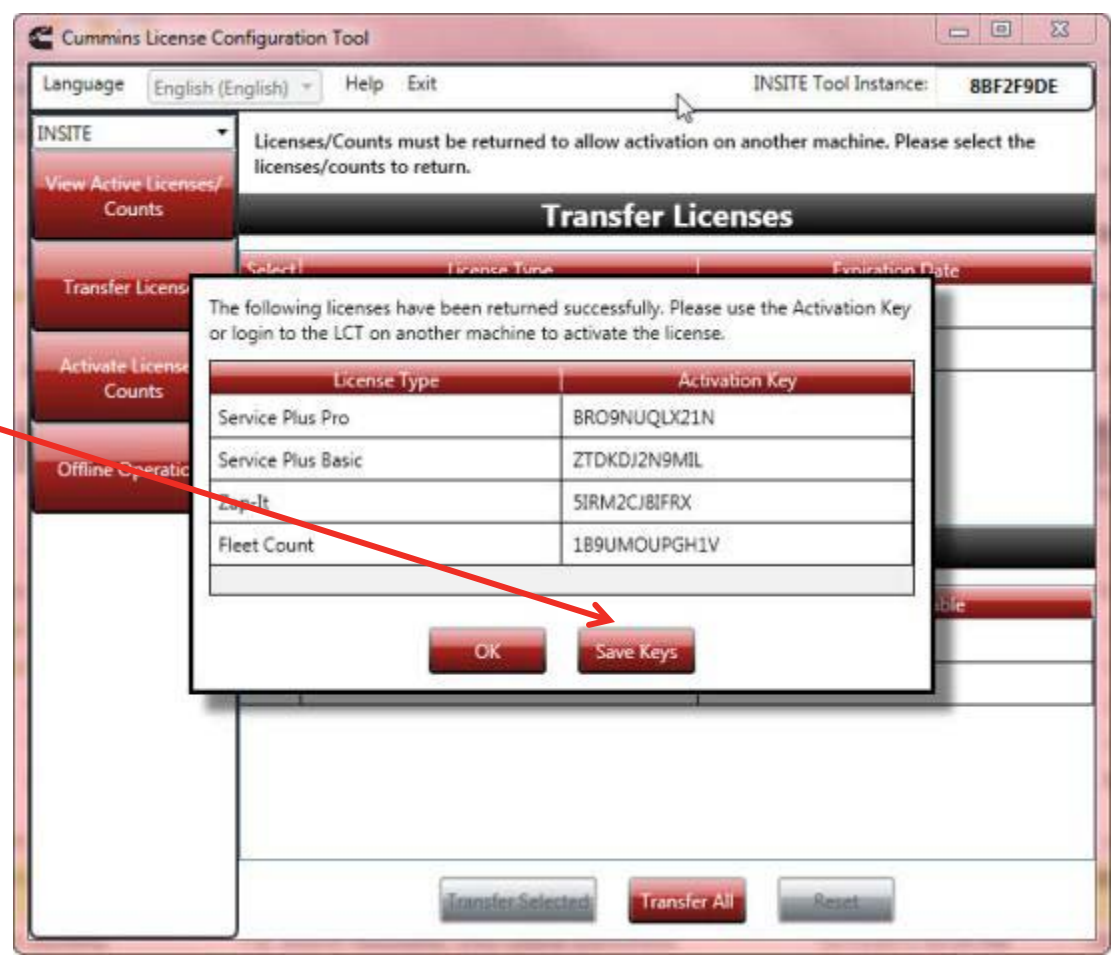

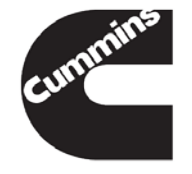

## Transfer Licenses / Counts – Save Activation Keys Continued

 Enter a unique name for the Activation Keys and then click "Save".

 Once the Activation Key(s) file has been saved, the location information will be displayed, click "OK" to continue

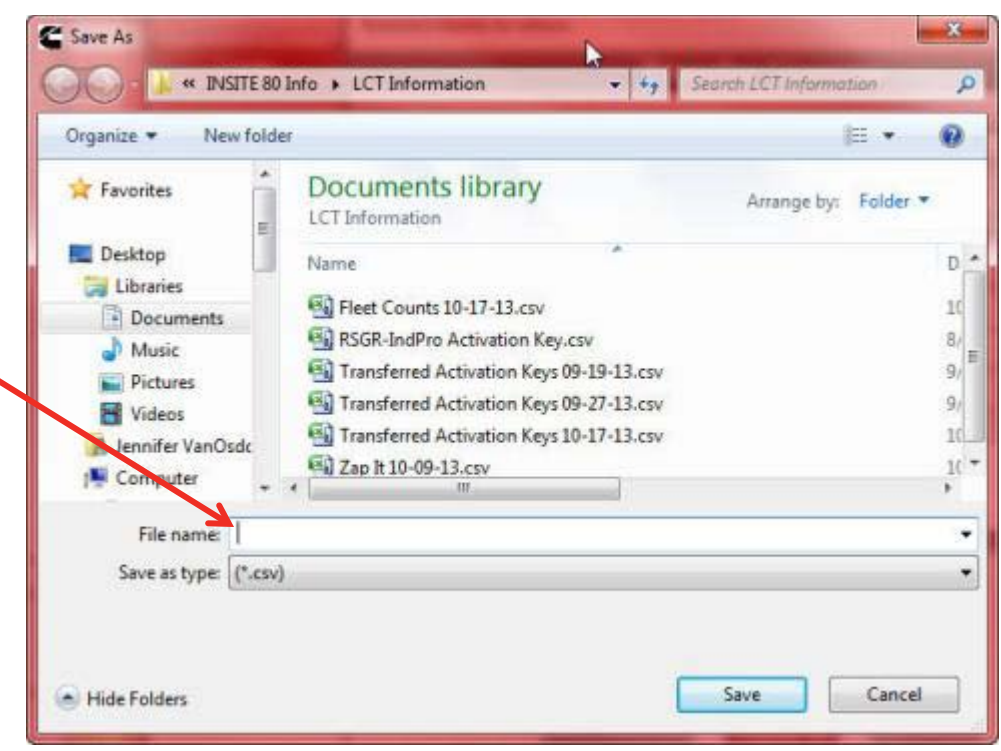

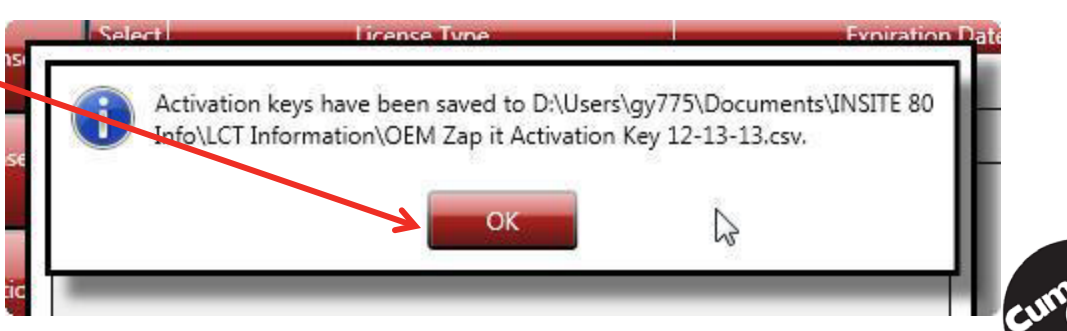

## Transfer Licenses / Counts – Selected Method

- Select "Transfer Licenses" Button
- Select the Licenses and/or Counts to be transferred off of Machine #1.
- Select the "Transfer Selected" button
- Select "Yes" to confirm the transfers
- Same process as "Transfer All" Method from this point forward.

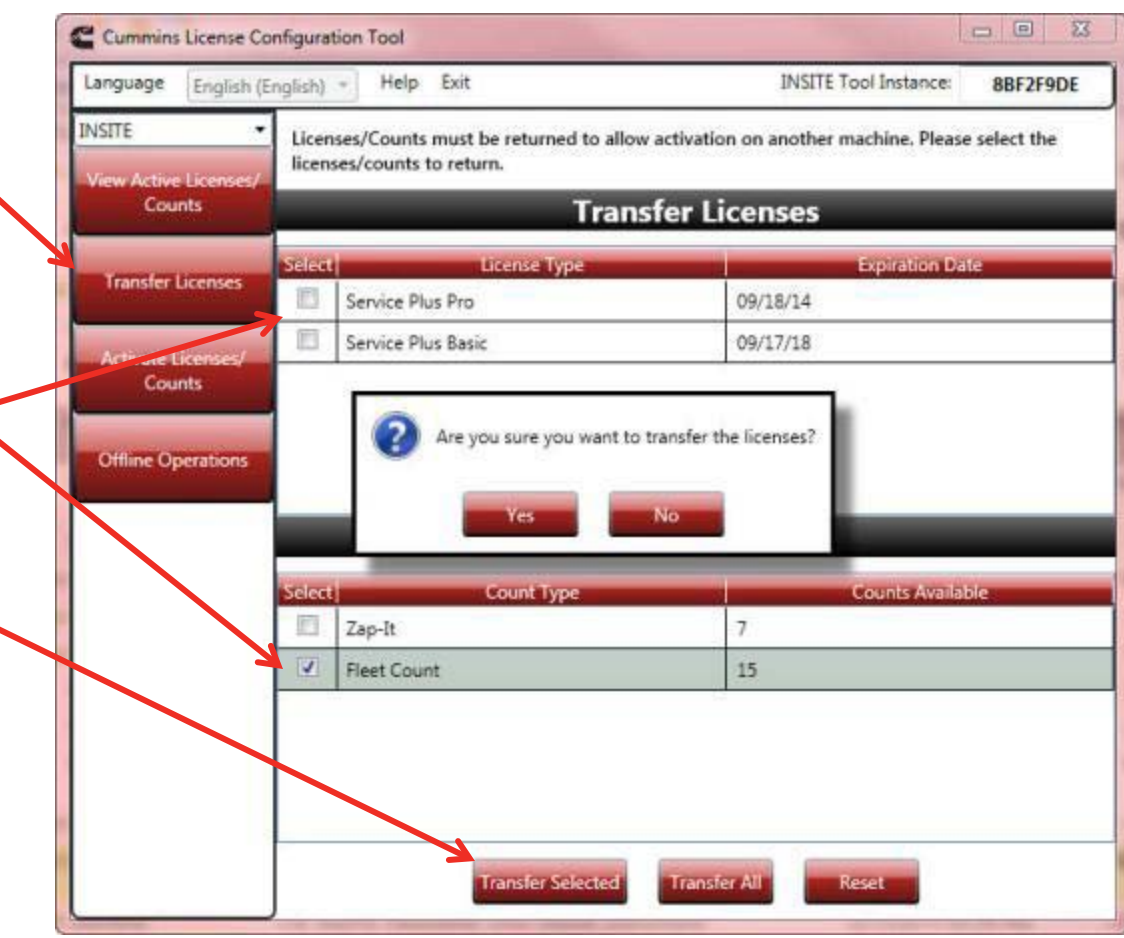

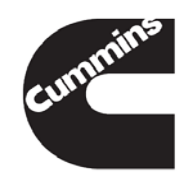

#### Transfer Licenses/Counts Summary

- Once the licenses and/or counts have been transferred back to the server from Machine #1, the user can use either the Activation Keys created during the transfer process (in saved file) or the QuickServe Log In Method to activate the transferred licenses on Machine #2.
- See the Activate Licenses/Counts Section for more information on how to activate the transferred licenses and/or counts.
- There is a transfer limit for licenses and counts.
- NOTE: Transferring the licenses back to the license server does not stop the expiration count down.

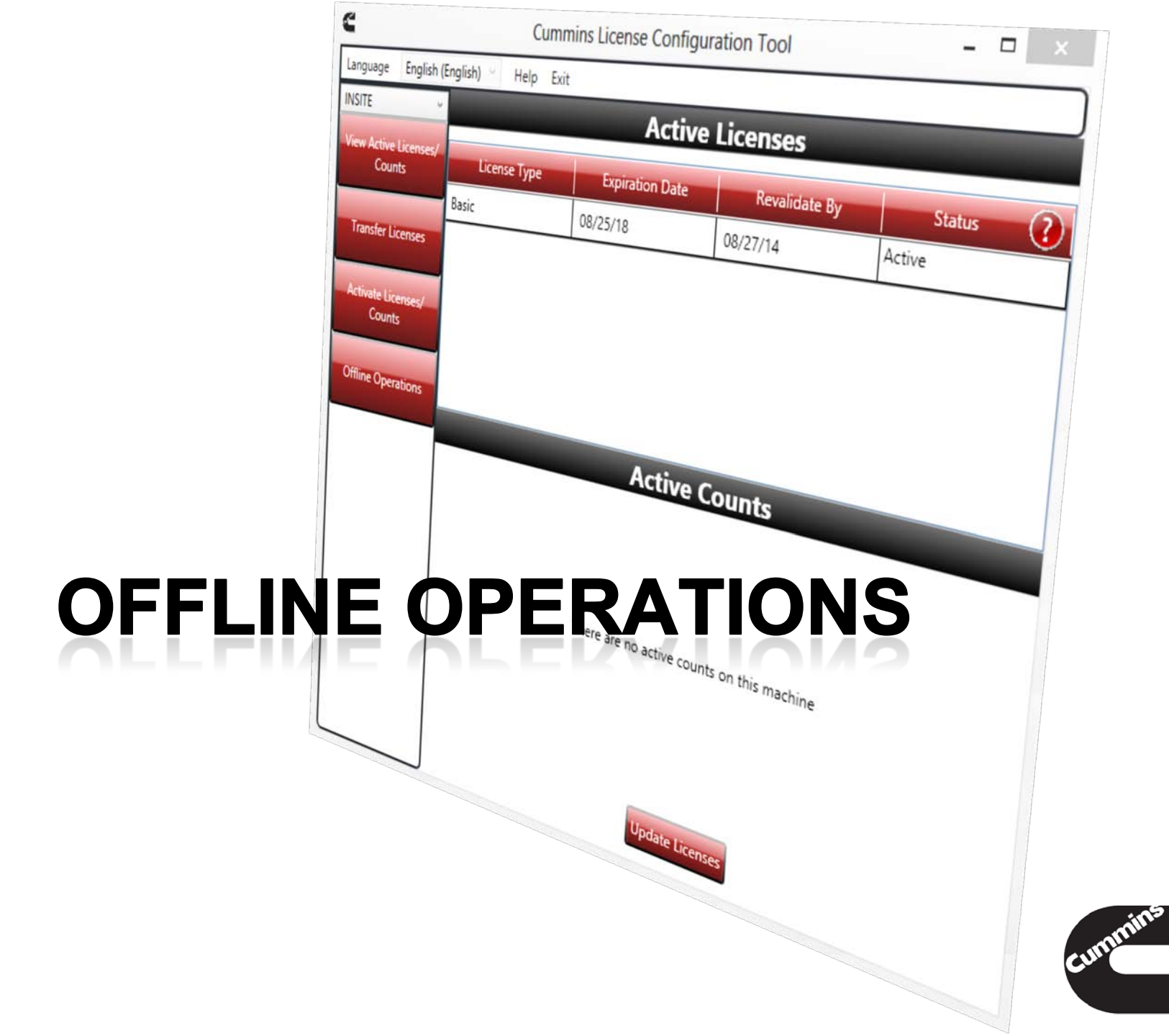

## Offline Operations – Activate License Items Needed

- The following is needed to perform offline activations:
  - 1. PC without Internet Connection (INSITE and LCT Loaded)
  - 2. PC with Internet Connection (Only Need LCT for this machine)
  - 3. The Activation Keys you want to activate on the offline machine
  - 4. A method to transfer files between the 2 PCs.
    - USB Drive, Android Phone in Mass Storage Mode, etc

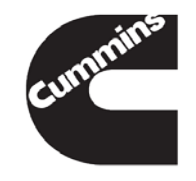

## Offline Operations – Activate License Steps 1 to 4

- Select "Activate Licenses / Counts" on Machine without internet connectivity; and with INSITE and LCT installed
- 2. Enter the Activation Key in the provided field
- 3. Select "Activate"
- Select "Yes" to the message that is displayed

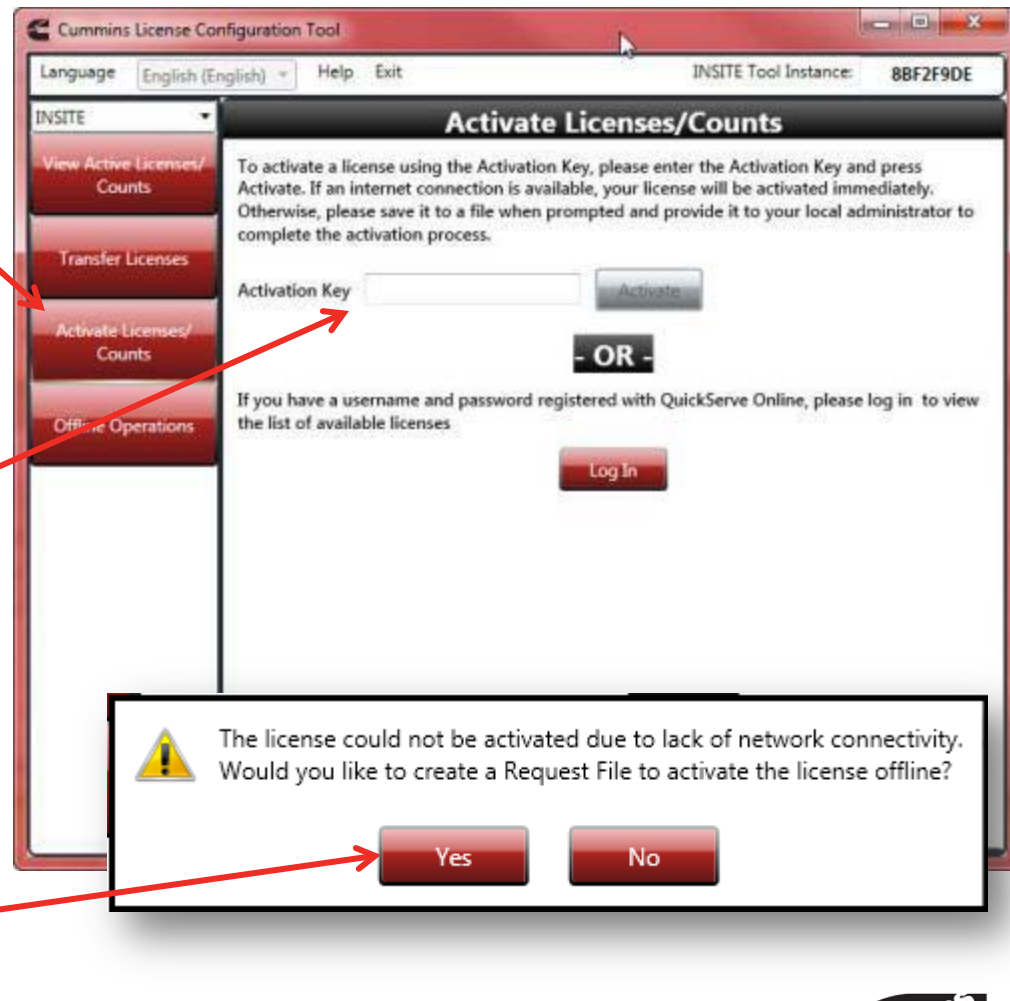

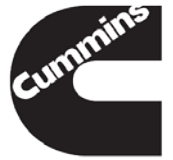

## Offline Operations – Activate License Steps 5 to 8

- Provide a name for the request file.
- 6. Select "Save"
- 7. Select "OK"
- Repeat Steps 2 through Steps 7 for each License that needs to be activated on the Machine. (Basic, Functionality Level, Fleet Counts, etc.) Be sure and use a different file name for the Request File.

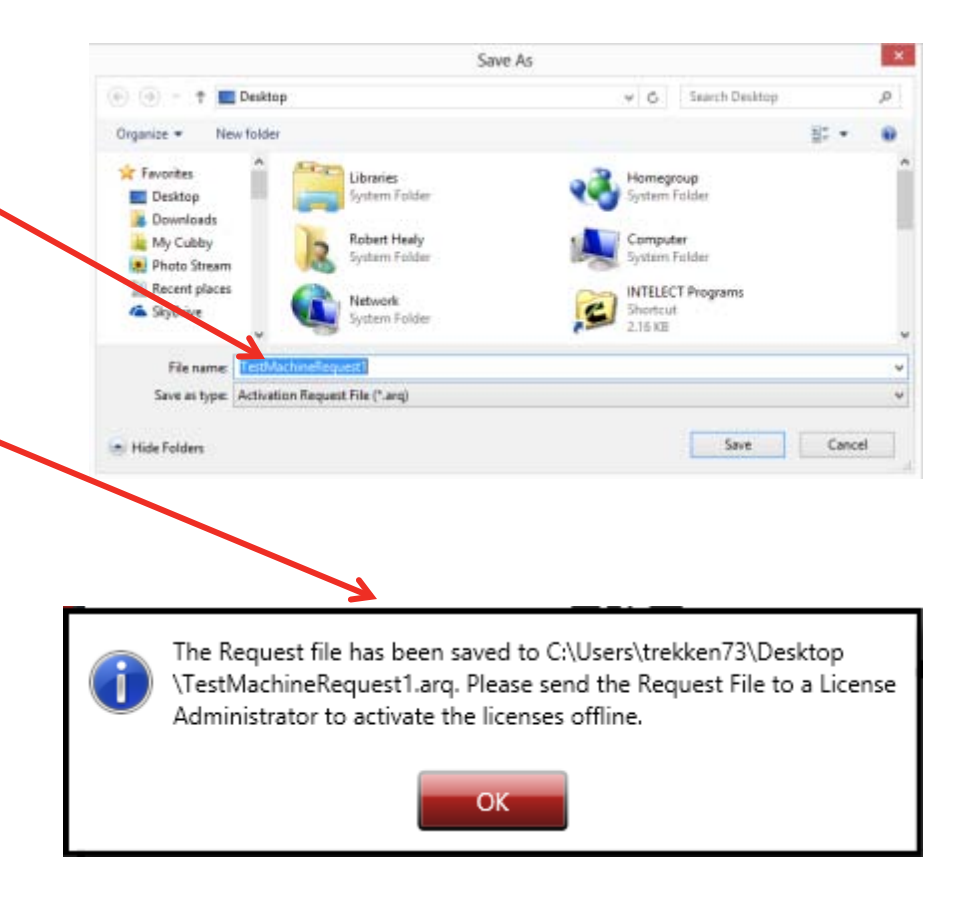

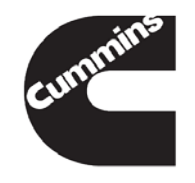

## Offline Operations – Activate License Steps 9 to 13

- 9. Open LCT on the Machine with an Internet connection
- Select "Browse" and select the Request file generated in Step 6
- 11. Select "Generate Response File"
- Name the Activations file and Select "Save"
- Repeat for each Request file created

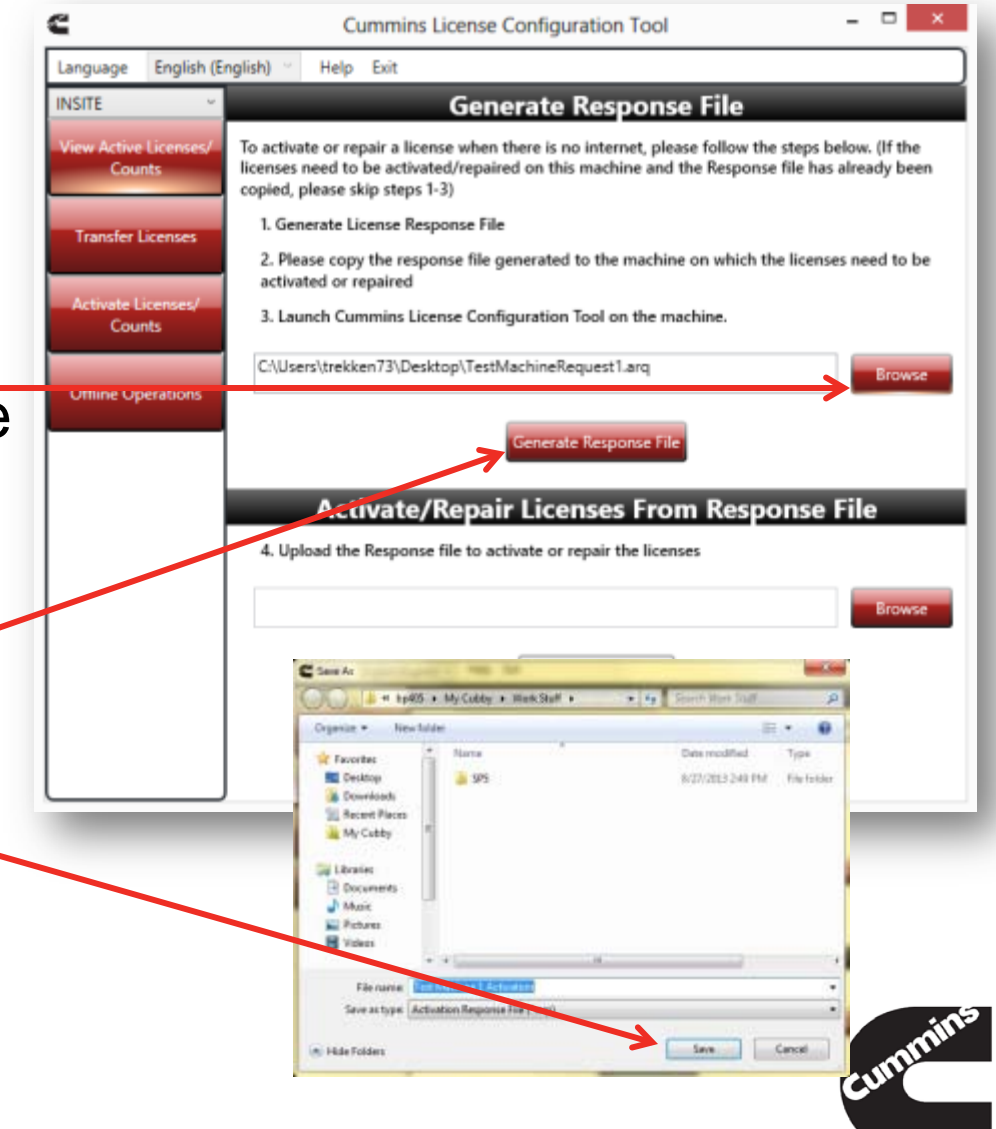

## Offline Operations – Activate License Steps 14 to 15

- 14.Select "OK" for confirmation dialog
- 15.Transfer the files via USB drive or other means to the Machine without Internet
- **NOTE:** Remember to transfer ALL files created.

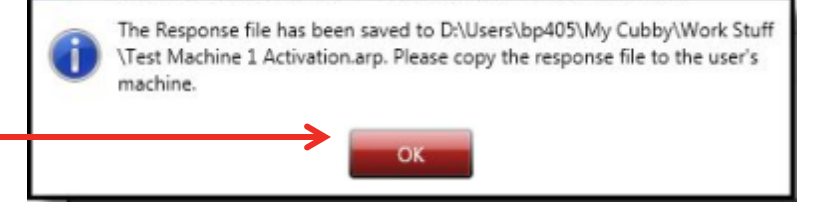

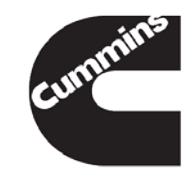

#### Offline Operations – Activate License Steps 16 to 18

- 16. On the PC without Internet connectivity, go to the Offline Operations tab
- 17. Select "Browse"-
- 18. Find and select the Activation file from the other Machine and Select "Open"

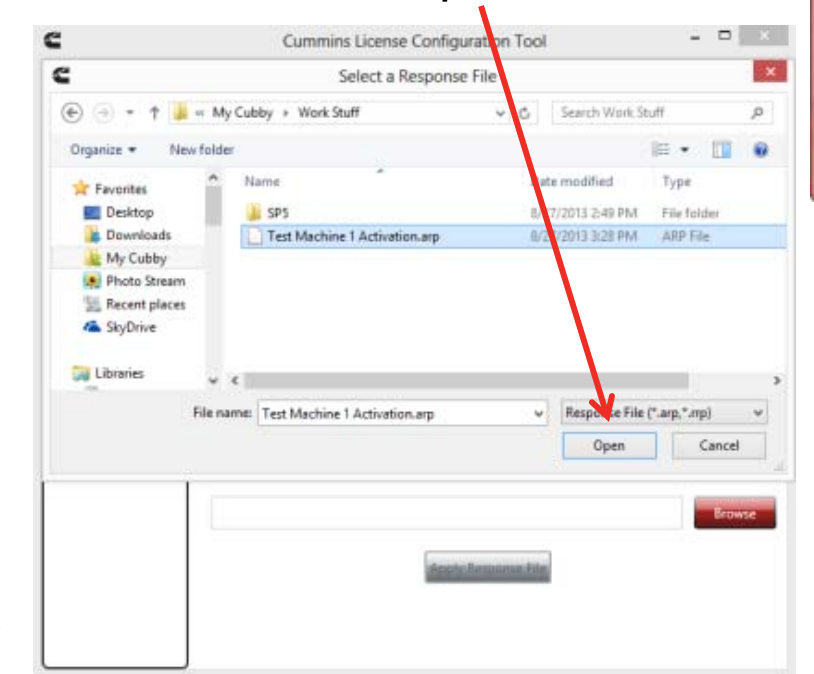

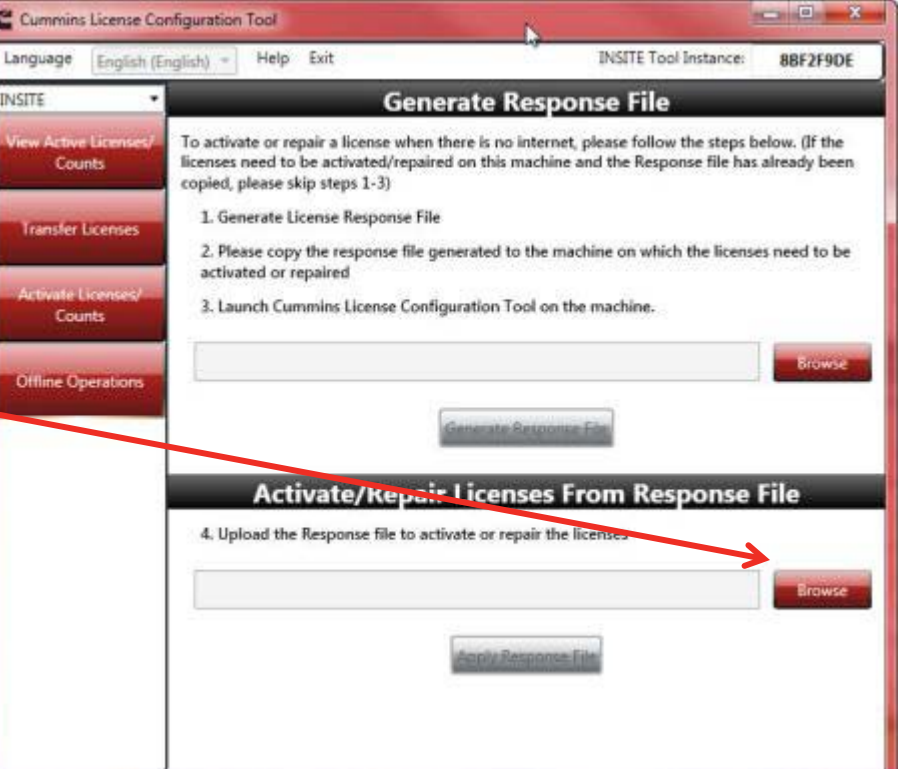

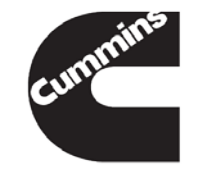

#### Offline Operations – Activate License Steps 19 to 21

- 19. Select "Apply Response File"
- 20. Select "Yes" or "No" to view the activated License
- 21. If you have more than one key to enter select "No" and repeat Step 16 thru Step 20 until all Activation Files have been applied

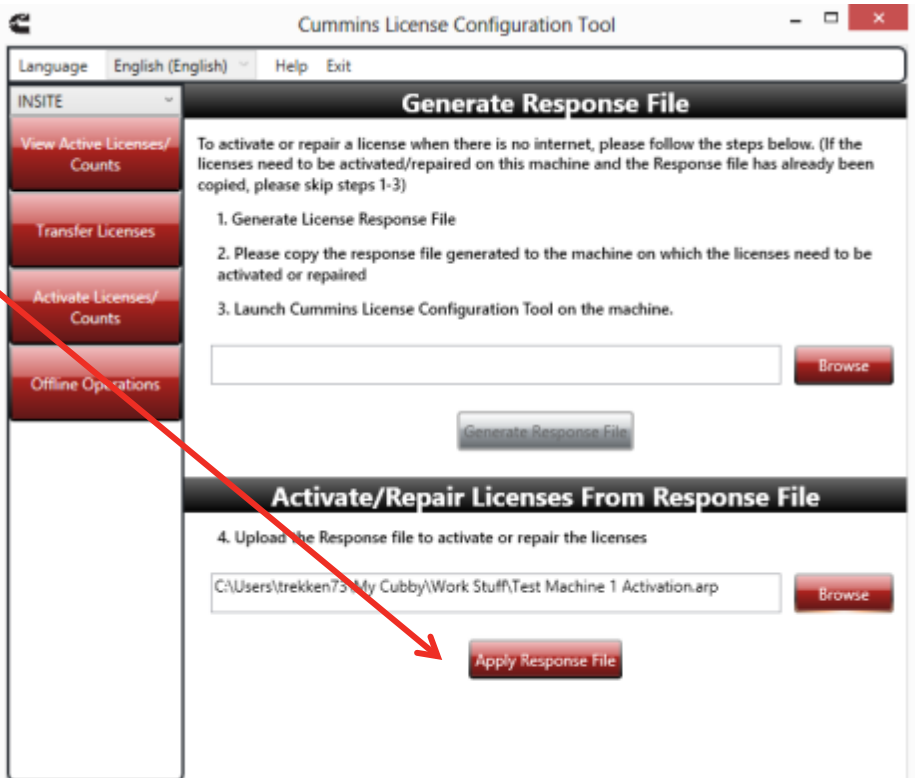

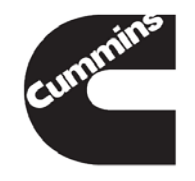

#### **Offline Operations**

- Offline operations only work for activating and repairing licenses or counts, not for revalidating a license.
- The user must connect to the internet to revalidate the license once every 90 days.

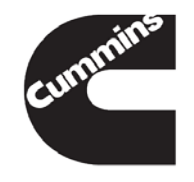

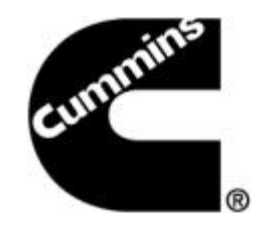

#### Licensing: Frequently Asked Questions

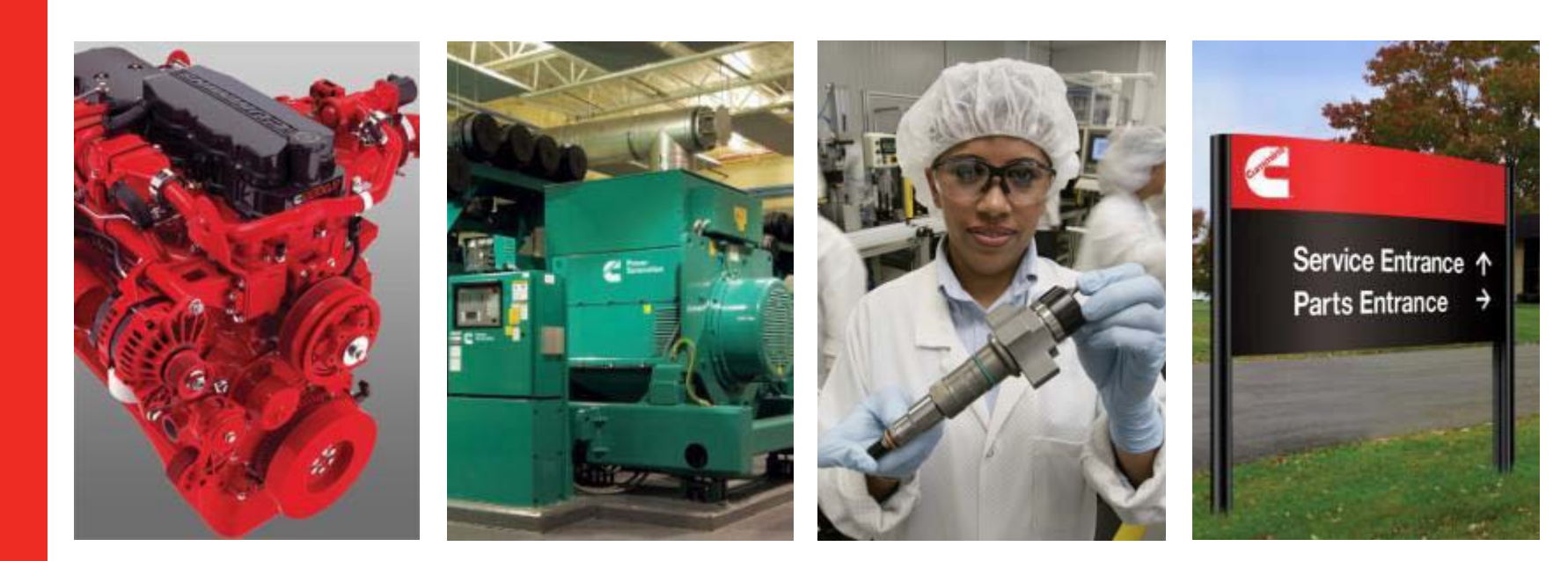

#### Does the LCT take the place of the Tools/Options/Security process for passwords used for the old 7.X.X licensing system?

- Yes, the older system has been replaced. INSITE licensing is no longer under the Tools/Option/Security section of INSITE.
- The LCT is a separate application from INSITE.
- The LCT can be launched through INSITE under the "Manage License(s)" tab or through the PC start menu under the "Cummins" folder.

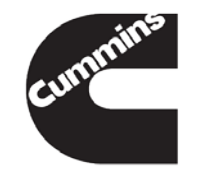

#### Will the technician need to use the LCT?

- It will depend on the location and what the Service Manager allows the technician to do on his or her own.
  - If the technician is provided the activation key or QSOL Login to activate the license(s), then yes the technician will need to know how to use the tool to activate the license.
  - The technician will have the ability to repair the license using the LCT through the "Update License" button.
  - The technician will have the ability to transfer the license off of the PC through the LCT.
  - The technician will be able to manually revalidate the license(s) through the "Update License" button.

## Will the use of Update Manager also take care of the licensing internet connection requirement?

- Sort of, the LCT works similarly to Update Manager where Update Manager checks the servers for updates at a set time designated by the user.
- The LCT does a maintenance check daily with no user interaction, so if the user is connected to the internet at any time, even if they are not using INSITE, the LCT will revalidate and move the date out by a day.
- They are separate applications.
  - Update Manager for updates and software installation
  - License Configuration Tool for the licensing

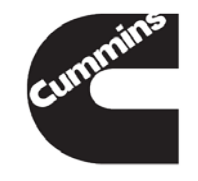

## How will the INSITE user (technician) be notified the 90 day revalidation is needed?

- There is a pop up that will let the technician know about the 90 day revalidation starting at 30 days out, then 15 days, then 10 days, and then every day past 9 days.
- If it is after the revalidation date, INSITE will revert to Basic and will provide a pop-up that the user needs to connect to the internet to continue using INSITE. Once the user connects to the internet, INSITE will revert to the previous functionality unless the license has expired during that time.

**NOTE:** If the revalidation period has passed the user will lose the counts that are on the PC, since there is no way to verify if the counts were used during the last 90 days.

## When will our dealers activate subscriptions be migrated to the new licensing system?

- When the user installs INSITE 8.0.0 and goes to open INSITE for the first time, the migration process will be attempted at that time.
- If the user is not connected to the internet, a pop-up will ask if they want to activate using the offline mode method or not.
- The user can either connect to the internet to migrate the license or use the offline mode process to activate the license with the activation key(s).

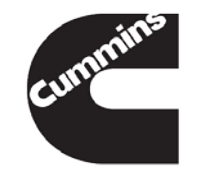

## What happens when a dealer with an active INSITE 7.6.X subscription upgrades to INSITE 8.0.0?

- The license will be migrated to the INSITE 8.0.0 licensing system and will keep the same expiration date as the INSITE 7.6.X license.
- The expiration of the current licenses will remain the same once the licenses are migrated to the new licensing system.
- All active INSITE licenses will be migrated to the Service Plus product level.
- The migrated license will keep the same functionality level.
- All fleet counts, Zap-Its, and OEM Zap-Its will be migrated.
- The migrated license cannot be renewed in the new licensing system. A new license must be purchased in the new system once the migrated license has expired.

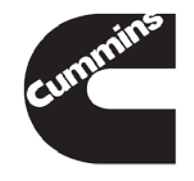

# The Distributor supplies the dealer a new functionality password when their subscription expires with the old system, what will we supply the dealer with the new system when their subscription expires?

- Once the subscription has expired in the new system, if the license is not a migrated license, the system will update the license on the PC without user interaction once it is connected to the internet.
- For the migrated licenses from 7.X.X, a new license must be activated on the PC. Once a new license has been activated, no technician interaction is needed as long as there is an internet connection to the PC.
- The offline mode activation is also available for renewal for those without internet connectivity.

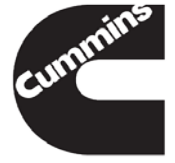

#### What will happen to a dealer subscription that expires the day after the change to the new licensing system?

 They will revert to Basic and will have to purchase a new license in the new licensing system.

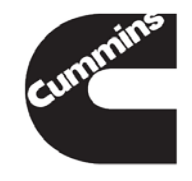

### Does the new licensing require INSITE to be connected to the internet at all times?

- No, the internet is only needed when activating licenses, repairing licenses (corrupt / back dated), transferring licenses, and revalidating licenses.
- Being connected to the internet at all times just limits the prompting INSITE will do as the system gets close to the revalidation period. (30, 15, 10-1 days remaining)

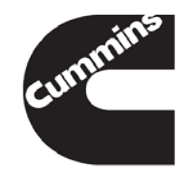

#### What's New Summary

- This has been an overview of INSITE<sup>TM</sup>
- For further training on INSITE, please refer to the INSITE<sup>™</sup> Virtual College CD, P/N 4091839
- For Additional information and support:
  - Contact Cummins® local distributor
  - Visit <a href="https://insite.cummins.com/insite/index.html">https://insite.cummins.com/insite/index.html</a>
  - INSITE<sup>™</sup> Help Desk 1-800-433-9341
     Option 2 or 812-377-8136 Option 2

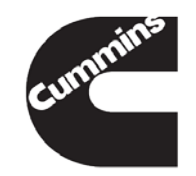

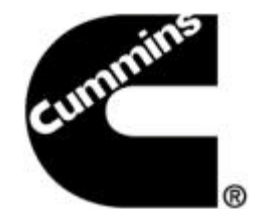

#### **INSITE**<sup>™</sup>

**INSITE™** Functionality Breakdown and Details

Innovation You Can Depend On<sup>™</sup>

#### Table of Contents – Part 1

#### Audit Trail

- Calibration Selection and Download
- ECM Connections
- Data Monitor Logger and OBD Monitors
- ECM Diagnostic Tests and Advanced ECM Data
- Fault Information and Fault Information System
- Feature and Parameters
- Inquire Data Extraction

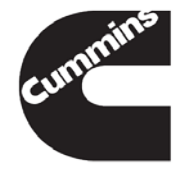
## Table of Contents – Part 2

- Installation and Tool / ECM / User Security
- Trip Information
- Work Orders
- Cummins Inc. Update Manager

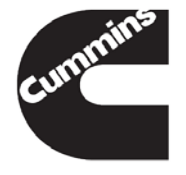

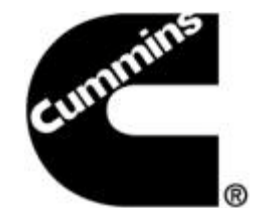

### **INSITE™** Audit Trail

**Electronic Service Tools** 

Innovation You Can Depend On<sup>™</sup>

## Audit Trail

- Tracks changes made to ECM settings
  - INSITE Tool Version
  - User Identification
  - ECM Time

 Audit Trail displays the last four or eight times, if supported by the calibration, that the ECM was modified

#### A single record can contain multiple changes

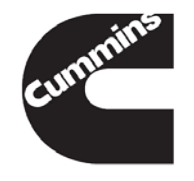

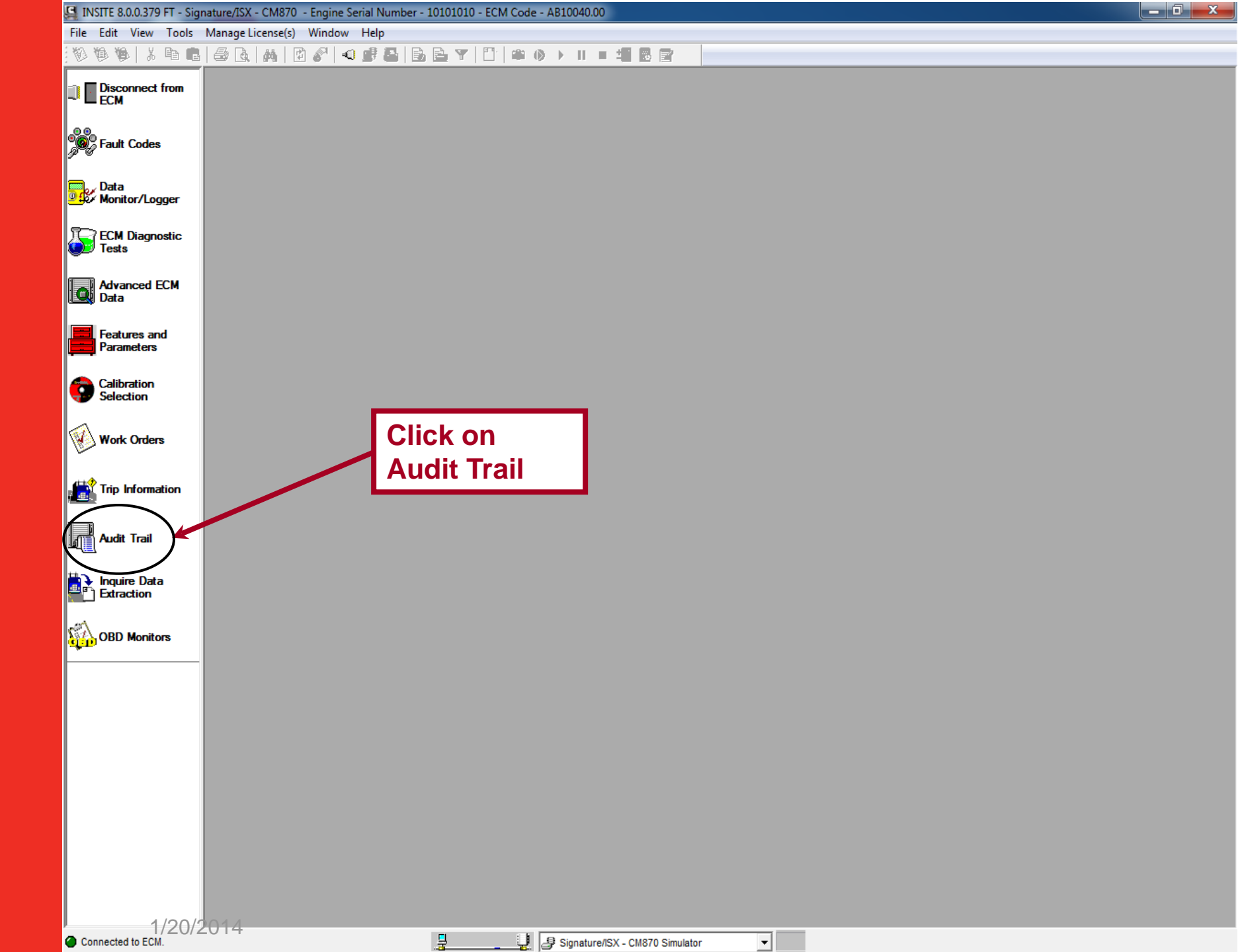

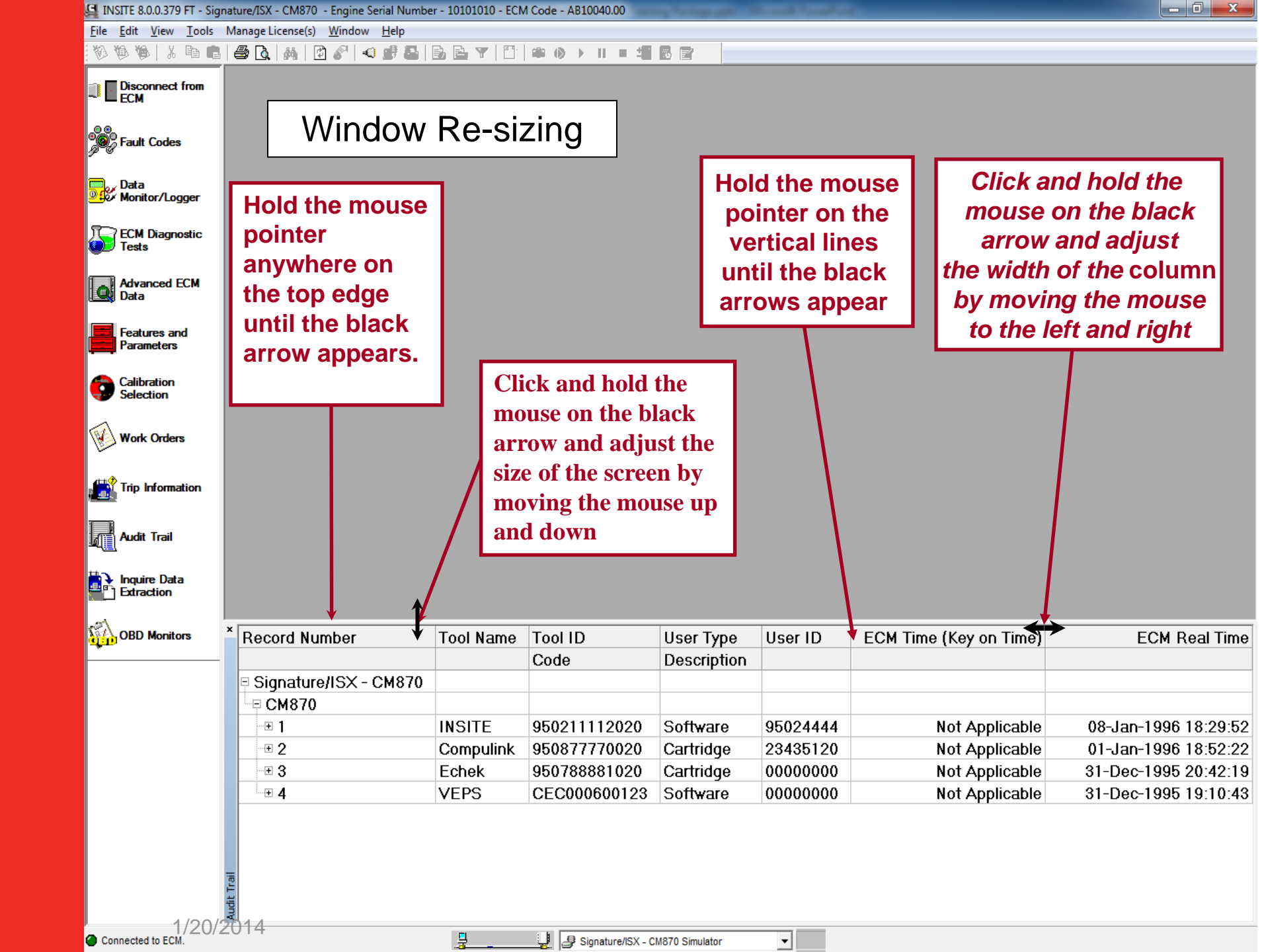

| 🖳 INSITE 8.0.0.379 FT - Signa                          | ture/ISX - CM870 - Engine Serial Numbe                                                             | r - 10101010 - ECN | 1 Code - AB10040.00   |                |          |                        |                      |
|--------------------------------------------------------|----------------------------------------------------------------------------------------------------|--------------------|-----------------------|----------------|----------|------------------------|----------------------|
| <u>F</u> ile <u>E</u> dit <u>V</u> iew <u>T</u> ools N | <u>F</u> ile <u>E</u> dit <u>V</u> iew <u>T</u> ools Manage License(s) <u>W</u> indow <u>H</u> elp |                    |                       |                |          |                        |                      |
| 0000.000                                               | 5 🗟   M   🖻 🖉   🔍 🗗 🖴                                                                              | B B Y   D          | #                     |                |          |                        |                      |
| Tisconnect from                                        | Record Number                                                                                      | Tool Name          | Tool ID               | User Type      | User ID  | ECM Time (Key on Time) | ECM Real Time        |
| <sup>1</sup> ECM                                       |                                                                                                    |                    | Code                  | Description    |          |                        |                      |
|                                                        | □ Signature/ISX - CM870                                                                            |                    |                       |                |          |                        |                      |
| Fault Codes                                            | -<br>□ CM870                                                                                       |                    |                       |                |          |                        |                      |
|                                                        | 1                                                                                                  | INSITE             | 950211112020          | Software       | 95024444 | Not Applicable         | 08-Jan-1996 18:29:52 |
| Data                                                   |                                                                                                    |                    | 000                   | Unknown        |          | •                      |                      |
|                                                        |                                                                                                    |                    | 003                   | Cruise Contro  |          |                        |                      |
| ECM Diagnostic                                         |                                                                                                    |                    | 005                   | Road Speed     |          |                        |                      |
| 1esis                                                  |                                                                                                    |                    | 009                   | Maximum Vel    |          |                        |                      |
| Advanced ECM                                           | - <b>2</b>                                                                                         | Compulink          | 950877770020          | Cartridge      | 23435120 | Not Applicable         | 01-Jan-1996 18:52:22 |
| 🖳 🖳 Data                                               |                                                                                                    |                    | 000                   | Unknown        |          | · · ·                  |                      |
| Features and                                           |                                                                                                    |                    | 001                   | Idle Shutdow   |          |                        |                      |
| Parameters                                             |                                                                                                    |                    | 002                   | Remote PTO     |          |                        |                      |
|                                                        |                                                                                                    |                    | 003                   | Cruise Contro  |          |                        |                      |
|                                                        |                                                                                                    | Echek              | 950788881020          | Cartridge      | 00000000 | Not Applicable         | 31-Dec-1995 20:42:19 |
|                                                        |                                                                                                    |                    | 000                   | Unknown        |          |                        |                      |
| Work Orders                                            |                                                                                                    |                    | 003                   | Cruise Contro  |          |                        |                      |
| ľ                                                      |                                                                                                    | VEPS               | CEC000600123          | Software       | 00000000 | Not Applicable         | 31-Dec-1995 19:10:43 |
| Trip Information                                       |                                                                                                    |                    | 002                   | Remote PTO     |          |                        | 1                    |
|                                                        |                                                                                                    |                    |                       |                |          |                        |                      |
|                                                        |                                                                                                    |                    |                       |                |          |                        |                      |
|                                                        |                                                                                                    |                    |                       |                |          |                        |                      |
| hquire Data                                            |                                                                                                    |                    | -                     |                |          |                        |                      |
| Extraction                                             | Use + or – sigr                                                                                    | ns to              |                       |                |          |                        |                      |
| r#1                                                    | ovpand or coll                                                                                     | 2000               |                       |                | _        |                        |                      |
| OBD Monitors                                           | expand of con                                                                                      | apse               |                       |                |          | If the "Poal Time (    | Nock"                |
|                                                        | each record                                                                                        |                    |                       |                |          |                        | JUCK                 |
|                                                        |                                                                                                    |                    |                       |                |          | option in INSITE is    | \$                   |
|                                                        |                                                                                                    |                    |                       |                |          | selected, Real Tim     | e will               |
|                                                        |                                                                                                    |                    |                       |                |          | show instead of th     | De FCM               |
|                                                        |                                                                                                    |                    |                       |                |          | Show mstead of th      |                      |
|                                                        |                                                                                                    |                    |                       |                |          | lime                   |                      |
|                                                        |                                                                                                    |                    |                       |                |          |                        |                      |
|                                                        |                                                                                                    |                    |                       |                |          |                        |                      |
|                                                        |                                                                                                    |                    |                       |                |          |                        |                      |
| -                                                      | 5                                                                                                  |                    |                       |                |          |                        |                      |
| 2<br>1                                                 |                                                                                                    |                    |                       |                |          |                        |                      |
|                                                        |                                                                                                    |                    |                       |                |          |                        |                      |
| Connected to ECM.                                      |                                                                                                    |                    | 🕌 🛃 Signature/ISX - C | M870 Simulator | -        |                        |                      |

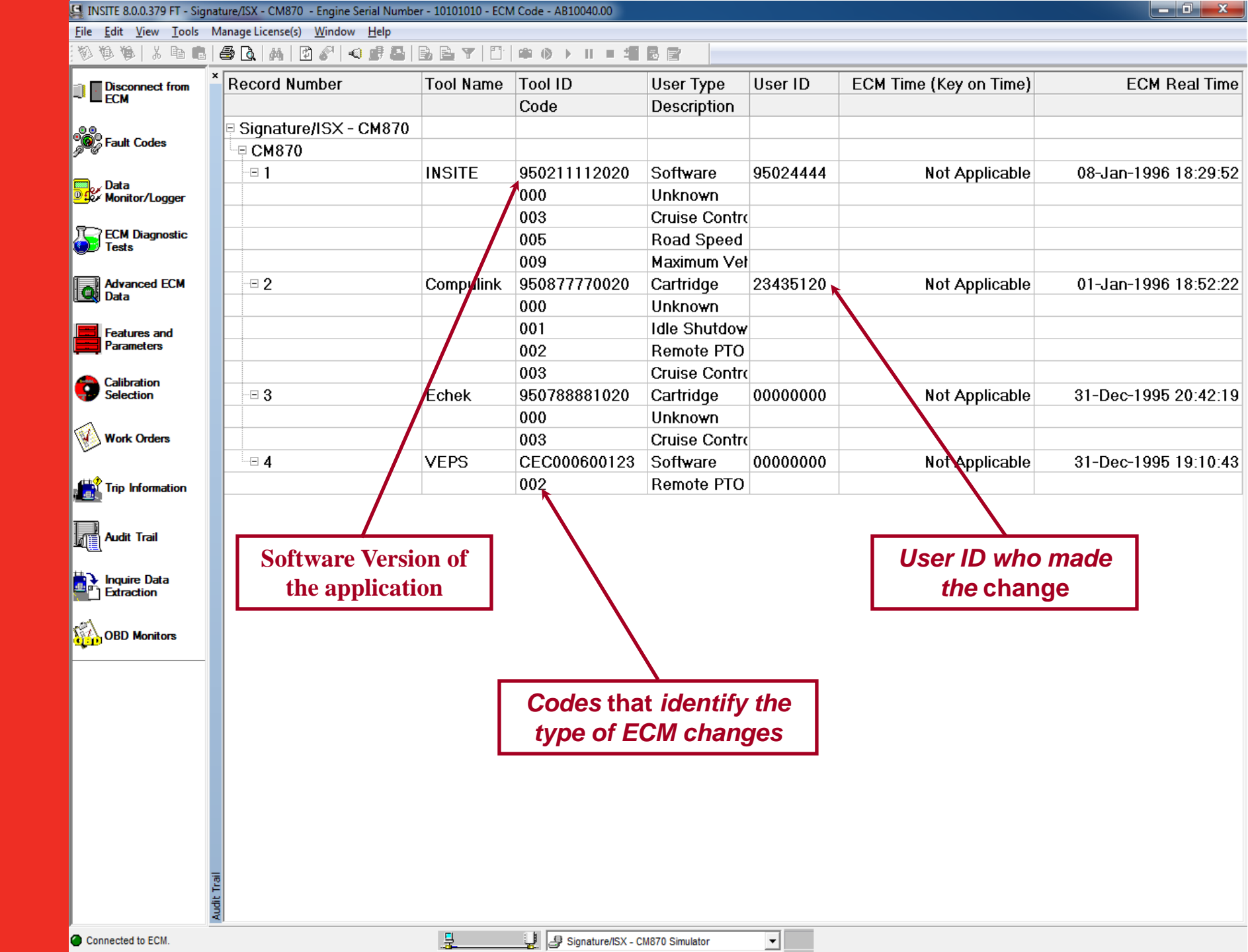

| INSITE 8.0.0.379 FT - Signatu             | re/ISX - CM870 - Engine Serial Nur | mber - 10101010 - ECM | M Code - AB10040.00   | ing factory and        |          |                        |                       |
|-------------------------------------------|------------------------------------|-----------------------|-----------------------|------------------------|----------|------------------------|-----------------------|
| File Edit View Tools Ma                   | nage License(s) Window Help        |                       |                       |                        |          |                        |                       |
| New                                       | · · M 🖸 🖉 🔍 🖉 🛍                    |                       | iiii ii) → 11 = ±     | BR                     |          |                        |                       |
| Open Ct                                   | d Number                           | Tool Name             | Tool ID               | User Type              | User ID  | ECM Time (Key on Time) | ECM Real Time         |
| Close                                     |                                    |                       | Code                  | Description            |          | ,                      |                       |
| Save C                                    | trl+S ature/ISX - CM87             | 0                     |                       |                        |          |                        |                       |
| Save As                                   | 1870                               |                       |                       |                        |          |                        |                       |
| Convert                                   | > 010                              | INSITE                | 950211112020          | Software               | 95024444 | Not Applicable         | 08-Jan-1996 18:29:52  |
| Export                                    | •                                  | mone                  | 000                   | Unknown                | 00021111 | not ppiloabio          | 00 0dil 1000 10.20.02 |
| Import                                    | •                                  |                       | 003                   | Cruise Contr           |          |                        |                       |
| Connections                               | •                                  |                       | 005                   | Boad Speed             | ì        |                        |                       |
| Page Setup                                |                                    |                       | 009                   | Maximum Ve             | at       |                        |                       |
| Print Preview                             |                                    | Compulink             | 950877770020          | Cartridge              | 23435120 | Not Applicable         | 01-Jan-1996 18-52-22  |
| Print Ct                                  | trl+P                              | Compania              | 000                   | Unknown                | 20100120 | not Applicable         | 01041100010.02.22     |
| for dTe                                   |                                    |                       | 001                   | Idle Shutdo            | v        |                        |                       |
| Send To                                   | Fatur 1                            |                       | 002                   | Remote PTC             |          |                        |                       |
| Properties Ait+t                          | Enter                              |                       | 002                   | Cruise Contr           | ,<br>,   |                        |                       |
| Exit                                      |                                    | Echok                 | 050788881020          | Cartridge              | 0000000  | Not Applicable         | 91-Dec-1005 20:42:10  |
| - Curcular                                |                                    | LCHEK                 | 000                   | Unknown                | 0000000  | Not Applicable         | 51-Dec-1990 20.42.19  |
| Work Orders                               |                                    |                       | 002                   | Cruice Cont            |          |                        |                       |
| Win Cruders                               |                                    | VERS                  | 003                   | Citilise Conti         | 0000000  | Not Applicable         | 21-Doc-100E 10:10:42  |
| 410                                       | <b>4</b>                           | VEFS                  | 002                   | Software<br>Domoto DTC | 0000000  | Not Applicable         | 31-Dec-1990 19.10.43  |
| Trip Information                          |                                    |                       | 002                   | Remote PTC             | ,        |                        |                       |
|                                           |                                    |                       |                       |                        |          |                        |                       |
| Audit Trail                               |                                    | · ∖ r                 |                       |                        |          |                        |                       |
|                                           |                                    |                       | To Print :            |                        |          |                        |                       |
| Inquire Data                              |                                    | l N                   | <b>Click on Fi</b>    | le and                 |          |                        |                       |
|                                           |                                    |                       | chooco Dri            |                        |          |                        |                       |
| ORD Monitors                              |                                    |                       | choose Pri            | int                    |          |                        |                       |
| (g.p) OOD Monitors                        |                                    |                       |                       |                        |          |                        |                       |
|                                           |                                    |                       |                       |                        |          |                        |                       |
|                                           |                                    |                       |                       |                        |          |                        |                       |
|                                           |                                    |                       |                       |                        |          |                        |                       |
|                                           |                                    |                       |                       |                        |          |                        |                       |
|                                           |                                    |                       |                       |                        |          |                        |                       |
|                                           |                                    |                       |                       |                        |          |                        |                       |
|                                           |                                    |                       |                       |                        |          |                        |                       |
|                                           |                                    |                       |                       |                        |          |                        |                       |
|                                           |                                    |                       |                       |                        |          |                        |                       |
|                                           |                                    |                       |                       |                        |          |                        |                       |
| La la la la la la la la la la la la la la |                                    |                       |                       |                        |          |                        |                       |
| Audit                                     |                                    |                       |                       |                        |          |                        |                       |
| Connected to ECM                          |                                    | 9                     | B Sanatural V /       | M870 Simulator         |          |                        |                       |
| Confidence to com.                        |                                    | - <b>ä</b>            | B C signature/ISX - C | Smord Simulator        |          |                        |                       |

| INSITE 8.0.0.379 FT - Signa | ture/ISX - CM870 - Engine Serial Numbe | r - 10101010 - ECN | / Code - AB10040.00 |                |          |                       |                        |
|-----------------------------|----------------------------------------|--------------------|---------------------|----------------|----------|-----------------------|------------------------|
| File Edit View Tools N      | Aanage License(s) Window Help          |                    |                     |                |          |                       |                        |
| 0000 1 1000                 | 🛎 💽 🗛 🔯 🖉 🔍 🖉 🖴 🛛                      | B B Y   D          | iiii (i) → 11 = 4   |                |          |                       |                        |
| Disconnect from             | Record Number                          | Tool Name          | Tool ID             | User Type      | User ID  | ECM Time (Key on Time | e) ECM Real Time       |
| ECM                         |                                        |                    | Code                | Description    |          |                       |                        |
| Fault Codes                 | □ Signature/ISX - CM870 □ CM870        |                    |                     |                |          |                       |                        |
|                             | -81                                    | INSITE             | 950211112020        | Software       | 95024444 | Not Applicabl         | e 08-Jan-1996 18:29:52 |
| Monitor/Logger              |                                        |                    | 000                 | Unknown        |          |                       |                        |
|                             |                                        |                    | 003                 | Cruise Contro  |          |                       |                        |
| ECM Diagnostic              |                                        |                    | 005                 | Road Speed     |          |                       |                        |
|                             |                                        |                    | 009                 | Maximum Vel    |          |                       |                        |
| Advanced ECM                | -= 2                                   | Compulink          | 950877770020        | Cartridge      | 23435120 | Not Applicabl         | e 01-Jan-1996 18:52:22 |
| Data                        |                                        |                    | 000                 | Unknown        |          |                       |                        |
| Features and                |                                        |                    | 001                 | Idle Shutdow   |          |                       |                        |
| Parameters                  |                                        |                    | 002                 | Remote PTO     |          |                       |                        |
| College and                 |                                        |                    | 003                 | Cruise Contro  |          |                       |                        |
| Selection                   | -= 3                                   | Echek              | 950788881020        | Cartridge      | 00000000 | Not Applicabl         | e 31-Dec-1995 20:42:19 |
|                             |                                        |                    | 000                 | Unknown        |          |                       |                        |
| Work Orders                 |                                        |                    | 003                 | Cruise Contro  |          |                       |                        |
| ľ                           |                                        | VEPS               | CEC000600123        | Software       | 00000000 | Not Applicabl         | e 31-Dec-1995 19:10:43 |
| Trip Information            |                                        |                    | 002                 | Remote PTO     |          |                       |                        |
|                             |                                        |                    |                     | Ð              | pand     |                       | Drivet                 |
| Aude Trail                  |                                        |                    |                     | 0              | ollapse  | 10                    | SPrint :               |
|                             |                                        |                    |                     | R              | efresh 🕨 | A                     | Iternate Click         |
| Inquire Data                |                                        |                    |                     | D              | int      | ar                    | nd chose Print         |
| Extraction                  |                                        |                    |                     |                | int      | u,                    |                        |
| -21                         |                                        |                    |                     |                |          |                       |                        |
| OBD Monitors                |                                        |                    |                     |                |          |                       |                        |
| <u> </u>                    |                                        |                    |                     |                |          |                       |                        |
|                             |                                        |                    |                     |                |          |                       |                        |
|                             |                                        |                    |                     |                |          |                       |                        |
|                             |                                        |                    |                     |                |          |                       |                        |
|                             |                                        |                    |                     |                |          |                       |                        |
|                             |                                        |                    |                     |                |          |                       |                        |
|                             |                                        |                    |                     |                |          |                       |                        |
|                             |                                        |                    |                     |                |          |                       |                        |
|                             |                                        |                    |                     |                |          |                       |                        |
|                             |                                        |                    |                     |                |          |                       |                        |
| 100                         |                                        |                    |                     |                |          |                       |                        |
| 1                           |                                        |                    |                     |                |          |                       |                        |
| Connected to ECM            | <b>N</b> I                             | 9                  | al Signature/SV - C | W870 Simulator | *        |                       |                        |

# Audit Trail Wrap Up

- The most recent changes will appear under record number 1
- Multiple changes might be listed under each of the 4 or 8 records if supported by the calibration
- Audit Trail will automatically update as changes are made to the ECM
- User can perform refresh within INSITE<sup>™</sup> by using the alternate click and choosing Refresh

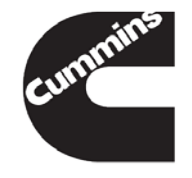

Cummins Confidential

You have concluded this section of the training.

Please click to the next slide and continue or <u>Click Here</u> to return to the Table of Content.

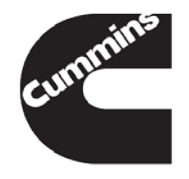

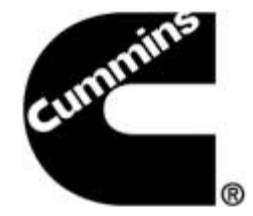

#### **INSITE™** Calibration Selection

**Electronic Service Tools** 

Innovation You Can Depend On<sup>™</sup>

**Programmable Datalink Device** 

 The Calibration Selection has been redesigned to include a separate section for Programmable Datalink Device (PDD) Calibrations such as the Aftertreatment Device or Turbocharger. This will allow users to bypass connecting to the ECM and download directly to a PDD.

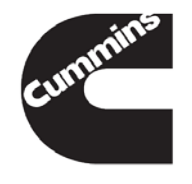

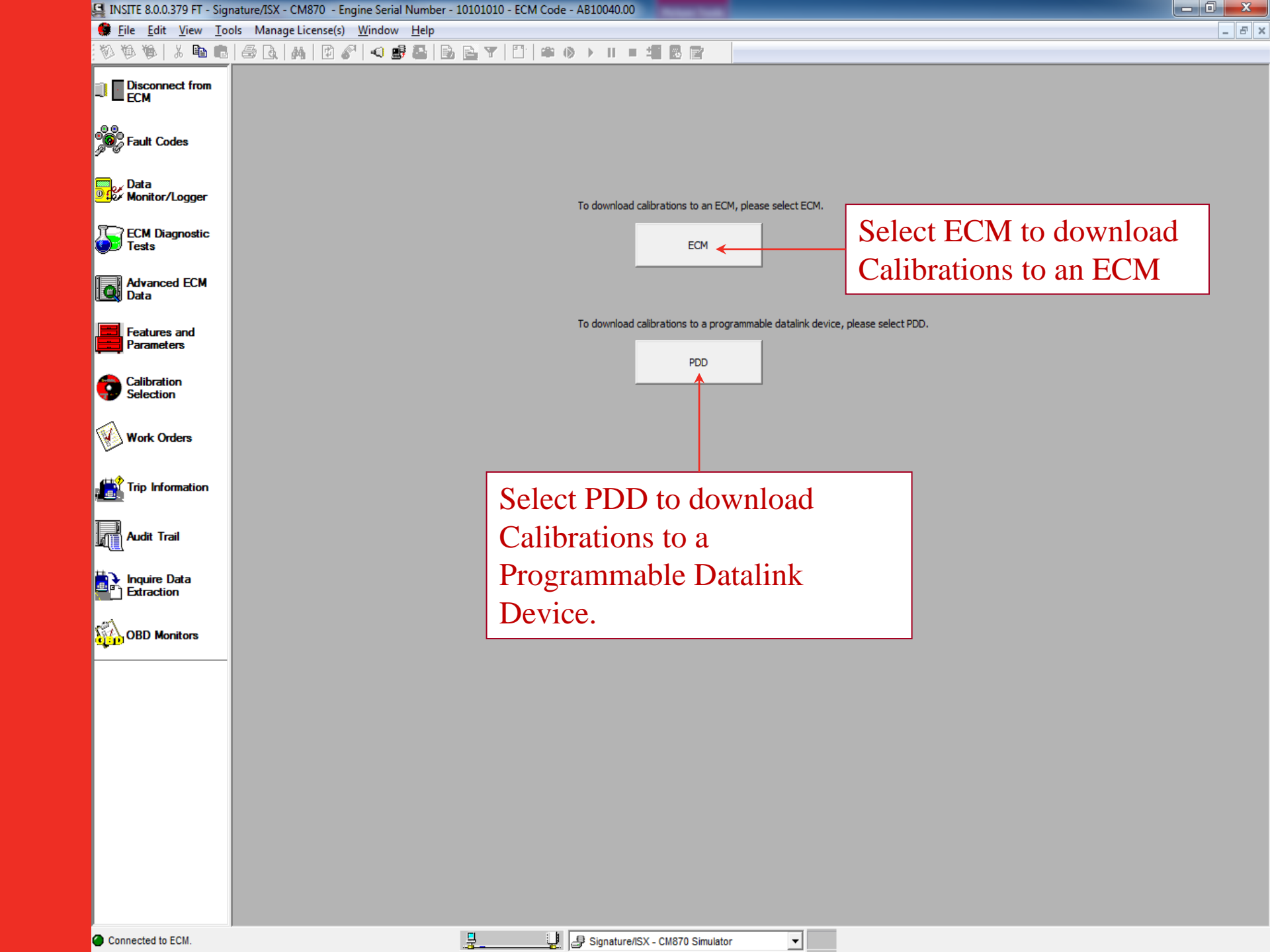

#### Ability to update or change the rating of an Engine

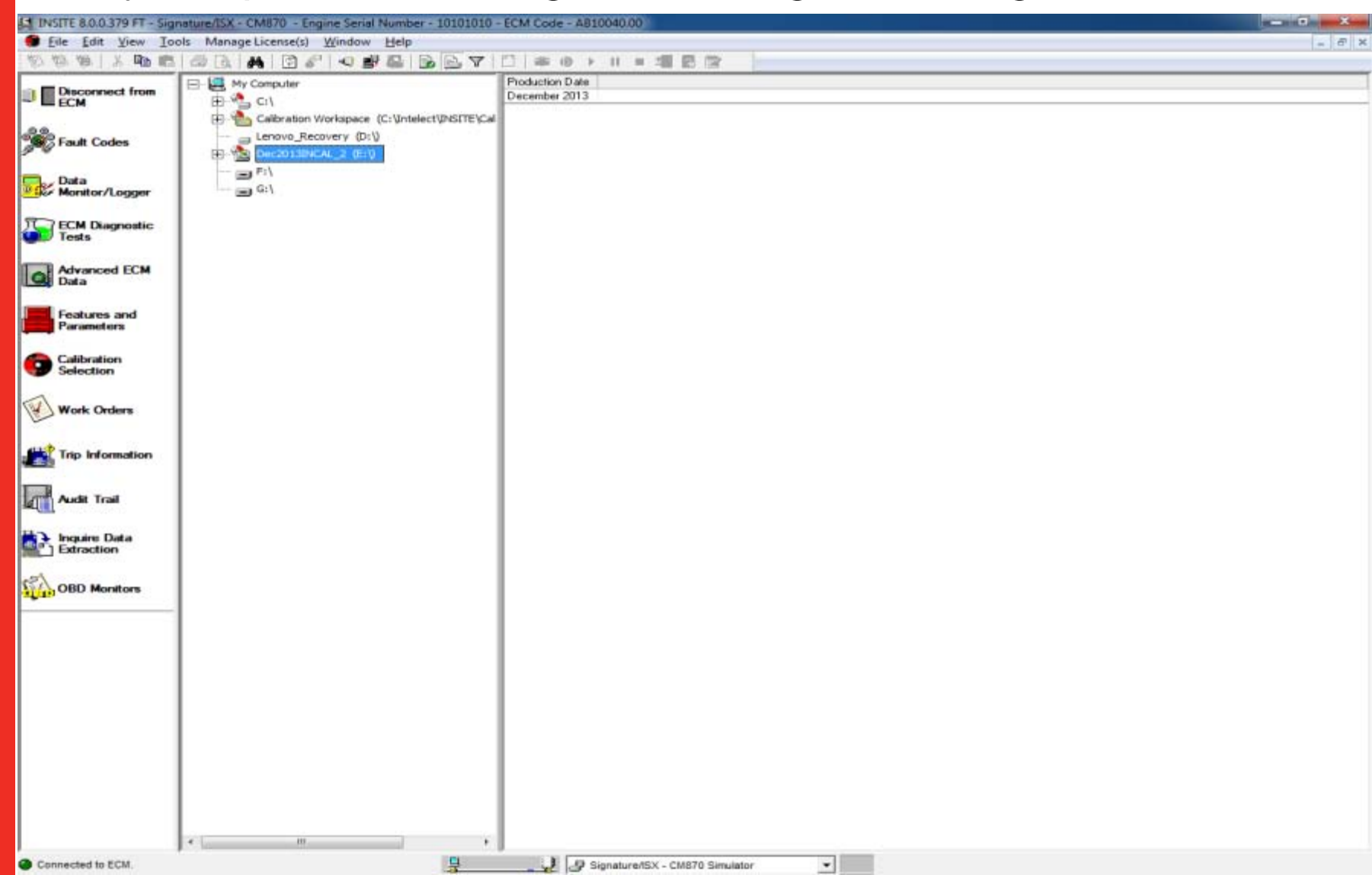

- Calibration Selection has products sorted into groups:
  - Automotive
  - Industrial
  - HHP/PowerGen
  - Other

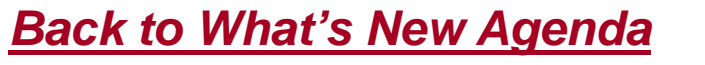

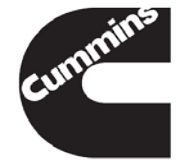

Innovation You Can Depend On

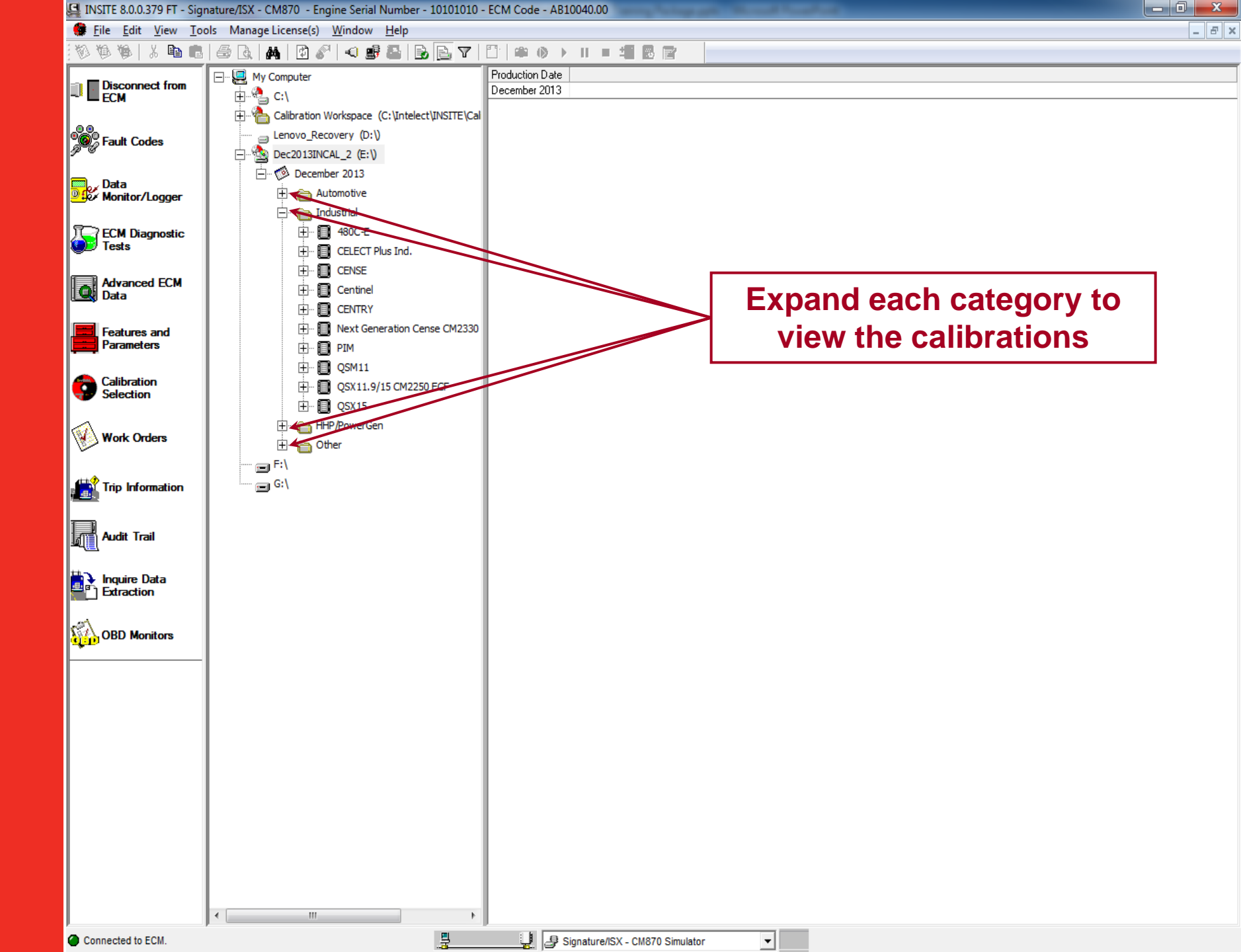

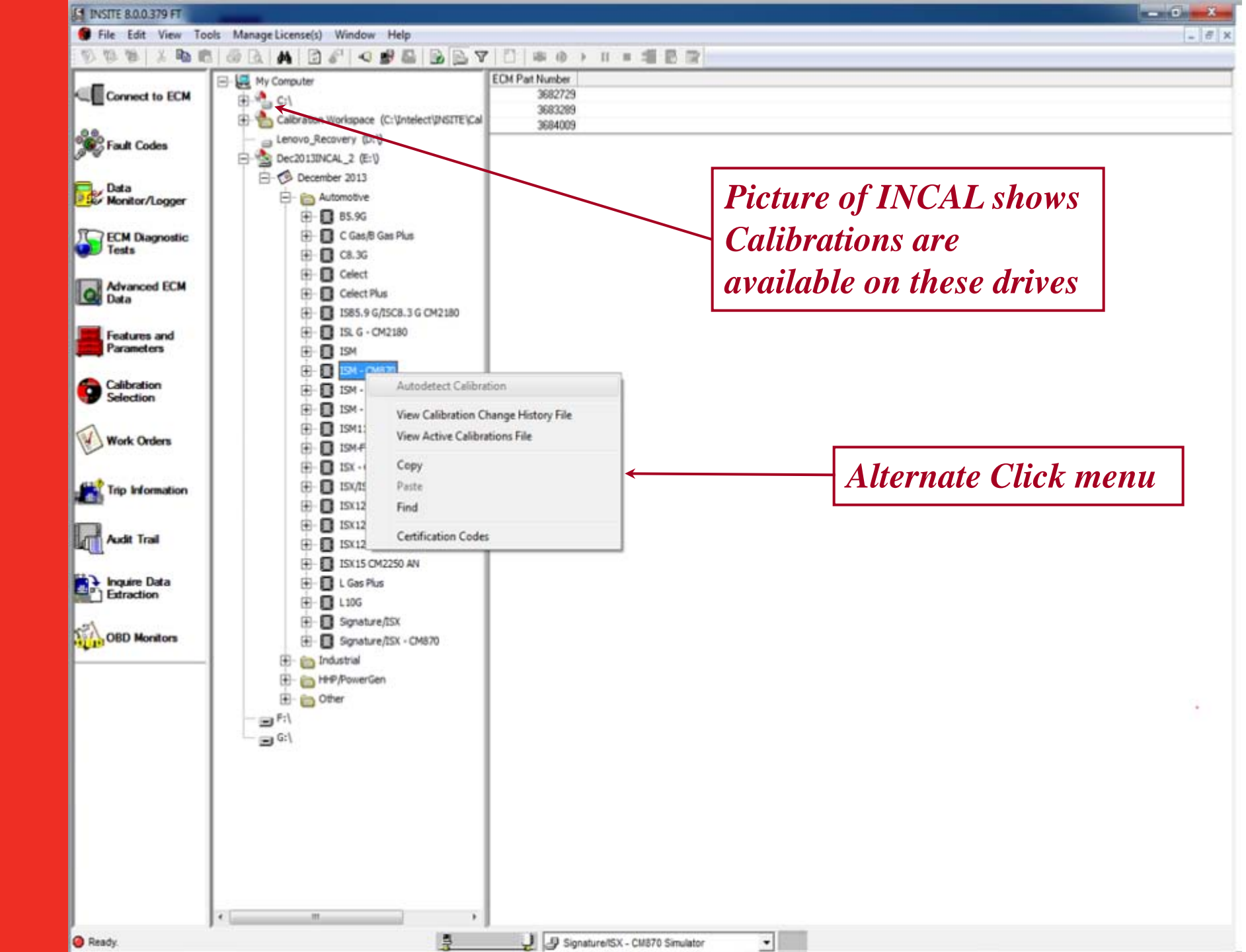

#### Ability to Select Specific Certification Codes

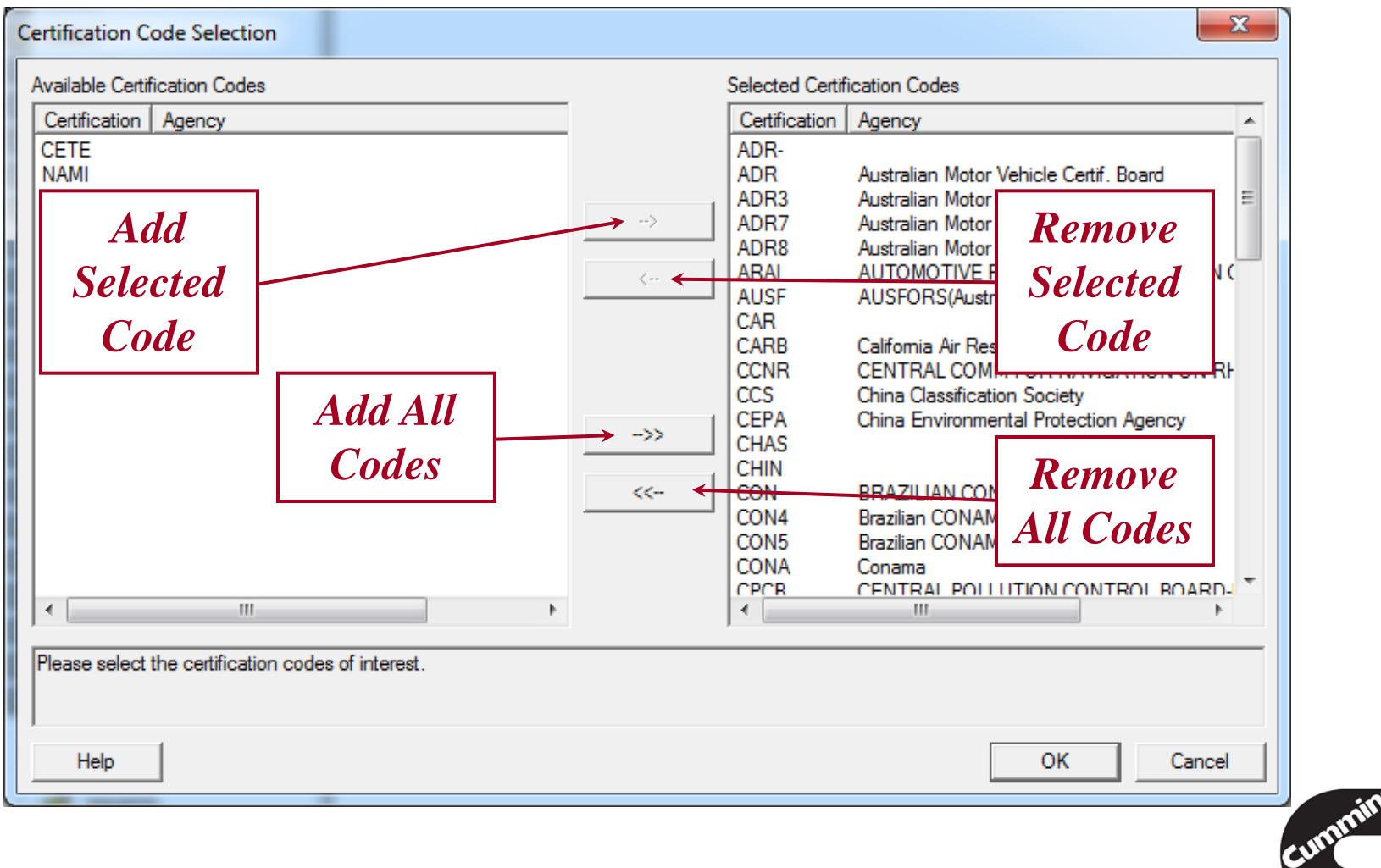

#### **Calibration Selection**

- Search/Find Calibration Note Data
- Sort each Column in Ascending or Descending order
- Filter Calibrations according to HP, Torque, etc.
- Move Columns to better align Notes

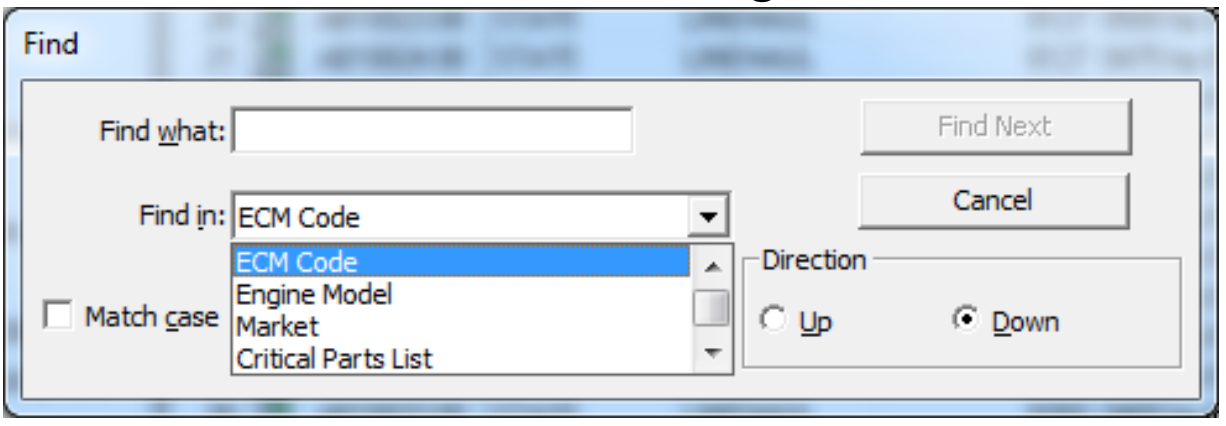

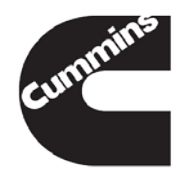

| 🖳 INSITE 8.0.0.379 FT - Signature/ISX - CM870 - Engine Serial Number - 10101010 - ECM Code - A810040.00 |                                                                                                    |             |            |            |                |            |               |                                                    |                                           |                       |            |
|----------------------------------------------------------------------------------------------------|----------------------------------------------------------------------------------------------------|-------------|------------|------------|----------------|------------|---------------|----------------------------------------------------|-------------------------------------------|-----------------------|------------|
| 🕼 File Edit View Tools Manage License(s) Window Help                                                    |                                                                                                    |             |            |            |                |            |               |                                                    |                                           |                       |            |
| 10 10 10 X ID I                                                                                         | <sup>™</sup> <sup>™</sup> <sup>™</sup> <sup>™</sup> <sup>™</sup> <sup>™</sup> <sup>™</sup> <sup>™</sup> <sup>™</sup> <sup>™</sup> |             |            |            |                |            |               |                                                    |                                           |                       |            |
| => Disconnect from                                                                                      | 🖃 🖳 My Computer                                                                                                    |             |            | ECM Code   | Engine Mod     | el Market  | Critical Part | ts List Advertised Power at RPM                    | Governed Power at RPM                     | Torque Peak at RPM    | Applicat 🔺 |
| - ECM                                                                                                   |                                                                                                    |             |            | (All)      | (All)          | (All)      | (All)         |                                                    |                                           | (All)                 |            |
|                                                                                                    |                                                                                                    | E\Cal       | <b>1</b>   | AB10197.17 | STA15          | LINEHAUL   |               | 8283 All)                                          | 0565 hp @ 2000 rpm                        | 1850 lb-ft @ 1200 rpm | AUTOM      |
|                                                                                                    |                                                                                                    | 2           |            | AB10205.17 | STA15          |            | /             | 0284 0385 np @ 0000 rpm                            | 0565 hp @ 2000 rpm                        | 1850 lb-ft @ 1200 rpm | AUTOM      |
| Fault Codes                                                                                             |                                                                                                    |             |            | AD10227.17 | STAIS<br>CTAIE |            |               | 0203 0435 hp @ 0000 rpm                            | 0565 hp @ 2000 rpm                        | 1050 lb-rt @ 1200 rpm | AUTOM      |
| × -                                                                                                    | Dec2013INCAL_2 (E:V)                                                                                                    |             |            |            | 15             | LINEHAUL   |               | 0204 0450 hp @ 0000 rpm<br>8519 0465 ha @ 0000 rpm | 0500 hp @ 2000 rpm                        | 1850 lb-8 @ 1200 rpm  |            |
| Data                                                                                                    | 🖃 🥨 December 2013                                                                                                    | Sol         | 00         | ot to      | 15             |            |               | 8522 0475 bp @ 0000 rpm                            | 0500 hp @ 2000 rpm                        | 1850 lb-ft @ 1200 rpm | AUTOM      |
| Monitor/Logger                                                                                          | 📥 🛅 Automotive                                                                                                    | Jei         | ec         |            | 15             | LINEHAUL   |               | 8519 0500 hp @ 0000 rpm                            | 0500 hp @ 2000 rpm                        | 1850 lb-ft @ 1200 rpm | AUTOM      |
|                                                                                                    | 🕀 🗐 B5.9G                                                                                                    | 77.1        |            |            | .15            | LINEHAUL   |               | 8522 0500 hp @ 1800 rpm                            | 0500 hp @ 2000 rpm                        | 1850 lb-ft @ 1200 rpm | AUTOM      |
| FCM Diagnostic                                                                                          | Film C Gas/B Gas Plus                                                                                                    | <i>F`ll</i> | tei        | r          | .15            | LINEHAUL   |               | 8519 0525 np @ 0000 rpm                            | 0500 hp @ 2000 rpm                        | 1650 lb-ft @ 1200 rpm | AUTOM      |
| Tests                                                                                                   |                                                                                                    |             |            |            | .15            | LINEHAUL   |               | 8522 0550 hp @ 0000 rpm                            | 0500 hp @ 2000 rpm                        | 1650 lb-ft @ 1200 rpm | AUTOM      |
| Ť                                                                                                    |                                                                                                    | 11          | 2          | AB10517.06 | STA15          | LINEHAUL   |               | 8519 0550 hp 1800 rpm                              | 0500 hp @ 2000 rpm                        | 1650 lb-ft @ 1200 rpm | AUTOM      |
| Advanced FCM                                                                                            |                                                                                                    | 12          | 2          | AB10518.06 | STA15          | LINEHAUL   |               | 8522 0365 hp @ 0000 fpm                            | 0500 hp @ 2000 rpm                        | 1650 lb-ft @ 1200 rpm | AUTOM      |
| Data                                                                                                    | 🛨 🗄 Celect Plus                                                                                                    | 13          | 3 🗳        | AB10425.12 | STA            | LINEHAUL   |               | 8286 0550 p @ 0000 rpm                             | 0518 hp @ 2000 rpm                        | 1850 lb-ft @ 1200 rpm | AUTOM      |
| -                                                                                                    | 庄 🗐 ISB5.9 G/ISC8.3 G CM2180                                                                                                    | ) 14        | . 🛃        | AB10426.12 | STA            | LINEHAUL   |               | 8286 0550 hp @ 0000 rpm                            | 0518 hp @ 2000 rpm                        | 1850 lb-ft @ 1200 rpm | AUTOM      |
| Eestures and                                                                                            | 📺 🖬 ISL G - CM2180                                                                                                    | 15          | 5 🛃        | AB10427.12 | STA15          | LINEHAUL   |               | 8285 0570 hp @ 0000 rpm                            | 0518 hp @ 2000 rpm                        | 1650 lb-ft @ 1200 rpm | AUTOM      |
| Parameters                                                                                              |                                                                                                    | 16          |            | AB10428.12 | STA15          | LINEHAUL   |               | 8285 0750 hp @ 0000 rpm                            | 0518 hp @ 2000 rpm                        | 1850 lb-ft @ 1200 rpm | AUTOM      |
|                                                                                                    |                                                                                                    | 17          |            | AB10429.12 | STA15          | LINEHAUL   |               | 8285 1550 hp @ 0000 rpm                            | 0518 hp @ 2000 rpm                        | 1650 lb-ft @ 1200 rpm | AUTOM      |
|                                                                                                    |                                                                                                    | 18          |            | AB10431.12 | STA15          | LINEHAUL   |               | 8285 0550 hp @ 0000 rpm                            | 0518 hp @ 2000 rpm                        | 1650 lb-ft @ 1200 rpm | AUTOM      |
| Selection                                                                                               | 15M - CM875                                                                                                    |             |            | -          |                | _          | _             | 265 0550 hp @ 0000 rpm                             | 0518 np @ 2000 rpm                        | 1650 lb-rt @ 1200 rpm | AUTOM      |
| -                                                                                                    | 📺 🖷 🔝 ISM - CM876                                                                                                    |             | Sol        | lort f     | filtor         | od val     | 110           | 85 0550 hp @ 0000 rpm                              | 0518 np @ 2000 rpm<br>0519 hp @ 2000 rpm  | 1050 lb-rt @ 1200 rpm | AUTOM      |
|                                                                                                    | 庄 🗐 ISM11 CM876 SN                                                                                                    |             |            | iccij      | uuu            | cu rui     | inc           | 286 0550 hp @ 0000 ipin                            | 0518 hp @ 2000 ipin<br>0518 hp @ 2000 rpm | 1650 lb-ft @ 1200 rpm | AUTOM      |
| Work Orders                                                                                             | ISM-Fuel Control Module -C                                                                                                    | M570 23     | . <b></b>  | 4B1043912  | STA            | LINEHALI   |               | 8286 0550 bp @ 0000 rpm                            | 0518 hp @ 2000 rpm                        | 1650 lb-8 @ 1200 rpm  |            |
| ~                                                                                                    |                                                                                                    | 24          |            | AB10433.12 | STA15          |            |               | 8285 0550 bp @ 0000 rpm                            | 0518 hp @ 2000 rpm                        | 1650 lb-ft @ 1200 rpm |            |
| <b>A</b>                                                                                                |                                                                                                    | 25          | . 💽        | AB10442.12 | STA            | LINEHAUL   |               | 8286 0550 hp @ 0000 rpm                            | 0518 hp @ 2000 rpm                        | 1650 lb-ft @ 1200 rpm | AUTOM      |
| Trip Information                                                                                        | ISX/ISZ13 CM2150 SN                                                                                                    | 26          |            | AB10443.12 | STA            | LINEHAUL   |               | 8286 0550 hp @ 0000 rpm                            | 0518 hp @ 2000 rpm                        | 1850 lb-ft @ 1200 rpm | AUTOM      |
|                                                                                                    | 📺 🗐 ISX 12 G CM2180 EJ                                                                                                    | 27          | . 💽        | AB10444.12 | STA15          | LINEHAUL   |               | 8285 0550 hp @ 0000 rpm                            | 0518 hp @ 2000 rpm                        | 1850 lb-ft @ 1200 rpm | AUTOM      |
| 1                                                                                                    | 庄 🗐 ISX12/11.9/15 CM2250                                                                                                    | 28          | 1          | AB10445.12 | STA            | LINEHAUL   |               | 8286 0550 hp @ 0000 rpm                            | 0518 hp @ 2000 rpm                        | 1850 lb-ft @ 1200 rpm | AUTOM      |
| Audit Trail                                                                                             | 🕂 🗐 ISX12/15 CM2350 X102/X1                                                                                                    | 01 29       | ) 🛃        | AB10446.12 | STA15          | LINEHAUL   |               | 8285 0550 hp @ 0000 rpm                            | 0518 hp @ 2000 rpm                        | 1850 lb-ft @ 1200 rpm | AUTOM      |
|                                                                                                    | П. П. ISX15 СМ2250 AN                                                                                                    | 30          | ) 🛃        | AB10454.12 | STA15          | LINEHAUL   |               | 8285 0550 hp @ 0000 rpm                            | 0518 hp @ 2000 rpm                        | 1650 lb-ft @ 1200 rpm | AUTOM      |
| Data                                                                                                    |                                                                                                    | 31          | 2          | AB10455.12 | STA            | LINEHAUL   |               | 8286 0550 hp @ 0000 rpm                            | 0518 hp @ 2000 rpm                        | 1650 lb-ft @ 1200 rpm | AUTOM      |
|                                                                                                    |                                                                                                    | 32          | 2 🛃        | AB10456.12 | STA            | LINEHAUL   |               | 8286 0550 hp @ 0000 rpm                            | 0518 hp @ 2000 rpm                        | 1850 lb-ft @ 1200 rpm | AUTOM      |
|                                                                                                    | 🕂 🛄 L10G                                                                                                    | 33          |            | AB10457.12 | STA            | LINEHAUL   |               | 8286 0550 hp @ 0000 rpm                            | 0518 hp @ 2000 rpm                        | 1650 lb-ft @ 1200 rpm | AUTOM      |
| - 27                                                                                                    | 🕂 🗐 Signature/ISX                                                                                                    | 34          | - <b>N</b> | AB10458.12 | STA15          | LINEHAUL   |               | 8285 0550 hp @ 0000 rpm                            | 0518 hp @ 2000 rpm                        | 1650 lb-ft @ 1200 rpm | AUTOM      |
| OBD Monitors                                                                                            | 🖃 🗐 Signature/ISX - CM870                                                                                                    | 35          |            | AB10459.12 | STA15          | LINEHAUL   |               | 8285 0550 hp @ 0000 rpm                            | 0518 hp @ 2000 rpm                        | 1650 lb-ft @ 1200 rpm | AUTOM      |
| <u> </u>                                                                                                |                                                                                                    | 35          |            | AB10460.12 | STAIS          | LINEHAUL   |               | 8285 0550 hp @ 0000 rpm                            | 0518 hp @ 2000 rpm                        | 1850 lb-ft @ 1200 rpm | AUTOM      |
|                                                                                                    | 3683289                                                                                                    |             |            | AD10136.17 | STAIS<br>CTAIE |            |               | 8283 0530 hp @ 0000 fpm                            | 0530 np @ 2000 npm<br>0520 hp @ 2000 npm  | 1050 Ib-R @ 1200 rpm  | AUTOM      |
|                                                                                                    |                                                                                                    | 30          |            | AB10204.17 | STA15          | LINEHAUL   |               | 8283 0530 hp @ 0000 rpm                            | 0530 hp @ 2000 ipm<br>0530 hp @ 2000 ipm  | 1850 lb-8 @ 1200 rpm  | AUTOM      |
|                                                                                                    | <b>⊡</b> 3684009                                                                                                    | 40          |            | AB10220.17 | STA15          | LINEHAUL   |               | 8284 0530 hp @ 0000 rpm                            | 0530 hp @ 2000 ipm                        | 1850 lb-8 @ 1200 rpm  |            |
|                                                                                                    | 🕂 🖷 🛅 Industrial                                                                                                    | 41          |            | AB10233.11 | STA15          |            |               | 8125 0525 bp @ 0000 rpm                            | 0500 hp @ 2000 rpm                        | 1650 lb-ft @ 1200 rpm | AUTOM      |
|                                                                                                    | 🕂 🛗 HHP/PowerGen                                                                                                    | 42          |            | AB10041.04 | STA15          | LINEHAUL   |               | 8127 0525 hp @ 0000 rpm                            | 0500 hp @ 1900 rpm                        | 1650 lb-ft @ 1200 rpm | AUTOM      |
|                                                                                                    | 庄 🖷 🦳 Other                                                                                                    | 43          |            | AB10048.25 | STA15          | LINEHAUL   |               | 8281 0525 hp @ 0000 rpm                            | 0500 hp @ 2000 rpm                        | 1650 lb-ft @ 1200 rpm | AUTOM      |
|                                                                                                    |                                                                                                    | 44          | . 🛃        | AB10057.25 | STA15          | FIRE TRUCK |               | 8282 0525 hp @ 0000 rpm                            | 0500 hp @ 2000 rpm                        | 1650 lb-ft @ 1200 rpm | AUTOM      |
|                                                                                                    |                                                                                                    | 45          | 5 🛃        | AB10058.25 | STA15          | LINEHAUL   |               | 8282 0525 hp @ 0000 rpm                            | 0500 hp @ 2000 rpm                        | 1650 lb-ft @ 1200 rpm | AUTOM      |
|                                                                                                    |                                                                                                    | 46          | : 🛃        | AB10130.18 | STA15          | LINEHAUL   |               | 8284 0525 hp @ 0000 rpm                            | 0500 hp @ 2000 rpm                        | 1650 lb-ft @ 1200 rpm | AUTOM      |
|                                                                                                    |                                                                                                    | 47          | 2          | AB10131.18 | STA15          | FIRE TRUCK |               | 8283 0525 hp @ 0000 rpm                            | 0500 hp @ 2000 rpm                        | 1650 lb-ft @ 1200 rpm | AUTOM      |
|                                                                                                    |                                                                                                    | 48          | 2          | AB10132.18 | STA15          | FIRE TRUCK |               | 8284 0525 hp @ 0000 rpm                            | 0500 hp @ 2000 rpm                        | 1650 lb-ft @ 1200 rpm | AUTOM      |
|                                                                                                    |                                                                                                    | 49          | 2          | AB10133.18 | STA15          | LINEHAUL   |               | 8283 0525 hp @ 0000 rpm                            | 0500 hp @ 2000 rpm                        | 1650 lb-ft @ 1200 rpm | AUTOM      |
|                                                                                                    |                                                                                                    | 50          | 1          | AB10200.17 | STA15          | FIRE TRUCK |               | 8281 0525 hp @ 0000 rpm                            | 0500 hp @ 2000 rpm                        | 1650 lb-ft @ 1200 rpm | AUTOM      |
|                                                                                                    |                                                                                                    | 51          | N.         | AB10209.17 | ISTA15         | FIRE TRUCK |               | 8285 0525 hp @ 0000 rpm                            | 0500 hp @ 2000 rpm                        | 1650 lb-ft @ 1200 rpm | AUTOM      |
|                                                                                                    |                                                                                                    | 52          |            | AB10217.17 | SIA            | FIRE TRUCK |               | 8286 U525 hp @ UUUU rpm                            | 0500 hp @ 2000 rpm                        | 1650 lb-lt @ 1200 rpm | AUTUM +    |
|                                                                                                    |                                                                                                    |             |            |            |                |            |               |                                                    |                                           |                       | •          |
| Connected to ECM                                                                                        | 9                                                                                                    |             |            | Signature  | /ISX - CM870   | Simulator  | <b>_</b>      |                                                    |                                           |                       |            |
| -                                                                                                    |                                                                                                    | -           |            |            |                |            |               |                                                    |                                           |                       |            |

•

| 🖳 INSITE 8.0.0.379 FT - Sign                         | nature/ISX - CM870 - Engine Serial Number - 10101010 - | ECM Code - AB100 | 40.00        | And and Address of the Owner, which the | and the second second second second second second second second second second second second second second second |                                          |                       | J X         |
|------------------------------------------------------|--------------------------------------------------------|------------------|--------------|-----------------------------------------|----------------------------------------------------------------------------------------------------|------------------------------------------|-----------------------|-------------|
| 🜻 <u>F</u> ile <u>E</u> dit <u>V</u> iew <u>T</u> oo | ols Manage License(s) <u>W</u> indow <u>H</u> elp      |                  |              |                                         |                                                                                                    |                                          |                       | _ 8 ×       |
| 1 10 10 10 1 X 🗈 🖻                                   | # Q #   # # ~ • # & B B 7                              | · 🖹 📽 🔿 I        | • II = 2     |                                         |                                                                                                    |                                          |                       |             |
|                                                      |                                                        | ECM Cod          | le Engine M  | Model Market                            | Critical Parts List Advertised Power at RPM                                                                      | Governed Power at RPM                    | Torque Peak at RPM    | Application |
| Disconnect from                                      |                                                        | (All)            | (All)        | (All)                                   | (All) 0550 hp @ 1800 rpm                                                                                         | (All)                                    | (All)                 | (All)       |
|                                                      | Calibration Workspace (C:\Intelect\INSITE\Cal          | 1 🛃 AB10511      | .06 STA15    | LINEHAUL                                | 8519 0550 hp @ 1800 rpm                                                                                          | 0500 hp @ 2000 rpm                       | 1850 lb-ft @ 1200 rpm | AUTOMOT     |
|                                                      | Lenovo Recovery (D:))                                  | 2 💕 AB10512      | 206 STA15    |                                         | 8522 U550 hp @ 1800 rpm                                                                                          | 0500 hp @ 2000 rpm                       | 1850 lb-it @ 1200 rpm |             |
| Fault Codes                                          |                                                        | 4 🕰 AB10514      | 06 STA15     |                                         | 8522 0550 hp @ 1800 rpm                                                                                          | 0500 np @ 2000 npm<br>0500 hp @ 2000 npm | 1850 lb-ft @ 1200 rpm |             |
| -                                                    |                                                        | 5 🛃 AB10515      | 06 STA15     | LINEHAUL                                | 8519 0550 hp @ 1800 rpm                                                                                          | 0500 hp @ 2000 rpm                       | 1650 lb-ft @ 1200 rpm | AUTOMOT     |
| 💭 🖉 Data                                             |                                                        | 6 📝 AB10516      | 06 STA15     | LINEHAUL                                | 8522 0550 hp @ 1800 rpm                                                                                          | 0500 hp @ 2000 rpm                       | 1650 lb-ft @ 1200 rpm | AUTOMOT     |
| Monitor/Logger                                       |                                                        | 7 🛃 AB10517      | 2.06 STA15   | LINEHAUL                                | 8519 0550 hp @ 1800 rpm                                                                                          | 0500 hp @ 2000 rpm                       | 1650 lb-ft @ 1200 rpm | AUTOMOT     |
|                                                      |                                                        | 8 🗾 AB10518      | 8.06   STA15 | LINEHAUL                                | 8522 0550 hp @ 1800 rpm                                                                                          | 0500 hp @ 2000 rpm                       | 1650 lb-ft @ 1200 rpm | AUTOMOT     |
| ECM Diagnostic                                       | El C Gas/B Gas Plus                                    |                  |              |                                         | Î                                                                                                    |                                          |                       |             |
| - Toats                                              | 🖽 🛄 C8.3G                                              |                  |              |                                         |                                                                                                    |                                          |                       |             |
| Advanced FCM                                         | Et Celect                                              |                  |              |                                         |                                                                                                    |                                          |                       |             |
| Data                                                 | 🛨 🛄 Celect Plus                                        |                  |              |                                         |                                                                                                    |                                          |                       |             |
|                                                      | ISB5.9 G/ISC8.3 G CM2180                               |                  |              |                                         |                                                                                                    |                                          |                       |             |
| Features and                                         | ISL G - CM2180                                         |                  |              |                                         |                                                                                                    |                                          |                       |             |
| Parameters                                           | ⊡ <b>I</b> IM                                          |                  |              |                                         |                                                                                                    |                                          |                       |             |
| C III-II                                             | 🕀 🗎 ISM - CM870                                        |                  |              |                                         |                                                                                                    |                                          |                       |             |
|                                                      | 🖽 🛅 ISM - CM875                                        |                  |              |                                         |                                                                                                    |                                          |                       |             |
|                                                      | 庄 🛅 ISM - CM876                                        |                  |              |                                         |                                                                                                    |                                          |                       |             |
|                                                      | 📺 🗐 ISM11 CM876 SN                                     |                  |              |                                         |                                                                                                    |                                          |                       |             |
| Work Orders                                          | 🕀 🖷 🔝 ISM-Fuel Control Module -CM570                   |                  |              |                                         |                                                                                                    |                                          |                       |             |
|                                                      | 🖽 🗐 ISX - CM871                                        |                  |              |                                         | •                                                                                                    |                                          |                       |             |
| Trip Information                                     | 🖽 🖷 🔝 ISX/ISZ13 CM2150 SN                              |                  |              | Only                                    | shows calibrat                                                                                                   | tions                                    |                       |             |
|                                                      | 🕀 📳 ISX12 G CM2180 EJ                                  |                  |              | Only                                    | Shows canoral                                                                                                    |                                          |                       |             |
|                                                      | ⊡ 🔲 ISX12/11.9/15 CM2250                               |                  |              | with                                    | alastad navam                                                                                                    | otor                                     |                       |             |
| Audit Trail                                          | 🕀 🗐 ISX12/15 CM2350 X102/X101                          |                  |              |                                         | selecieu param                                                                                                   | eler                                     |                       |             |
|                                                      | 🖽 🔲 ISX15 CM2250 AN                                    |                  |              |                                         |                                                                                                    |                                          |                       |             |
| 🙀 Inquire Data                                       | 🕀 🐨 🗐 L Gas Plus                                       |                  |              |                                         |                                                                                                    |                                          |                       |             |
| Extraction                                           | 🕀 🗐 L10G                                               |                  |              |                                         |                                                                                                    |                                          |                       |             |
| ~~~~~~~~~~~~~~~~~~~~~~~~~~~~~~~~~~~~~~               | 🕂 🗐 Signature/ISX                                      |                  |              |                                         |                                                                                                    |                                          |                       |             |
| OBD Monitors                                         | 🗐 🗐 Signature/ISX - CM870                              |                  |              |                                         |                                                                                                    |                                          |                       |             |
| **                                                   |                                                        |                  |              |                                         |                                                                                                    |                                          |                       |             |
|                                                      | 3683289                                                |                  |              |                                         |                                                                                                    |                                          |                       |             |
|                                                      | 3684009                                                |                  |              |                                         |                                                                                                    |                                          |                       |             |
|                                                      | 🕂 🗠 Industrial                                         |                  |              |                                         |                                                                                                    |                                          |                       |             |
|                                                      | 🕂 🛄<br>🕂 🝋 HHP/PowerGen                                |                  |              |                                         |                                                                                                    |                                          |                       |             |
|                                                      | 🕂 🛄 Other                                              |                  |              |                                         |                                                                                                    |                                          |                       |             |
|                                                      |                                                        |                  |              |                                         |                                                                                                    |                                          |                       |             |
|                                                      | - G:\                                                  |                  |              |                                         |                                                                                                    |                                          |                       |             |
|                                                      |                                                        |                  |              |                                         |                                                                                                    |                                          |                       |             |
|                                                      |                                                        |                  |              |                                         |                                                                                                    |                                          |                       |             |
|                                                      |                                                        |                  |              |                                         |                                                                                                    |                                          |                       |             |
|                                                      |                                                        |                  |              |                                         |                                                                                                    |                                          |                       |             |
|                                                      |                                                        |                  |              |                                         |                                                                                                    |                                          |                       |             |
|                                                      |                                                        |                  |              |                                         |                                                                                                    |                                          |                       |             |
|                                                      | ۲ III ۲                                                | •                | 1            | 11                                      |                                                                                                    |                                          |                       | +           |

Connected to ECM.

물

•

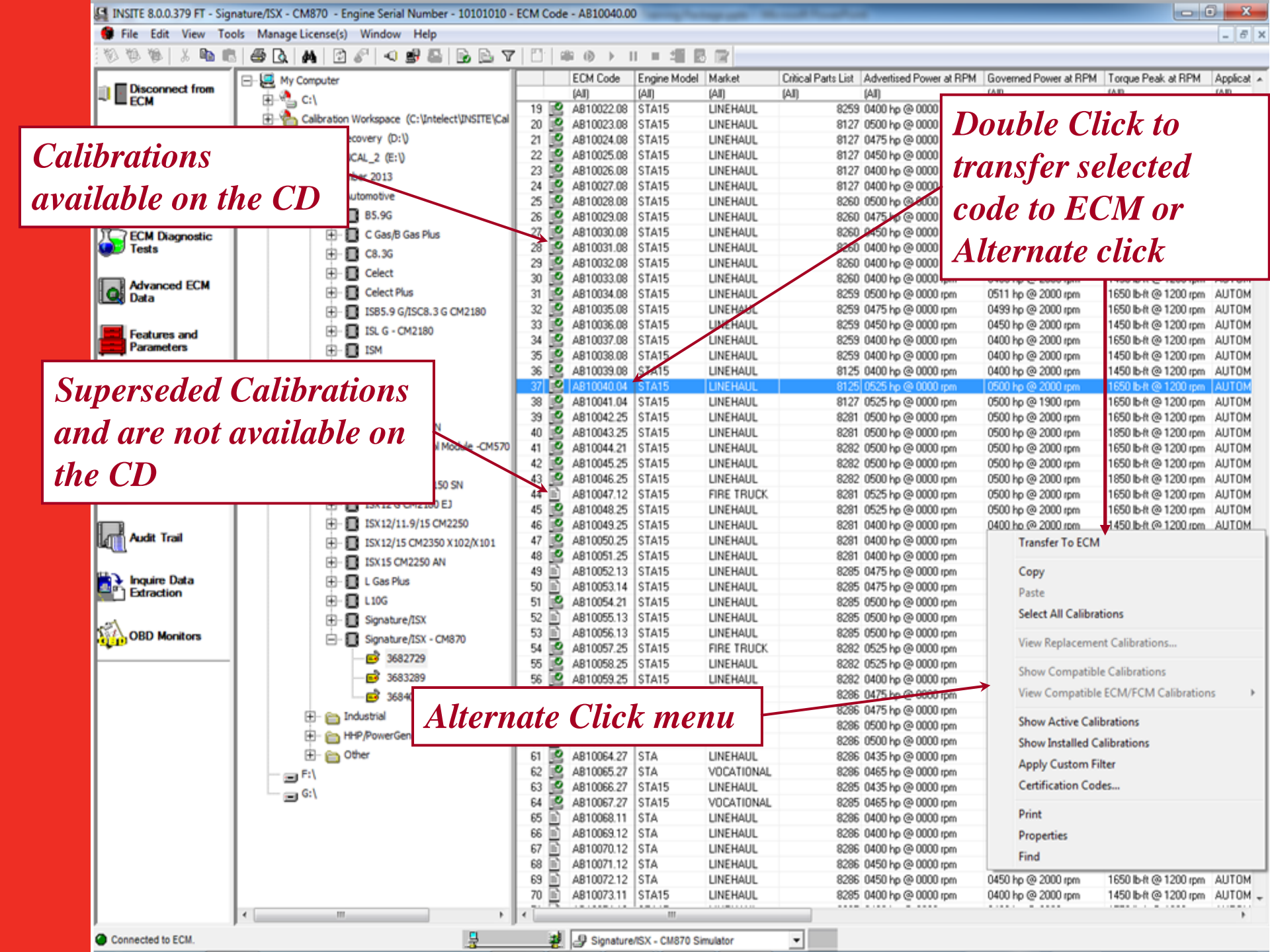

ECM Calibration Download Wizard

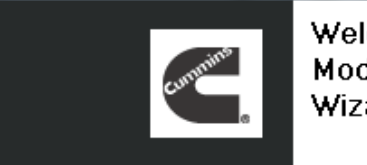

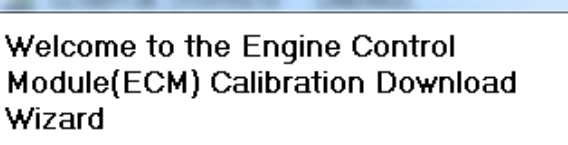

#### Warning!

Failures or damage resulting from unauthorized engine modifications or horse power uprates, including, but not limited to, recalibrations of ECMs through the ECM Calibration Wizard, are not covered by Cummins warranty or CAP programs.

Next >

Cancel

Read calibration warning

Next to continue

Cancel to stop

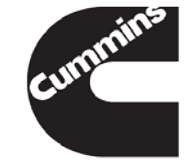

< Back

Innovation You Can Depend On

Help

23

## **Calibration Selection:** Authorization Passwords

Calibration Authorization Password is <u>not</u> required:

- Calibrating an ECM to a newer or older ECM Code revision
- Superseding ECM Codes
- Calibrating a Foot Printed ECM

Calibration Authorization Password is required:

- Calibrating a ROM booted ECM
- Changing to a different ECM Code

Authorization can be done by using:

- Fleet Count
- Calibration Authorization Password
- <sup>97</sup> <sup>1/20</sup> These are obtained from local distributors Depend On

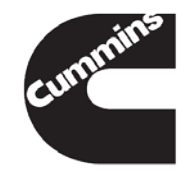

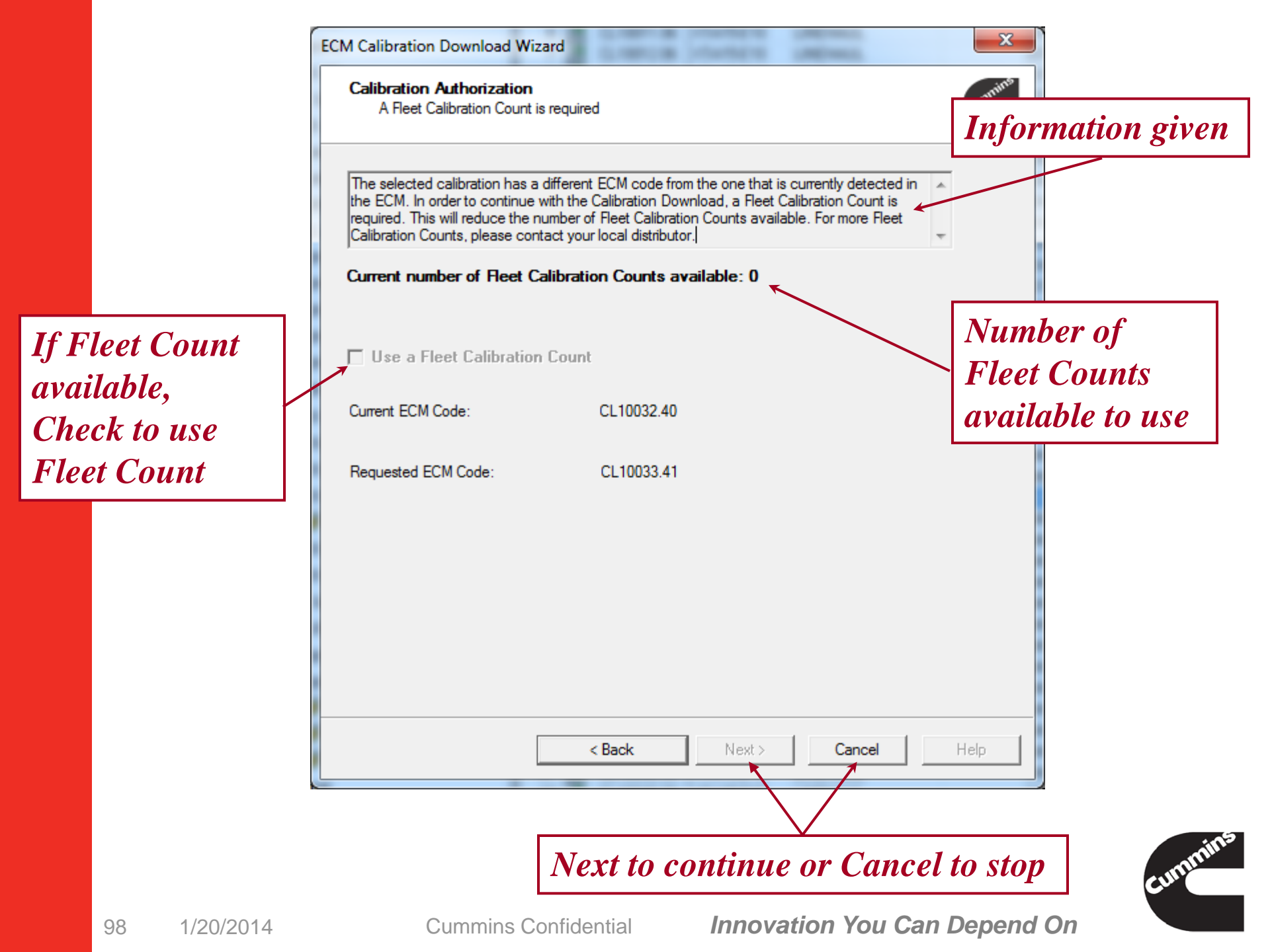

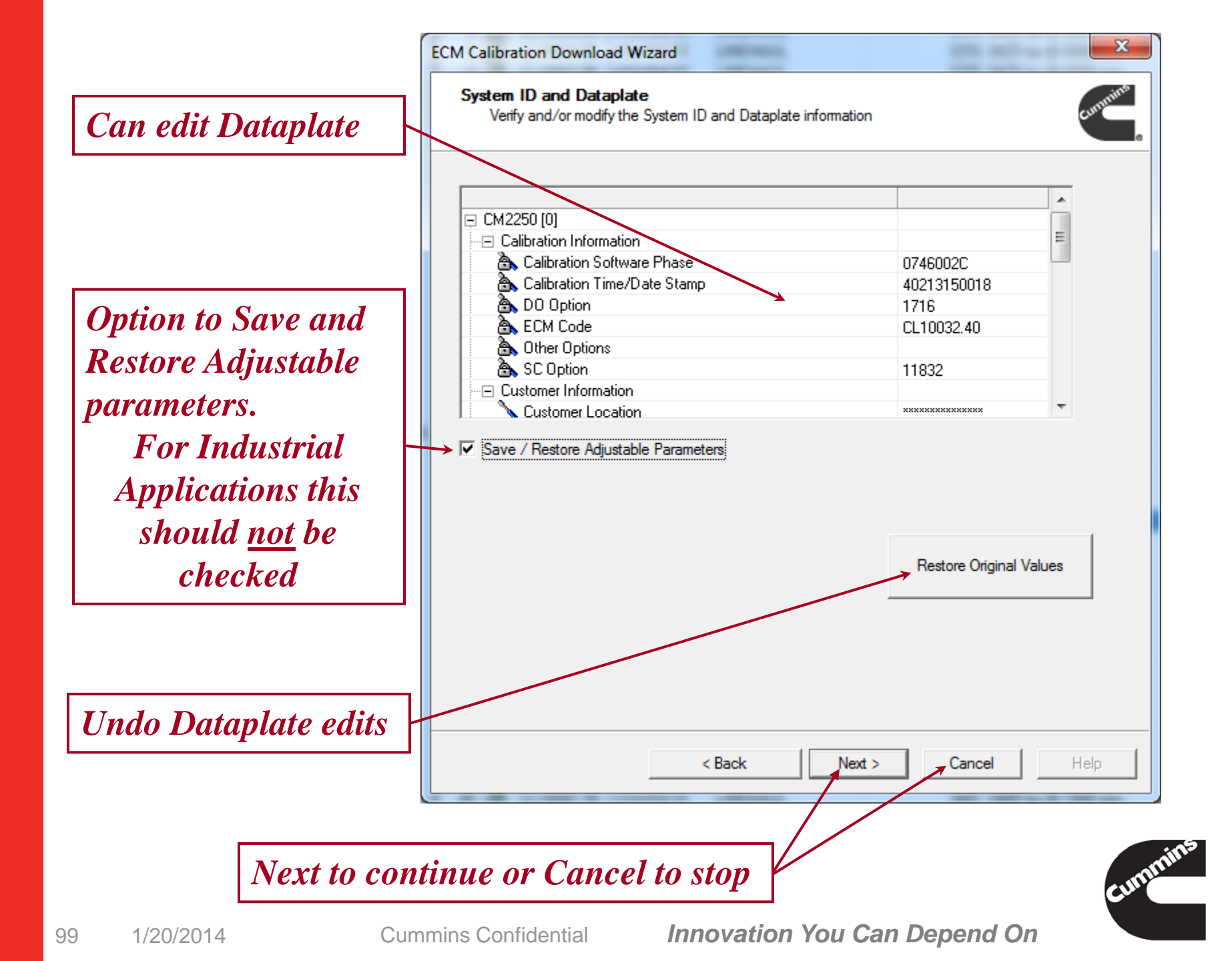

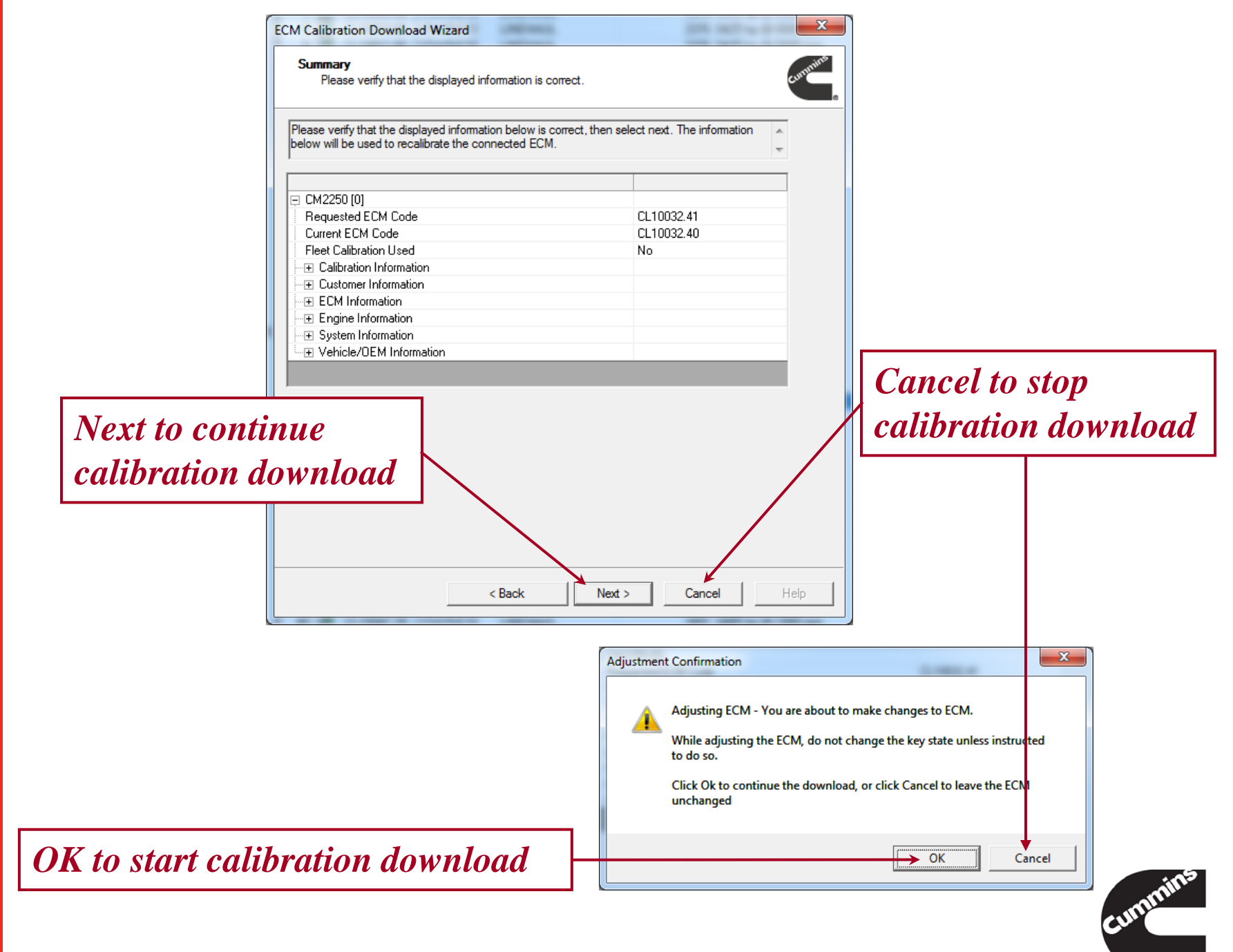

100 1/20/2014

Cummins Confidential

Innovation You Can Depend On

| a de la companya de la companya de la                                                                                                    |         |
|----------------------------------------------------------------------------------------------------|---------|
| Calibration Transfer<br>Please continue when the transfer is complete                                                                                                    | cummins |
| A Calibration Download is in progress. Please do not change the key switch state during downloa<br>process unless instructed.                                                                                                    | d 🔺     |
| CM2250[0]                                                                                                    | Ŧ       |
| Preparing ECM to receive calibration. 10 seconds remained and the second second | ining   |
| 68 %                                                                                                    |         |
| Calibration Transfer Summary                                                                                                    |         |
|                                                                                                    | *       |
| Progress Bar                                                                                                    |         |
|                                                                                                    | Ŧ       |
|                                                                                                    |         |
|                                                                                                    |         |

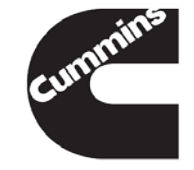

Cummins Confidential

Innovation You Can Depend On

 Follow all prompts through the calibration transfer process until the calibration transfer has been completed.

| Calibration Transfer Results<br>CM2250[0]<br>Saving Dataplate Parameters Successful.<br>Saving Adjustable Parameters Successful.<br>Calibration Transfer Successful.<br>Restore Dataplate Parameters Successful.<br>Restore Adjustable Parameters Successful.<br>Audit Trail Update Successful. | Key Switch         Image: Please turn the Key Switch off, and then click OK.         OK |
|----------------------------------------------------------------------------------------------------|-----------------------------------------------------------------------------------------|
| OK OK                                                                                                    | Turn key off, follow instructions,<br>then key on and click OK                          |
| Action: Waiting 30 seconds before allowing for Key On                                                                                                    | 21 seconds remaining                                                                    |
|                                                                                                    | cum                                                                                     |

| A Calibration Download is in progress. Please do not change the key switch state during download process unless instructed.                                                                                                    |   |
|----------------------------------------------------------------------------------------------------|---|
| CM2250[0]<br>Closing ECM. 0 seconds remaining<br>100 %<br>Calibration Transfer Summary<br>CM2250[0]<br>Saving Dataplate Parameters Successful.<br>Saving Adjustable Parameters Successful.<br>Calibration Transfer Successful.<br>Saving Adjustable Parameters Successful.<br>Restore Dataplate Parameters Successful.<br>Restore Adjustable Parameters Successful.<br>Restore Adjustable Parameters Successful.                      |   |
| Closing ECM. 0 seconds remaining 100 % Calibration Transfer Summary Calibration Transfer Successful. Saving Dataplate Parameters Successful. Calibration Transfer Successful. Calibration Transfer Successful. Restore Dataplate Parameters Successful. Restore Dataplate Parameters Successful. Restore Adjustable Parameters Successful.                                                                                            |   |
| 100 %       Followinstruction         Calibration Transfer Summary       instruction         CM2250[0]       Saving Dataplate Parameters Successful.         Saving Adjustable Parameters Successful.       Calibration Transfer Successful.         Calibration Transfer Successful.       Restore Dataplate Parameters Successful.         Restore Dataplate Parameters Successful.       Restore Adjustable Parameters Successful. |   |
| Calibration Transfer Summary CM2250[0] Saving Dataplate Parameters Successful. Saving Adjustable Parameters Successful. Calibration Transfer Successful. Restore Dataplate Parameters Successful. Restore Adjustable Parameters Successful.                                                                                                    | W |
| CM2250[0]<br>Saving Dataplate Parameters Successful.<br>Saving Adjustable Parameters Successful.<br>Calibration Transfer Successful.<br>Restore Dataplate Parameters Successful.<br>Restore Adjustable Parameters Successful.                                                                                                    |   |
| Audit Trail Üpdate Successful.                                                                                                    |   |
|                                                                                                    |   |

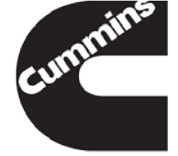

Cummins Confidential

Innovation You Can Depend On

| ECM Calibration Download Wizard                                                                                                    |            |
|----------------------------------------------------------------------------------------------------|------------|
| Calibration Transfer<br>Please continue when the transfer is complete                                                                                                    |            |
| Select Next to continue.                                                                                                    |            |
| CM2250[0]                                                                                                    |            |
| Closing ECM. 0 seconds remaining                                                                                                    |            |
| 100 %                                                                                                    | Click Next |
| Calibration Transfer Summary                                                                                                    |            |
| CM2250[0]<br>Saving Dataplate Parameters Successful.<br>Saving Adjustable Parameters Successful.<br>Calibration Transfer Successful.<br>Restore Dataplate Parameters Successful.<br>Restore Adjustable Parameters Successful.<br>Audit Trail Update Successful. |            |
| < Back Next > Cancel Help                                                                                                    |            |

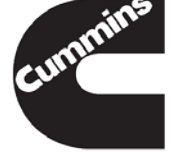

| ECM Calibration Download Wizard | Place elect Disk to close the COM Collection                          |      |                                                                    |
|---------------------------------|-----------------------------------------------------------------------|------|--------------------------------------------------------------------|
|                                 | Please select Finish to close the ECM Calibration<br>Download Wizard. |      | Click Finish to close the<br>Calibration Download<br>Wizard window |
|                                 | K Back Finish Cancel                                                  | Help |                                                                    |

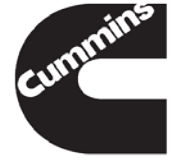

#### Programmable Datalink Device (PDD) Calibration Download Capability

- INSITE provides the capability to download a calibration to a PDD using any RP1210A adapter
- This capability is found in the Calibration Selection
- The latest INLINE 4/5 and INLINE 6 Drivers Firmware are needed to support the calibration download

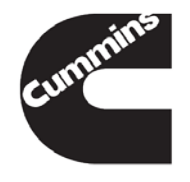

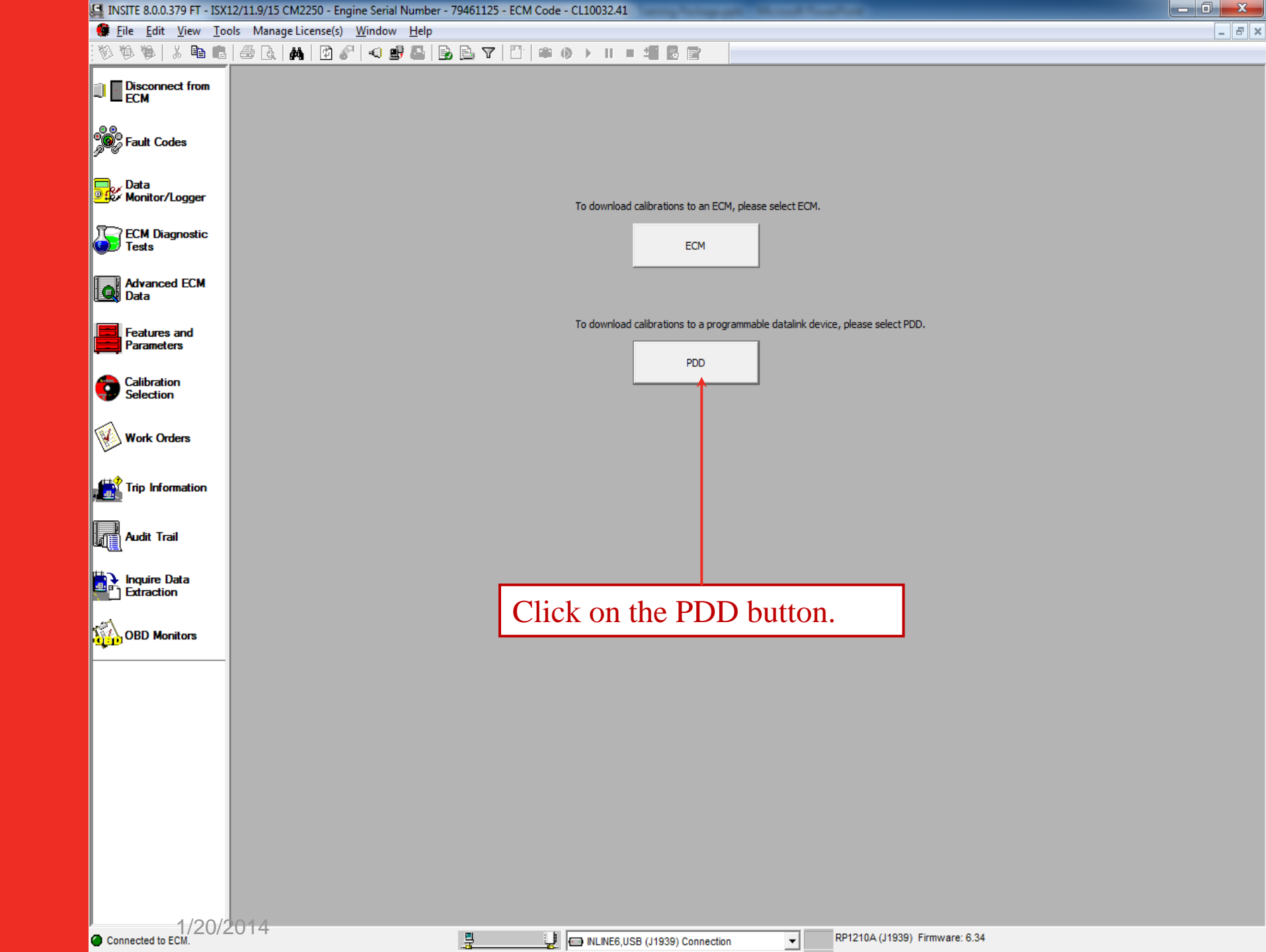

## Programmable Datalink Device (PDD) Calibration Download

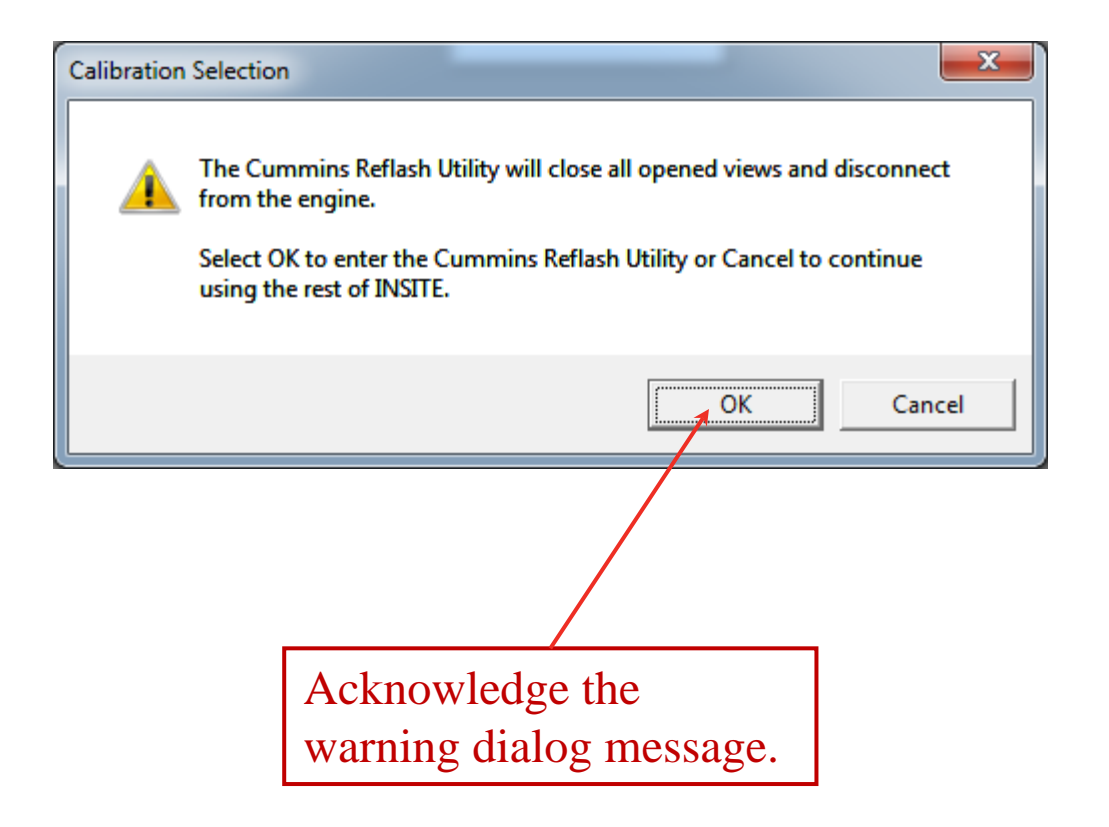

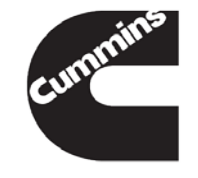
| Programmable Datalink Device Reflash Management       |                                |           |
|-------------------------------------------------------|--------------------------------|-----------|
| Calibration Selection                                 |                                |           |
| Select Database Location                              |                                |           |
| Select Product C:\ "June 2013"<br>E:\ "December 2013" | •                              |           |
| Compatible Calibration 🕏                              |                                |           |
|                                                       |                                |           |
|                                                       |                                |           |
|                                                       |                                |           |
|                                                       |                                |           |
|                                                       |                                |           |
|                                                       |                                |           |
|                                                       |                                |           |
|                                                       | Click on the dran down many to |           |
|                                                       | Click on the drop down menu to |           |
|                                                       | select the Database Location.  |           |
|                                                       |                                |           |
|                                                       |                                |           |
|                                                       |                                |           |
|                                                       |                                |           |
|                                                       |                                |           |
|                                                       |                                |           |
|                                                       |                                | Reflach   |
| - Poflach Status                                      |                                | THE THEFT |
|                                                       |                                |           |
|                                                       |                                |           |
|                                                       |                                |           |
|                                                       |                                |           |
|                                                       |                                |           |
|                                                       |                                |           |
|                                                       |                                |           |
| 1/20/2014                                             |                                |           |

| Programmable Datalink Device Reflash Management   |                                |         |
|---------------------------------------------------|--------------------------------|---------|
| Calibration Selection                             |                                |         |
| Select Database Location 🔄 "December 2013"        |                                |         |
| Select Product                                    |                                |         |
| Compatible Calibrati<br>Turbo Actuator Controller |                                |         |
|                                                   |                                |         |
|                                                   |                                |         |
|                                                   |                                |         |
|                                                   |                                |         |
|                                                   |                                |         |
|                                                   |                                |         |
|                                                   |                                |         |
|                                                   |                                |         |
|                                                   |                                |         |
|                                                   | Click on the drop down menu to |         |
|                                                   | select the Product type        |         |
|                                                   | select the Froduct type.       |         |
|                                                   |                                |         |
|                                                   |                                |         |
|                                                   |                                |         |
|                                                   |                                |         |
|                                                   |                                |         |
|                                                   |                                |         |
|                                                   |                                | Reflash |
| r Reflash Status                                  |                                |         |
|                                                   |                                |         |
|                                                   |                                |         |
|                                                   |                                |         |
|                                                   |                                |         |
|                                                   |                                |         |
|                                                   |                                |         |
|                                                   |                                |         |
|                                                   |                                |         |
|                                                   |                                |         |

| Programmable Datalink Device Keflash Management         |                                |         |
|---------------------------------------------------------|--------------------------------|---------|
| Calibration Selection                                   |                                |         |
| Select Database Location E:\ "December 2013" *          |                                |         |
| Select Product Aftertreatment Diesel Exhaust Controller | w                              |         |
| Compatible Calibration 😨                                |                                |         |
| Detecting                                               |                                |         |
|                                                         |                                |         |
|                                                         |                                |         |
|                                                         |                                |         |
|                                                         |                                |         |
|                                                         |                                |         |
|                                                         |                                |         |
|                                                         |                                |         |
|                                                         |                                |         |
|                                                         | Detection Process Progress Bar |         |
|                                                         |                                |         |
|                                                         |                                |         |
|                                                         |                                |         |
|                                                         |                                |         |
|                                                         |                                |         |
|                                                         |                                |         |
|                                                         |                                |         |
|                                                         |                                |         |
|                                                         |                                |         |
|                                                         |                                | Reflash |
| r Reflash Status                                        |                                |         |
|                                                         |                                |         |
|                                                         |                                |         |
|                                                         |                                |         |
|                                                         |                                |         |
|                                                         |                                |         |
|                                                         |                                |         |
|                                                         |                                |         |
|                                                         |                                |         |
|                                                         |                                |         |

| Programmable Datalink Device Reflash Management         |                    |
|---------------------------------------------------------|--------------------|
| Calibration Selection                                   |                    |
| Select Database Location E\ "December 2013"             |                    |
| Select Product Aftertreatment Diesel Exhaust Controller |                    |
| Compatible Calibration 😰                                |                    |
| Device Address Device PN Software PN Voltage Version    |                    |
| 0x30 2660460 3263312 12V AND 24V 3.7.6                  |                    |
|                                                         |                    |
|                                                         |                    |
|                                                         |                    |
|                                                         |                    |
| Device Information                                      |                    |
|                                                         |                    |
|                                                         |                    |
|                                                         | Click on Reflash   |
|                                                         |                    |
|                                                         | button to download |
|                                                         |                    |
|                                                         |                    |
|                                                         |                    |
|                                                         |                    |
|                                                         |                    |
|                                                         |                    |
|                                                         |                    |
|                                                         | Reflash            |
| Reflash Status                                          |                    |
|                                                         |                    |
|                                                         |                    |
|                                                         |                    |
|                                                         |                    |
|                                                         |                    |
|                                                         |                    |
|                                                         |                    |
|                                                         |                    |
|                                                         |                    |

| Programmable Datalink Device Kenash Management          |                                       |
|---------------------------------------------------------|---------------------------------------|
| Calibration Selection                                   |                                       |
| Select Database Location E:\ "December 2013" *          |                                       |
| Select Product Aftertreatment Diesel Exhaust Controller | Ψ.                                    |
| Compatible Calibration 💈                                |                                       |
| Device Address Device PN Software PN Voltage Version    |                                       |
| 0x3D 2880480 5283312 12V AND 24V 3.7.8                  |                                       |
|                                                         |                                       |
|                                                         |                                       |
|                                                         |                                       |
|                                                         |                                       |
|                                                         |                                       |
|                                                         |                                       |
|                                                         | Poflach Status prograss bar           |
|                                                         | Remasir Status progress bar.          |
|                                                         |                                       |
|                                                         |                                       |
|                                                         |                                       |
|                                                         |                                       |
|                                                         |                                       |
|                                                         |                                       |
|                                                         |                                       |
|                                                         |                                       |
|                                                         |                                       |
|                                                         |                                       |
|                                                         | (Ketlash)                             |
| Reflash Status                                          |                                       |
| 5283312.dsr - 0x3D                                      |                                       |
| Elapsed Time: 01 minutes 48 seconds                     | Remaining Time: 04 minutes 18 seconds |
|                                                         |                                       |
|                                                         |                                       |
|                                                         |                                       |
|                                                         |                                       |
|                                                         |                                       |
|                                                         |                                       |
| l                                                       |                                       |

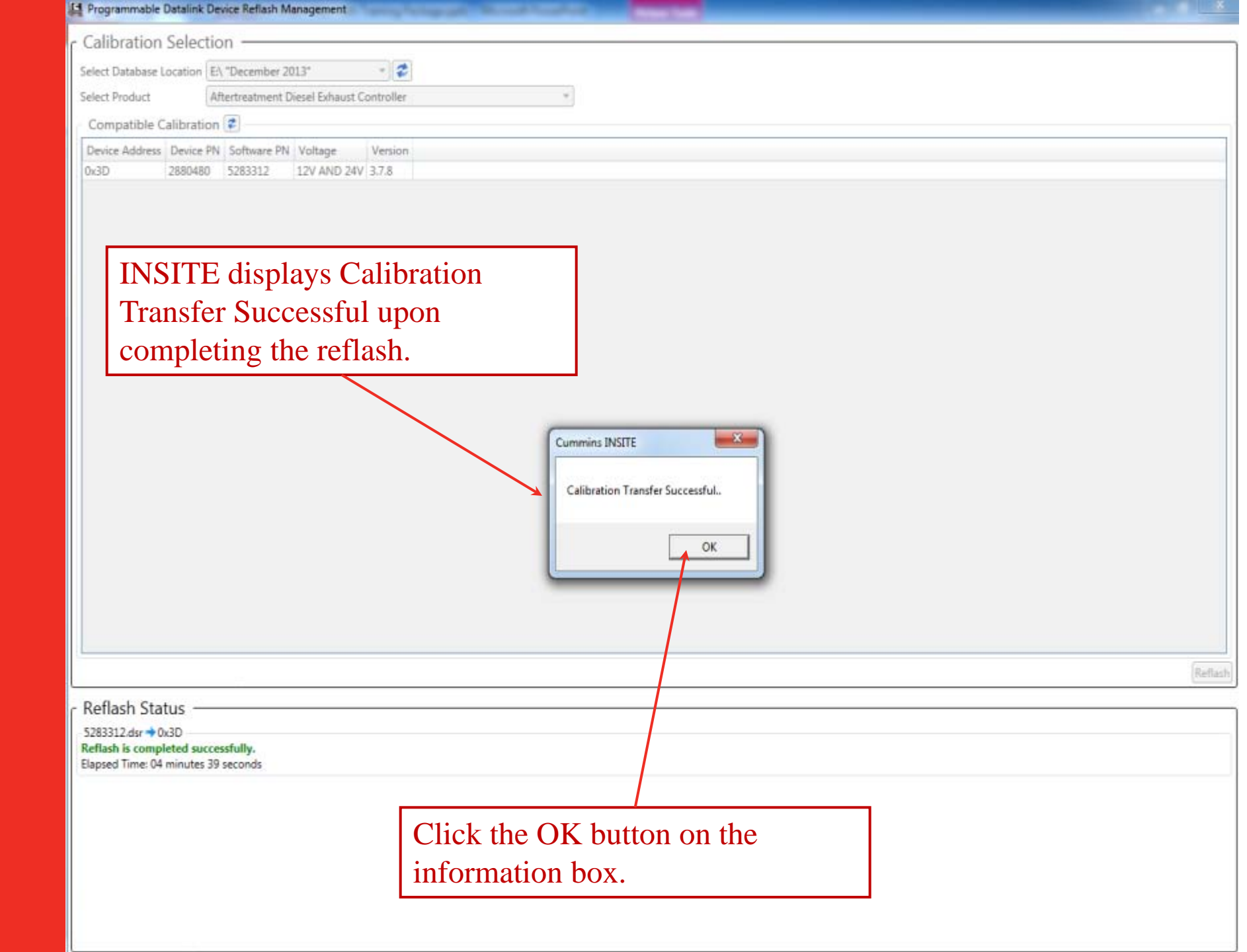

| 🕼 Programmable Datalink Device Reflash Management       | ×      |
|---------------------------------------------------------|--------|
| Calibration Selection                                   |        |
| Select Database Location E/\ "December 2013" 🔹 😴        |        |
| Select Product Aftertreatment Diesel Exhaust Controller |        |
| Compatible Calibration 😰                                |        |
| Device Address Device PN Software PN Voltage Version    |        |
| 0x3D 2880480 5283312 12V AND 24V 3.7.8                  |        |
|                                                         |        |
|                                                         |        |
|                                                         |        |
|                                                         |        |
|                                                         |        |
|                                                         |        |
| Click on the red X button to close.                     |        |
|                                                         |        |
|                                                         |        |
|                                                         |        |
|                                                         |        |
|                                                         |        |
|                                                         |        |
|                                                         |        |
|                                                         |        |
|                                                         |        |
|                                                         |        |
| R                                                       | eflash |
| r Reflash Status                                        |        |
| 5283312.dsr → 0x3D                                      |        |
| Elapsed Time: 04 minutes 39 seconds                     |        |
|                                                         |        |
|                                                         |        |
|                                                         |        |
|                                                         |        |
|                                                         |        |
|                                                         |        |

### Single key off for multi-module downloads

- INSITE<sup>™</sup> only requires a single key off at the end of a multi-module calibration download
- All ECM Codes to be downloaded can be selected before the calibration download begins

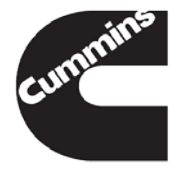

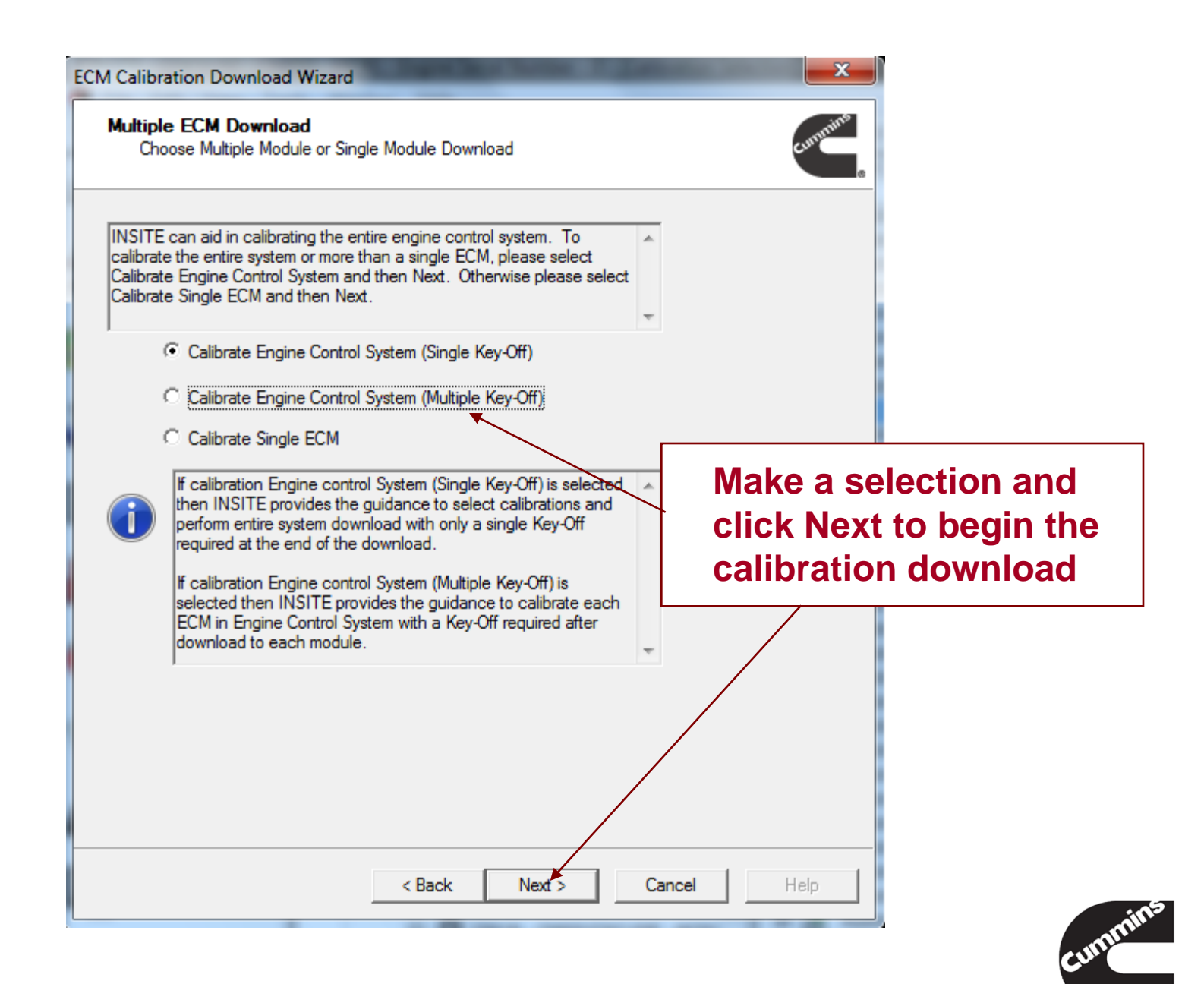

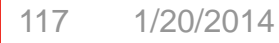

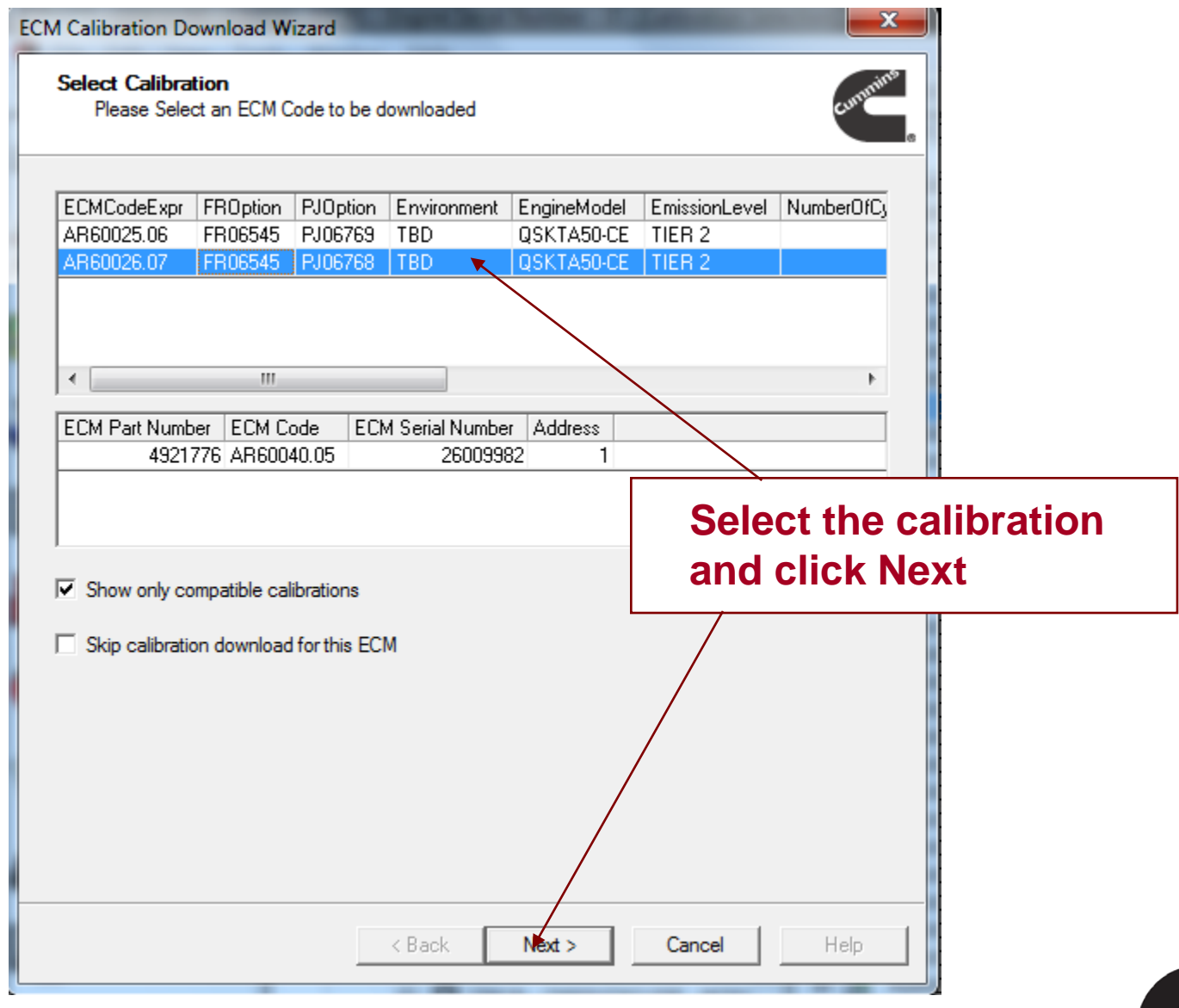

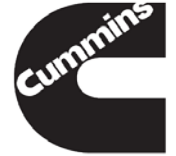

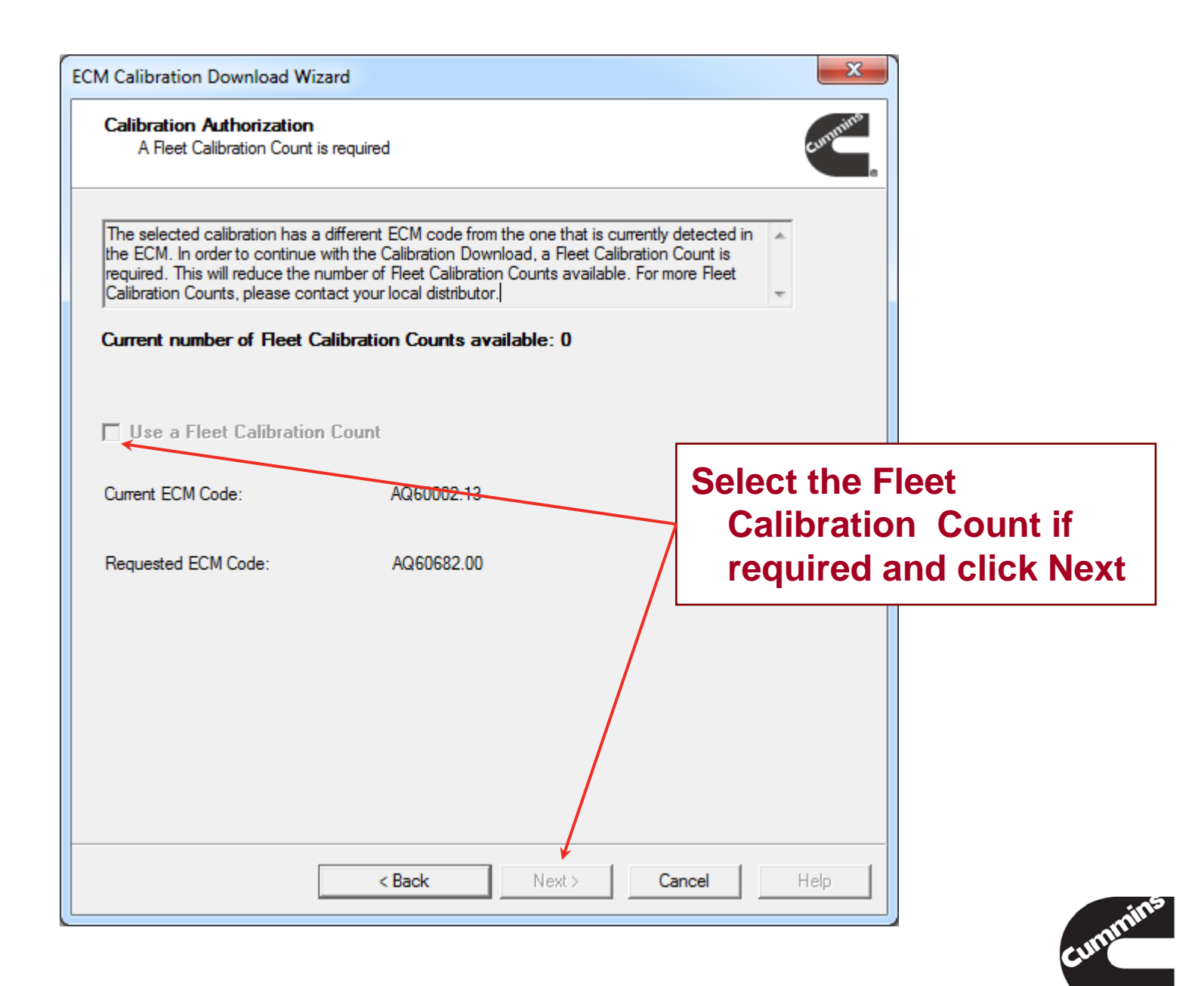

| Please continue when the transfer is complete                                                                                                    | cum                                                                         |
|----------------------------------------------------------------------------------------------------|-----------------------------------------------------------------------------|
| Calibration Download is in progress. Please do not change lownload process unless instructed.                                                    | the key switch state during                                                 |
| CM850[144] Secondary 2                                                                                                    | <b>~</b>                                                                    |
| Preparing ECM to receive calibration.                                                                                                    | 2 seconds remaining                                                         |
|                                                                                                    |                                                                             |
| Calibration Transfer Summary                                                                                                    | Calibration Transfer                                                        |
| Calibration Transfer Summary      I     CM850[0] Primary     Calibration Transfer Successful.     CM850[1] Secondary 1                           | Calibration Transfer<br>Summary shows the<br>calibration download           |
| Calibration Transfer Summary<br>CM850[0] Primary<br>Calibration Transfer Successful.<br>CM850[1] Secondary 1<br>Calibration Transfer Successful. | Calibration Transfer<br>Summary shows the<br>calibration download<br>status |

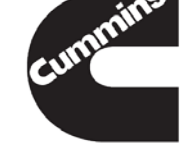

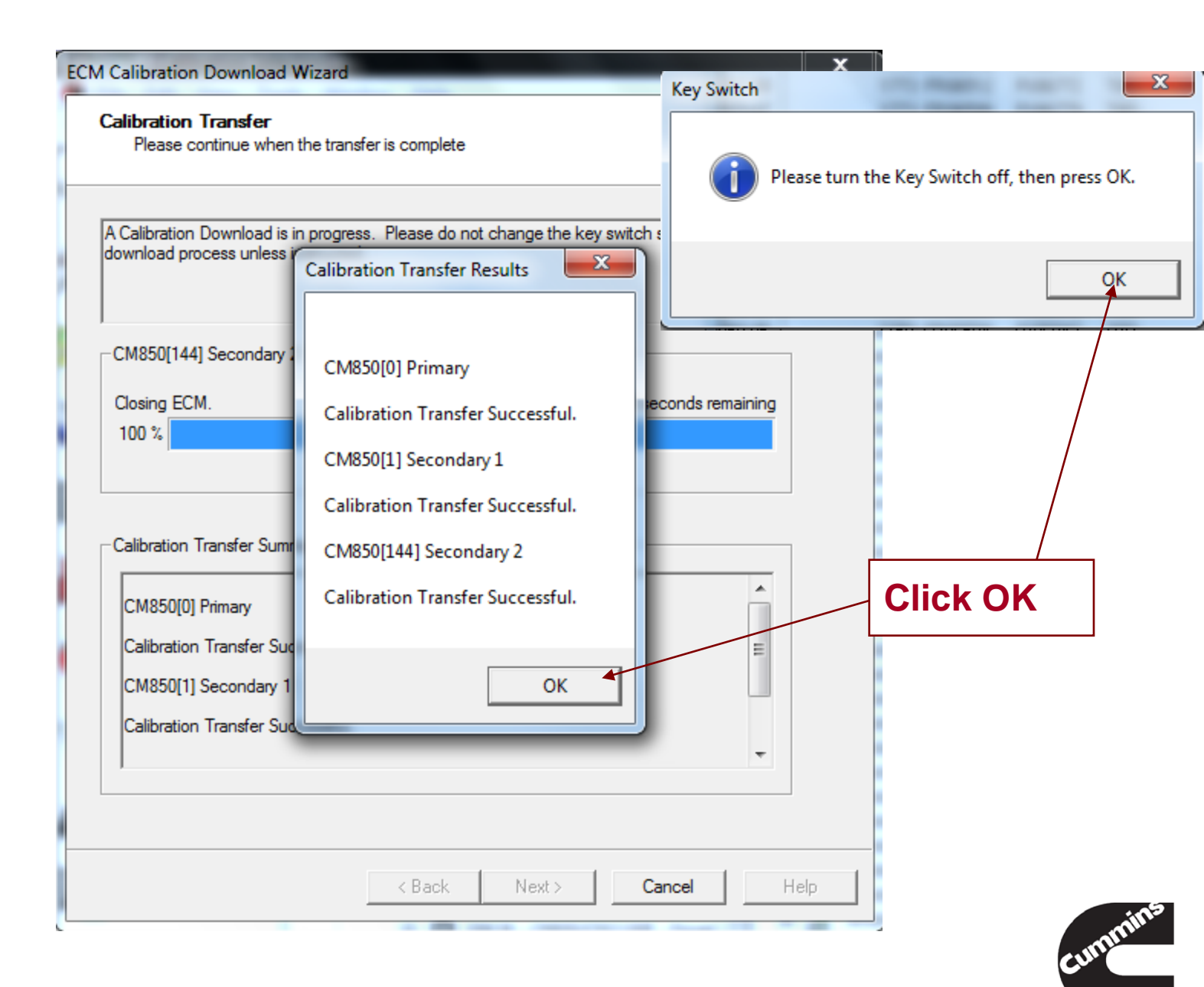

121

Cummins Confidential

Innovation You Can Depend On

#### **Adjustable Parameters Recovery File**

- If a calibration download fails when Save/Restore Adjustable Parameters is selected, INSITE<sup>™</sup> will save these parameters to an Adjustable Parameter Recovery File
- The file can be used by INSITE<sup>™</sup> to restore the Dataplate and adjustable parameters on this ECM if it is in a ROM Booted or Foot Printed state on the next successful download

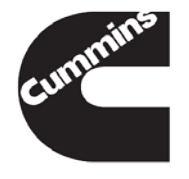

### **Adjustable Parameters Recovery File**

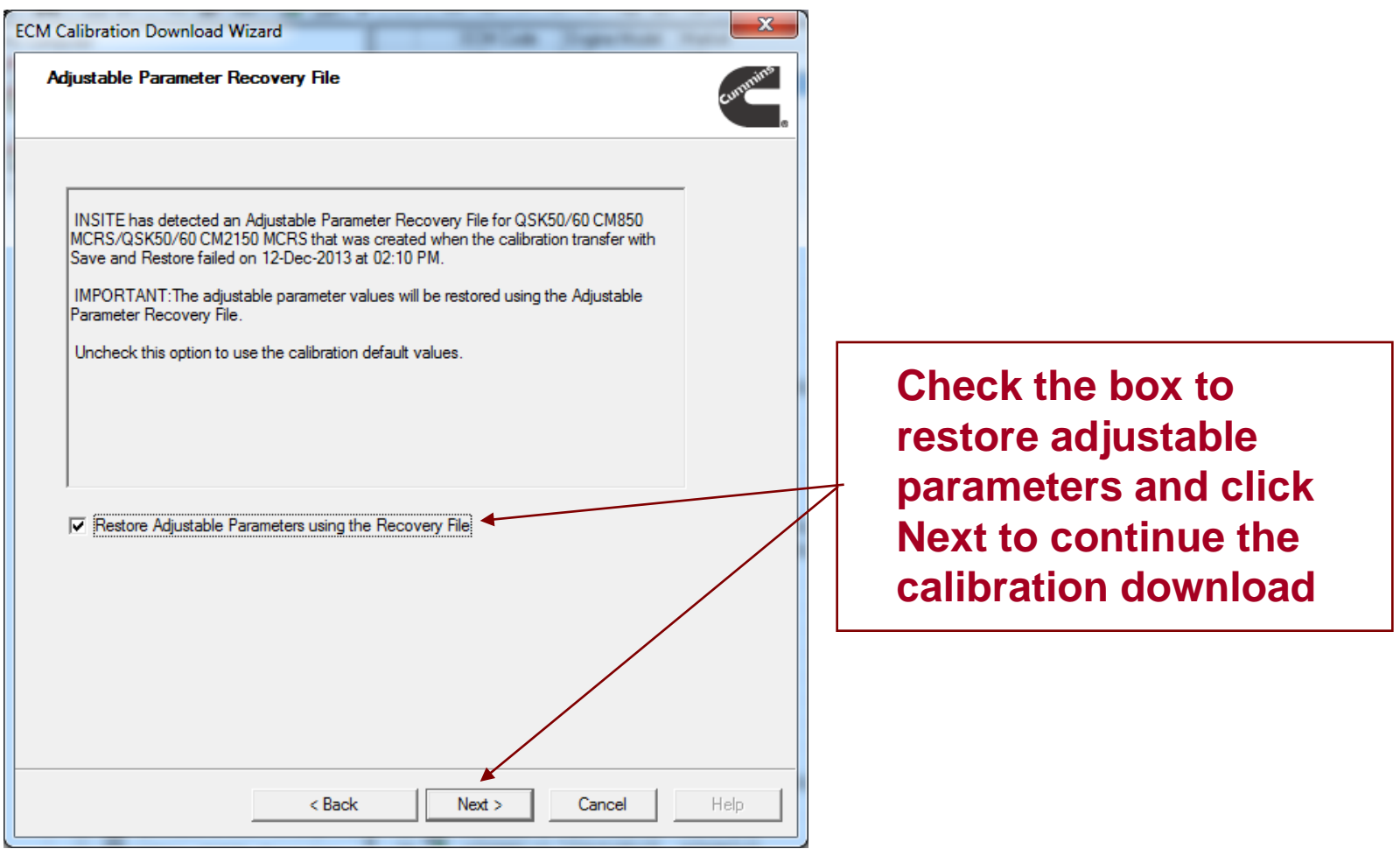

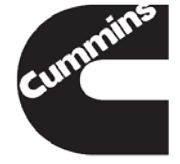

# **Calibration Selection**

Calibration Supersession

 Supersession refers to the process of providing replacement calibrations for obsolete calibrations

 Superseded Calibrations are not active and not installed on the INCAL DVD

 Calibration Reduction has generated a large number of Superseded Calibrations

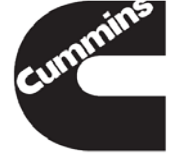

# **Calibration Selection**

#### **Calibration Supersession**

- If INSITE has "Show Installed Calibrations" or "Show Active Calibrations" selected
  - Calibration Selection will not display the Superseded calibration
  - Auto detect will not find the Superseded calibration
- Uncheck "Installed Calibrations" and uncheck "Active Calibrations" on Tools menu
  - Tools > Calibration Selection or Alternate Click
- When downloading the replacement calibration, first select the Superseded calibration. A pop-up window will appear displaying the replacement calibration.
- View Replacement Calibrations

125

Tools > Calibration Selection > View Replacement Calibrations
Cummins Confidential
Cummins Confidential

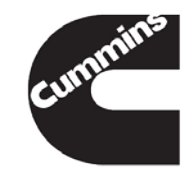

| INSITE 8.0.0.402 - QSB4.5             | 5/5.9/6.7 - CM850 - Engine Serial Number - 0 - ECM Cor | le - 290044 | .16        | Summaries State |                        |                                |              |                    | - 0 X                                  |
|---------------------------------------|--------------------------------------------------------|-------------|------------|-----------------|------------------------|--------------------------------|--------------|--------------------|----------------------------------------|
| G File Edit View Too                  | ols Manage License(s) Window Help                      |             |            | _               |                        |                                |              |                    | ж                                      |
| 10 10 10 1 1 10 10                    | BABS OF BBB                                            | 1114        |            | 1 = :# E        |                        | View                           | $\mathbf{R}$ | onlacom            | ont 📔                                  |
|                                       |                                                        | -           | ECM Code   | Engine Model    | Maket                  | Calical Parts List             |              | epiacem            |                                        |
| Disconnect from                       | E My computer                                          |             | IAII       | (All)           | (All)                  |                                | has          | tiona              |                                        |
| ~ ECM                                 | m. 2 c/                                                | 150         | 290239.05  | GBTAAE          | NON ROAD               | 042 Call                       | ora          | uons               |                                        |
| ~ ~ ~ ~                               | (UNSITE)Cal                                            | 151         | Z90240.05  | 6BTAAE          | NON ROAD               | 8454                           |              |                    |                                        |
| 🚳 ('alihra                            | ation Z90245                                           | 152         | Z90241.05  | GBTAAE          | NON ROAD               | 8466 190 hp @ 2300             | 3 rpm        | 190 hv @ 2300 rpm  | 685 Ib-R @ 1500 r                      |
|                                       |                                                        | 153         | Z90242.05  | 68TAAE          | NON ROAD               | 8610 185 hp @ 2500             | 3 rpm        | 185 pp @ 2500 rpm  | 575 lb-ft @ 1500 r                     |
| · · · · · · · · · · · · · · · · · · · |                                                        | 154         | Z90243.04  | 6BTAAE          | NON ROAD               | 8611 260 hp @ 2300             | ) rpm        | 290 hp @ 2300 rpm  | 730 lb-ft @ 1500 r                     |
| 🔜 IS NOT G                            | ivaliable on 🛛 🦳                                       | 155         | 290244.05  | GBTAAE          | NON ROAD               | 8610 185 hp @ 2500             | 3 rpm        | 785 hp @ 2500 rpm  | 575 lb-lt @ 1500 r                     |
| - ser                                 |                                                        | 156 0       | 290245.07  | 68TAAE          | Transfer To ECM        |                                | (pm)         | 260 hp @ 2400 rpm  | 730 B-R @ 1500 r                       |
| L the DV                              |                                                        | 157         | 290,46.08  | 681AAE          |                        |                                | rpm          | 240 hp @ 2500 ipm  | 730 Ib-R @ 1500 r                      |
|                                       | $\boldsymbol{\nu}$                                     | 150         | 200247.05  | COTANE          | Сору                   |                                | 1pm          | 185 hp @ 2200 ipm  | 505 ID-R (P 1400 r                     |
|                                       | in 🗖 danner merer                                      | 100         | 290249.07  | ERTAAE          | MI Paste               |                                | L.           | 275 kp @ 2200 rpm  | 730 b.8 /0 1500 r                      |
|                                       | QS84.5 CM2150 B108/QS86.7 C                            | 161         | 290250.06  | GRTAAF          | NI CALANCER            |                                | Z            | 155 ho @ 2000 rpm  | 460 b.8 (2) 1500 r                     |
| Advanced ECM                          | QS84.5 CM2250 EC                                       | 162         | 290251.06  | GBTANE          | NI Select All Calibrat | oons                           | (cen         | 180 hp @ 2000 rpm  | 524 b-8 @ 1500 r                       |
| Last Data                             | C- C 0584 5/5 9/6 7 - CM850                            | 163         | 290254.06  | AUTAA4 SE       | NI View Replacemen     | t Calibrations                 | rpm          | 155 hp @ 2000 rpm  | 460 b-ft @ 1500 r                      |
| _                                     | e e construirer constr                                 | 194 2       | 290255.06  | 4BTAA4 5E       | NI                     |                                | rpm          | 155 hp @ 2000 rpm  | 460 lb-ft @ 1500 r                     |
| Features and                          | 2963139                                                | 65          | 290256.06  | 4BTAA4.5E       | NI Show Compatible     | e Calibrations                 | rpm          | 110 hp @ 1800 rpm  | 360 lb-ft @ 1300 r                     |
| Parameters                            | - 6 4921776                                            | 166         | 290257.06  | 4BTAA4.5E       | NI View Compatible     | ECM/ECM Calibrations           | rpm          | 130 hp @ 1900 rpm  | 400 b-R @ 1300 r                       |
| Constant Address                      | Q585.9/44, 5.9/30, 4.5/30, 3.9/                        | 167         | 290258.06  | 4BTAA4.5E       | N                      | Conversion camprations -       | rpm          | 109 hp @ 2000 rpm  | 338 Ib-ft @ 1500 r                     |
| Catherine                             |                                                        | 168         | Z90259.06  | 4BTAA4.5E       | NI Show Active Calil   | brations                       | rpm          | 130 hp @ 2000 rpm  | 457 b-ft @ 1400 r                      |
| Doubl                                 | a dial ECM                                             | 189 📑       | 290260.06  | 4BTAA4.5E       | NI Show Installed Co   | Desting                        | rpm          | 128 hp @ 2000 rpm  | 403 lb-ft @ 1400 r                     |
| Douoie                                | E CIICK ECNI 👔 /                                       | 170         | 290261.06  | 4BTAA4.5E       | NI Show installed Cr   | niprations                     | rpm          | 140 hp @ 2000 rpm  | 432 lb-ft @ 1500 r                     |
| ()                                    |                                                        | 171         | 290262.06  | 4BTAA4.5E       | NI Apply Custom Fil    | ter                            | rpm          | 139 hp @ 2000 rpm  | 372 lb-ft @ 1800 r                     |
| Code                                  | or Altornato 🛛 🏸                                       | 172         | 290263.06  | 4BTAA4.5E       | NI Certification Cod   | es                             | rpm          | 121 hp @ 2200 rpm  | 347 lb-lt @ 1500 r                     |
| Coue                                  |                                                        | 173         | 290264.07  | 4BTAA4.5E       | N                      |                                | D ipm        | 0130 hp @ 2200 rpm | 0457 Ib-R @ 1500                       |
| <b>##</b>                             |                                                        | 174         | Z90265.08  | 4BTAA4.5E       | NI Print               |                                | D rpm        | 0152 hp @ 2200 rpm | 0405 lb-lt @ 1500                      |
| 💻 click to                            | o transfer to                                          | 175         | 290266.07  | 4BTAA4.5E       | NI Properties          |                                | rpm          | 160 hp @ 2300 rpm  | 460 Ib-It @ 1500 r                     |
|                                       | <i></i>                                                | 1/6         | 290267.06  | 481AA4.5E       | N. Find                |                                | rpm          | 160 hp @ 2400 rpm  | 460 Ib-It @ 1500 r                     |
| <b>FCM</b>                            |                                                        | 170         | 290268.06  | 40TAAA SE       | NI Pino                |                                | ipm          | 110 hp @ 1800 ipm  | 360 ID IT (9 1300 F                    |
|                                       |                                                        | 179         | 290203.06  | ARTAAA SE       | NON BOAD               | 8756 109 kp (8 200             | ) energi     | 109 kp (9 2000 rpm | 338 b.8 @ 1500 /                       |
|                                       |                                                        | 180         | 290271.06  | ARTAAA SE       | NON ROAD               | 8755 130 kp @ 200              | l mm         | 130 kp @ 2000 rpm  | 457 5-8 @ 1400 /                       |
| Inquire Data                          | 🕑 - 🛅 H#P/PowerGen                                     | 181         | 290272.06  | 4BTAA4 SE       | NON ROAD               | 8756 128 hp @ 2000             | ) rpm        | 128 hp @ 2000 rpm  | 403 b-tt @ 1400 r                      |
| Extraction                            | E Cother                                               | 182         | 290273.06  | 4BTAA4 5E       | NON ROAD               | 8756 140 hp @ 2000             | ) rpm        | 140 hp @ 2000 rpm  | 432 b-tt @ 1500 r                      |
|                                       | - == Fil                                               | 183         | Z90274.06  | 4BTAA4.5E       | NON ROAD               | 8755 139 hp @ 2000             | ) rpm        | 139 hp @ 2000 rpm  | 372 b-ft @ 1800 r                      |
| OBD Monitors                          | 3                                                      | 184         | 290275.06  | 4BTAA4.5E       | NON ROAD               | 8754 121 hp @ 2200             | ) rpm        | 121 hp @ 2200 rpm  | 347 lb-ft @ 1500 r                     |
| at 10 and 1 million                   |                                                        | 185         | 290276.07  | 4BTAA4.5E       | NON ROAD               | 8755 0130 hp @ 220             | 10 rpm       | 0130 hp @ 2200 rpm | 0457 Ib-R @ 1500                       |
|                                       |                                                        | 186         | 290277.08  | 4BTAA4.5E       | NON ROAD               | 8755 0152 hp @ 220             | 10 ipm       | 0152 hp @ 2200 rpm | 0405 lb-ft @ 1500                      |
|                                       |                                                        | 187 🛃       | 290278.07  | 4BTAA4.5E       | NON ROAD               | 8725 160 hp @ 2300             | ) rpm        | 160 hp @ 2300 rpm  | 460 lb-ft @ 1500 r                     |
|                                       |                                                        | 188         | 290279.06  | 4BTAA4.5E       | NON ROAD               | 8725 160 hp @ 2400             | 3 rpm        | 160 hp @ 2400 rpm  | 460 lb-ft @ 1500 r                     |
|                                       |                                                        | 189         | 290280.08  | 68TAAE          | NON ROAD               | 8466 220 hp @ 2200             | ) rpm        | 220 hp @ 2200 ipm  | 700 lb-ft @ 1500 r                     |
|                                       |                                                        | 190         | 290281.05  | 4BTAA4.5E       | NON ROAD               | 8756 128 hp @ 2200             | 3 rpm        | 128 hp @ 2200 ipm  | 397 Ib-It @ 1600 r                     |
|                                       |                                                        | 191         | 290282.07  | 4BTAA4.5E       | NUN HUAD               | 8/56 140 hp @ 2200             | ) rpm        | 140 hp (9 2200 rpm | 433 Ibit @ 1600 r                      |
|                                       |                                                        | 192         | 290283.07  | 401AA4.0E       | NUN HUAD               | 8756 140 hp @ 2200             | a rpm        | 140 hp @ 2200 ipm  | 433 ID-R (@ 1600 r<br>220 h A @ 1600 r |
|                                       |                                                        | 104         | 290204.05  | ADTAAA SE       | NON ROAD               | 9756 109 kp @ 220              | ) rpm        | 109 kp @ 2200 ipm  | 338 IDH (# 1500 r                      |
|                                       |                                                        | 195         | 290286.05  | ARTAAA SE       | NON BOAD               | 8756 128 kp @ 2200             | 2 rpm        | 128 kp @ 2200 pm   | 397 b.k @ 1600 r                       |
|                                       |                                                        | 196         | 290287.05  | GBTAAE          | NON ROAD               | 8456 220 hp @ 220              | ) rpm        | 220 hp @ 2200 rpm  | 700 b-tt @ 1500 r                      |
|                                       |                                                        | 197         | Z90288.07  | 68TA5.9-ME      | MARINE                 | 1860 0480 hp @ 340             | 10 rpm       | 0475 hp @ 3475 rpm | 0940 b-/t @ 2200                       |
|                                       |                                                        | 198         | Z90289.04  | 6BTAAE          | NON ROAD               | 8610 190 hp @ 2500             | ) rpm        | 190 hp @ 2500 rpm  | 520 b-ft @ 1500 r                      |
|                                       |                                                        | 199         | Z90290.07  | 68TA5.9-ME      | MARINE                 | 1860 0480 hp @ 340             | 10 rpm       | 0475 hp @ 3475 tpm | 0940 Ib-R @ 2200                       |
|                                       |                                                        | 200         | Z90291.08  | 68TAAE          | NONROAD                | 8611 275 hp @ 2500             | 0 rpm        | 275 hp @ 2500 rpm  | 730 lb-ft @ 1500 r                     |
|                                       |                                                        | 201         | Z90292.08  | 4BTAA4.5E       | NON ROAD               | 1700 121 hp @ 2200             | 3 rpm        | 121 hp @ 2200 rpm  | 347 b-R @ 1500 r .                     |
|                                       | < >                                                    | 1           |            | Langer and      |                        |                                |              |                    |                                        |
|                                       |                                                        |             | Lan        |                 |                        | 0012104 (11930) Elementer 6 40 |              |                    |                                        |
| Connected to ECM.                     | 4                                                      | U.          | ID NLNE6,U | (58 (J1939) Cor | nection •              | PERSONAL FIRMWARE 6.40         |              |                    |                                        |

## **Calibration Selection**

Selected Calibration that was not available

|           | The selected E<br>Superseded ca<br>The first replac | CM Calibration<br>librations belo<br>eement calibrat | has been superse<br>w are grayed out a<br>tion in the list has b | ded.<br>Ind not available to be trans<br>Deen highlighted. Another re | ferred to an ECM.<br>eplacement calibration may | * III * |
|-----------|-----------------------------------------------------|------------------------------------------------------|------------------------------------------------------------------|-----------------------------------------------------------------------|-------------------------------------------------|---------|
| ECM Code  | Engine Model                                        | Market                                               | Critical Parts List                                              | Advertised Power at RPM                                               | Governed Power at RPM                           | Tor     |
| Z90245.07 | 6BTAAE                                              | NONROAD                                              | 8611                                                             | 260 hp @ 2400 rpm                                                     | 260 hp @ 2400 rpm                               | 730     |
| Z90054.13 | 6BTAAE                                              | NONROAD                                              | 8611                                                             | 260 hp @ 2400 rpm                                                     | 260 hp @ 2400 rpm                               | 730     |
| Z90070.10 | BRTAAE                                              | NONROAD                                              | 8611                                                             | 260 hp @ 2400 rpm                                                     | 260 hp @ 2400 rpm                               | 730     |
| Z90072.10 | 6BTAAE                                              | NONROAD                                              | 8611                                                             | 260 hp @ 2400 rpm                                                     | 260 hp @ 2400 rpm                               | 730     |
| Z90454.08 | 6BTAAE                                              | NONROAD                                              | 8611                                                             | 260 hp @ 2400 rpm                                                     | 260 hp @ 2400 rpm                               | 730     |
|           |                                                     | F                                                    | Replacen                                                         | nent Calibra                                                          | tion                                            |         |
| <<br>Help |                                                     | k                                                    | Replacen                                                         | ient Calibra                                                          | To ECM Cance                                    | •       |
| <         | "<br>Click O<br>continu<br>transfer<br>ECM C        | K To I<br>be calif<br>r with<br>Code                 | Replacen<br>ECM to<br>bration<br>replacen                        | nent Calibra                                                          | TO ECM Cance                                    |         |

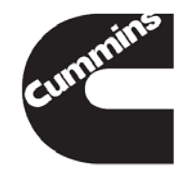

# PowerMatch calibrations are now able to be sent using INSITE

- –The PowerMatch calibration will be based on an ECM Serial number and will only download to the specific ECM for which it was created
- –Calibration download attempts to different ECMs will produce a warning message and will end the calibration download process

#### **INSITE - Calibration Selection**

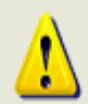

The PowerMatch calibration was not generated for the connected ECM. Please ensure the ECM serial number matches the connected ECM.INSITE will not perform the calibration download.

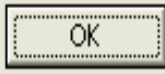

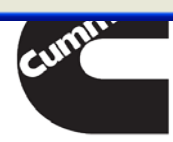

Innovation You Can Depend On

# **Calibration Selection Wrap Up**

- Calibration Download is used to update the ECM
- Calibration Selection
  - Contact local distributor for Calibration and/or Calibration Authorization password
  - To view Superseded Calibrations, uncheck "Installed Calibrations" and uncheck "Active Calibrations"
- Use Calibration filtering to reduce number of Calibrations listed
- Calibration Authorization Password is required for uprating or ROM Booted ECMs

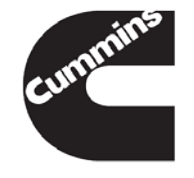

You have concluded this section of the training.

Please click to the next slide and continue or <u>Click Here</u> to return to the Table of Content.

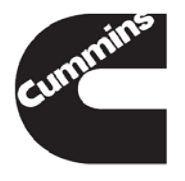

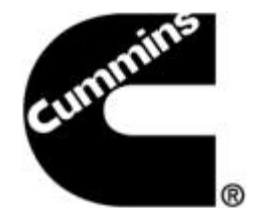

# **INSITE™** Connections

**Electronic Service Tools** 

Innovation You Can Depend On<sup>™</sup>

# Connections

Additional Connections/Simulators can be added.

-Add new...

-Tools  $\rightarrow$  Options  $\rightarrow$  Connections

-File  $\rightarrow$  Connections  $\rightarrow$  Add New Connection...

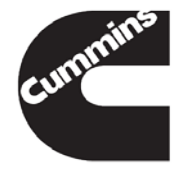

| INSITE 8.0.0.402    |                |                    |     |                  |                 |   |  |   |
|---------------------|----------------|--------------------|-----|------------------|-----------------|---|--|---|
| File Edit View Too  | ls Manage Lice | nse(s) Window Help |     |                  |                 |   |  |   |
| New                 |                | A 38 0 # 5         | YEE | 🗋 📾 🛞 🕨 🛙 🖷      | 488             |   |  |   |
| Open                | Ctrl+O         |                    | - A | 10               |                 |   |  |   |
| Close               |                |                    |     |                  |                 |   |  |   |
|                     | 100000         |                    |     |                  |                 |   |  |   |
| Save                | Ctrl+S         |                    |     |                  |                 |   |  |   |
| Save As             |                |                    |     |                  |                 |   |  |   |
| Convert             | •              |                    |     |                  |                 |   |  |   |
| Export              |                |                    |     |                  |                 |   |  |   |
| Import              | •              |                    |     |                  |                 |   |  |   |
| Connections         | •              | Add New Connection |     |                  |                 |   |  |   |
| Page Setup          |                | n                  |     |                  |                 |   |  |   |
| Print Preview       |                |                    |     |                  |                 |   |  |   |
| Driet               | ChileD         |                    |     |                  |                 |   |  |   |
| - Fridam            | curr           |                    |     |                  |                 |   |  |   |
| Send To             | •              |                    |     |                  |                 |   |  |   |
| Properties          | Alt+Enter      |                    |     |                  |                 |   |  |   |
| Exit                |                |                    |     |                  |                 |   |  |   |
|                     |                |                    |     |                  |                 |   |  |   |
| -                   |                |                    |     |                  |                 |   |  |   |
| Work Orders         |                |                    |     |                  |                 |   |  |   |
| 1.1                 |                |                    |     |                  |                 |   |  |   |
| Trip Information    |                |                    |     |                  |                 |   |  |   |
| -                   |                |                    |     |                  |                 |   |  |   |
| Audit Trail         |                |                    |     |                  |                 |   |  |   |
| Data                |                |                    |     |                  |                 |   |  |   |
| Extraction          |                |                    |     |                  |                 |   |  |   |
| 150                 |                |                    |     |                  |                 |   |  |   |
| OBD Monitors        |                |                    |     |                  |                 |   |  |   |
|                     | -              |                    |     |                  |                 |   |  |   |
|                     |                |                    |     |                  |                 |   |  |   |
|                     |                |                    |     |                  |                 |   |  |   |
|                     |                |                    |     |                  |                 |   |  |   |
|                     |                |                    |     |                  |                 |   |  |   |
|                     |                |                    |     |                  |                 |   |  |   |
|                     |                |                    |     |                  |                 |   |  |   |
|                     |                |                    |     |                  |                 |   |  |   |
|                     |                |                    |     |                  |                 |   |  |   |
|                     |                |                    |     |                  |                 |   |  |   |
|                     |                |                    |     |                  |                 |   |  |   |
|                     |                |                    |     |                  |                 |   |  |   |
|                     |                |                    |     |                  |                 |   |  | 2 |
| O No ECM Connected. |                |                    | 3   | CO NUNEA USB (J1 | 939) Connection | • |  |   |

| Options                                                                                                    |                                                                                                    | ٢ |
|----------------------------------------------------------------------------------------------------|----------------------------------------------------------------------------------------------------|---|
| Options<br>Connections<br>File<br>General<br>Inquire Data Extraction<br>Units of Measure<br>User Manager<br>Work Orders | All   Serial   Simulator     Name   Status     INLINE6,USB (J1939) Connection   Current     INSITE Integrated Simulator - Single M   Disconnected     INLINE5, USB (Auto Detect) Connection   Disconnected     EZ TAP COM7 - Auto Detect - RP1210A   Disconnected     INLINE5, USB (J1939) Connection   Disconnected     INLINE5, USB (Auto Detect) Connection   Disconnected     INLINE5, USB (Auto Detect - RP1210A   Disconnected     INLINE5, USB (J1939) Connection   Disconnected |   |
|                                                                                                    | Signature/ISX - CM870 Simulator Disconnected                                                                                                    |   |
|                                                                                                    | Add Remove Properties                                                                                                    |   |
|                                                                                                    | OK Cancel Apply Help                                                                                                    |   |

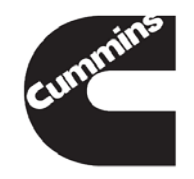

## **Auto Configure**

 The Auto Configure feature is updated and improved to identify not only Cummins adapters but also other third party RP1210A compliant datalink adapters

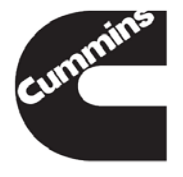

# ECM Connection Wizard – Auto Configure

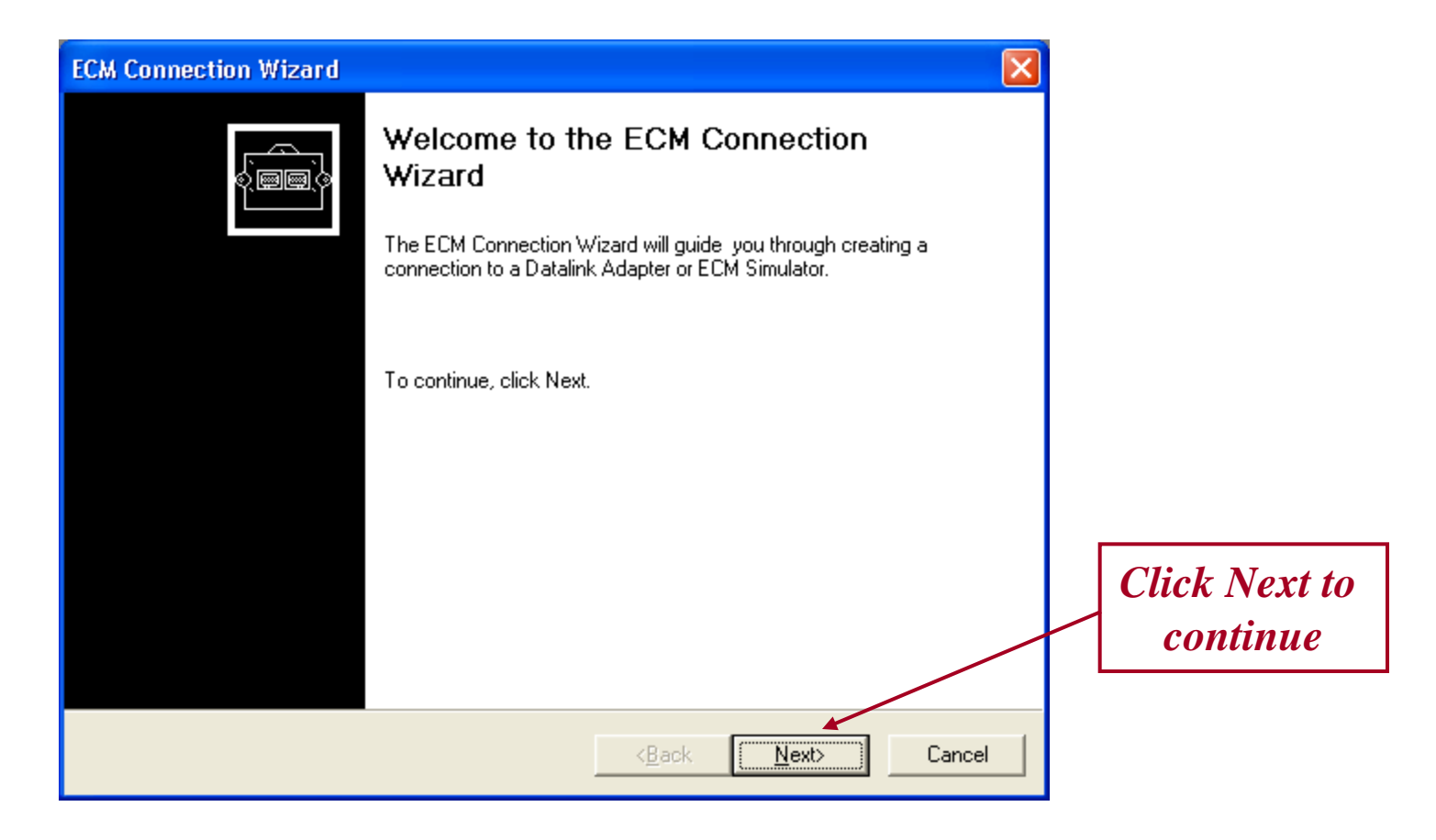

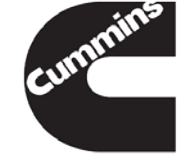

Cummins Confidential

Innovation You Can Depend On

# ECM Connection Wizard – Auto Configure

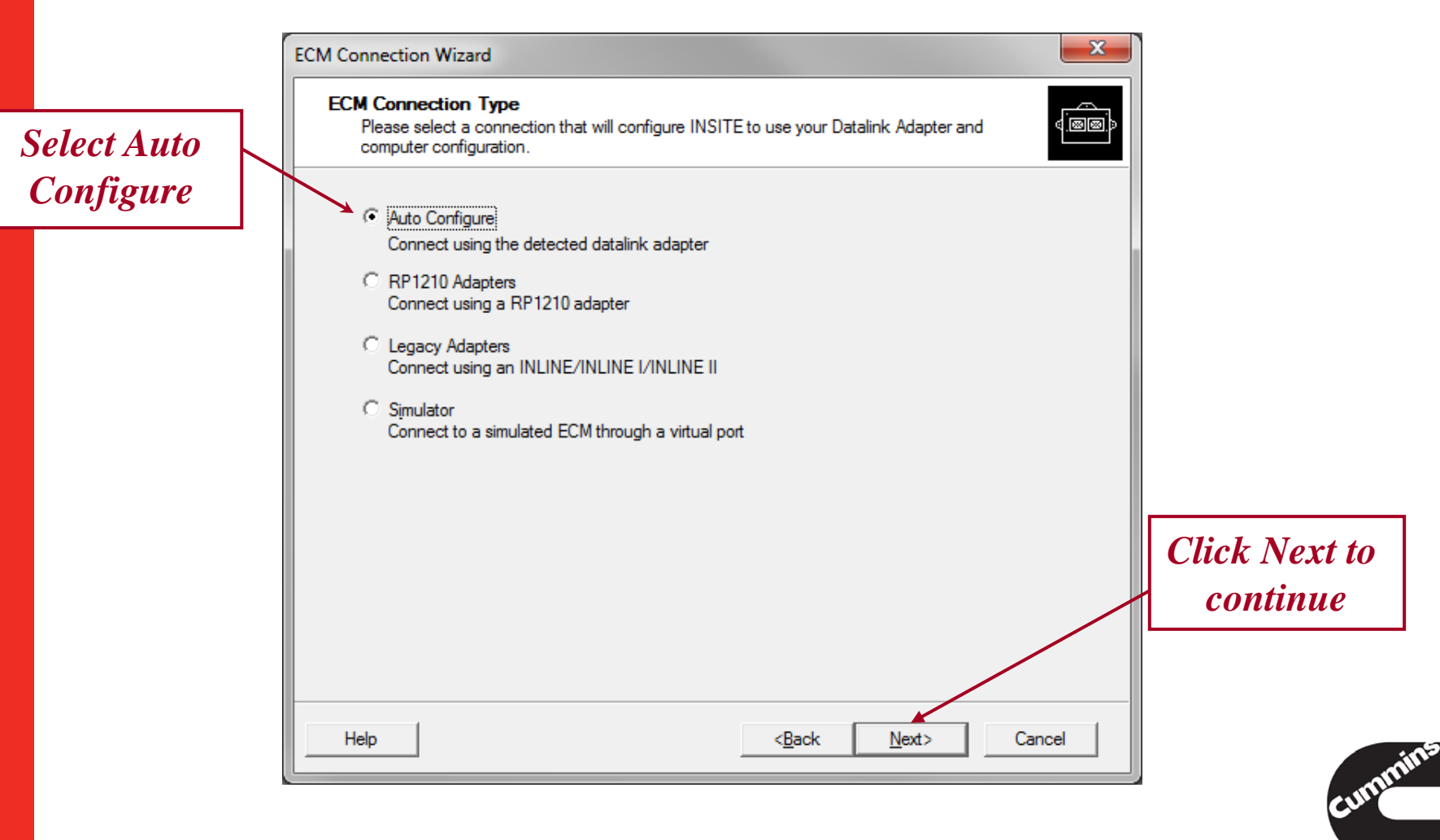

Cummins Confidential

Innovation You Can Depend On

# **ECM Connection Wizard – Auto** Configure

|                                                 | ECM Connection Wizard                                                                                                    |
|-------------------------------------------------|----------------------------------------------------------------------------------------------------|
|                                                 | Auto Configure<br>Please select Start for INSITE to automatically detect and configure a connection.                                                                                                    |
| Follow the<br>Instructions,<br>then Click Start | Instructions<br>1) Ensure the Datalink Adapter driver is installed.<br>2) Ensure the adapter is physically connected to a J1939 or J1708<br>communication network, the key switch is on and the adapter is powered up. |
|                                                 | Start                                                                                                    |
|                                                 | Help Cancel Cancel                                                                                                    |
| 138 1/20/2014                                   | Cummins Confidential Innovation You Can Depend On                                                                                                    |

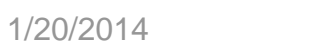

Innovation You Can Depend On

cumm

| ECM Connection Wizard                                                                                                    | $\times$ |
|----------------------------------------------------------------------------------------------------|----------|
| Auto Configure<br>Please select Start for INSITE to automatically detect and configure a connection.                                                                                                    | 4        |
| Instructions      1) Ensure the Datalink Adapter driver is installed.     2) Ensure the adapter is physically connected to a J1939 or J1708 communication network, the key switch is on and the adapter is powered up.     Please wait     Attempting to detect an RP1210A-compliant adapter     Stop |          |
| Help < <u>Back</u> Next>                                                                                                    | Cancel   |

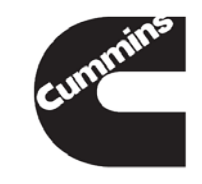

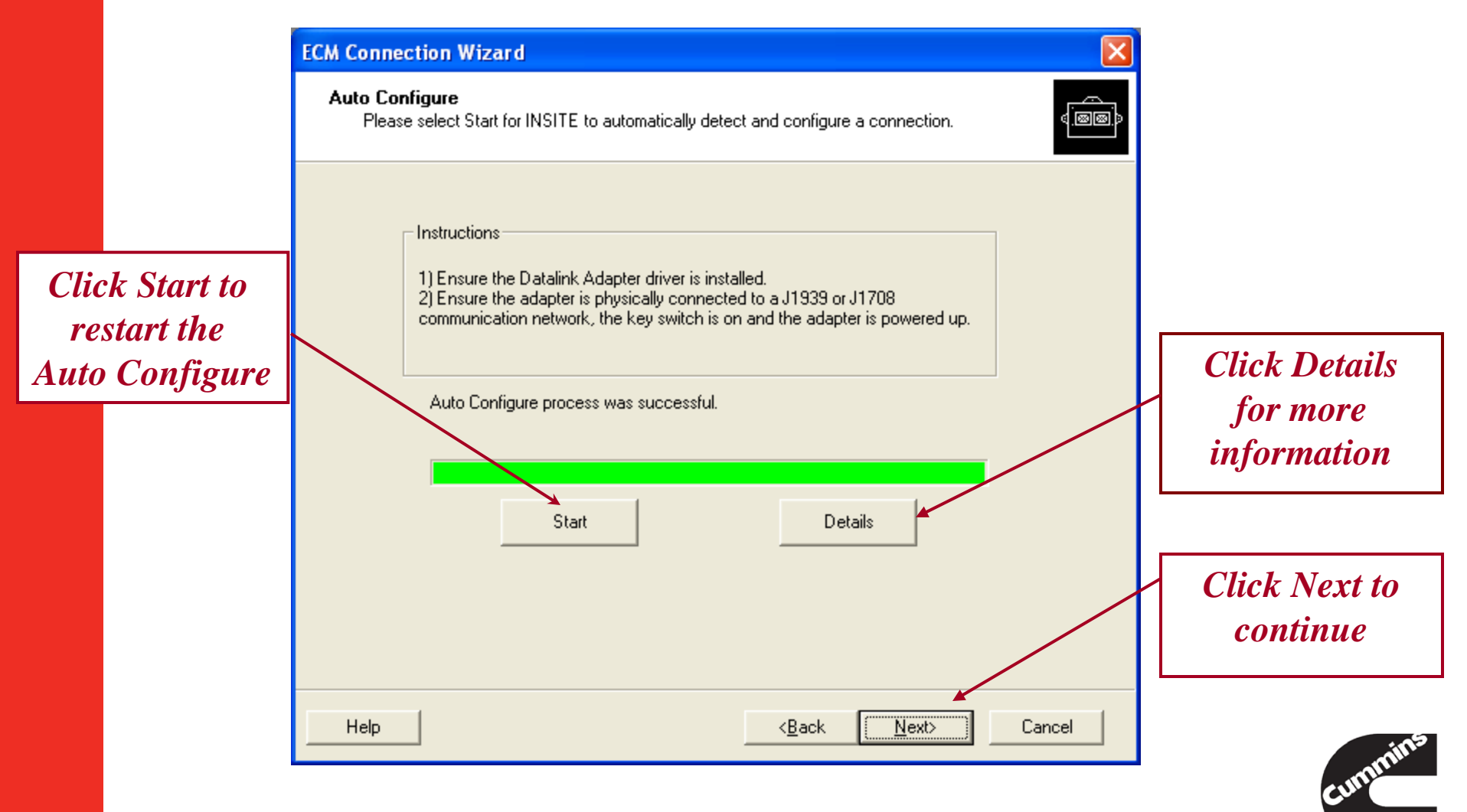

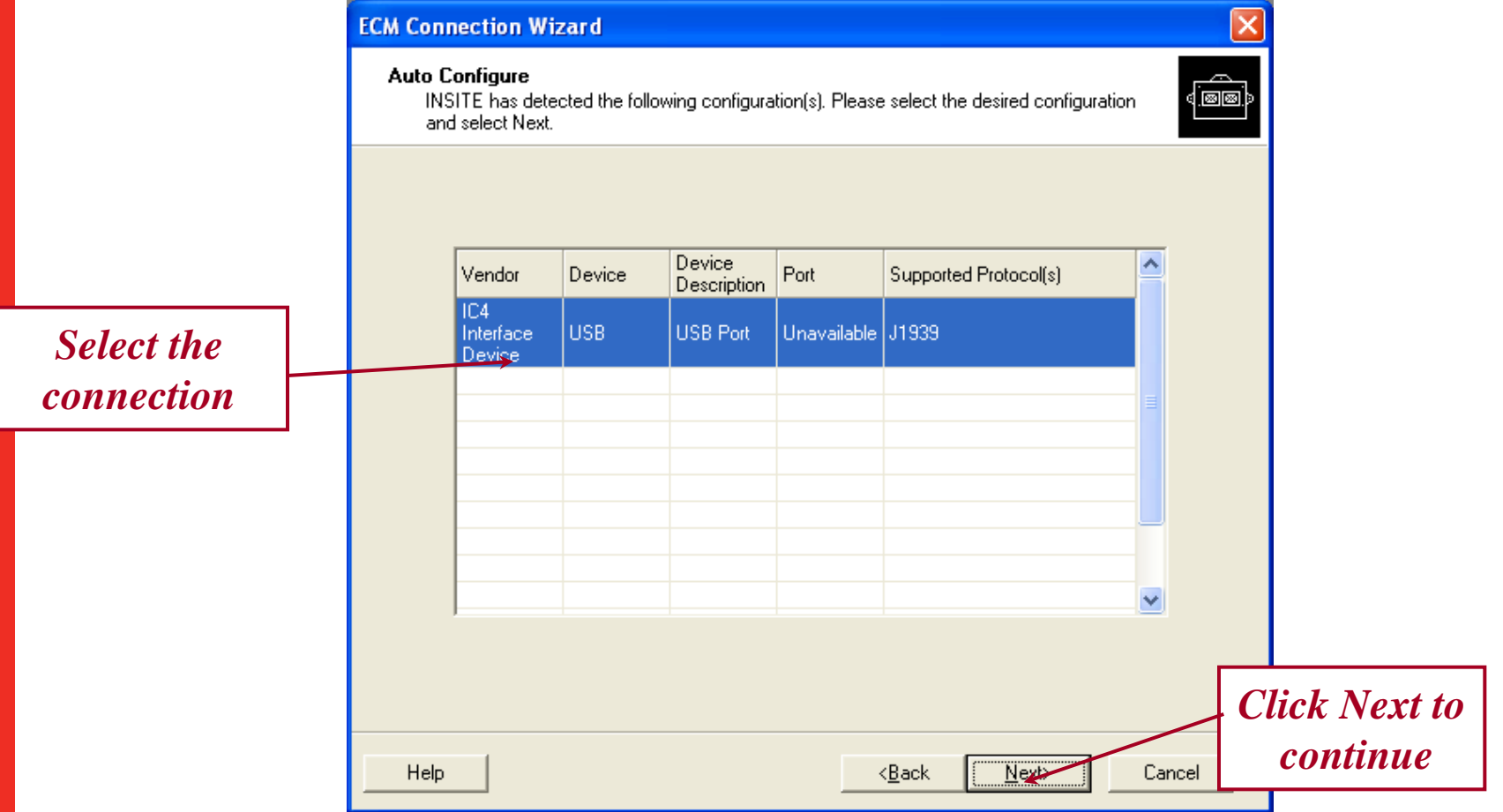

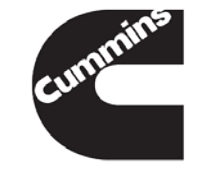

Cummins Confidential

| ECM Connection Wizard                                                                                                    |      |                           |
|----------------------------------------------------------------------------------------------------|------|---------------------------|
| Connection Name:<br>Specify connection name                                                                                 |      |                           |
| The information describing your connection is grouped together as an ECM Connection<br>and labeled with a name you provide. |      |                           |
| Please enter a name for the new connection.                                                                                 |      |                           |
| Connection Name:<br>USB (J1939) Connection                                                                                  |      |                           |
|                                                                                                    |      |                           |
|                                                                                                    |      |                           |
|                                                                                                    | (    | Click Next to<br>continue |
| Help < <u>Back</u> Next> Car                                                                                                | icel |                           |

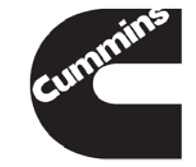

### **Connection Wizard**

 The connection wizard is updated and simplified for the easy selection of RP1210A compliant datalink adapters and connection tests within the connection wizard

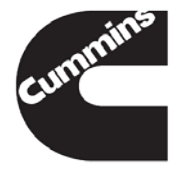

# **ECM Connection Wizard**

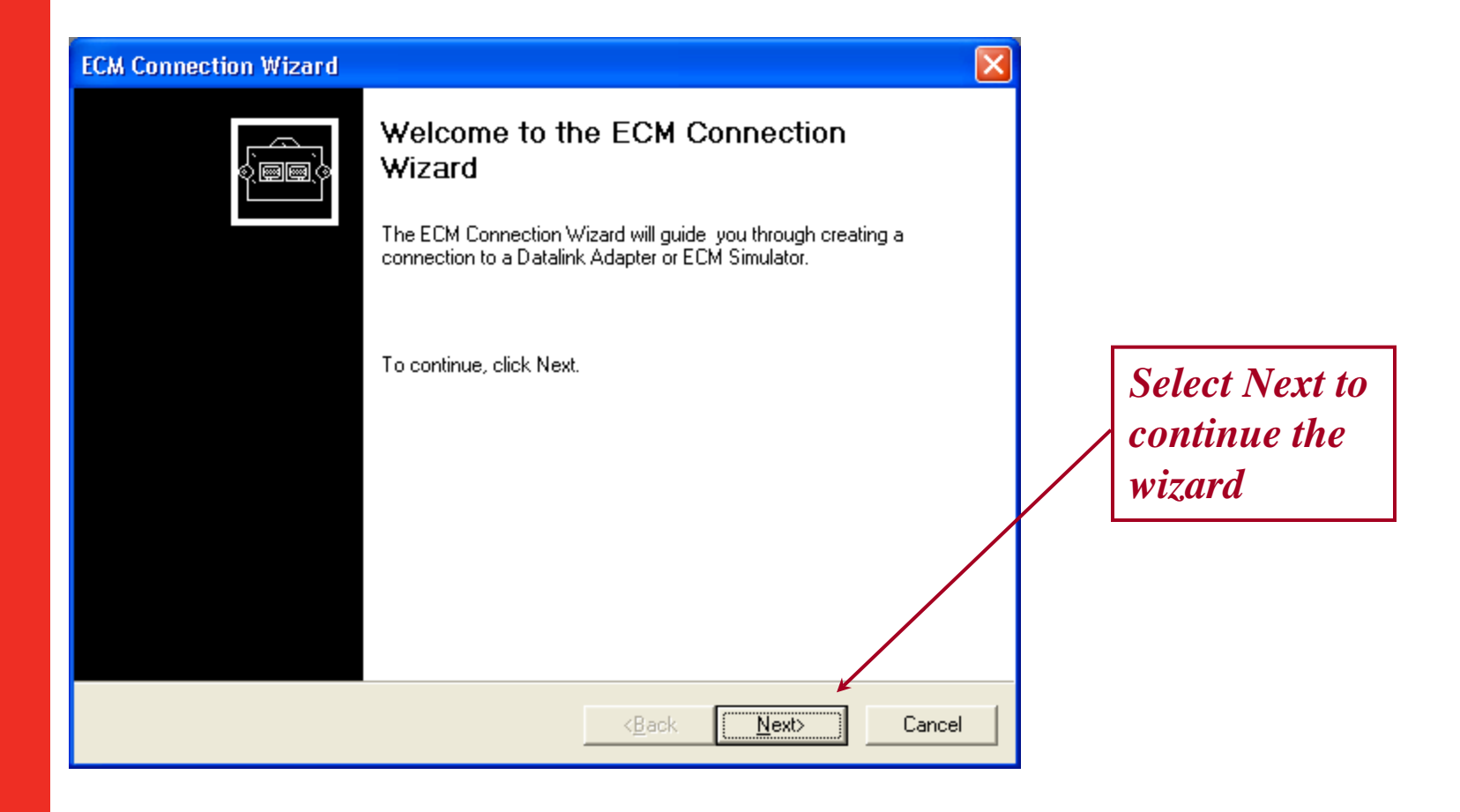

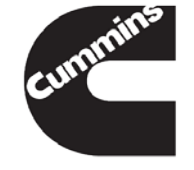
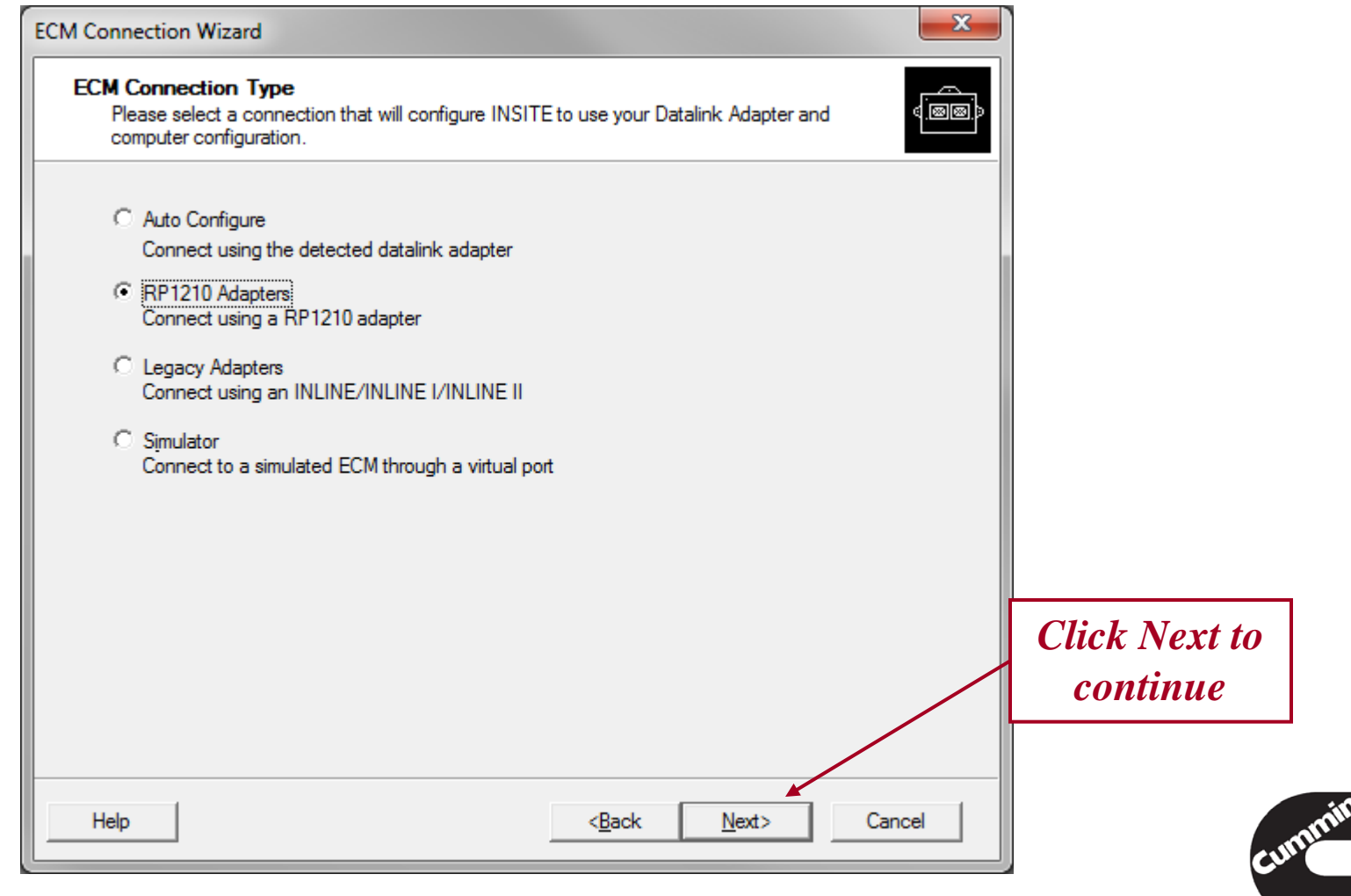

**Cummins Confidential** 

RP1210A Datalink Adapter Vendor list will be displayed if the corresponding adapter drivers are installed. Select the Datalink Adapter Vendor

| E | ECM Connection Wizard                                                                                    |
|---|----------------------------------------------------------------------------------------------------|
|   | Connection Settings<br>Please select the specific Connection Settings based on the system configuration. |
|   | Vendor                                                                                                   |
|   | <please a="" select="" vendor=""></please>                                                               |
|   | Adar Cummins Inc. INLINE6<br>Cummins, Inc.                                                               |
|   |                                                                                                    |
|   | Protocol                                                                                                 |
|   |                                                                                                    |
|   | Datalink Adapter Connection Test                                                                         |
|   |                                                                                                    |
|   |                                                                                                    |
|   |                                                                                                    |
|   | Help Cancel                                                                                              |

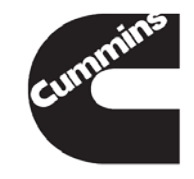

| Connection Settings       You can choose the specific Connection settings based on the configuration of you         Select the Datalink Adapter <ul> <li>Datalink Adapter</li> <li>Computer Port</li> <li>Nill NE 5</li> </ul> Datalink Protocol <ul> <li>Datalink Adapter Connection Test</li> </ul> |                                | ECM Connection Wizard                                                                                                  |  |  |  |  |  |  |
|----------------------------------------------------------------------------------------------------|--------------------------------|----------------------------------------------------------------------------------------------------|--|--|--|--|--|--|
| Select the Datalink Adapter   Datalink Adapter     Computer Port        Computer Port        Computer Port        Datalink Adapter        Datalink Protocol        Datalink Adapter Connection Test                                                                                                   |                                | Connection Settings<br>You can choose the specific Connection settings based on the configuration of your<br>computer. |  |  |  |  |  |  |
| Select the<br>Datalink Adapter                                                                                                    |                                | Datalink Adapter Vendor                                                                                                |  |  |  |  |  |  |
| Datalink Adapter Connection Test                                                                                                    | Select the<br>Datalink Adapter | Datalink Adapter                                                                                                    |  |  |  |  |  |  |
| Help ( <u>B</u> ack <u>N</u> ext) Cancel                                                                                                    |                                |                                                                                                    |  |  |  |  |  |  |

Cummins Confidential

|                          | ECM Connection Wizard<br>Connection Settings<br>You can choose the specific Connection settings based on the configuration of your<br>computer.                                                          |        |
|--------------------------|----------------------------------------------------------------------------------------------------|--------|
| Select the computer port | Datalink Adapter Vendor         Datalink Adapter         INLINE 5         Computer Port         Select a Port>         Communications Port (COM1)         Communications Port (COM3)         Auto Detect | Cancel |

## **Connection Name**

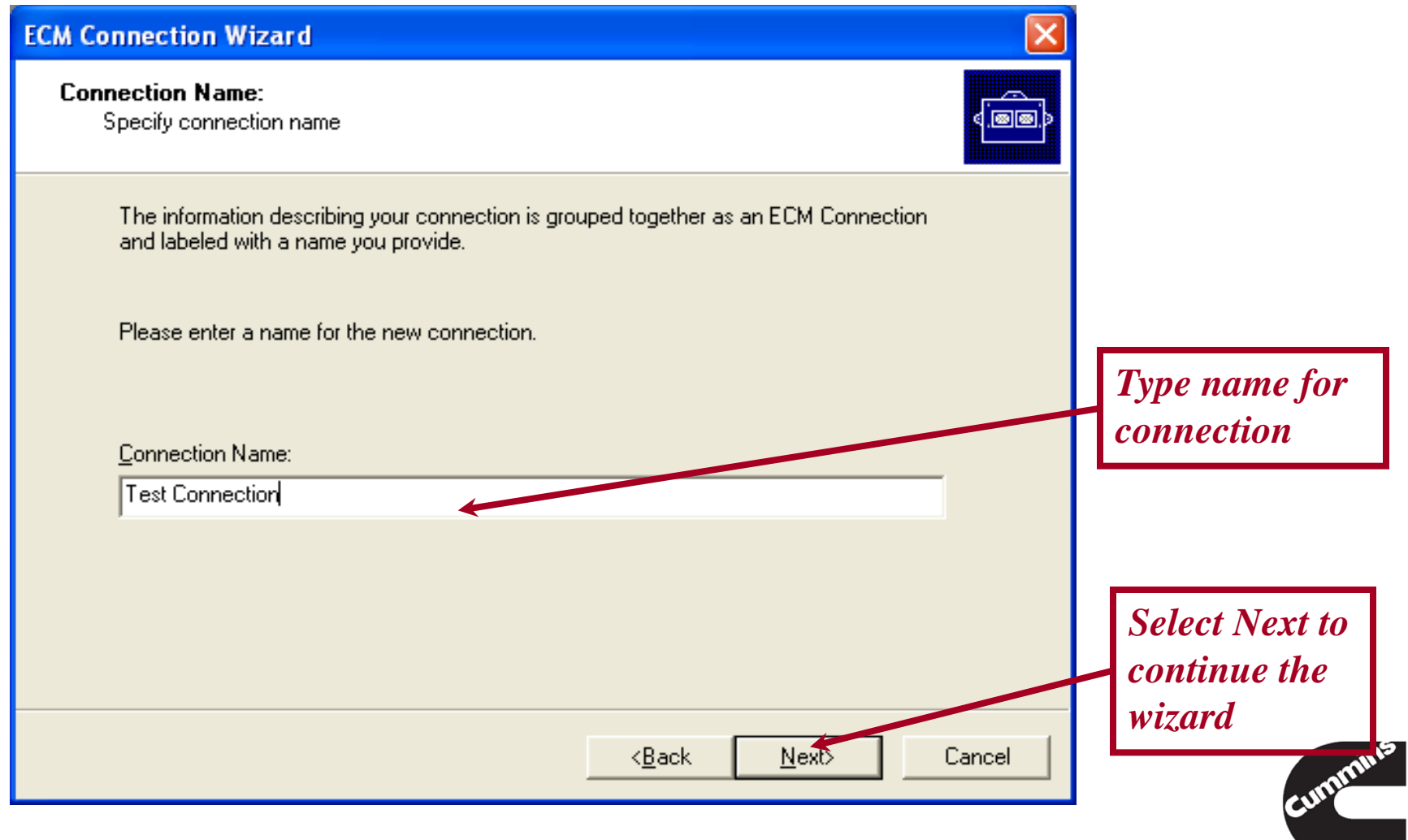

**Cummins Confidential** 

### Completing the ECM Connection Wizard

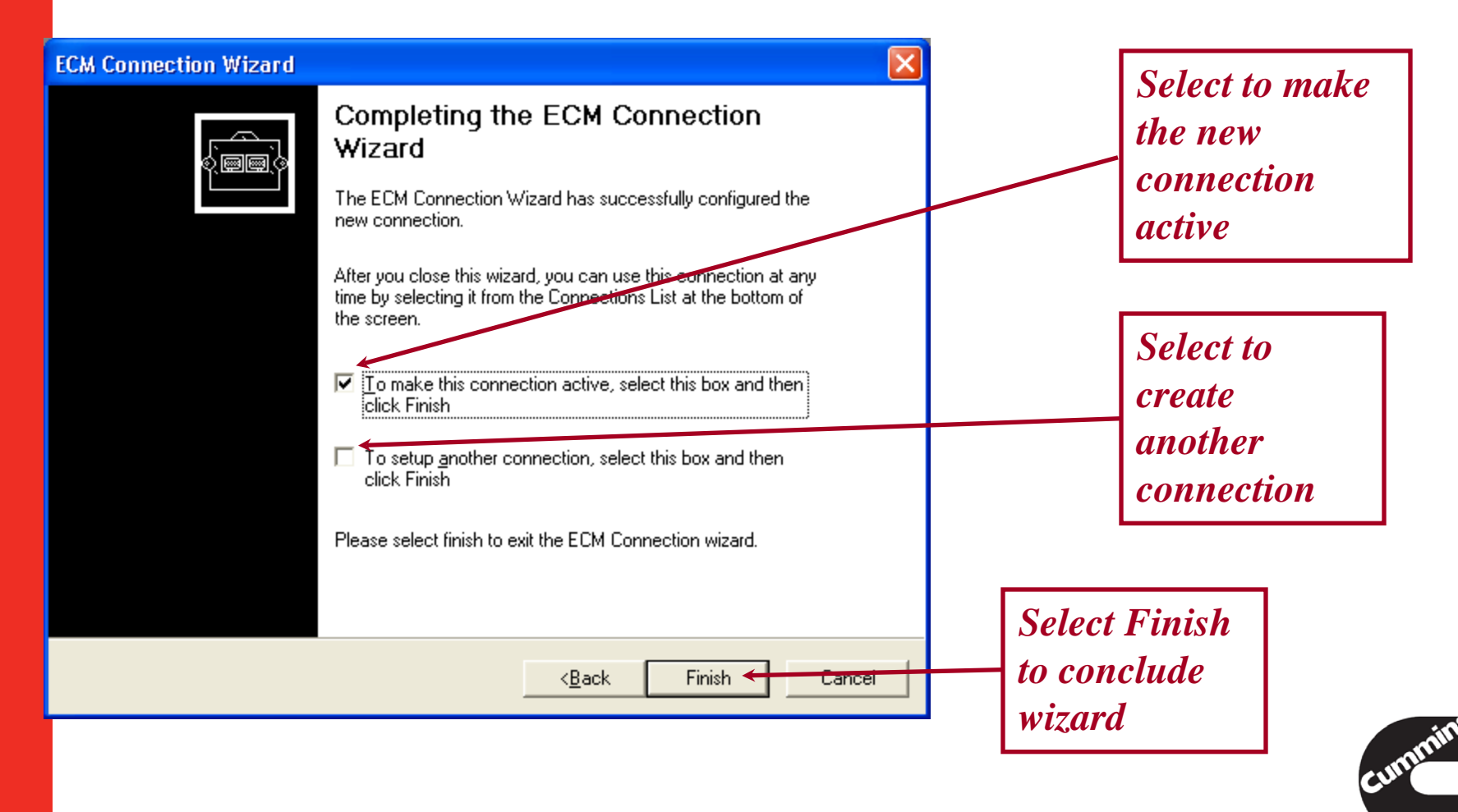

Cummins Confidential

#### **Connection Wizard**

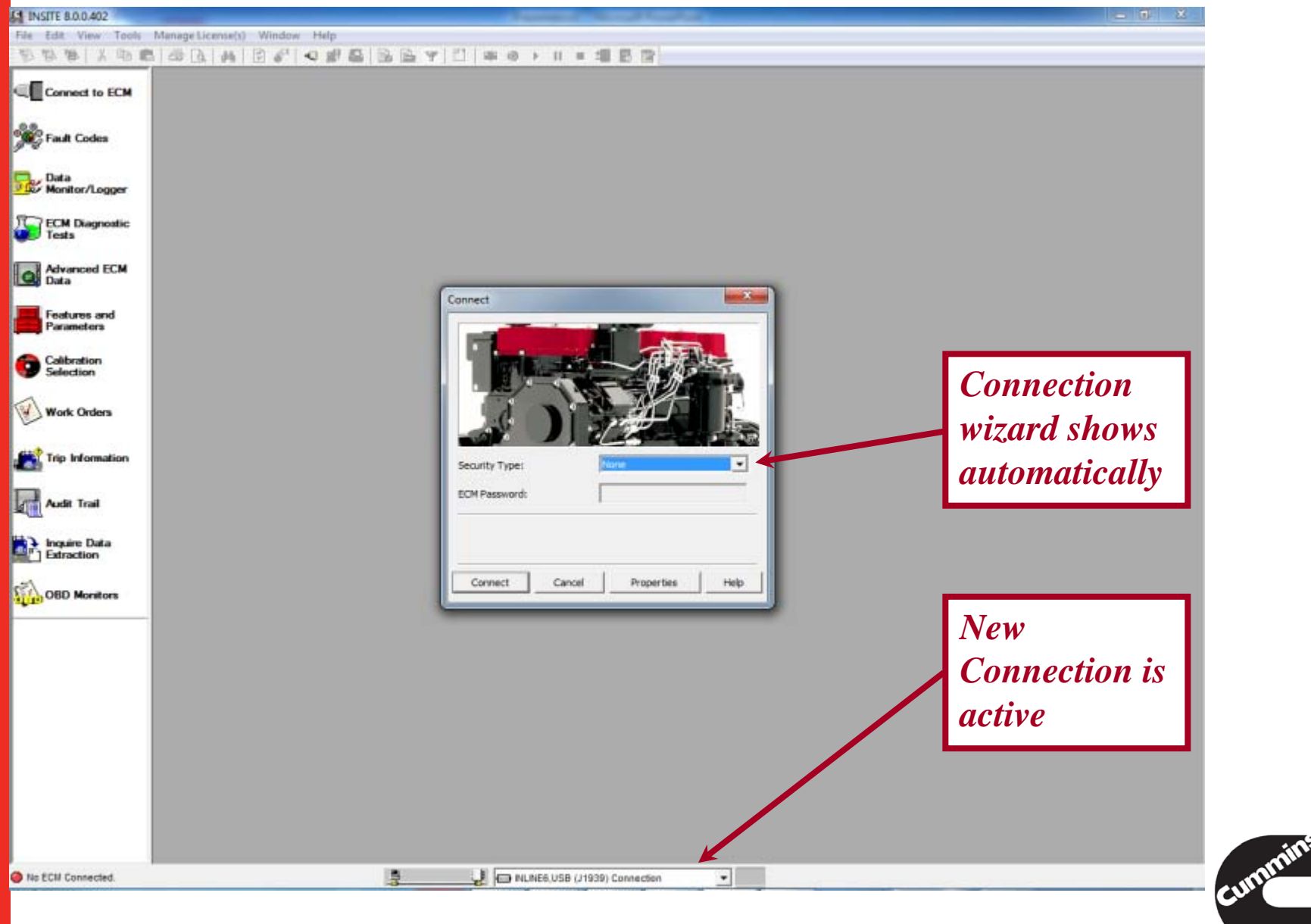

**Cummins Confidential** 

### **Datalink Adapter Connection Test**

| ECM Connection Wizard                                                                                                    |                                                 |
|----------------------------------------------------------------------------------------------------|-------------------------------------------------|
| Connection Settings<br>Please select the specific Connection Settings based on the system configuration.                                          |                                                 |
| Datalink Adapter Vendor   Cummins Inc.   Datalink Adapter   INLINE 5   Computer Port   INSB   Datalink Protocol   Image: Computer Connection Test | Click on Datalink<br>Adapter<br>Connection Test |
| Help <u><back< u=""> <u>N</u>ext&gt; Cancel</back<></u>                                                                                           |                                                 |

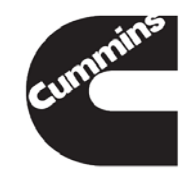

#### **Datalink Adapter Connection Test**

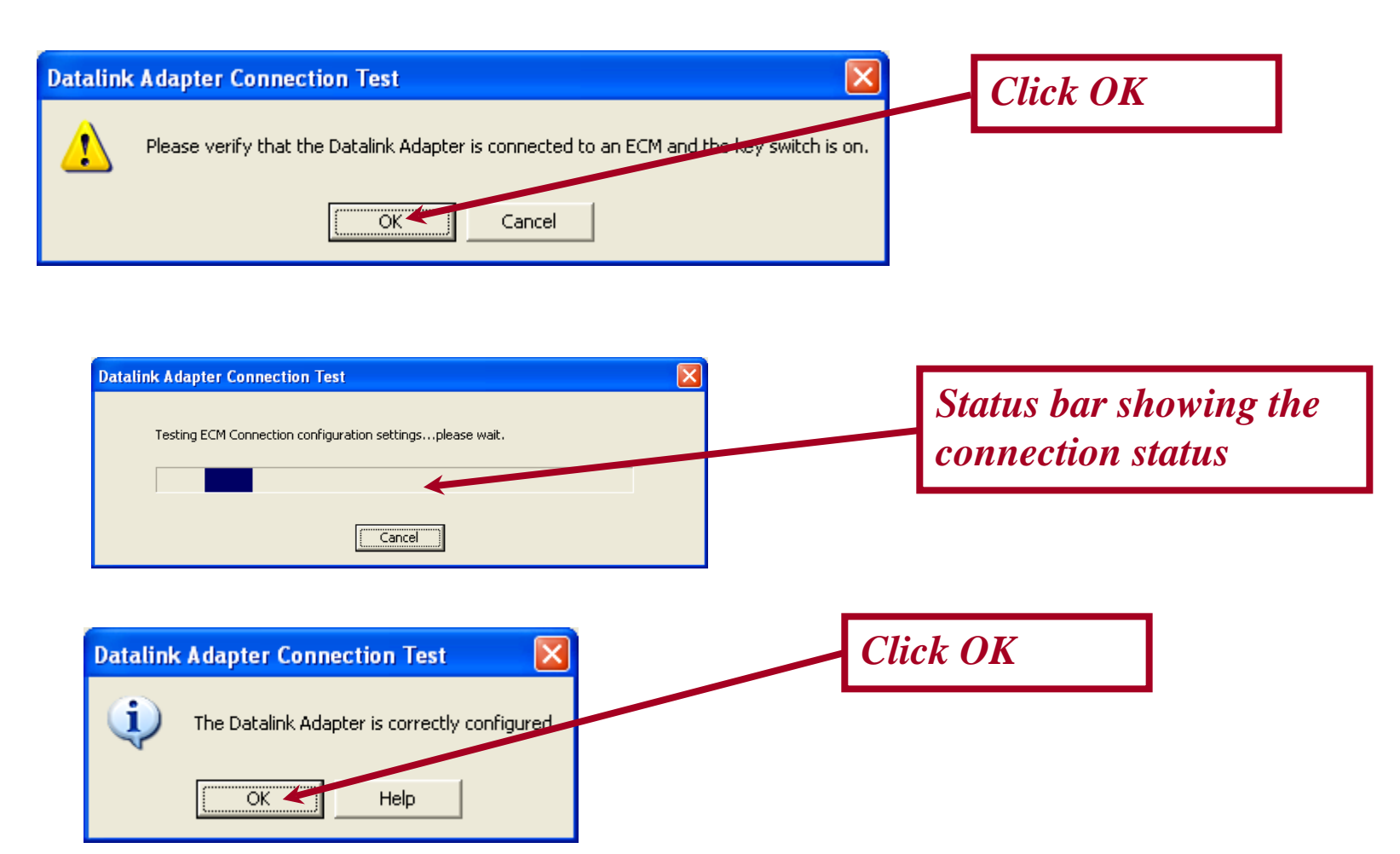

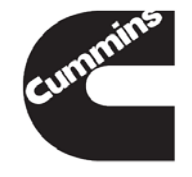

### Connections

Select the desired Connection Type

- -INLINE 5/6, RP1210A or Simulator
- -Will open a Connect Window
- If previous connection type selected
  - -Tools  $\rightarrow$  Connect to ECM
  - -Ctrl+E
  - -Connect to ECM icon on the View Bar
  - -Connect to ECM icon on the Tool Bar

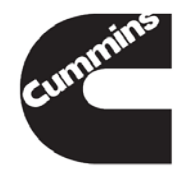

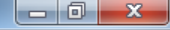

INSITE 8.0.0.402 File Edit View Tools Manage License(s) Window Help Connect to ECM Ctrl+E Connect to ECM , Connect to Fault Codes Disconnect ECM **ECM** Login a New User Data option ECM Passwords... ECM Diagnosti Tests ECM Password Removal... PowerSpec... Advanced ECM Data Reset Datalink Adapter Connect to Features and Calibration Selection **ECM** ۲ Parameters Data Monitor/Logger ۲ Calibration Selection option Trip Information ۲ Options Work Orders Trip Information **Connect** to Connect to **ECM** Audit Trail **ECM** option option Inquire Data

틛

OBD Monitors

•

### Connections

| Connect 🛛                                                                                                    |
|----------------------------------------------------------------------------------------------------|
| Contraction of the second second seco |
| Security Type: Master                                                                                                    |
| ECM Password:                                                                                                    |
| Connec <u>t</u> <u>C</u> ancel Properties <u>H</u> elp                                                                                                    |

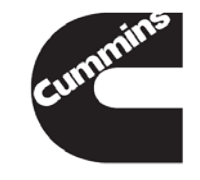

# **Engine Simulators**

- INSITE can Simulate connections to all supported engines
  - Celect Plus, ISX, ISB...
  - Almost Full Simulated tool Functionality
  - Can be used for training or exploring Engine Features
  - Data is simulated and may not represent actual engine data

 Simulator can be used to learn INSITE and Engine features without being connected to an Engine

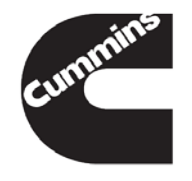

# **Connections Wrap Up**

- Make sure the desired connection is selected
- -To connect to ECM
  - Use Ctrl+E as a shortcut to get connected
  - Use the View Bar icon
  - Tool Bar icon to connect
  - Click on Tools → Connect to ECM

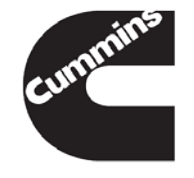

You have concluded this section of the training.

Please click to the next slide and continue or <u>Click Here</u> to return to the Table of Content.

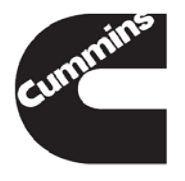

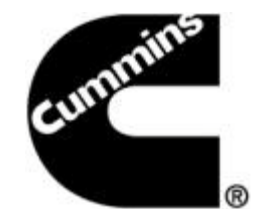

#### INSITE<sup>™</sup> Data Monitor/Logging and OBD Monitors

**Electronic Service Tools** 

Innovation You Can Depend On<sup>™</sup>

Method to view or log live engine data at a user defined sample rate.

- Monitor data:
  - View selected parameters to display
- Log data:
  - Continuous logged data for each parameter selected and saved to a file for analysis
- Snapshot:
  - Single data point logged for each parameter selected and saved to a file for analysis

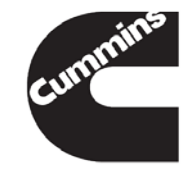

| 😫 INSITE 8.0.0.402 - Signature/I | ISX - CM870 - Engine Serial Number -          | 0 - ECM Code - | - AB10400.23                  | string the local division in which the | and the second second |            | _         | - 0 <b>-</b> × | 3 |
|----------------------------------|-----------------------------------------------|----------------|-------------------------------|----------------------------------------|-----------------------|------------|-----------|----------------|---|
| ■ <u>File Edit View T</u> ools I | Manage License(s) <u>W</u> indow <u>H</u> elp |                |                               |                                        |                       |            |           | - 8            | × |
| 10 10 10 1 X 10 10 1             | 3 🖪   M   🖻 🖋   🔍 🗗 🗳                         | BBY            | 🖺   📾 🚯 🕨 💵 🛛                 |                                        |                       |            |           |                |   |
| Disconnect from                  | Parameter Groups                              |                | Deremeter                     |                                        | Upite                 | Minimum    | Maximum   | ^              |   |
| <sup>™</sup> LECM 📮 F            |                                               |                |                               |                                        | Value                 | Offics     | Measured  | Measured       |   |
|                                  | All Parameters                                |                | Accelerator Pedal F           | Position Sensor                        | 0.00                  | V          | 0.00      | 0.00           |   |
| Fault Codes                      | ECM Information                               | -              | Signal Voltage                |                                        |                       | ·          |           |                |   |
|                                  | EGR and Turbocharger                          | =              | Adjusted Tire Size            |                                        | 501                   | revs/mi    | 501       | 501            |   |
| Data                             | Performance                                   |                | Air Conditioning Pre          | essure Switch                          | On                    |            |           |                |   |
|                                  | Engine Braking                                |                | Amber Warning Lar             | np Status                              | On                    |            |           |                | Ε |
| ECM Diagnostic                   | Engine Protection                             |                | Anti-theft Status             |                                        | Unlocked              |            |           |                |   |
|                                  | Hard Start                                    |                | Barometric Pressur            | e                                      | 24.3                  | InHg       | 24.3      | 24.3           |   |
| Advanced ECM                     | Lamps                                         |                | Barometric Pressur            | e Sensor Signal                        | 0.00                  | V          | 0.00      | 0.00           |   |
| Data                             | Low Power and Fuel Economy                    |                |                               |                                        | 10.01                 |            | 10.01     | 10.00          |   |
| Features and                     | Parameters                                    |                | Broke Dedel Desitio           | n Cwitch                               | Dopropood             | V          | 10.01     | 10.00          |   |
| Parameters                       | Signature/ISX - CM870                         |                | _ Brake Pedal Position Switch |                                        |                       |            |           |                |   |
|                                  | T CM870                                       |                | Campbott Desition Senser      |                                        | 0000001               |            |           | 0              |   |
|                                  |                                               |                | Camshaft Position             | Sensor State                           |                       |            |           |                |   |
|                                  |                                               |                | Clutch Podal Position Switch  |                                        | Depressed             |            |           |                |   |
| Work Orders                      |                                               |                | Cruise Control ON/            | DEE Switch                             | Depressed             |            |           |                |   |
|                                  |                                               |                | Cruise Control Set            | Resume Switch                          | Neutral               |            |           |                |   |
| Trip Information                 |                                               |                |                               |                                        |                       | mi         | 0         | 0              |   |
|                                  | Parameter Gr                                  | oups a         | avallable                     | e Switch                               | Off                   |            |           |                |   |
| Audit Trail                      | for some products t                           |                | a allow                       | o o intoir                             | None                  |            |           |                |   |
|                                  | jui some prou                                 |                | 0 anow                        |                                        | 14:54:44              | HH'MM'SS   |           |                |   |
| Hallinguire Data                 | common mon                                    | itors t        | to be                         | ×                                      | Not Available         | Percent    |           |                |   |
| Extraction                       | 1 / 1 • 1                                     | 1              |                               | rz<br>ssure                            | -20                   | InHa       | -2.0      | -2.0           | - |
| 7.57 J                           | selected quick                                | cly.           |                               | ssure Sensor                           |                       |            |           |                |   |
| OBD Monitors                     | Г                                             |                | Signal Voltago                |                                        | 0.00                  | V          | 0.00      | 0.00           | 4 |
|                                  |                                               | The I          | Inner and                     | Lower lim                              | nit columns           | have he    | en modifi | ed to          |   |
| Click once to open Data     🛄    |                                               |                |                               |                                        | 1 -                   |            |           |                |   |
|                                  | *                                             | ay the Mina    | imum Me                       | asured and                             | Maximi                | um Measu   | ıred      |                |   |
| Monttor/Logg                     | ger                                           | nalua          | a read by I                   | NCITE                                  | hile the new          | ana at ana | ano hoine | ~              |   |
|                                  |                                               | vuiue          | s read by I                   |                                        | nne me pai            | ameters    | ure veing | 5              |   |
|                                  |                                               | moni           | tored.                        |                                        |                       |            |           |                |   |

Connected to ECM.

INLINE6,USB (J1939) Connection

Engine Brake Switch Level

· · —

Engine Coolant Level

불

Error RP1210A (J1939) Firmware: 6.40

•

0 Percent

0

. . . .

0

Ŧ

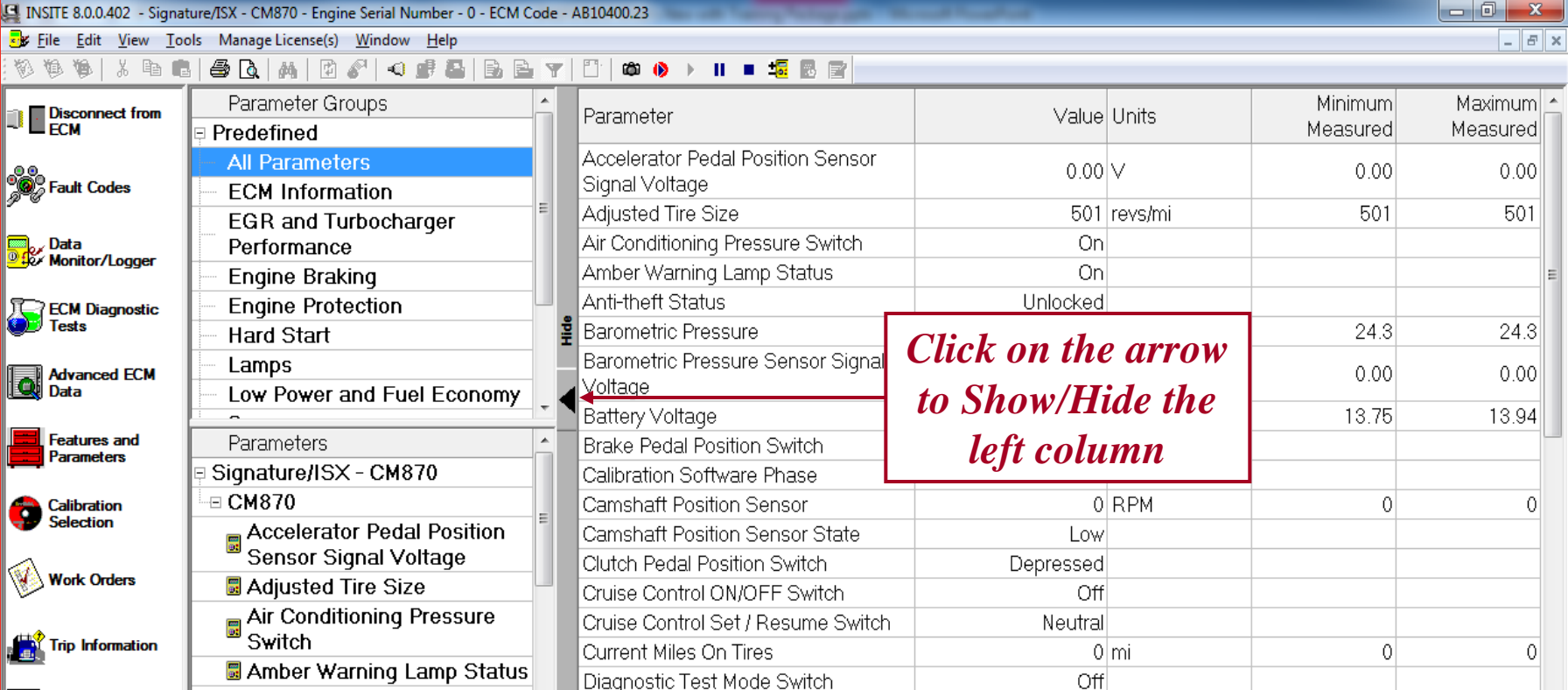

|              | Amber Warning Lamp Status                    | Diagnostic Test Mode             |
|--------------|----------------------------------------------|----------------------------------|
| Audit Trail  | Anti-theft Status                            | Driver Reward State              |
| ₩U <u>()</u> | Barometric Pressure                          | ECM Time                         |
| Inquire Data | Barometric Pressure Sensor<br>Signal Voltage | EGR Cooler Efficiency            |
|              | Battery Voltage                              | EGR Differential Press           |
| OBD Monitors | Brake Pedal Position Switch                  | EGR Differential Press           |
|              | Calibration Software Phase                   | EGR Flow Derate                  |
|              | Camshaft Position Sensor                     | EGR Temperature                  |
|              | Camshaft Position Sensor<br>State            | EGR Temperature Ser              |
|              | Clutch Pedal Position Switch                 | EGR Valve Position (P            |
|              | Cruise Control ON/OFF                        | EGR Valve Position Co            |
|              | Cruise Control Set / Resume                  | EGR Valve Position Se<br>Voltage |
|              | Current Miles On Tires                       | Engine Brake Output C            |
|              | Diagnostic Tost Mode                         | Engine Brake Output C            |
|              |                                              | Engine Brake Switch L            |

Switch

🗟 Driver Reward State

무

GR Differential Pressure -2.0 InHq -2.0 GR Differential Pressure Sensor 0.00 V 0.00 ignal Voltage GR Flow Derate Active 32 GR Temperature 32|°F GR Temperature Sensor Signal 5.17 V 5.16 oltage GR Valve Position (Percent Open) 0 Percent 0 GR Valve Position Commanded 0 Percent 0 GR Valve Position Sensor Signal 0.00 V 0.00 oltage ngine Brake Output Circuit 2 Inactive ngine Brake Output Circuit 3 Inactive Engine Brake Switch Level 0 Percent 0 Engine Coolant Level Error RP1210A (J1939) Firmware: 6.40 -

None

Not Available Percent

14:58:09 HH:MM:SS

-2.0

0.00

32

5.17

0

0

0

0.00

| 11 INSITE 8.0.0.402 - Sign | sature/ISX - CM870 - Engine Serial Number - 0 - ECI | M Code - AB10400.23               |                                                                                                    |                   |
|----------------------------|-----------------------------------------------------|-----------------------------------|----------------------------------------------------------------------------------------------------|-------------------|
| JE Eile Edit View I        | ools ManageLicense(s) <u>W</u> indow <u>H</u> elp   |                                   |                                                                                                    | - E X             |
| 0000 100                   | 6 6 0 M 9 8 4 8 6 6                                 | 🖻 Y 🖸 🏶 🐠 🕨 II = 🞜 🗟 🕅 🚃          |                                                                                                    |                   |
|                            | Parameter Groups                                    | *                                 | A debut A better                                                                                                    | Minimum Maximum   |
| LI ECM                     | - Engine Braking                                    | Parameter                         | Value Units                                                                                                    | Measured Measured |
|                            | Engine Protection                                   | Accelerator Pedal Position Sensor |                                                                                                    |                   |
| Fault Codes                | Hard Start                                          | Signal Voltage                    | Marine Marine Marin |                   |
|                            | Lamps                                               | Air Conditioning Pressure Switch  |                                                                                                    |                   |
| Data                       | - Low Power and Fuel Econom                         | v                                 |                                                                                                    |                   |
| K/ Monitor/Logger          | - Sensors                                           |                                   |                                                                                                    |                   |
| ECM Diagnostic             | Switches                                            |                                   |                                                                                                    |                   |
| Tests                      | White Smoke and Engine                              | H                                 |                                                                                                    |                   |
| T Alerend FCM              | Stumble                                             |                                   |                                                                                                    |                   |
| Data Data                  | Custom                                              |                                   |                                                                                                    |                   |
| _                          |                                                     | Add to Monitot/Logger             | Altownato Clie                                                                                                    | 1-                |
| Features and<br>Parameters | Parameters                                          | Remove from Monitor/Logger        | Allerhale Click                                                                                                    | L I               |
|                            | Signature/ISX - CM870                               | Create New Group                  | ——— and select Cre                                                                                                    | ate               |
| Calibration<br>Selection   | -∈ CM870                                            | Edit Group                        |                                                                                                    | <i>xic</i>        |
|                            | Accelerator Pedal Position                          | Delete Group                      | New Group                                                                                                    |                   |
| Work Orders                | Sensor Signal Voltage                               | Rename Group                      |                                                                                                    |                   |
|                            | Adjusted Tire Size                                  | Export to File                    |                                                                                                    |                   |
|                            | Air Conditioning Pressure Sw                        | Import from File                  |                                                                                                    |                   |
| Trip Information           | an All Contantoning Pressure 5%                     | Funand                            |                                                                                                    |                   |
|                            | Amber Warning Lamp Status                           | Collanse                          |                                                                                                    |                   |
| Audit Trail                | Anti-theft Status                                   | Compos                            |                                                                                                    |                   |
| ×                          | Barometric Pressure                                 | Set Sampling Rate                 |                                                                                                    |                   |
| Inquire Data               | Barometric Pressure Sensor Sig                      | Event Marker Setup                |                                                                                                    |                   |
| Extraction                 | Voltage                                             | Start Graphical Monitoring        |                                                                                                    |                   |
| 150                        | Battery Voltage                                     |                                   |                                                                                                    |                   |
| OBD Monitors               | Brake Pedal Position Switch                         |                                   |                                                                                                    |                   |
|                            | <ul> <li>Calibration Software Phase</li> </ul>      |                                   |                                                                                                    |                   |
|                            | Camshaft Position Sensor                            |                                   |                                                                                                    |                   |
|                            | Camshaft Position Sensor State                      |                                   |                                                                                                    |                   |
|                            | Clutch Pedal Position Switch                        |                                   |                                                                                                    |                   |
|                            | Cruise Control ON/OFF Switch                        |                                   |                                                                                                    |                   |
|                            | Cruise Control Set / Resume<br>Switch               | 1                                 |                                                                                                    |                   |
|                            | Current Miles On Tires                              |                                   |                                                                                                    |                   |
|                            | Diagnostic Test Mode Switch                         | 1                                 |                                                                                                    |                   |
|                            | Driver Reward State                                 | 1                                 |                                                                                                    |                   |
|                            | ECM Time                                            | 1                                 |                                                                                                    |                   |
|                            | EGR Cooler Efficiency                               |                                   |                                                                                                    |                   |
| Connected to ECM.          |                                                     | NLNE6.USB (J1939) Connection      | <ul> <li>RP1210A (J1939) Firmware: 6.40</li> </ul>                                                                                                    |                   |

### **Create Custom Group**

| Please enter the group name below.                                                                                                    |                                                                                              |                              |                                                                                                    |
|----------------------------------------------------------------------------------------------------|----------------------------------------------------------------------------------------------|------------------------------|----------------------------------------------------------------------------------------------------|
| Group Name:<br>Select parameters or groups on the left,<br>Select parameters on the right, and click                                                                                                    | Custom Group 1<br>and click "Add" to add to the group.<br>"Remove" to remove from the group. |                              | Select Add to a<br>parameters to<br>new group                                                                                  |
| Available Parameters          Available Parameters         Signature/ISX - CM870         CM870         Accelerator Pedal Position         Sensor Signal Voltage         Adjusted Tire Size         Air Conditioning Pressure         Switch         Amber Warning Lamp Status         Anti-theft Status         Barometric Pressure Sensor | Add ->                                                                                       | Gr<br>CM83<br>Ac<br>Se<br>Ac | oup Parameters<br>70<br>ccelerator Pedal Position<br>ensor Signal Voltage<br>djusted Tire Size<br>conditioning Pressure Switch |
| Help                                                                                                    | ОК                                                                                           |                              | Cancel                                                                                                    |
| t desired<br>neters for<br>proun                                                                                                    | Select O<br>continue                                                                         | P <b>K</b> to<br>e           |                                                                                                    |

165 1/20/2014

Cummins Confidential

| INSITE 8.0.0.402 - Signat                             | ture/ISX - CM870 - Engine Serial Number - 0 - ECM Code | - AB10400.23                      |                     |                                        |          |          |
|-------------------------------------------------------|--------------------------------------------------------|-----------------------------------|---------------------|----------------------------------------|----------|----------|
| 😼 <u>F</u> ile <u>E</u> dit <u>V</u> iew <u>T</u> oo  | ols Manage License(s) <u>W</u> indow <u>H</u> elp      |                                   |                     |                                        |          | _ 8 ×    |
| 10 10 10 10 10 10 10 10 10 10 10 10 10 1              | 🖨 🖪   A   🖻 🖉   🔍 🗩 🖶   B, 🖻 🦄                         | / 🖺 🖾 🚯 🕨 🗉 💻 🎜 🖪 📄               |                     |                                        |          |          |
| Disconnect from                                       | Parameter Groups                                       | Parameter                         | Value               | Linits                                 | Minimum  | Maximum  |
| -JE ECM                                               | Engine Protection                                      |                                   | Value               |                                        | Measured | Measured |
| .0.0                                                  | - Hard Start                                           | Accelerator Pedal Position Sensor | 0.00                | V                                      | 0.00     | 0.00     |
| Fault Codes                                           | Lamps                                                  | Signal Voltage                    |                     |                                        |          |          |
|                                                       | Low Power and Fuel Economy                             | Air Conditioning Pressure Switch  | On                  |                                        |          |          |
| Data                                                  | Sensors                                                | Adjusted Tire Size                | 501                 | revs/mi                                | 501      | 501      |
|                                                       | - Switches                                             | <b>1</b>                          |                     |                                        |          |          |
| ECM Diagnostic                                        | White Smoke and Engine                                 | •                                 |                     |                                        |          |          |
| - Tests                                               | Stumble                                                | Ŧ                                 |                     |                                        |          |          |
| Advanced ECM                                          | Custom                                                 |                                   |                     |                                        |          |          |
| Data                                                  | Custom Group 1                                         | ◀ \                               | N N                 |                                        |          |          |
| Features and                                          | Parameters ^                                           |                                   | $\backslash$        |                                        |          |          |
| Parameters                                            | 🖩 Adjusted Tire Size 💦 🚽                               |                                   | $\mathbf{A}$        |                                        |          |          |
| Calibration<br>Selection                              | Air Conditioning Pressure<br>Switch                    |                                   |                     |                                        |          |          |
|                                                       | Amber Warning Lamp Status                              |                                   | \                   |                                        |          |          |
| Work Orders                                           | Anti-theft Status                                      |                                   | Desired             | 1                                      |          |          |
| -<br>-                                                | Barometric Pressure                                    |                                   | Destrea             | ļ                                      |          |          |
| Trip Information                                      | Barometric Pressure Sensor Signal                      |                                   | narame              | ters for                               |          |          |
|                                                       | Voltage                                                |                                   | parame              | ~~~~~~~~~~~~~~~~~~~~~~~~~~~~~~~~~~~~~~ |          |          |
| Audit Trail                                           | Battery Voltage                                        |                                   | Custom              | Group                                  |          |          |
| <u>∞u(≣(</u>                                          | Brake Pedal Position Switch                            | New custom                        |                     | <b>`</b>                               |          |          |
| 📄 🛃 Inquire Data                                      | Calibration Software Phase                             | 010110                            |                     |                                        |          |          |
| Extraction                                            | Camshaft Position Sensor                               | group                             |                     |                                        |          |          |
| e                                                     | Camshaft Position Sensor State                         |                                   |                     |                                        |          |          |
| OBD Monitors                                          | Clutch Pedal Position Switch                           |                                   |                     |                                        |          |          |
|                                                       | Cruise Control ON/OFF Switch                           |                                   |                     |                                        |          |          |
|                                                       | Cruise Control Set / Resume                            |                                   |                     |                                        |          |          |
|                                                       | Switch                                                 |                                   |                     |                                        |          |          |
|                                                       | Current Miles On Tires                                 |                                   |                     |                                        |          |          |
|                                                       | Diagnostic Test Mode Switch                            |                                   |                     |                                        |          |          |
|                                                       | Driver Reward State                                    |                                   |                     |                                        |          |          |
|                                                       | ECM lime                                               |                                   |                     |                                        |          |          |
|                                                       | EGR Cooler Efficiency                                  |                                   |                     |                                        |          |          |
|                                                       | EGR Differential Pressure                              |                                   |                     |                                        |          |          |
|                                                       | EGR Differential Pressure Sensor                       |                                   |                     |                                        |          |          |
|                                                       |                                                        |                                   |                     |                                        |          |          |
| 4/00/4                                                |                                                        |                                   |                     |                                        |          |          |
| <ul> <li>1/20/2</li> <li>Connected to ECM.</li> </ul> |                                                        | INI NE6 USB (11939) Connection    | RP1210A (J1939) Fir | mware: 6.40                            |          |          |

Setting the Data Monitor / Logger sample rate.

 Select Tools → Data → Monitor/Logger → Set Sampling Rate

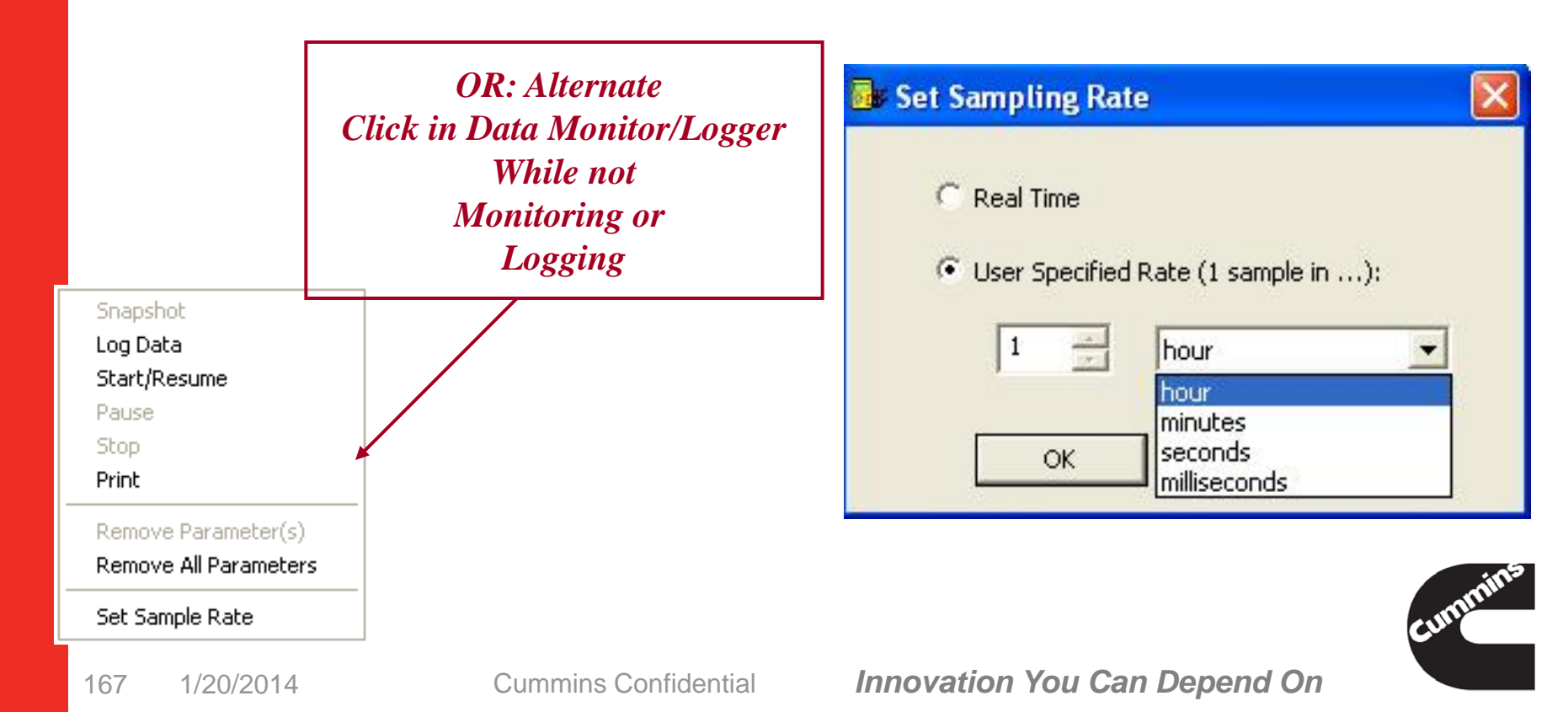

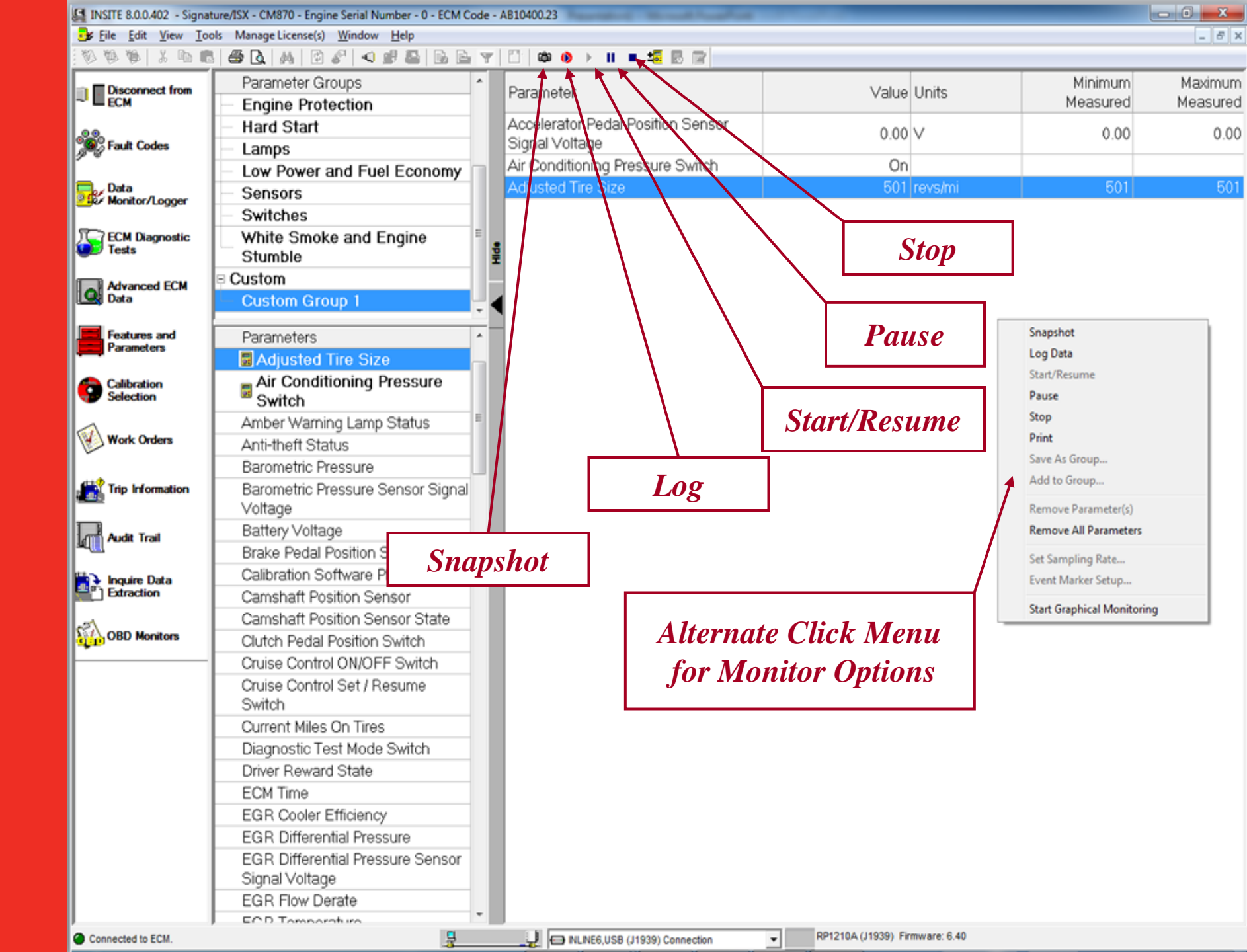

Converting a Log file for external use:

- Generate a Log File
- -Save the Log File
  - INSITE prompts to save once Stop has been selected in Data Monitor/Logger
  - The log files or the snapshot files are saved as Comma Separated Value (CSV) files
  - This file is saved to the hard drive in the C:\Intelect\Insite\Logs Directory or to the drive INSITE is installed
  - User Comments can be added to the Log File

| ave Logged D                                                    | ata          |                                |    |     | 7 🔀    |
|-----------------------------------------------------------------|--------------|--------------------------------|----|-----|--------|
| Savejn                                                          | Cogo         |                                | •  | - • |        |
| My Recert<br>Decision<br>Decision<br>My Decision<br>My Decision | C 200809     | 13-101046.csv<br>19-101106.csv |    |     |        |
| My Network                                                      | File pare:   | COROCCUSIES NO.                |    |     | Save   |
| Places                                                          | Save as tare | Course Securited Files (* co   | a. |     | Cancel |

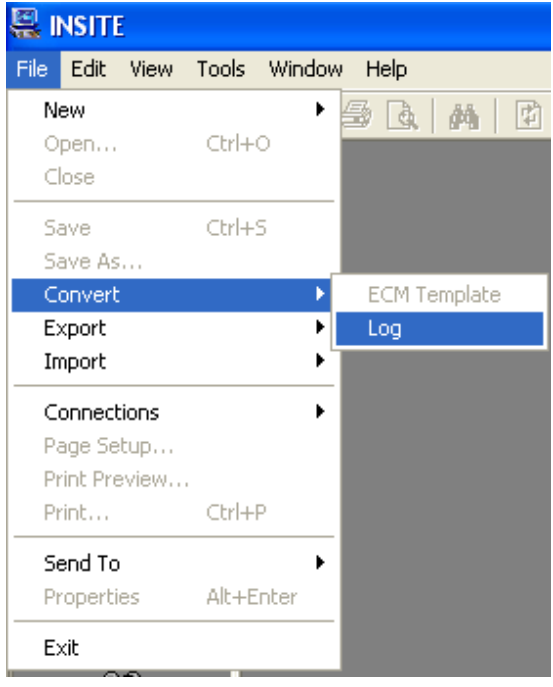

-Log file contains:

| Cummins Inc.              |           |                                                                                                    |                                                                                                    |                    |                            |                                      |                           |
|---------------------------|-----------|----------------------------------------------------------------------------------------------------|----------------------------------------------------------------------------------------------------|--------------------|----------------------------|--------------------------------------|---------------------------|
| Data Log Information      |           | Start Date and Time:<br>Total Log Time:<br>Source Log Filename:<br>Destination Path<br>SamplingRate:<br>Comments: | 17-Dec-2013,11:05:54.441<br>C:\Users\AME\AppData\Local\Temp\\DML-20131217-110<br>C:\Intelect\INSITE\Logs<br>1 seconds per sample | 00:07.7<br>553.log |                            |                                      |                           |
| Customer and Vehicle Info | rmation   |                                                                                                    |                                                                                                    |                    |                            |                                      |                           |
|                           |           | Customer Name:                                                                                                    | Bart Starr                                                                                                    |                    |                            |                                      |                           |
|                           |           | Vehicle Unit Number:                                                                                              |                                                                                                    | 123456             |                            |                                      |                           |
| Engine Information        |           |                                                                                                    |                                                                                                    |                    |                            |                                      |                           |
|                           |           | Model:                                                                                                    | STA15                                                                                                    |                    |                            |                                      |                           |
|                           |           | Serial Number:                                                                                                    |                                                                                                    | 0                  |                            |                                      |                           |
|                           |           | ECM Part Number:                                                                                                  |                                                                                                    | 3684009            |                            |                                      |                           |
| Date                      |           | Time                                                                                                    | Accelerator Pedal Position Sensor Signal Voltage (V)                                                                             |                    | Adjusted Tire Size (revs/r | ni) Air Conditioning Pressure Switch | Amber Warning Lamp Status |
|                           | 17-Dec-13 | 3 05:54.                                                                                                    | 5                                                                                                    | 0                  |                            | 501 On                               | On                        |
|                           | 17-Dec-13 | 3 05:55.                                                                                                    | 5                                                                                                    | 0                  |                            | 501 On                               | On                        |
|                           | 17-Dec-13 | 3 05:56.                                                                                                    | 9                                                                                                    | 0                  |                            | 501 On                               | On                        |
|                           | 17-Dec-13 | 3 05:57.                                                                                                    | 9                                                                                                    | 0                  |                            | 501 On                               | On                        |
|                           | 17-Dec-13 | 3 05:58.                                                                                                    | 9                                                                                                    | 0                  |                            | 501 On                               | On                        |
|                           | 17-Dec-13 | 3 06:00.                                                                                                    | 2                                                                                                    | 0                  |                            | 501 On                               | On                        |
|                           | 17-Dec-13 | 3 06:01.                                                                                                    | 2                                                                                                    | 0                  |                            | 501 On                               | On                        |
|                           |           |                                                                                                    |                                                                                                    |                    |                            |                                      |                           |
|                           |           |                                                                                                    |                                                                                                    |                    |                            |                                      |                           |
|                           | 17-Dec-13 | 3 06:02.                                                                                                    | 2                                                                                                    | 0                  |                            | 501 On                               | On                        |
|                           |           |                                                                                                    |                                                                                                    |                    |                            |                                      |                           |

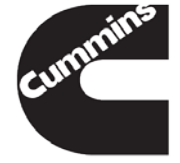

**INSITE Professional 8.0.0.402** 

#### Data Monitor / Logger Limits

- The Lower Limit and Upper Limit column titles have been replaced with "Min Measured" and "Max Measured"
- The Min Measured column now contains the minimum value observed for each parameter during an open Data Monitor/Logger session.
- The Max Measured column now contains the maximum value observed for each parameter during an open Data Monitor/Logger session.
- The Out of Range Parameter window will no longer be used and has been removed.

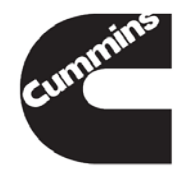

Increasing the font size in Data Monitor/Logger:

 Select Tools → Options and select Appearance under the General settings

| Options                                                                                                    |                                                                                                    |                   | ×                                                                                                    | Select des                                              | sired                                                                       |
|----------------------------------------------------------------------------------------------------|----------------------------------------------------------------------------------------------------|-------------------|----------------------------------------------------------------------------------------------------|---------------------------------------------------------|-----------------------------------------------------------------------------|
| Connections<br>File                                                                                                    | Appearance                                                                                                    |                   |                                                                                                    | Font si                                                 | ze                                                                          |
| <ul> <li>□ General</li> <li>Appearance</li> <li>Inquire Data Extraction</li> <li>□ Security         <ul> <li>Authorization Password I</li> <li>ECM Password Remova</li> <li>Fleet Calibration Counts</li> <li>Units of Measure</li> <li>User Manager</li> <li>Work Orders</li> </ul> </li> <li>Select Data Monitor/Loop</li> </ul> | Iext Options<br>Audit Trail<br>Audit Trail Columns<br>Data Monitor/Logger<br>Background Colors<br>Audit Trail<br>Audit Trail Columns<br>Audit Trail Highlights<br>toors<br>udit Trail<br>udit Trail<br>udit Trail<br>udit Trail<br>Columns | Select Modify     | Font<br>Font:<br>MS Sans Serif<br>MS Sans Serif<br>MS Serif<br>MS UI Gothic<br>MT Extra<br>O MV Boli<br>NSimSun<br>O Palatino Linotype | Font style:<br>Regular<br>Italic<br>Bold<br>Bold Italic | Size:       9       0K       8       10       12       14       18       24 |
| <                                                                                                    | Current Selection                                                                                                    | Cancel Apply Help | Lifects<br>Strikeout<br>Linderline<br>Color:<br>Black                                                                                  | Script:<br>Western                                      |                                                                             |

**Cummins Confidential** 

#### **Data Monitor/Logging**

- An event can be marked while logging in the main Data Monitor / Logger screen, or when in Graphical Monitoring, by pressing the spacebar
- This provides the option to enable or disable the Event Marker as well as providing the option to create comments for event markers
- The Log file contains the Event Marker Description.
   For more information on Data Monitor/Logger, refer to Data Monitor logger module on slide 20.

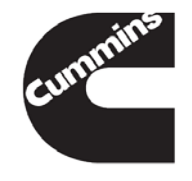

| INSITE 8.0.0.402 - Signa | ture/ISX - CM870 - Engine Serial Number - 0 - ECM C | ode - A810400.23                                                                                                    |                              |                      |           |
|--------------------------|-----------------------------------------------------|----------------------------------------------------------------------------------------------------|------------------------------|----------------------|-----------|
| 📴 Eile Edit View To      | ols Manage License(s) <u>W</u> indow <u>H</u> elp   |                                                                                                    |                              |                      | _ 8 :     |
| 0001100                  | 5   🖨 🖪   M   🖻 🖋   🔍 📽 🖴   B. 🖻                    | y 🖺 🗰 📀 > II = 🚾 🗟 😰                                                                                                    |                              |                      |           |
| Disconnect from ECM      | Parameter Groups                                    | - Parameter                                                                                                    | Value Unite                  | Minimum              | Maximum - |
|                          | Predefined                                          | Falameter                                                                                                    | Value Offics                 | Measured             | Measured  |
|                          | All Parameters                                      | Accelerator Pedal Position Sensor                                                                                                    | 0 00 V                       | 0.00                 | 0.00      |
| Fault Codes              | - ECM Information                                   | Signal Voltage                                                                                                    | 0.00                         | 0.00                 | 0.00      |
|                          | EGR and Turbocharger                                | Adjusted Tire Size                                                                                                    | 501 revs/mi                  | 501                  | 501       |
| Data                     | Performance                                         | Air Conditioning Pressure Switch                                                                                                    | On                           |                      |           |
| 2 Wonitor/Logger         | - Engine Braking                                    | Amber Warning Lamp Status                                                                                                    | On                           |                      | =         |
| ECM Diagnostic           | - Engine Protection                                 | Anti-theft Status                                                                                                    | Unlocked                     |                      |           |
| E Tests                  | <ul> <li>Hard Start</li> </ul>                      | Barometric Pressure                                                                                                    | 24.3 InHg                    | 24.3                 | 24.3      |
| Advanced FCM             | – Lamps                                             | Barometric Pressure Sensor Signal                                                                                                    | 0.00 V                       | 0.00                 | 0.01      |
| Data                     | - Low Power and Fuel Economy                        | Voltage                                                                                                    | 0.00                         | 0.00                 | 0.01      |
|                          |                                                     | Battery Voltage                                                                                                    | 13.88 V                      | 13.75                | 13.94     |
| Parameters               | Parameters                                          | <ul> <li>Brake Pedal Position Switch</li> </ul>                                                                                                    | Depressed                    |                      |           |
| -                        | Fan Control Command                                 | Calibration Software Phase                                                                                                    | 06060001                     |                      |           |
| Calibration              | Fan Control Switch                                  | Camshaft Position Sensor                                                                                                    | 0 RPM                        | 0                    | 0         |
| Selection                | Fuel Shutoff Valv Data Monitor/La                   | ogger : Enter Event Description                                                                                                    | Later.                       |                      |           |
| Wat Orlan                | Gear-Down Prote                                     | e description below for: Event 1                                                                                                    |                              |                      |           |
| Work Orders              | Governor Type                                       |                                                                                                    |                              |                      |           |
|                          | Idle Validation Sv                                  |                                                                                                    |                              |                      |           |
| Trip Information         | 🗧 Intake Manifold A                                 |                                                                                                    |                              | 0                    | 0         |
|                          | Temperature                                         |                                                                                                    |                              |                      |           |
| Audit Trail              | Intake Manifold A                                   |                                                                                                    |                              |                      |           |
|                          | Temperature Sen                                     |                                                                                                    |                              | SS                   |           |
| Inquire Data             | Voltage                                             | EGR Cooler Efficiency                                                                                                    | Not Available Percent        |                      |           |
| Extraction               | Intake Manifold Pressure                            | EGR Differential Pressure                                                                                                    | -2.0 InHg                    | -2.0                 | -2.0      |
| CAL OPP Home             | Intake Manifold Pressure                            | EGR Differential Pressure Sensor                                                                                                    | 0.00 1/                      | 0.00                 | 0.01      |
| CBD Monitors             | I 1020 President                                    | Signal Voltage                                                                                                    | 0.00 V                       | 0.00                 | 0.01      |
|                          | 11020 Engine Centrel                                | EGR Flow Derate                                                                                                    | Active                       |                      |           |
|                          |                                                     | EGR Temperature                                                                                                    | t Markor with                | numoric <sup>2</sup> | 32        |
|                          | - 11939 Engine Control                              | EGR Temperature Sen                                                                                                    |                              |                      | 5.17      |
|                          | Status                                              | Voltage                                                                                                    | and user ente                | red 🖆                | 0.17      |
|                          | - J1939 Engine Source                               | EGR Valve Position (Pe                                                                                                    |                              | 0                    | 0         |
|                          | Address                                             | EGR Valve Position Co                                                                                                    | description                  | 0                    | 0         |
|                          | _ J1939 Retarder Control                            | EGR Valve Position Select orginal                                                                                                    | 0.001                        | 0.00                 | 0.00      |
|                          | Source                                              | Voltage                                                                                                    | 0.00 V                       | 0.00                 | 0.00      |
|                          | J1939 Retarder Control                              | Engine Brake Output Circuit 2                                                                                                    | Inactive                     |                      |           |
|                          | Status                                              | Engine Brake Output Circuit 3                                                                                                    | Inactive                     |                      |           |
|                          | J1939 Stop Broadcast                                | Engine Brake Switch Level                                                                                                    | 0 Percent                    | 0                    | 0         |
|                          | Source Address One                                  | Engine Coolant Level                                                                                                    | Error                        |                      |           |
| Connected to ECM         |                                                     | NUNES USB (11920) Connection                                                                                                    | RP1210A (J1939) Firmware: 6. | 40                   |           |
| Connected to com.        | 3                                                   | The memory of the memory of the state of the state of the |                              |                      |           |

# Data Monitor/Logger Graphical Monitoring

- Graphical Monitoring is a way to display, log, print, and save data for up to six parameters in a graph
- Graphical Monitoring visually monitors and plots multiple parameters into a graphical display

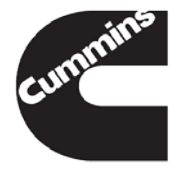

| INSITE 8.0.0.402 - Sig                   | gnature/ISX - CM870 - Engine Serial Number - 0 - ECM Co                 | de - A810400.23                             |                 |                |                         | - 0 -×    |
|------------------------------------------|-------------------------------------------------------------------------|---------------------------------------------|-----------------|----------------|-------------------------|-----------|
| 😼 <u>F</u> ile <u>E</u> dit <u>V</u> iew | <u>T</u> ools Manage License(s) <u>W</u> indow <u>H</u> elp             |                                             |                 |                |                         | - 8 1     |
| 066120                                   | ■ <b>● ▲</b>   ▲   <b>●</b> <i>S</i>   <b>● ●</b>   <b>●</b>   <b>●</b> | 🍸   🙄   🕮 🚯 🕨 II = 🚾 🐻 🔯                    |                 |                |                         |           |
| Disconnect from ECM                      | Parameter Groups                                                        | Parameter                                   | Value           | Unite          | Minimum                 | Maximum 🗠 |
|                                          | Predefined                                                              |                                             |                 | Offics         | Measured                | Measured  |
| .00.                                     | All Parameters                                                          | Accelerator Pedal Position Sensor           | 0.00            | V              | 0.00                    | 0.00      |
| Fault Codes                              | <ul> <li>ECM Information</li> </ul>                                     | Signal Voltage                              |                 |                |                         |           |
|                                          | EGR and Turbocharger                                                    | Adjusted Tire Size                          | 501             | revs/mi        | 501                     | 501       |
| Data                                     | Performance                                                             | Air Conditioning Pressure Switch            | On              |                |                         |           |
|                                          | <ul> <li>Engine Braking</li> </ul>                                      | Amber Warning Lamp Status                   | On              |                |                         |           |
| ECM Diagnostic<br>Tests                  | <ul> <li>Engine Protection</li> </ul>                                   | Anti-th-ft Status                           | Unlocked        | Sna            | apshot                  |           |
|                                          | <ul> <li>Hard Start</li> </ul>                                          | Barometric Pressure                         | 24.3            | InHg           | Data                    | 24.3      |
| Advanced ECM                             | - Lamps                                                                 | Barometric Pressure Sensor Signal           | 0.00            | ∨ Sta          | rt/Resume               | 0.01      |
| Data                                     | <ul> <li>Low Power and Fuel Economy</li> </ul>                          | - Voltage                                   | 10.01           | Pau            | ise                     | 10.01     |
| Eestures and                             | Parameters                                                              | Battery Voltage                             | 13.81           | V Sto          | p                       | 13.94     |
| Parameters                               | Farameters                                                              | Brake Pedal Position Switch                 | Depressed       | Prir           | nt                      |           |
|                                          | Fan Control Command                                                     | Calibration Software Phase                  | 06060001        | Sav            | e As Group              |           |
| Calibration<br>Selection                 | Fun Control Switch                                                      | Camshaft Position Sensor                    | 0               | RPM Ad         | d to Group              | 0         |
|                                          | Coor Down Protection State                                              | Camshaft Position Sensor State              | Low             | Rer            | move Parameter(s)       |           |
| Work Orders                              | Gear-Down Protection State                                              | Clutch Pedal Position Switch                | Depressed       | Rer            | nove All Parameters     |           |
|                                          | Governor Type                                                           | Cruise Control ON/OFF Switch                | Off             |                |                         |           |
|                                          | Idle validation Switch                                                  | Cruise Control Set / Resume Switch          | Neutral         | Set            | Sampling Rate           |           |
| The monitation                           | Tomporaturo                                                             | Current Miles On Tires                      | 0               | mi             | nt Marker Setup         | 0         |
| <b>D</b>                                 | Intake Manifold Ar                                                      | Diagnostic Test Mode Switch                 | Off             | Sta            | rt Graphical Monitoring |           |
| Audit Trail                              | Temperature Sensor Signal                                               | Driver Reward State                         | None            |                |                         | _         |
| #12 · · · · · ·                          | Voltage                                                                 | ECM Time                                    | 15:31.12        | HH:MM:SS       |                         |           |
| Extraction                               | Intake Manifold Pressure                                                | EGR Cooler Efficiency                       | Not Available   | Percent        |                         |           |
|                                          |                                                                         | Differential Pressure                       | -2.0            | InHg           | -2.0                    | -2.0      |
| OBD Monitors                             | Click on the icon o                                                     | Differential Pressure Sensor<br>al Voltage  | 0.00            | V              | 0.00                    | 0.01      |
|                                          | right_click to sta                                                      | Flow Derate                                 | Active          |                |                         |           |
|                                          | right-click to sta                                                      | Temperature                                 | 32              | °F             | 32                      | 32        |
|                                          | the graphing                                                            | Temperature Sensor Signal<br>Ige            | 5.17            | V              | 5.17                    | 5.17      |
| L                                        | 11030 Engine Source                                                     | Valve Position (Percent Open)               | 0               | Percent        | 0                       | 0         |
|                                          | Address                                                                 | EGR Valve Position Commanded                | 0               | Percent        | 0                       | 0         |
|                                          | J1939 Retarder Control                                                  | EGR Valve Position Sensor Signal<br>Voltage | 0.00            | V              | 0.00                    | 0.00      |
|                                          | - J1939 Betarder Control                                                | Engine Brake Output Circuit 2               | Inactive        |                |                         |           |
|                                          | Status                                                                  | Engine Brake Output Circuit 3               | Inactive        |                |                         |           |
|                                          | J1939 Stop Broadcast                                                    | Engine Brake Switch Level                   | 0               | Percent        | 0                       | 0         |
|                                          | Source Address One                                                      | Engine Coolant Level                        | Error           |                |                         |           |
| Conservation From                        |                                                                         |                                             |                 | Firmware: 6.40 |                         |           |
| Connected to ECM.                        |                                                                         | NLNE6,USB (J1939) Connection                | KF1210A (31333) | 1 million 0.40 |                         |           |

176 1/20/2014

Cummins Confidential

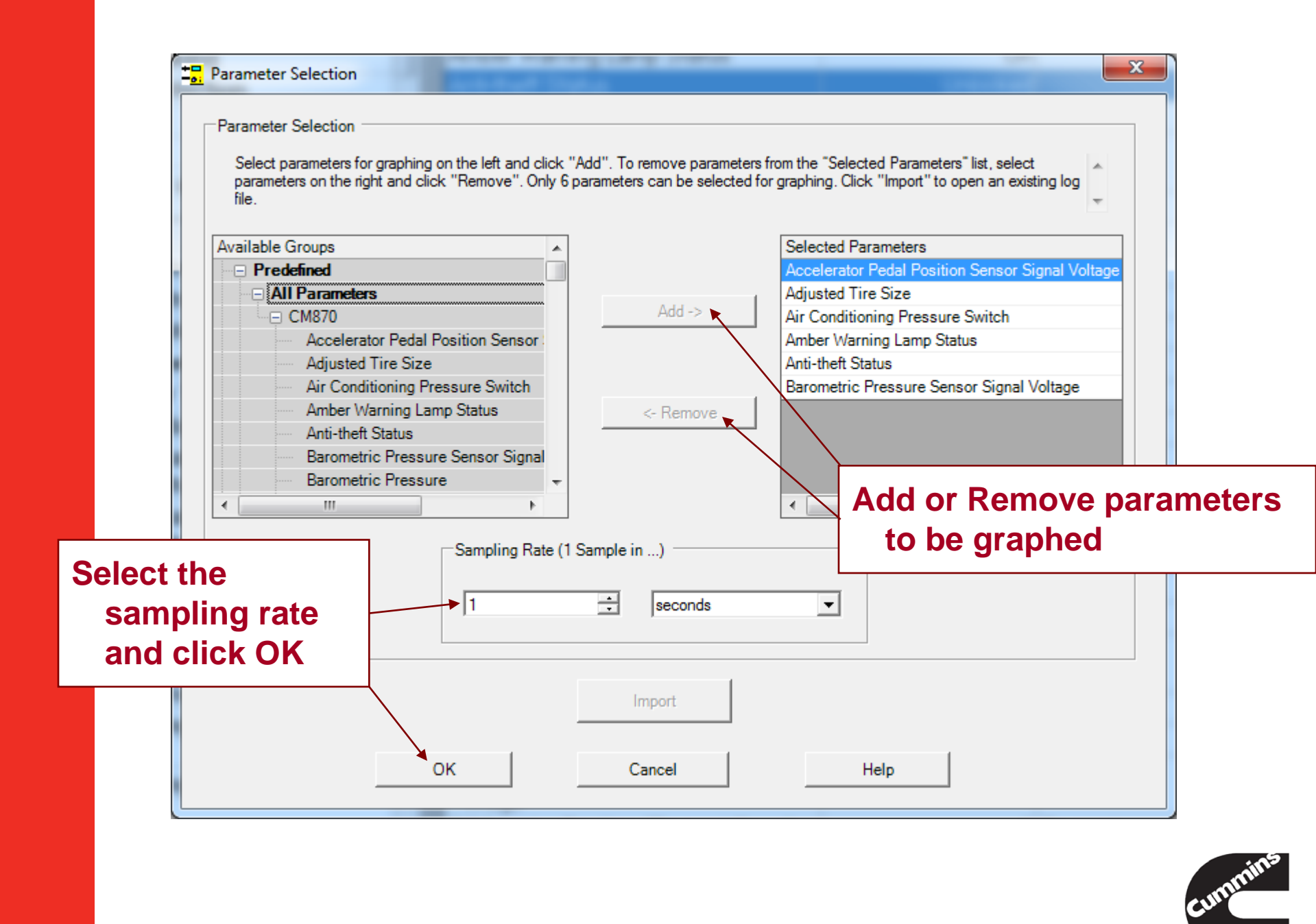

| INSITE 8.0.0.402 - Signat | ture/ISX - CM870 - Engine Serial Number - 0 -                           | - ECM Code - AB10400.23         |                                                                                                    | 23    |
|---------------------------|-------------------------------------------------------------------------|---------------------------------|----------------------------------------------------------------------------------------------------|-------|
| 📑 Eile Edit View Too      | ols Manage License(s) <u>W</u> indow <u>H</u> elp                       |                                 |                                                                                                    | _ 8 × |
| 0000 200                  | - <b></b>                                                               | 🕞 🖻 🍸 🖾 📽 🕪 🕨 🗉 = 🔩 🔂 😭         |                                                                                                    |       |
| Disconnect from           | Parameter Groups                                                        | Parameter                       | Value Units Minimum Maxir                                                                                                    | mum 🔺 |
| L ECM                     | Predefined                                                              | r al al lie tel                 | easured Measured Meas | ured  |
|                           | All Parameters                                                          | Accelerator Pedal Position Sen  | The graph can be 0.00                                                                                                    | 0.00  |
| Fault Codes               | <ul> <li>ECM Information</li> </ul>                                     | Signal Voltage                  |                                                                                                    | 504   |
|                           | EGR and Turbocharger                                                    | Adjusted Tire Size              | imported or saved                                                                                                    | 501   |
| Data                      | Performance                                                             | Air Conditioning Pressure Swite |                                                                                                    |       |
|                           | Engine Braking                                                          | Amber Warning Lamp Status       |                                                                                                    | E     |
| ECM Diagnostic            | ECM Diagnostic Engin 👷 INSITE - Data Monitor Logger - Graphical Display |                                 |                                                                                                    |       |
| - Itali                   | Hard File Edit View Gra                                                 | aphing Help                     | 24.3                                                                                                    | 24.3  |
| Advanced ECM              | Lamps Import Log File                                                   |                                 | 0.00                                                                                                    | 0.01  |
| Leg Data                  | Low Pi Save As Picture                                                  |                                 |                                                                                                    | 2.04  |
| Features and              | Parame Save/Export File                                                 | Signature/ISX - CI              | M870 0.70 1                                                                                                    | 5.54  |
| Parameters                | Ean Print Preview                                                       |                                 | - "Air Conditioning Pressure Suit                                                                                                    |       |
| Calibration               | Ean Print                                                               |                                 | ch" 0                                                                                                    | 0     |
| Selection                 |                                                                         |                                 | - "Amber Warning Lamp Status"                                                                                                    |       |
|                           | Geal Boot                                                               |                                 |                                                                                                    |       |
| Work Orders               | Gov 0.0                                                                 |                                 | - "Anti-theft Status"                                                                                                    |       |
|                           | 20.0 J                                                                  |                                 | - "Adjusted Tits Size"                                                                                                    |       |
| Trip Information          | _ Intal _                                                               |                                 | Adjusted Tire Size                                                                                                    | 0     |
|                           | Tem 5 10.0                                                              |                                 |                                                                                                    |       |
| Audit Trail               | Intal                                                                   |                                 |                                                                                                    |       |
| ×4                        | Tem 00                                                                  |                                 |                                                                                                    | _     |
| Inquire Data              |                                                                         |                                 |                                                                                                    |       |
| Extraction                | 🖬 Intal                                                                 |                                 | - "Accelerator Pedal Position Sen<br>sor Signal Voltage" -2.0                                                                                                    | -2.0  |
| El annu a                 | <b>Intal</b> > 10.0                                                     |                                 | - "Barometric Pressure Sensor Sig                                                                                                    |       |
| OBD Monitors              | Sen                                                                     |                                 | nal Voltage" 0.00                                                                                                    | 0.01  |
|                           |                                                                         |                                 |                                                                                                    |       |
|                           |                                                                         | 50 100                          | 150 200 32                                                                                                    | 32    |
|                           | 110                                                                     |                                 | 517                                                                                                    | 5.17  |
|                           | State                                                                   |                                 | 0.17                                                                                                    | 0.17  |
|                           | - J1939 Engine Source                                                   | EGR Valve Position (Percent Op  | en) 0 Percent 0                                                                                                    | 0     |
|                           | Address                                                                 | EGR Valve Position Commanded    | d 0 Percent 0                                                                                                    | 0     |
|                           | J1939 Retarder Control                                                  | EGR Valve Position Sensor Sign  | nal 0.00 V 0.00                                                                                                    | 0.00  |
|                           | - Source                                                                | Engine Brake Output Circuit 2   | Inactive                                                                                                    |       |
|                           | J1939 Retarder Control                                                  | Engine Brake Output Circuit 2   | Inactive                                                                                                    |       |
|                           | 11090 Stop Broadcast                                                    | Engine Brake Switch Level       | 0 Percent 0                                                                                                    | 0     |
| Source Address One        |                                                                         | Engine Coolant Level            | Error                                                                                                    | -     |
|                           |                                                                         |                                 |                                                                                                    | ••••  |
| Connected to ECM.         |                                                                         | NLINE6,USB (J1939) Connection   | P1210A (J1939) Firmware: 6.40                                                                                                    |       |

178 1/20/2014

Cummins Confidential

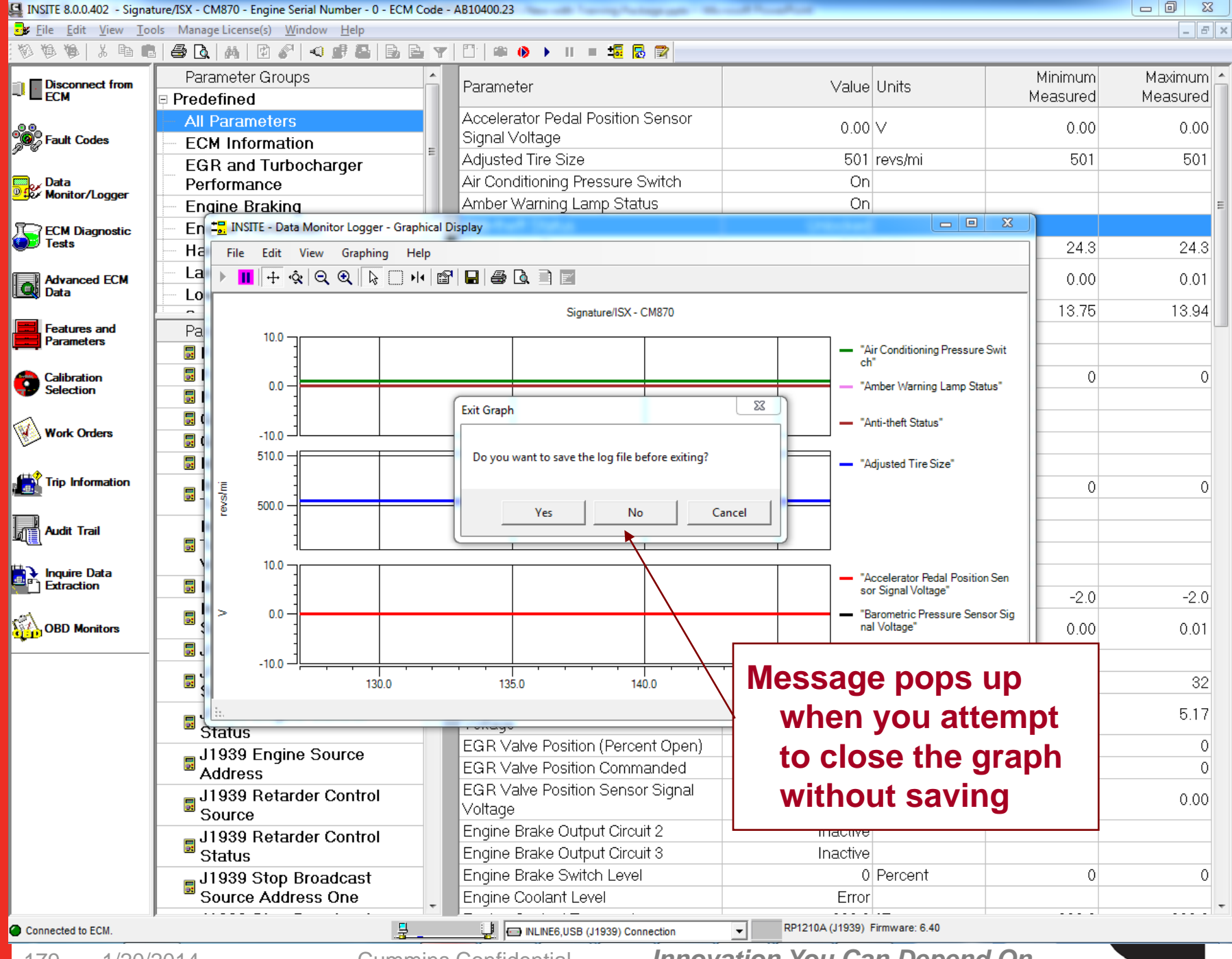

179 1/20/2014 **Cummins Confidential** 

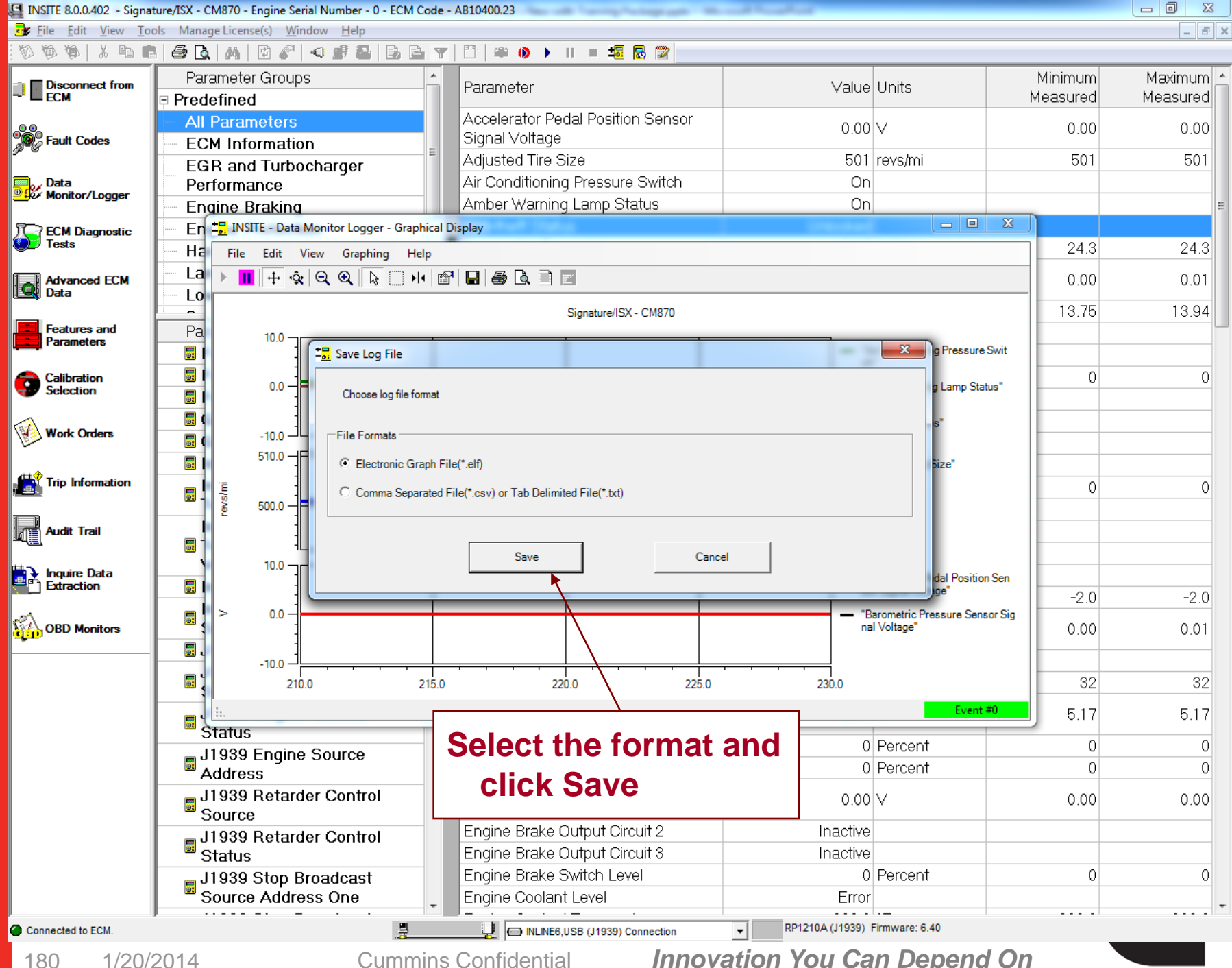

1/20/2014

**Cummins Confidential**
| 🛃 INSITE 8.0.0.402 - Signat | ture/ISX - C     | M870 - Engine Sei         | rial Number - 0 - ECM Code | - AB10400.23                      | and have been       |                  |             |           |  |
|-----------------------------|------------------|---------------------------|----------------------------|-----------------------------------|---------------------|------------------|-------------|-----------|--|
| 😼 Eile Edit View Too        | ols Manag        | ge License(s) <u>W</u> ir | ndow <u>H</u> elp          |                                   |                     |                  |             | _ 8 >     |  |
| ØØØ X D C                   | 8 🕹              | m   🗈 🔗                   |                            | 🗄   🛎 🔌 🕨 II = 🎜 🔂 😭              |                     |                  |             |           |  |
| Disconnect from             | Parameter Groups |                           |                            | Parameter Value Units             |                     | Unite            | Minimum     | Maximum 🔄 |  |
| - ECM                       | 🖻 Prede          | efined                    |                            |                                   | Value               | UTIIIS           | Measured    | Measured  |  |
|                             | - All            | Parameters                |                            | Accelerator Pedal Position Sensor | 0.00                | V                | 0.00        | 0.00      |  |
| Fault Codes                 | ECI              | M Informatio              | n _                        | Signal Voltage                    | 0.00                | v                | 0.00        | 0.00      |  |
| -                           | EG               | R and Turbo               | charger                    | Adjusted Tire Size                | 501                 | revs/mi          | revs/mi 501 |           |  |
| Data                        | Per              | formance                  | ,                          | Air Conditioning Pressure Switch  | On                  |                  |             |           |  |
|                             | - Enc            | gine Braking              |                            | Amber Warning Lamp Status         | On                  |                  |             | =         |  |
| Terra ECM Diagnostic        | - En             | 1. INSITE - Data          | Manitan Lanan Compliant    | Direle                            |                     |                  | X           |           |  |
| Tests                       | — На             | File Edit \               | <b>1</b> Export Log File   | -                                 |                     | 285              | 24.3        | 24.3      |  |
|                             | - La             |                           | No w Intelec               | t ▶ INSITE ▶ Logs 🗸 😽             | Search Logs         | 2                |             | 0.01      |  |
| Data                        | <u> </u>         | × T 1                     |                            |                                   | 2                   |                  |             | 0.01      |  |
|                             |                  |                           | Organize 🔻 New fo          | blder                             |                     |                  | 13.75       | 13.94     |  |
| Features and                | Pa               | 10.0                      | Nesktop                    | ^ Name                            | Date modified Type  |                  |             |           |  |
|                             | <b>3</b> I       |                           | 🗼 Downloads                | N.S                               |                     | oning Pressure S | Swit        |           |  |
| A Calibration               |                  |                           | Recent Places              | No items match you                | r search.           |                  | . 0         | 0         |  |
|                             |                  | 0.0 -                     |                            |                                   |                     | rning Lamp Stat  | us"         |           |  |
|                             | 5.0              | 1                         | Cibraries                  |                                   |                     | itatus"          |             |           |  |
| Work Orders                 | <b>.</b> (       | -10.0 – ]                 | Documents                  |                                   |                     |                  |             |           |  |
|                             |                  | 510.0 -                   | Music                      |                                   |                     | ire Size"        |             |           |  |
| Trip Information            |                  | ·= 1                      | Pictures                   |                                   |                     |                  | 0           | 0         |  |
|                             |                  | 500.0                     | videos                     |                                   |                     |                  |             | V         |  |
|                             |                  | 2                         | Computer                   |                                   |                     |                  |             |           |  |
|                             |                  | 1 1                       | local Disk (C)             |                                   |                     |                  |             |           |  |
| 🛄 🕽 Inguiro Data            | \<br>\           | ار ۔ 10.0                 | Lenovo Recoven             |                                   |                     |                  |             |           |  |
|                             |                  | 1 1                       | DVD RW Drive (E:           | ▼ <                               |                     | r Pedal Position | Sen         |           |  |
|                             |                  |                           |                            |                                   |                     | Pressure Sens    | -2.0        | -2.0      |  |
| OBD Monitors                | •                |                           | File <u>n</u> ame: G       | DML-20151217-115018.eff           |                     |                  | 0.00        | 0.01      |  |
|                             | 5.               | 1                         | Save as <u>t</u> ype: Ele  | ctronic Graph File(*.elf)         |                     | <b></b>          |             |           |  |
|                             |                  | -10.0 — ļ                 |                            | r                                 |                     |                  |             |           |  |
|                             |                  |                           | Hide Folders               |                                   | <u>S</u> ave Cancel |                  | 32          | 32        |  |
|                             |                  | h                         |                            |                                   |                     | Event #          | 5.17        | 5.17      |  |
|                             | " S              | tatus                     |                            | ECB Volue Desition (Dereent Open) | 0                   | Dereent          |             |           |  |
|                             | 🛛 👝 J            | 1939 Engine               | e Source                   | EGR Valve Position (Percent Open) | 0                   | Percent          | 0           | 0         |  |
|                             | A "              | ddress                    |                            | EGR Valve Position Commanded      | 0                   | Percent          | 0           | 0         |  |
|                             | 🔡 📑 J            | 1939 Retard               | ler Control                | EGR Valve Position Sensor Signal  | 0.00                | $\vee$           | 0.00        | 0.00      |  |
|                             | <u></u> "S       | ource                     |                            | Engine Broke Output Circuit 2     | Incotivo            |                  |             |           |  |
|                             | 🛛 👼 J            | 1939 Retard               | ler Control                | Engine Brake Output Circuit 2     | Inactive            |                  |             |           |  |
|                             | <u></u> S        | itatus                    |                            | Engine Brake Output Circuit 3     | Inactive            | Description      |             |           |  |
|                             | 🛛 📑 J            | 1939 Stop B               | Broadcast                  | Engine Brake Switch Level         | 0                   | Percent          | 0           | 0         |  |
|                             | - S              | ource Addre               | ess One                    | Engine Coolant Level              | Error               | ·                |             |           |  |
| Connected to ECM.           |                  |                           |                            | INLINE6,USB (J1939) Connection    | RP1210A (J1939)     | Firmware: 6.40   |             |           |  |
|                             |                  |                           | ~ <b>0</b>                 |                                   |                     |                  |             |           |  |

181 1/20/2014

Cummins Confidential

## Data Monitor / Logger Wrap Up

- Data Monitor/Logger provides a means to View, Log or Snapshot live engine data
- Log and Snapshot files can be saved as a CSV or Tab delimited (.txt) files for analysis in Excel
- The Data Monitor/Logger appearance can be modified through Tools → Options to display data in a larger font
- Graphical Monitoring is a way to display, log, print, and save data for up to six parameters in a graph

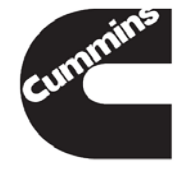

## **OBD Monitors**

- The OBD system monitors components that can affect the emission performance of the vehicle
- Displays a map of all available fault codes with associated monitor type and its readiness status.
- OBD Monitors are never cleared from this view
- User can refresh the view

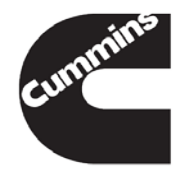

| Image: Second control of the second control of the second | anage License(s) <u>W</u><br>M       Image License(s)       M         M       Image License(s)       Image License(s)         ON       Distance         All       Faults) | <u>V</u> indow <u>H</u> elp          | <b>∀</b>  ⊡ #0→                        |                                      |                                                                     | _ 8 ×          |  |
|----------------------------------------------------------------------------------------------------|----------------------------------------------------------------------------------------------------|--------------------------------------|----------------------------------------|--------------------------------------|---------------------------------------------------------------------|----------------|--|
| Disconnect from                                                                                                    | Q   M   ☑<br>ON Distance<br>All Faults)                                                                                                    |                                      | · ▼   🖺   🛎 🔿 →                        |                                      |                                                                     |                |  |
| Disconnect from MIL                                                                                                    | ON Distance<br>All Faults)                                                                                                    |                                      |                                        |                                      |                                                                     |                |  |
|                                                                                                    | ON T: (10                                                                                                    |                                      | Refresh                                | 798                                  | 5 mi                                                                |                |  |
| Fault Codes                                                                                                    | ON Time (All<br>Faults)                                                                                                    |                                      | View                                   | 812                                  | Hr                                                                  |                |  |
| F                                                                                                    | ault Code                                                                                                    | Description                          |                                        |                                      | Monitor Type                                                        | Readiness Code |  |
| Data<br>Monitor/Logger                                                                                                    | 0145                                                                                                    | Engine Coolant<br>below normal, or   | Temperature 1 Set<br>shorted to low so | nsor Circuit - Voltage<br>urce       | Ambient Air Temperature Sensor<br>Rationality Check Trip Status     | Not Complete   |  |
| ECM Diagnostic<br>Tests                                                                                                    | 0122                                                                                                    | Intake Manifold<br>normal, or shorte | 1 Pressure Sensor<br>ed to high source | <sup>·</sup> Circuit - Voltage above | Catalyst Outlet Temperature Sensor<br>Rationality Check Trip Status | Complete       |  |
| Advanced ECM                                                                                                    | 0432                                                                                                    | Accelerator Ped<br>Out of Calibratio | al or Lever Idle Va<br>n               | lidation Switch Circuit -            | Engine Coolant Temperature In Range<br>Monitor Trip Status          | Complete       |  |
| Features and<br>Parameters                                                                                                    | N                                                                                                    | Aonitor T                            | ype                                    | Distance the                         | vehicle has                                                         |                |  |
| Calibration<br>Selection                                                                                                    |                                                                                                    | Definition                           |                                        | driven with t                        | he MIL ON                                                           |                |  |
| Work Orders                                                                                                    |                                                                                                    |                                      |                                        |                                      | /                                                                   |                |  |
| Trip Information                                                                                                    |                                                                                                    |                                      |                                        |                                      |                                                                     |                |  |
| Audit Trail                                                                                                    |                                                                                                    |                                      |                                        |                                      |                                                                     |                |  |
| Inquire Data                                                                                                    |                                                                                                    |                                      |                                        | Completed                            | = The vehicle has comp                                              | leted          |  |
| OBD Monitors                                                                                                    |                                                                                                    |                                      |                                        | two trip                             | ps in which the specified                                           | l              |  |
|                                                                                                    |                                                                                                    |                                      |                                        | fau                                  | lt has not reoccurred.                                              |                |  |
|                                                                                                    | Not Completed = The vehicle has not<br>vet completed two trips in which                                                                                                   |                                      |                                        |                                      |                                                                     |                |  |
|                                                                                                    |                                                                                                    |                                      |                                        | the specifi                          | ied fault has not reoccur                                           | red            |  |
| Connected to ECM.                                                                                                    |                                                                                                    |                                      | J ISBe4 (                              | 4 and 6 cylinder) Simulator          |                                                                     |                |  |

184 1/20/2014

Cummins Confidential Innovation You Can Depend On

You have concluded this section of the training.

Please click to the next slide and continue or <u>Click Here</u> to return to the Table of Content.

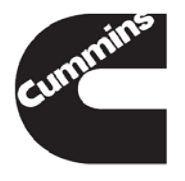

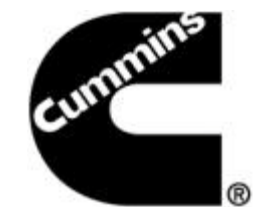

### INSITE<sup>™</sup> ECM Diagnostic Tests and Advanced ECM Data

**Electronic Service Tools** 

Innovation You Can Depend On<sup>™</sup>

# **ECM Diagnostic Tests**

ECM Diagnostic Tests window displays tests available for the connected engine

Each Engine supports different ECM Diagnostic Tests

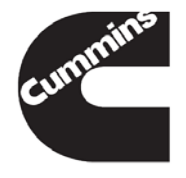

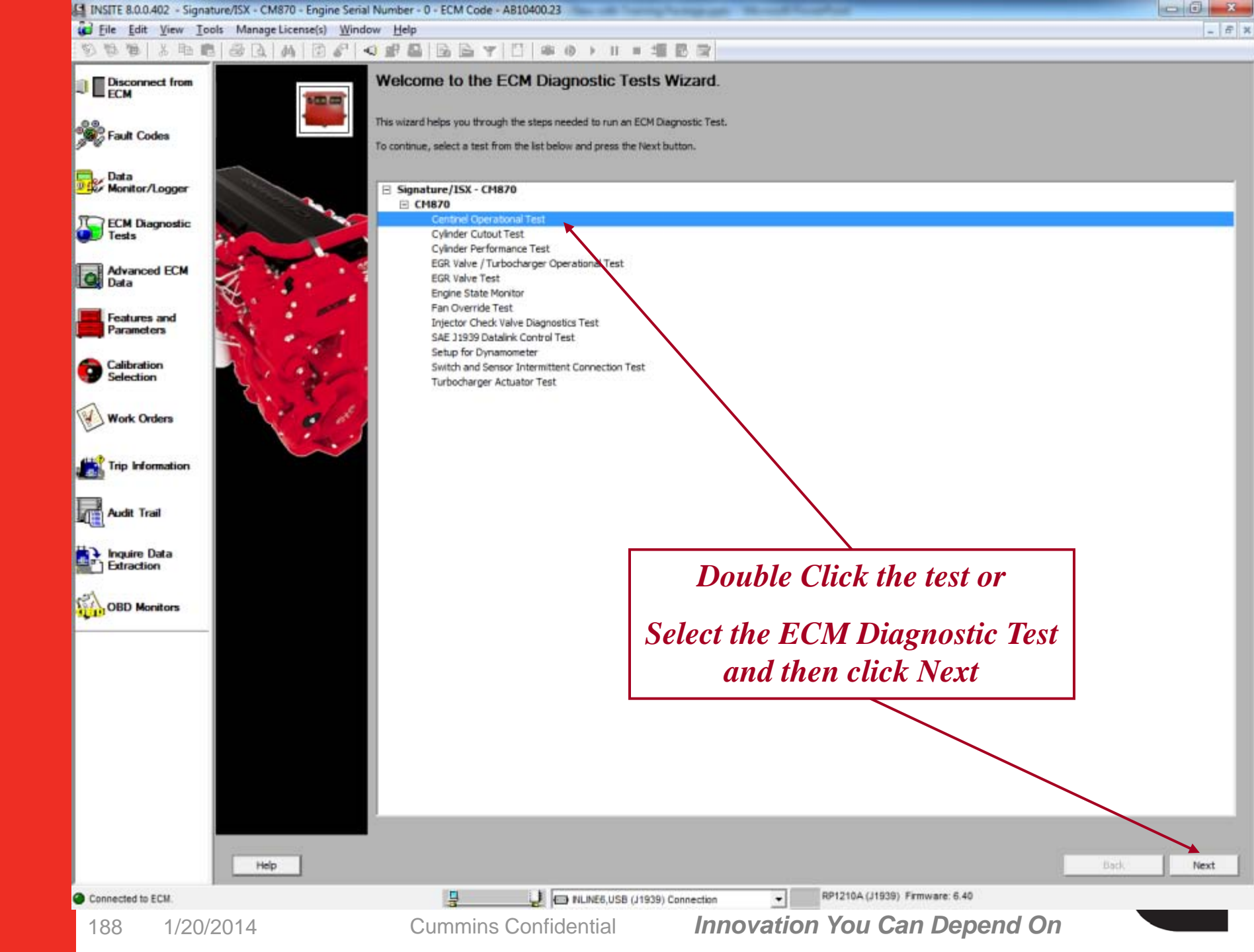

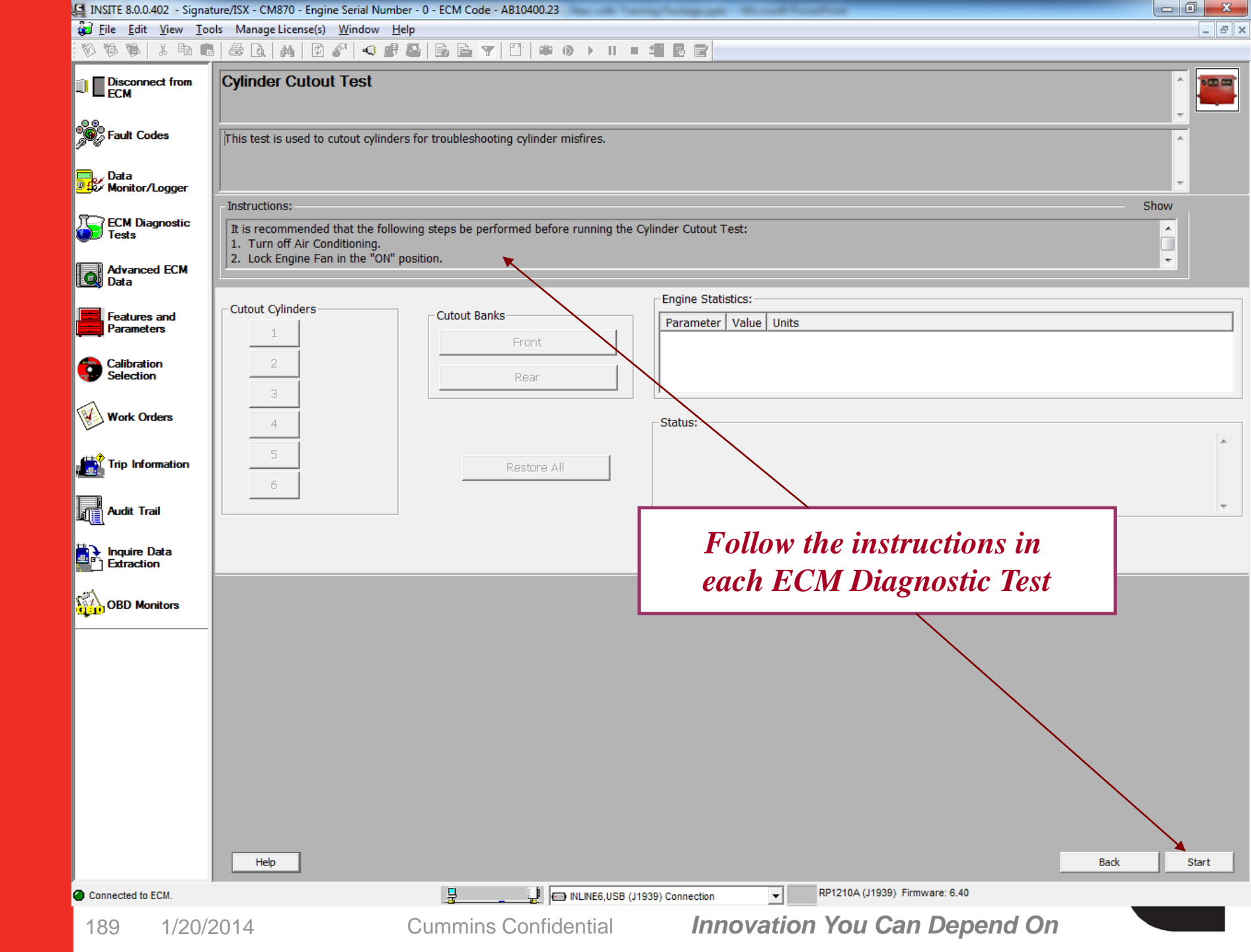

| 1 INSITE 8.0.0.402 - Sign  | ature/ISX - CM870 - Engine Serial I                       | lumber - 0 - ECM Code - AB10400.23                                                                                                    |            |
|----------------------------|-----------------------------------------------------------|----------------------------------------------------------------------------------------------------|------------|
| File Edit View T           | ools Manage License(s) Window                             | ·Hep<br>#201221212140>IIII#0>III                                                                                                    | (_ ) # ) x |
| Disconnect from<br>ECM     | Cylinder Cutout Test                                      |                                                                                                    | 1          |
| Fault Codes                | This test is used to cutout cy                            | inders for troubleshooting cylinder misfires.                                                                                                    |            |
| Data<br>Monitor/Logger     | Instructions:                                             |                                                                                                    | - Shaw     |
| ECM Diagnostic<br>Tests    | It is recommended that the<br>1. Turn off Air Conditionin | Cylinder Cutout Test                                                                                                    |            |
| Advanced ECM<br>Data       | 2. Lock Engine Fan in the                                 | It is recommended that the following steps be performed before running the Cylinder Cutout Test:<br>1. Turn off Air Conditioning.<br>2. Lock Engine Pan in the "ON" position. |            |
| Features and<br>Parameters | Cutout Cylinders                                          | If the engine stalls, or communication with the ECM is lost during test operation, the keyswitch must be cycled to restore cylinders to their active state.                   |            |
| Calibration<br>Selection   | 2                                                         |                                                                                                    |            |
| Work Orders                | 4                                                         | Click on Show to open the instructions                                                                                                    |            |
| Trip Information           | 5                                                         | in a new window                                                                                                    |            |
| Audit Trail                |                                                           |                                                                                                    |            |
| Extraction                 |                                                           | ok i                                                                                                    |            |
| OBD Monitors               | _                                                         |                                                                                                    | ,          |
|                            |                                                           |                                                                                                    |            |
|                            |                                                           |                                                                                                    |            |
|                            |                                                           |                                                                                                    |            |
|                            |                                                           |                                                                                                    |            |
|                            | Help                                                      |                                                                                                    | Back Start |
| Connected to ECM.          |                                                           | RP1210A (J1939) Firmware: 6.40                                                                                                    |            |
|                            |                                                           |                                                                                                    |            |

### ECM Diagnostic Tests Wrap Up

- Each Engine supports different ECM
   Diagnostic Tests
- Follow the directions of each test carefully

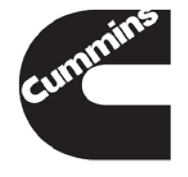

### **Advanced ECM Data**

 Advanced ECM Data window displays the special features available for the connected engine

Each Engine supports different special features

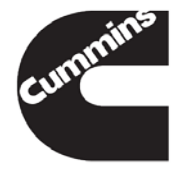

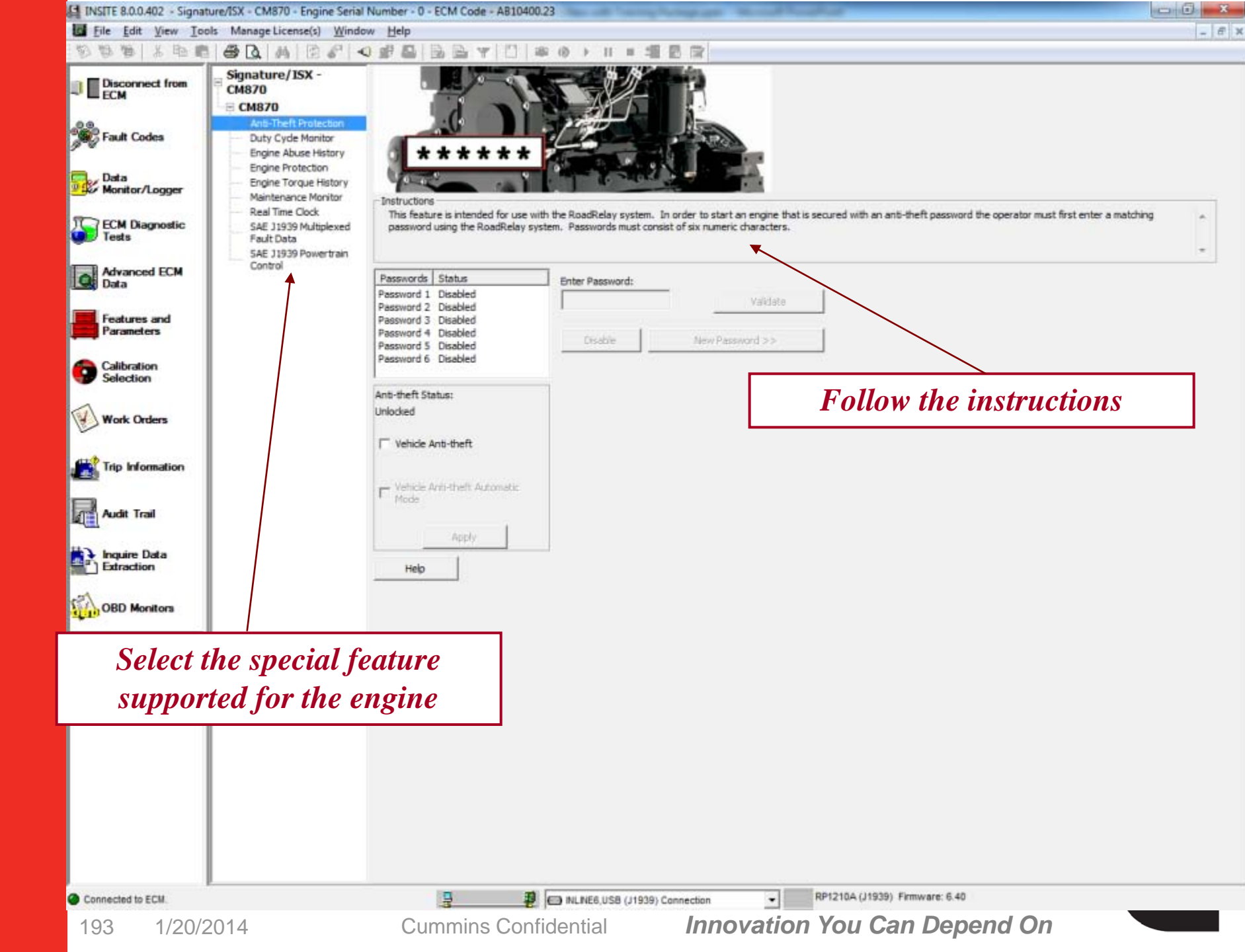

## Advanced ECM Data Wrap Up

- Each Engine supports different special features
- Follow the directions of each feature carefully

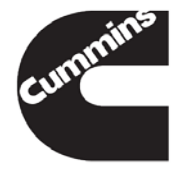

You have concluded this section of the training.

Please click to the next slide and continue or <u>Click Here</u> to return to the Table of Content.

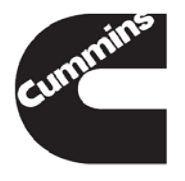

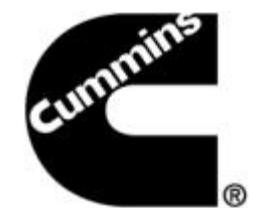

### **INSITE™** Fault Codes

**Electronic Service Tools** 

Innovation You Can Depend On<sup>™</sup>

## **Fault Codes**

- Fault Codes window displays an engine's fault data
- Fault Codes include both engine faults and engine protection faults
- Each fault is represented by a Cummins fault code
  - Indicates a specific malfunction or abnormal condition within the controller, subsystem, or engine
- Ability to link to Fault Information System for Troubleshooting Information

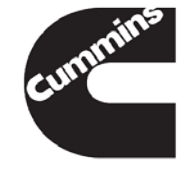

| Eile Edit View Tools    | ure/ISX - CM870 - En        | gine Serial Number - 0 - E<br>Window Help | CM Code | - AB10400.23                                          |                                                       |                               |                                |              |              |           |           |        |
|-------------------------|-----------------------------|-------------------------------------------|---------|-------------------------------------------------------|-------------------------------------------------------|-------------------------------|--------------------------------|--------------|--------------|-----------|-----------|--------|
| NO NO NO X PO IN        |                             | haPl⊲ ⊯ ⊒   6                             |         | 1 1 1 1 1 1 1 1 1 1 1 1 1 1 1 1 1 1 1 1               |                                                       |                               |                                |              |              |           |           |        |
| Disconnect from ECM     |                             |                                           | Se      | lect                                                  |                                                       |                               |                                |              |              |           | -         |        |
| 🐝 Fault Codes 🗲         |                             | Fa                                        | nult    | Codes                                                 |                                                       |                               | Alte                           | rna          | te (         | Click     |           |        |
| Data<br>Monitor/Logger  |                             |                                           |         |                                                       | _                                                     |                               | Inac                           | - Ui<br>ctiv | se t<br>e Fa | aults     |           |        |
| ECM Diagnostic<br>Tests |                             |                                           |         |                                                       |                                                       |                               |                                |              |              |           |           |        |
| Advanced ECM<br>Data    | * Fault Code                | Status                                    | Count   | t Lamp                                                | Description                                           |                               |                                | PID          | SID          | J1587 FMI | J1939 FMI | SPN ^  |
| E Features and          |                             | Fault Parameters                          | First   | Last                                                  | Units                                                 |                               |                                |              |              |           |           | N      |
| Parameters              | ■ CM870                     | ECM Time                                  | 16:21:  | 10                                                    | HH:MM:SS                                              |                               |                                |              |              |           |           |        |
| Calibration             |                             | Engine Hours                              | 0:00:0  | 0                                                     | HH:MM:SS                                              |                               |                                |              |              |           |           |        |
| Selection               |                             | Keyoffs                                   | 29      |                                                       |                                                       |                               |                                |              |              |           |           |        |
| Work Orders             | • • 2349                    | Active                                    | 6       | Amber<br>Expand                                       | EGR Valve Critt                                       | ol Circuit - C<br>puit        | urrent below                   |              | 146          | 5         | 5         | 2791   |
| Trip Information        |                             | Active                                    | 1       | Collapse                                              |                                                       | to high sou                   | Voltage above                  | 111          |              | 3         | 3         | 111 =  |
| Audit Trail             |                             | Active                                    | 1       | Reset Inactive P<br>Reset All Faults                  | auits                                                 | mal, or sho                   | isor Circuit -<br>rted to high | 174          |              | 3         | 3         | 174    |
| Inquire Data            |                             | Active                                    | 1       | Refresh All<br>Sort<br>Print                          |                                                       | essure Sen<br>nal, or shor    | sor Circuit -<br>ted to low    | 102          |              | 4         | 4         | 102    |
| OBD Monitors            |                             | Active                                    | 1       | Fault Trees Ove                                       | erview                                                | or Circuit - \<br>to low sour | /oltage below<br>ce            | 100          |              | 4         | 4         | 100    |
|                         |                             | Active                                    | 1       | Fault Trees Tro<br>Fault Trees Inde<br>SAE J1939 Mult | ubleshooting Steps<br>ex<br>tiplexed Fault Data       | ire Sensor<br>mal, or shoi    | Circuit -<br>rted to high      | 110          |              | 3         | 3         | 110    |
|                         |                             | Active                                    | 1       | Amber                                                 | Intake Manifold /<br>Circuit - Voltage<br>high source | Air Temperatu<br>above norma  | ure Sensor<br>I, or shorted to | 105          |              | 3         | 3         | 105    |
| Links to                | Fault II<br>Syster          | nformatio                                 | n       | Amber                                                 | Oil Temperature<br>above normal, or                   | Sensor Circu<br>shorted to hi | it - Voltage<br>igh source     | 175          |              | 3         | 3         | 175    |
|                         | Oyster                      |                                           |         | Amber                                                 | Barometric Press<br>below normal, or                  | ure Sensor (<br>shorted to lo | Xircuit - Voltage<br>w source  | 108          |              | 4         | 4         | 108    |
|                         | even un construction (1997) | Active                                    | 1       | Amber                                                 | Turbocharger #1<br>Temperature Ser                    | Compressor<br>sor Circuit -   | Inlet<br>Voltage above         |              |              | 3         | 3         | 1172 - |
| Connected to ECM.       |                             |                                           | -       |                                                       | LINE6,USB (J1939) Connectio                           | n 🔹                           | RP1210A (J1939) Firm           | ware: 6.4    | 40           |           |           |        |
| 198 1/20/2              | 2014                        | Cun                                       | nmins   | Confider                                              | ntial <b>In</b>                                       | novatio                       | n You Can                      | De           | pen          | d On      |           |        |

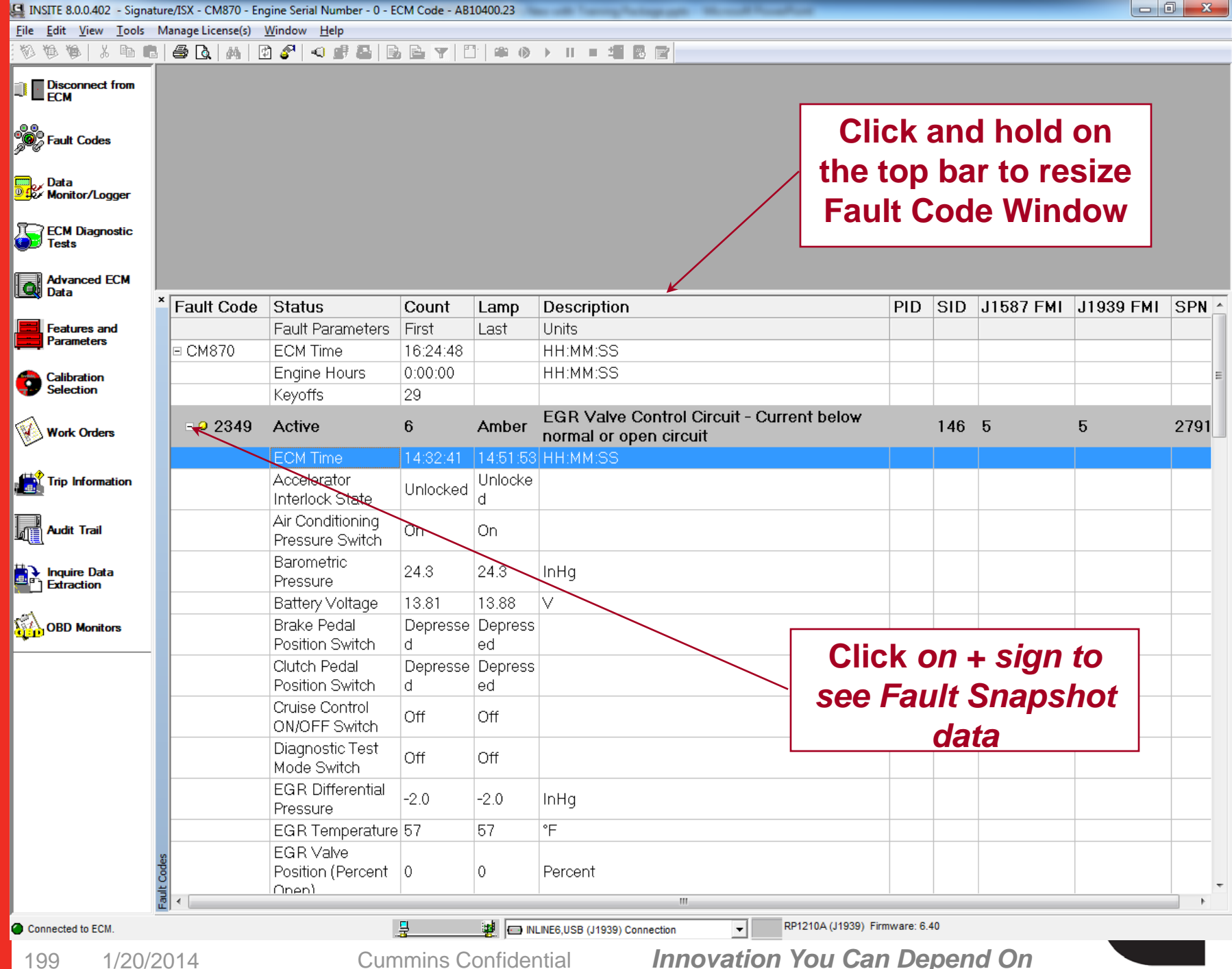

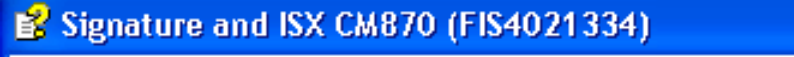

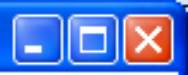

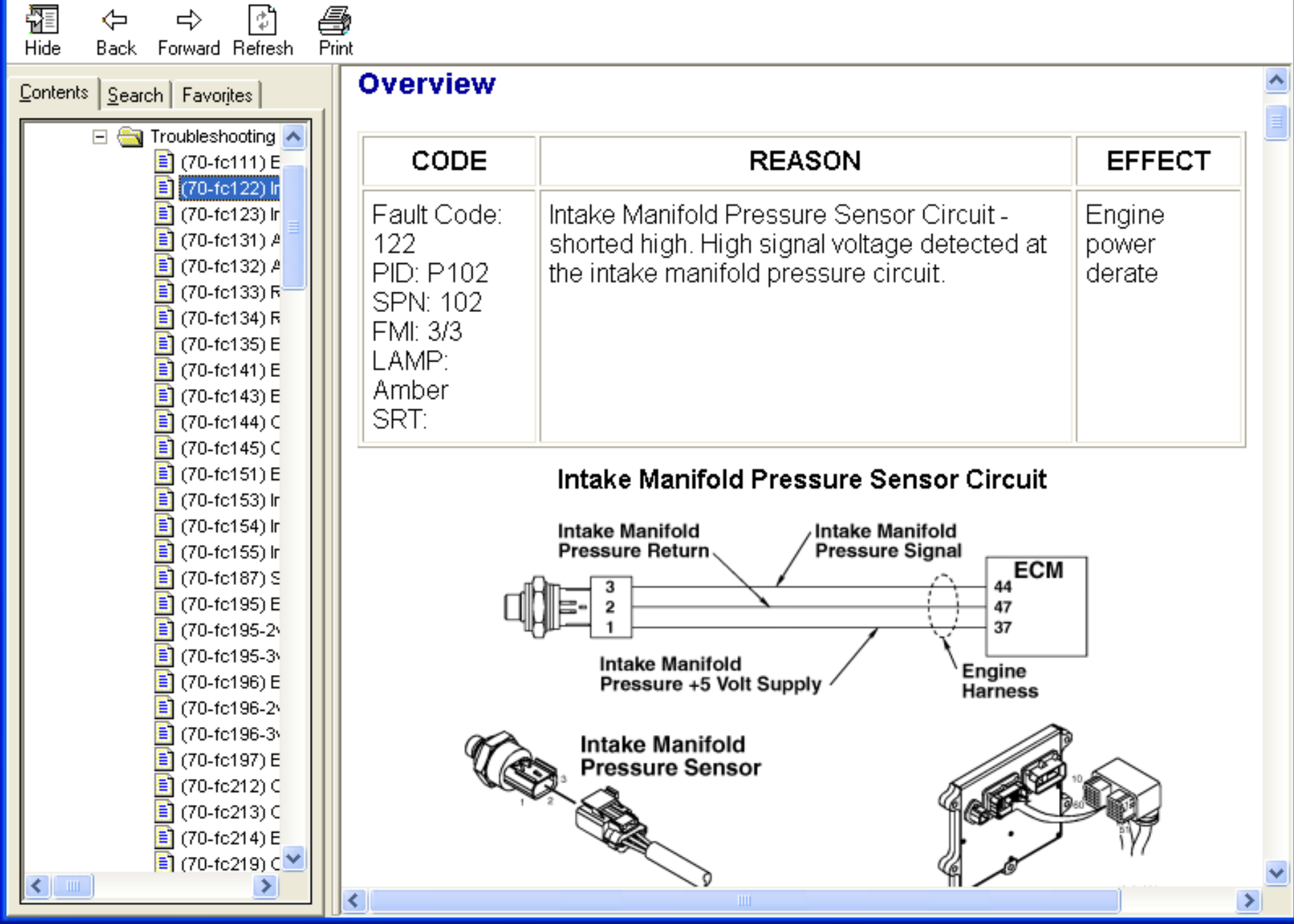

#### **Fault Codes Sorting**

- Fault Codes can be sorted by either the column, or by right click for multiple column sorting
- The Fault Code data can be sorted by clicking on the column header for a single column sort
- The data will be sorted based on the selected column in ascending order. Click on the column header again to resort the data in descending order
- *Note:* Sorting can only be used on the Fault Code, Status, Count, or Lamp columns

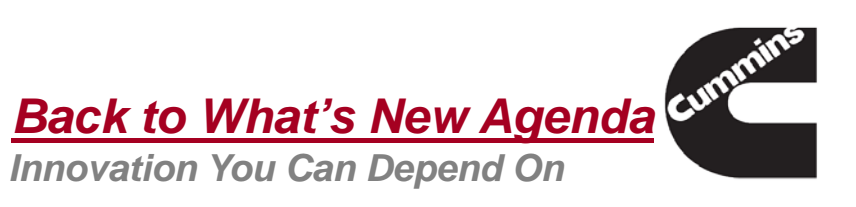

| INSITE 8.0.0.402 - Sign    | ature/ISX - CM870 - En                                                                           | gine Serial Number - 0 - E | CM Code - AB | 10400.23                                        |                                                            |                                 |                          |             |        | _            |        |
|----------------------------|--------------------------------------------------------------------------------------------------|----------------------------|--------------|-------------------------------------------------|------------------------------------------------------------|---------------------------------|--------------------------|-------------|--------|--------------|--------|
| File Edit View Tools       | Manage License(s)                                                                                | Window Help                |              |                                                 |                                                            |                                 |                          |             |        |              |        |
| 00001                      | 1 🗇 💽 🗛 🛛                                                                                        | 2 🖋   🔍 🖉 📇   6            | BYI          | ]@@                                             |                                                            |                                 |                          |             |        |              |        |
| Disconnect from<br>ECM     |                                                                                                  |                            |              |                                                 |                                                            |                                 |                          |             |        |              |        |
| Fault Codes                |                                                                                                  |                            |              |                                                 |                                                            |                                 |                          |             |        |              |        |
| Data                       |                                                                                                  |                            |              |                                                 |                                                            |                                 |                          |             |        |              |        |
| ECM Diagnostic<br>Tests    |                                                                                                  |                            |              |                                                 |                                                            | ſ                               | Sort                     |             | ine se |              | ×      |
| Advanced ECM<br>Data       | * Fault Code                                                                                     | Status                     | Count        | Lamp                                            | Description                                                |                                 | Sort by                  |             |        |              |        |
| Eastures and               | T dan bodo                                                                                       | Equit Parameters           | Firet        | Lact                                            | Unite                                                      |                                 | Status                   |             | -      | Ascending    |        |
| Parameters                 | = CM970                                                                                          | ECM Time                   | 16-01-10     | Last                                            | ULL-MM-CC                                                  |                                 | Jotatus                  | ,           | · ·    | -            |        |
|                            | E CM070                                                                                          | EGM TIME                   | 0.00.00      |                                                 | пп.мм.55                                                   |                                 |                          |             |        | O Descending | 9      |
| Calibration<br>Selection   |                                                                                                  | Engine Hours               | 0.00.00      |                                                 | пп.мм.55                                                   |                                 | -Then by                 |             |        |              |        |
| -                          |                                                                                                  | Neyons                     | 29           |                                                 | EOD Volus Ossilari                                         | Oliveration On                  |                          |             |        |              |        |
| Work Orders                | • • 2349                                                                                         | Active                     | 6<br>Ex      | Amber<br>pand                                   | EGR Valve Control                                          | uit                             | Fault                    | Code        | •      | Ascending    |        |
|                            |                                                                                                  | Active                     | 1 Co         | ollapse                                         | 5                                                          | or Circuit -                    | /                        |             |        | C Descending | 9      |
| Audit Trail                | <b>≋ ● 026</b> 3                                                                                 | Active                     | 1 Re<br>Re   | eset Inactive  <br>eset All Faulte<br>fresh All | Faults P                                                   | rature Seri<br>nal, or shor     | Then by                  | )           | •      | • Ascending  |        |
| Inquire Data<br>Extraction |                                                                                                  | Active                     | 1 So<br>Pr   | int                                             | e<br>n                                                     | al, er short                    |                          |             | ОК     | C Descending |        |
| OBD Monitors               | <b>⊮ ○</b> 0141                                                                                  | Active                     | 1 Fa         | ult Trees Ov                                    | erview                                                     | r Circuit - V<br>to low sourc   |                          |             |        |              |        |
|                            | <b>≝ ○</b> 0144                                                                                  | Active                     | 1 Fa         | ult Trees Ind<br>E J1939 Mult                   | ex<br>tiplexed Fault Data                                  | re Sensor &<br>nal, or shorte   | ed to high               | 110         | 3      | 3            | 110    |
| _                          | <b>≝ 0</b> 153                                                                                   | Active                     | 1            | Amber                                           | Intake Manifold Air<br>Circuit - Vortage ab<br>high source | Temperature<br>ove normal,      | Sensor<br>or shorted to  | 105         | 3      | 3            | 105    |
|                            | <b>Right-</b>                                                                                    | click to s                 | selec        | t So                                            | nperature Se<br>normal, or sh                              | nsor Circuit<br>orted to higi   | - Voltage<br>n source    | 175         | 3      | 3            | 175    |
|                            | and                                                                                              | sort by                    | optio        | ns                                              | etric Pressur<br>normal, or sh                             | e Sensor Cir<br>orted to low    | cuit - Voltage<br>source | 108         | 4      | 4            | 108    |
|                            | 0<br>1<br>1<br>1<br>1<br>1<br>1<br>1<br>1<br>1<br>1<br>1<br>1<br>1<br>1<br>1<br>1<br>1<br>1<br>1 | Active                     | 1            | Amber                                           | Temperature Senso                                          | ompressor In<br>or Circuit - Ve | llet<br>oltage above     |             | 3      | 3            | 1172 - |
| Connected to ECM.          |                                                                                                  |                            | 5            |                                                 | LINE6,USB (J1939) Connection                               | •                               | RP1210A (J1939) Firm     | tware: 6.40 |        |              |        |

202 1/20/2014

Cummins Confidential

## Fault Codes Wrap Up

- Fault Codes window shows active and inactive Fault Codes
- Alternate click
  - Link to Fault Information System for Troubleshooting information
  - Clear Inactive Faults
- Links to Troubleshooting available in the Fault Information System

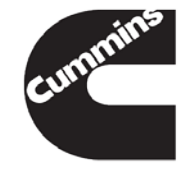

You have concluded this section of the training.

Please click to the next slide and continue or <u>Click Here</u> to return to the Table of Content.

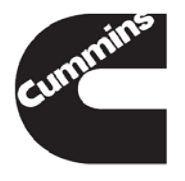

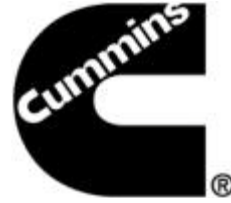

#### **INSITE™** Features and Parameters

**Electronic Service Tools** 

Innovation You Can Depend On<sup>™</sup>

### **Features and Parameters**

- Allows licensed user to make changes to ECM settings
- Each Engine family may have a unique set of Available Features and Parameters
- Parameters are a subset of Features
- INSITE<sup>™</sup> lists Features and Parameters in one view - allowing multiple adjustments at once

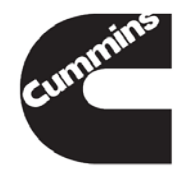

|                   |                                                                           |                             | G                    |     |
|-------------------|---------------------------------------------------------------------------|-----------------------------|----------------------|-----|
| File Edit View To | ols Manage License(s) Window Help                                         |                             |                      | _ 6 |
| 0001701           | 3 <b>중 3 #</b> 12 <i>8</i> <b>4 #</b> 8 <b>8 8 9</b> 17 # 0 → 11 = 41 8 8 |                             |                      |     |
| Disconnect from   | Features and Parameters                                                   | ECM Value                   | Units Original Value | ;   |
| ECM               | Bignature/ISX - CM870                                                     |                             |                      |     |
| End Cates         | - <b>□ CM870</b>                                                          |                             |                      |     |
| Paul Codes        | 🐵 💼 System ID and Dataplate                                               |                             |                      |     |
| 🗖 Data            | 🗄 💼 Accelerator Interlock                                                 | Disable                     |                      |     |
| Monitor/Logger    | 🗉 💼 Adaptive Cruise                                                       | Disable                     |                      |     |
| FCM Diagnostic    | 🐵 💼 Adjustable High Idle Governor Speed                                   |                             |                      |     |
| Tests             | 🗉 💼 Adjustable Low Idle Speed                                             |                             |                      |     |
|                   | 🐵 💼 Battery Voltage Monitor                                               | Disable                     |                      |     |
| Data              | Centinel Oil System                                                       | Disable                     |                      |     |
| Features and      | Cruise Control                                                            | Enable                      |                      |     |
| Parameters        | Gruise Control Switch Setup                                               |                             |                      |     |
| Calibratian       | - B 💼 Driver Reward                                                       | Disable                     |                      |     |
| Selection         | 🗉 💼 Engine Brake Control                                                  | Disable                     |                      |     |
|                   | - 👩 Engine Coolant Level Sensor                                           | Installed                   |                      |     |
| Work Orders       | 🗄 💼 Engine Protection                                                     |                             |                      |     |
|                   | 🕫 🖬 Fan Control                                                           | Enable                      |                      |     |
| Trip Information  | 🗄 💼 Gear-Down Protection                                                  | Find                        |                      |     |
|                   | 🕾 💼 Governor Type                                                         | Send To +                   |                      |     |
| Audit Trail       | 🗉 💼 Idle Shutdown                                                         | Expand le                   |                      |     |
| H2                | -B 💼 J1939 Controls                                                       | Collapse                    |                      |     |
| Extraction        | 🗉 💼 Load Based Speed Control                                              | Restore Original Value      |                      |     |
| Pre-              | 🕫 💼 Maintenance Monitor                                                   | Restore All Original Values |                      |     |
| OBD Monitors      | 🗄 💼 Powertrain Protection                                                 | Refresh • O                 |                      |     |
|                   | PTO/Remote PTO                                                            | Limits                      |                      |     |
|                   | Remote Accelerator                                                        | Disable                     |                      |     |
|                   | 🐵 💼 Road Speed Governor                                                   |                             |                      |     |
|                   | 🗉 💼 SAE J1939 Multiplexing                                                | Disable                     |                      |     |
|                   | -B  Starter Lockout                                                       | Disable                     |                      |     |
|                   | 🕾 💼 Switched Maximum Engine Operating Speed                               | Disable                     |                      |     |
|                   | 🗉 🧰 Tire Wear Adjustment                                                  | Disable                     |                      |     |
|                   | - 🖲 💼 Transmission Setup                                                  |                             |                      |     |
|                   | 🐵 💼 Trip Information                                                      | Enable                      |                      |     |
|                   | 🐵 💼 Vehicle Electrical System Voltage                                     |                             |                      |     |
|                   | Vehicle Speed Sensor Anti-Tampering                                       | Enable                      |                      |     |

| INSITE 8.0.0.402 - Signa | iture/ISX - CM870 - Eng | jine Serial Number - 0 - ECM Code - AB10400.23 |                             |                                |       |                                       | 3 ×   |
|--------------------------|-------------------------|------------------------------------------------|-----------------------------|--------------------------------|-------|---------------------------------------|-------|
| File Edit View To        | ols Manage License(s    | ) Window Help                                  |                             |                                |       |                                       | _ 8 > |
| 2000 700                 |                         | ) &   <) ∰ &   B, B,   Y   ⊡   # (0 → 1)       |                             |                                |       |                                       |       |
| Disconnect from          | Features and Pa         | arameters                                      | Fxpand All                  | ECM Value                      | Units | Original Value                        | ^     |
| ECM                      | Signature/IS            | SX-CM870                                       | Collapse All                | _                              |       |                                       |       |
| Codes                    | = CM870                 |                                                | Auto Size Column            | _                              |       |                                       |       |
| and codes                | - 🖷 🚔 Syster            | Alternate Click                                | Auto Size All Columns       |                                |       |                                       |       |
| Data                     | - 🗉 💼 Accele            |                                                | Restore All Original Values | Disable                        |       |                                       |       |
| Monitor/Logger           | - 🛛 💼 Adapti            | Menu is different                              | Befreek                     | Disable                        |       |                                       |       |
| ECM Diagnostic           | - 🖷 💼 Adjust            | when on Title Day of                           | Kerresn                     | ,                              |       |                                       |       |
| Tests                    | 🖃 💼 Adjust              | when on The Dar of                             |                             |                                |       |                                       |       |
| Advanced ECM             | - 🖷 💼 Battery           | Features and                                   |                             | Disable                        |       |                                       |       |
| Data                     | 🖃 💼 Centin              |                                                |                             | Disable                        |       |                                       |       |
| Features and             | - 🖷 💼 Cruise            | Parameters-This                                |                             | Enable                         |       |                                       |       |
| Parameters               | - 🖷 💼 Cruise            | aives the ability to                           |                             |                                |       |                                       |       |
|                          | - 🗉 💼 Driver            | gives the ability to                           |                             | Disable                        |       |                                       |       |
| Selection                | -® 🚔 Engine             | Expand all                                     |                             | Disable                        |       |                                       |       |
|                          | 🚽 💼 Engine              |                                                |                             | Installed                      |       |                                       |       |
| Work Orders              | 🕞 💼 Engine              | Features                                       |                             |                                |       |                                       |       |
| 411 <b>9</b>             | - 🛛 💼 Fan Co            |                                                |                             | Enable                         |       |                                       |       |
| Trip Information         | 🗉 💼 Gear-D              | Jown Protection                                |                             | Disable                        |       |                                       |       |
| 1                        | - I Govern              | погТуре                                        |                             |                                |       |                                       |       |
| Audit Trail              | 🕀 💼 Idle Sh             | utdown                                         |                             | Disable                        |       |                                       |       |
| Douire Data              | - 🛚 🛑 J1939 (           | Controls                                       |                             |                                |       |                                       |       |
| Extraction               | - B 🛑 Load B            | ased Speed Control                             |                             |                                |       |                                       |       |
| ~ <sup>27</sup> )        | - B 💼 Mainte            | nance Monitor                                  |                             | Disable                        |       |                                       |       |
| OBD Monitors             | - Powert                | train Protection                               |                             | Disable                        |       |                                       |       |
|                          | -B PTO/R                | emote PTO                                      |                             | <b>D</b> : 11                  |       |                                       |       |
|                          | Remote                  | e Accelerator                                  |                             | Disable                        |       |                                       |       |
|                          | -B Road S               | Speed Governor                                 |                             | Disable                        |       |                                       |       |
|                          | SAE JI                  | 1939 Multiplexing                              |                             | Disable                        |       |                                       |       |
|                          | Starter                 | Lockout                                        |                             | Disable                        |       |                                       |       |
|                          |                         | ed Maximum Engine Operating Speed              |                             | Disable                        |       |                                       |       |
|                          |                         | ear Adjustment                                 |                             | Disable                        |       |                                       |       |
|                          |                         | Institution                                    |                             | Enable                         |       |                                       |       |
|                          |                         | e Electrical System Valtage                    |                             | Cuaple                         |       |                                       |       |
|                          | Vehicle                 | e Electrical System voltage                    |                             | Epoblo                         |       |                                       | — .   |
|                          | Venicie                 | e Sbeeu Sensor Anu-Tambennu                    | **                          | Chable                         |       | i i i i i i i i i i i i i i i i i i i |       |
| Connected to ECM.        |                         | 💂 🜙 🖂 INLINEG,US                               | SB (J1939) Connection       | RP1210A (J1939) Firmware: 6.40 |       |                                       |       |

| INSITE 8.0.0.402 - Signa | ature/ISX - CM870 - Engine Serial Number - 0 - ECM Code - AB1040 | 00.23                        |                                     |                                |       |                | 0 <b>- x</b> |
|--------------------------|------------------------------------------------------------------|------------------------------|-------------------------------------|--------------------------------|-------|----------------|--------------|
| File Edit View To        | ools Manage License(s) Window Help                               |                              |                                     |                                |       |                | - 6          |
| 000 1 1 1                | CALAD? ABBY D                                                    | ● ② → Ⅱ = 4 B B              |                                     |                                |       |                |              |
| Disconnect from          | Features and Parameters                                          |                              |                                     | ECM Value                      | Units | Original Value |              |
| ECM                      | Signature/ISX - CM870                                            |                              |                                     |                                |       |                |              |
| Eault Codes              | GM870                                                            |                              |                                     |                                |       | <u> </u>       |              |
| July I dan Couch         | -•• 💼 System ID and Dataplate                                    | O ECM:                       |                                     |                                |       |                |              |
| Data                     | - M Ccelerator Interlock                                         |                              |                                     |                                |       |                |              |
| Monitor/Logger           | - Adaptive Cruise                                                | Alterrate Clie               | 1-                                  |                                |       |                |              |
| ECM Diagnostic           | - 🖬 💼 Adjustable High Idle Governor Speed                        | 1001 Dar 100                 | on OK A                             | Allernale Clic                 | K     |                |              |
| Dests                    | - Adjustable Low Idle Speed                                      |                              |                                     |                                |       |                |              |
| Advanced ECM             | - 🛚 💼 Battery Voltage Monitor                                    | Select Send                  | $T_0 \rightarrow I$                 | ECM                            |       |                |              |
| Data                     | sta Centinel Oil System                                          |                              |                                     |                                |       |                |              |
| Features and             | - B Cruise Control                                               |                              | Enable                              |                                |       |                |              |
| Parameters               | Cruise Control Switch Setup                                      |                              |                                     |                                |       |                |              |
| Calibration              | -                                                                |                              |                                     | Disable                        |       |                |              |
| Selection                | 🖃 💼 Engine Brake Control                                         |                              |                                     | Enable                         |       | Disable        |              |
|                          | Engine Coolant Level Sensor                                      | F                            | ind                                 | Installed                      |       |                |              |
| Work Orders              | - Engine Protection                                              | S                            | end To                              | P PM                           |       |                |              |
| 411 <b>0</b>             | - 🖬 💼 Fan Control                                                |                              | un and                              | Printer                        |       |                |              |
| Trip Information         | - Gear-Down Protection                                           |                              | Collapse                            |                                |       |                |              |
|                          | - B 💼 Governor Type                                              |                              | estore Original Val                 | hua                            |       |                |              |
| Audit Trail              | - Idle Shutdown                                                  | R                            | Restore All Original Values Refresh |                                |       |                |              |
| loguine Data             | - B   J1939 Controls                                             |                              |                                     |                                |       |                |              |
| Extraction               | - Dead Based Speed Control                                       |                              | erresn                              | ,                              |       |                |              |
| 100                      | - B  Maintenance Monitor                                         | L                            | imits                               | Disable                        |       |                |              |
| OBD Monitors             | Powertrain Protection                                            |                              |                                     | Disable                        |       |                |              |
|                          | - Remote PTO                                                     |                              |                                     |                                |       |                |              |
|                          | Remote Accelerator                                               |                              |                                     | Disable                        |       |                |              |
|                          | Road Speed Governor                                              |                              |                                     |                                |       |                |              |
|                          | SAE J1939 Multiplexing                                           |                              |                                     | Disable                        |       |                |              |
|                          | Starter Lockout                                                  | 0 1                          |                                     | Disable                        |       |                |              |
|                          | Switched Maximum Engine Operating                                | g Speed                      |                                     | Disable                        |       |                |              |
|                          | Tire Wear Adjustment                                             |                              |                                     | Disable                        |       |                |              |
|                          | Transmission Setup                                               |                              |                                     |                                |       |                |              |
|                          | Trip Information                                                 | Trip Information             |                                     |                                |       |                |              |
|                          | Vehicle Electrical System Voltage                                | _                            |                                     | <b>F</b>                       |       |                |              |
|                          | Vehicle Speed Sensor Anti-Tampering                              | a                            | ***                                 | Enable                         |       |                |              |
| Connected to ECM.        |                                                                  | NLINE6,USB (J1939) Connectio | n 👻                                 | RP1210A (J1939) Firmware: 6.40 | )     |                |              |
|                          |                                                                  |                              |                                     |                                |       |                |              |

### **Check Limits**

| INSITE 8.0.0.402 - Signa | ture/ISX - CM870 - Engine Serial Number - 0 - ECM Code - AB10400.23 | And the state of the state of t | the state of the state of the s |                |                | 🗆 🛛 📥 |
|--------------------------|---------------------------------------------------------------------|----------------------------------------------------------------------------------------------------|----------------------------------------------------------------------------------------------------|----------------|----------------|-------|
| File Edit View To        | ols Manage License(s) Window Help                                   |                                                                                                    |                                                                                                    |                |                | _ 8   |
| 00001                    | 5 <b>● C. A </b>                                                    |                                                                                                    |                                                                                                    |                |                |       |
| Disconnect from          | Features and Parameters                                             | ECM Value                                                                                                    |                                                                                                    | Units          | Original Value |       |
| - ECM                    | Signature/ISX - CM870                                               |                                                                                                    |                                                                                                    |                |                |       |
| East Codes               | CM870                                                               |                                                                                                    |                                                                                                    |                |                |       |
| July . une course        | -                                                                   |                                                                                                    |                                                                                                    |                |                |       |
| Data                     | Accelerator Interlock                                               | terlock                                                                                                    |                                                                                                    |                |                |       |
| Monitor/Logger           | - Adaptive Cruise                                                   |                                                                                                    |                                                                                                    | Disable        |                |       |
| ECM Diagnostic           | Adjustable High Idle Governor Speed                                 |                                                                                                    |                                                                                                    |                |                |       |
| D Tests                  | - Adjustable Low Idle Speed                                         | P Adjustable Low Idle Speed                                                                                                    |                                                                                                    |                |                |       |
| Advanced ECM             | Low Idle Speed                                                      | Find                                                                                                    |                                                                                                    | 600            | RPM            |       |
| Data                     | <ul> <li>Low Idle Speed Adjustment Switch</li> </ul>                | Send To                                                                                                    |                                                                                                    | Enable         |                |       |
| Features and             | Battery Voltage Monitor                                             | Email                                                                                                    |                                                                                                    | Disable        |                |       |
| Parameters               | - Centinel Oil System                                               | Collanse                                                                                                    |                                                                                                    | Disable        |                |       |
| Calibration              | Cruise Control                                                      | Restore Origin                                                                                                    | and Malana                                                                                                    | Enable         |                |       |
| Selection                | -                                                                   | Restore Origi                                                                                                    | nai value                                                                                                    |                |                |       |
|                          | Driver Reward                                                       | Pefeeth                                                                                                    | ingina roboti                                                                                                    | Disable        |                |       |
| Work Orders              | - Engine Brake Control                                              | Engine Brake Control                                                                                                    |                                                                                                    |                |                |       |
| ent                      | Engine Coolant Level Sensor                                         |                                                                                                    | Installed                                                                                                    |                |                |       |
| Trip Information         | - e engine Protection                                               |                                                                                                    |                                                                                                    |                |                |       |
| B                        | 🗉 🧰 Fan Control                                                     |                                                                                                    |                                                                                                    | Enable         |                |       |
| Audit Trail              | - e dear-Down Protection                                            |                                                                                                    |                                                                                                    | Disable        |                |       |
| logrice Data             | Governor Type                                                       |                                                                                                    |                                                                                                    |                |                |       |
| Extraction               | - e 💼 Idle Shutdown                                                 |                                                                                                    |                                                                                                    | Disable        |                |       |
| ~?`\                     | I J1939 Controls                                                    |                                                                                                    |                                                                                                    |                |                |       |
| OBD Monitors             | Load Based Speed C Alternate click                                  | k and se                                                                                                    | olect I :                                                                                                    | imits          |                |       |
|                          | Maintenance Monitor                                                 |                                                                                                    |                                                                                                    |                | ′              |       |
|                          | - e e Powertrain Protection                                         |                                                                                                    |                                                                                                    | Disable        |                |       |
|                          | - e e PTO/Remote PTO                                                |                                                                                                    |                                                                                                    |                |                |       |
|                          | - e e Remote Accelerator                                            |                                                                                                    |                                                                                                    | Disable        |                |       |
|                          | Road Speed Governor                                                 |                                                                                                    |                                                                                                    |                |                |       |
|                          | - E SAE J1939 Multiplexing                                          |                                                                                                    |                                                                                                    | Disable        |                |       |
|                          | - Starter Lockout                                                   |                                                                                                    |                                                                                                    | Disable        |                |       |
|                          | -                                                                   |                                                                                                    |                                                                                                    | Disable        |                |       |
|                          | Tire Wear Adjustment                                                |                                                                                                    |                                                                                                    | Disable        |                |       |
|                          | - e in Transmission Setup                                           |                                                                                                    |                                                                                                    |                |                |       |
|                          | Bright Information                                                  |                                                                                                    |                                                                                                    | Enable         |                |       |
| Connected to ECM.        | P NLNE6,USB (J1939) C                                               | Connection 💌                                                                                                    | RP1210A (J1939)                                                                                                    | Firmware: 6.40 |                |       |

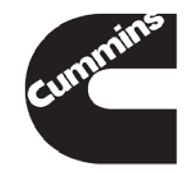

Cummins Confidential

### **Features and Parameters**

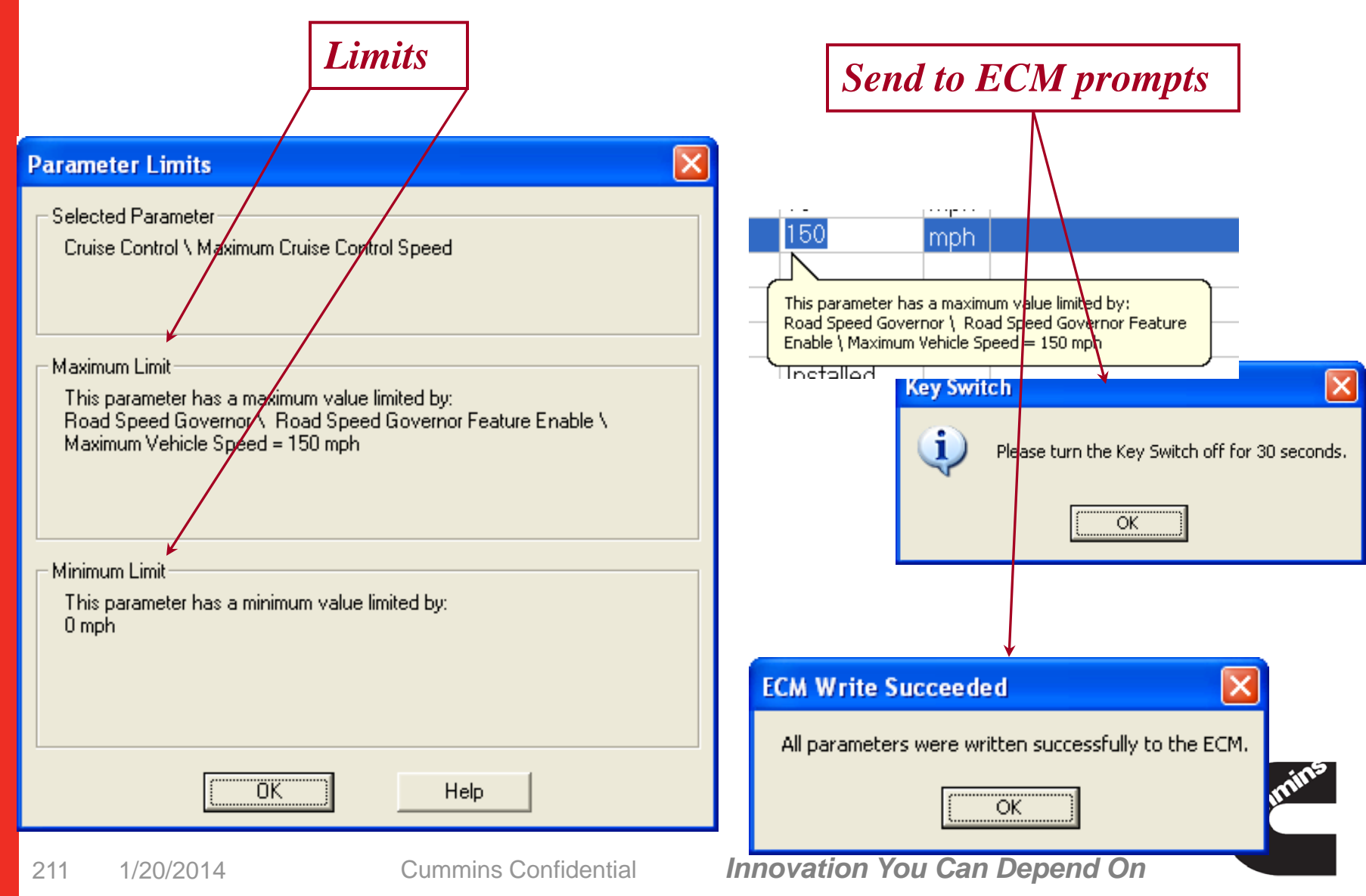

### **Features and Parameters Wrap Up**

Multiple adjustments can be made at once

Tool Tips help in adjusting parameters

#### Alternate Click

- Ability to search using Alternate Click Menu
- Send changes to ECM
- View Limits of a parameter
- Expand all parameters when alternate click on title bar of Features and Parameters

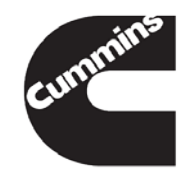

You have concluded this section of the training.

Please click to the next slide and continue or <u>Click Here</u> to return to the Table of Content.

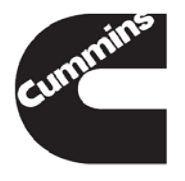

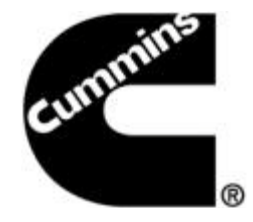

### INSITE<sup>™</sup> Inquire Data Extraction

**Electronic Service Tools** 

Innovation You Can Depend On<sup>™</sup>

## **Inquire Data Extraction**

- -Used to quickly extract and store ECM data
- –Reset selected parameters in a connected engine
  - When no active faults or other issues are present
- –Inquire Data Extraction is typically performed while fueling the vehicle
- -Extracted data is saved to a 'CSV' (Comma Separated Value) file for future use

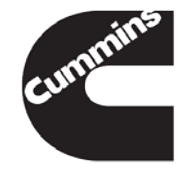

## **Inquire Data Extraction**

#### Tools $\rightarrow$ Options

| C | Options                                                                         |                                                                                                    |  |
|---|---------------------------------------------------------------------------------|----------------------------------------------------------------------------------------------------|--|
|   | Connections                                                                     | Inquire Data Extraction                                                                                                    |  |
|   | File                                                                            | Connection                                                                                                    |  |
|   | Inquire Data Extraction  Security  Authorization Password  ECM Password Domousi | Select the connection settings for Inquire Data Extraction                                                                                                    |  |
|   | Fleet Calibration Counts<br>Units of Measure<br>User Manager<br>Work Orders     | ISB - CM2150D Simulator<br>INLINE5 USB - J1939 - RP1210A<br>INLINE II COM1 (Auto Detect) Connection<br>INLINE II COM1 (J1939) Connection<br>INLINE4/5 COM1 - J1939 - RP1210A                                                                           |  |
|   |                                                                                 | Datalink Protocol :         Inquire Data Extraction Resets         Available Operations :       Selected Operations :         Reset Trip Information       >         Reset Maintenance Monitor Data       >         Reset Inactive Fault Codes       < |  |
|   | <                                                                               | Output Files Save as type Comma Separated Files (*.csv)                                                                                                    |  |
|   |                                                                                 | OK Cancel Apply Help an Depend On                                                                                                    |  |

cummins
### **Inquire Data Extraction**

| File                                                                                              | Inquire Data Extraction                                                                                                    |
|---------------------------------------------------------------------------------------------------|----------------------------------------------------------------------------------------------------|
| General<br>Inquire Data Extraction<br>Security<br>Units of Measure<br>User Manager<br>Work Orders | Connection Settings<br>Select the connection settings for Inquire Data Extraction<br>InLINE II, Auto Detect, COM 1<br>Adapter Type : Serial<br>Computer Port : 1<br>Datalink Adapter : INLINE II<br>Datalink Protocol : Auto Detect<br>Inquire Data Extraction Resets<br>Available Operations :<br>Reset Trip Information<br>Reset Maintenance Monitor Duda<br>Reset Maintenance Monitor Group 1<br>Reset Maintenance Monitor Group 2<br>Reset All Fault Codes<br>Reset All Fault Codes<br>Reset All Fault Codes<br>Reset All Fault Codes |
|                                                                                                   | OK Cancel Apply Help                                                                                                    |

#### **Location of Inquire Data Extraction**

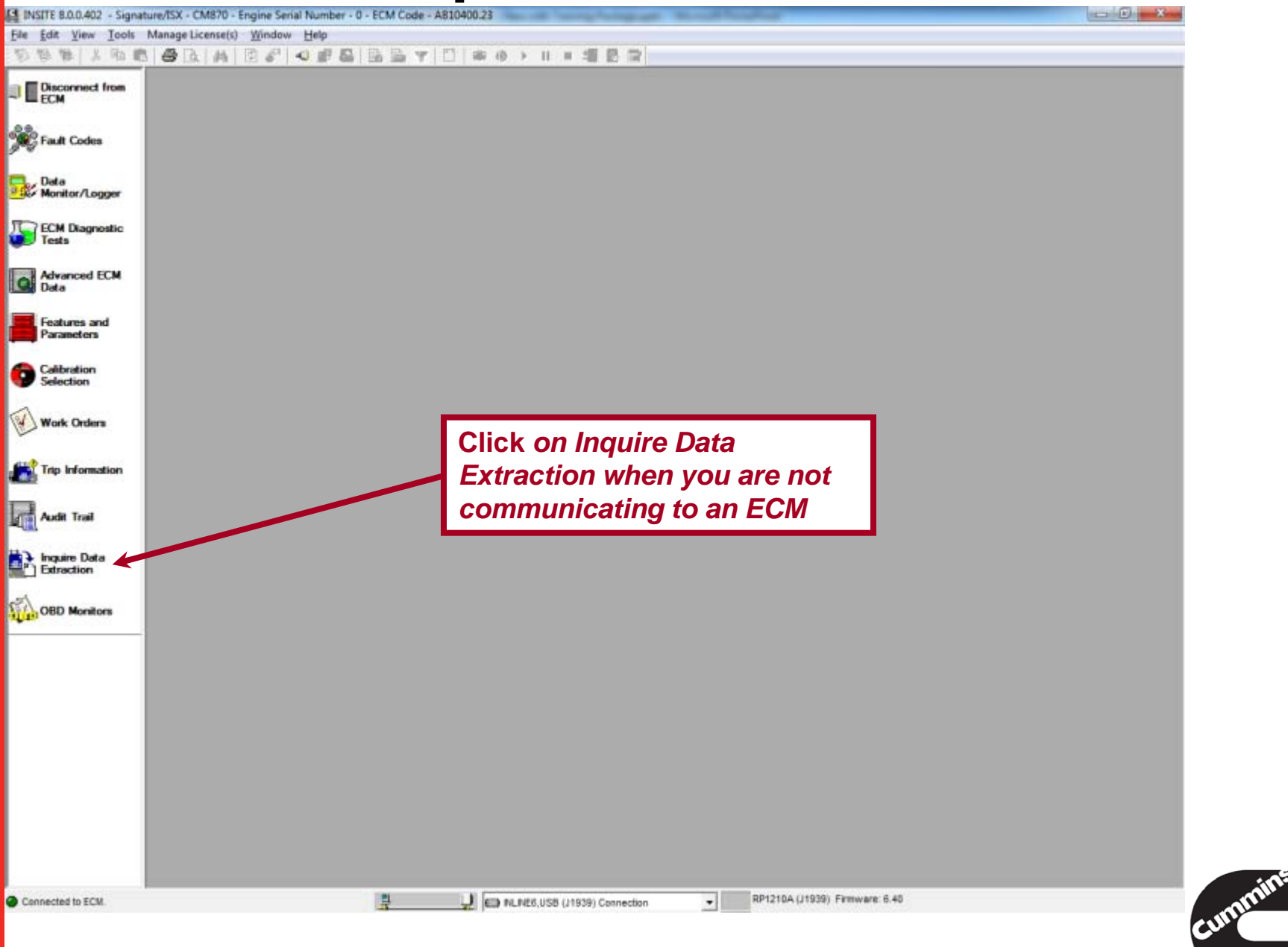

### **Inquire Data Extraction**

#### 1<sup>st</sup> Time Engine Extract

- Vehicle information
   Listed
- Can be customized for easier identification

| Name                 | Value     |   |
|----------------------|-----------|---|
| Engine Serial Number | E5012345  |   |
| Unit Number          |           | 6 |
| Customer Name        | Customer  |   |
| Group Name           | New Group |   |
|                      |           |   |

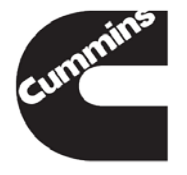

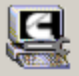

Inquire Data Extraction Status

Current Connection Configuration :

Connection Name : Signature/ISX - CM870 Simulator Computer Port : 1 Datalink Adapter : N/A Datalink Protocol : N/A (To change the settings click on 'Options' button)

Please connect to a vehicle

0%

#### Vehicle Properties :

| Group Name                      | Engine Serial Number | Unit Number | Customer Name |
|---------------------------------|----------------------|-------------|---------------|
| 💻 New Group                     |                      |             |               |
| Vehicle                         | E5012345             | 623         | Customer      |
| E5012345_0_20040720105757.csv   |                      |             |               |
| E5012345_0_20040720110242.csv   |                      |             |               |
| E5012345_0_20040720110310.csv   |                      |             |               |
| IE5012345_0_20040720110447.csv  |                      |             |               |
| - E Vehicle                     | 15012345             | UNIT001     | Customer      |
| I15012345_0_20040720110415.csv  |                      |             |               |
| I15012345_0_20040720110529.csv  |                      |             |               |
| E Vehicle                       | 307662884            | QSKG        | Customer      |
| 1307662884_0_20040720110654.csv |                      |             |               |
| I307662884_1_20040720110656.csv |                      |             |               |
| I307662884_2_20040720110659.csv |                      |             |               |
|                                 |                      |             |               |

#### Inquire Data Extraction

X

Options.

## Inquire Data Extraction Wrap Up

- Excellent application for fleets that need to quickly gather vehicle data
- Simple connection to vehicles
- Provides resets as needed
- Data is automatically formatted for importing to a spread sheet or data base

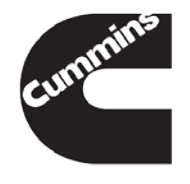

You have concluded this section of the training.

Please click to the next slide and continue or <u>Click Here</u> to return to the Table of Content.

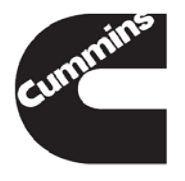

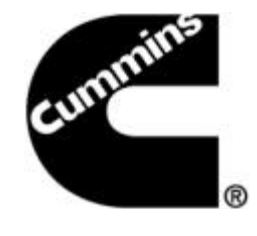

### INSITE<sup>™</sup> Installation and Tool – ECM – User Security

**Electronic Service Tools** 

Innovation You Can Depend On<sup>™</sup>

#### Agenda

- -Installation/Auto Run
- -Tool Security
- -<u>Start Up</u>
- -Tools Options
- -ECM Security
- -User Manager
- -Roll Back Option

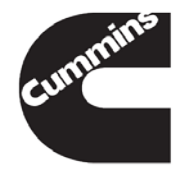

224 <u>1/20/2014</u>

### Auto Run Menu

# INSITE<sup>™</sup> installation DVD uses an Auto Run Menu

- To Install, Select Install INSITE TM 7.6.0
- INSITE <sup>™</sup> will upgrade from previous versions
- It is not necessary to uninstall previous versions of INSITE before installing the new version

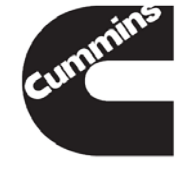

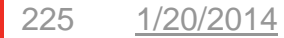

Innovation You Can Depend On

#### **Auto Run Menu**

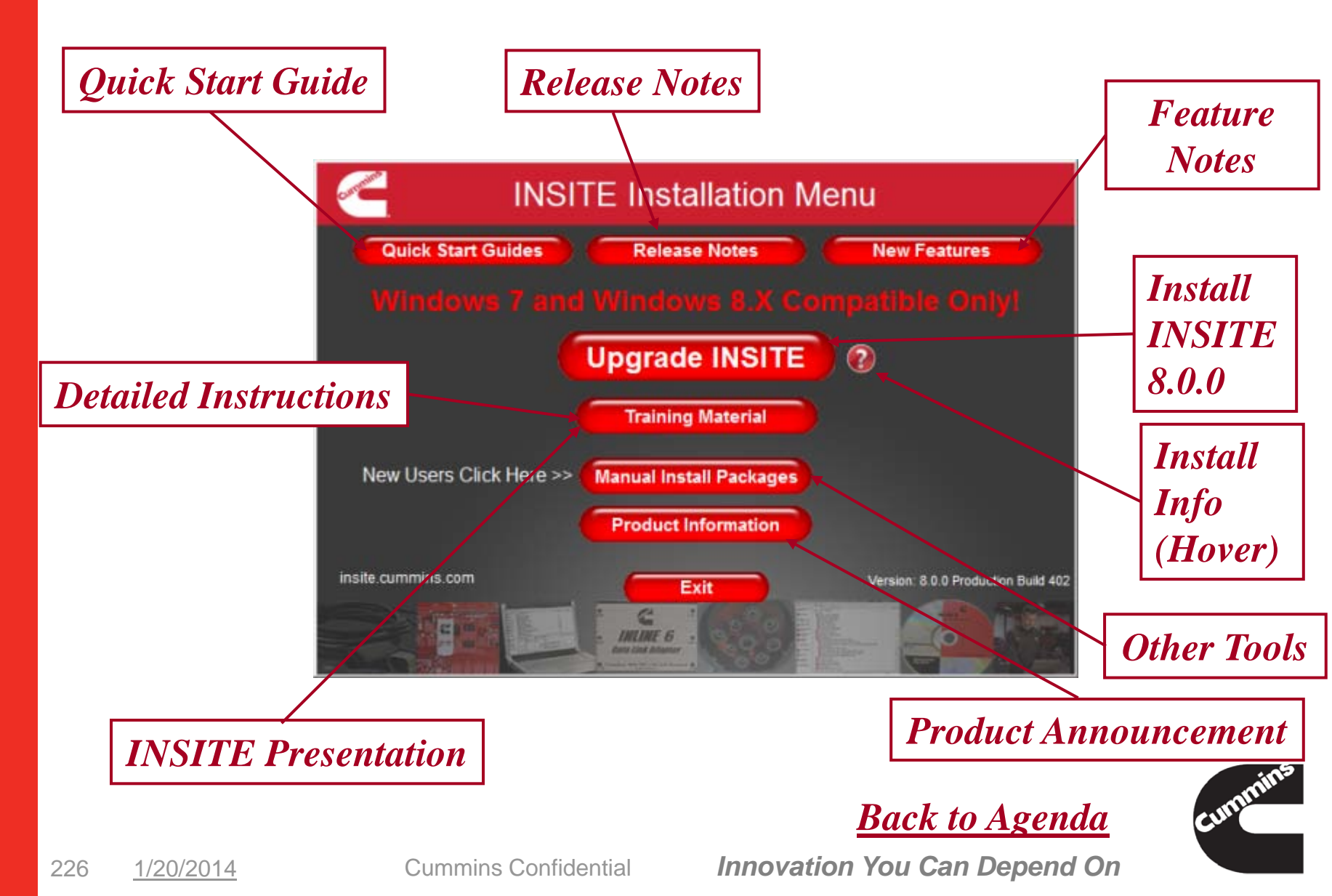

## Auto Run Wrap Up

Refer to either the Quick Start Guide or the Installation Instructions

# INSITE<sup>™</sup> will upgrade from previous versions

 It is not necessary to uninstall previous versions of INSITE <sup>™</sup> before installing the new version.

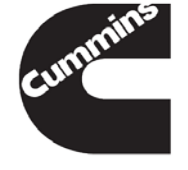

227 <u>1/20/2014</u>

Cummins Confidential

Innovation You Can Depend On

### **INSITE Start Up**

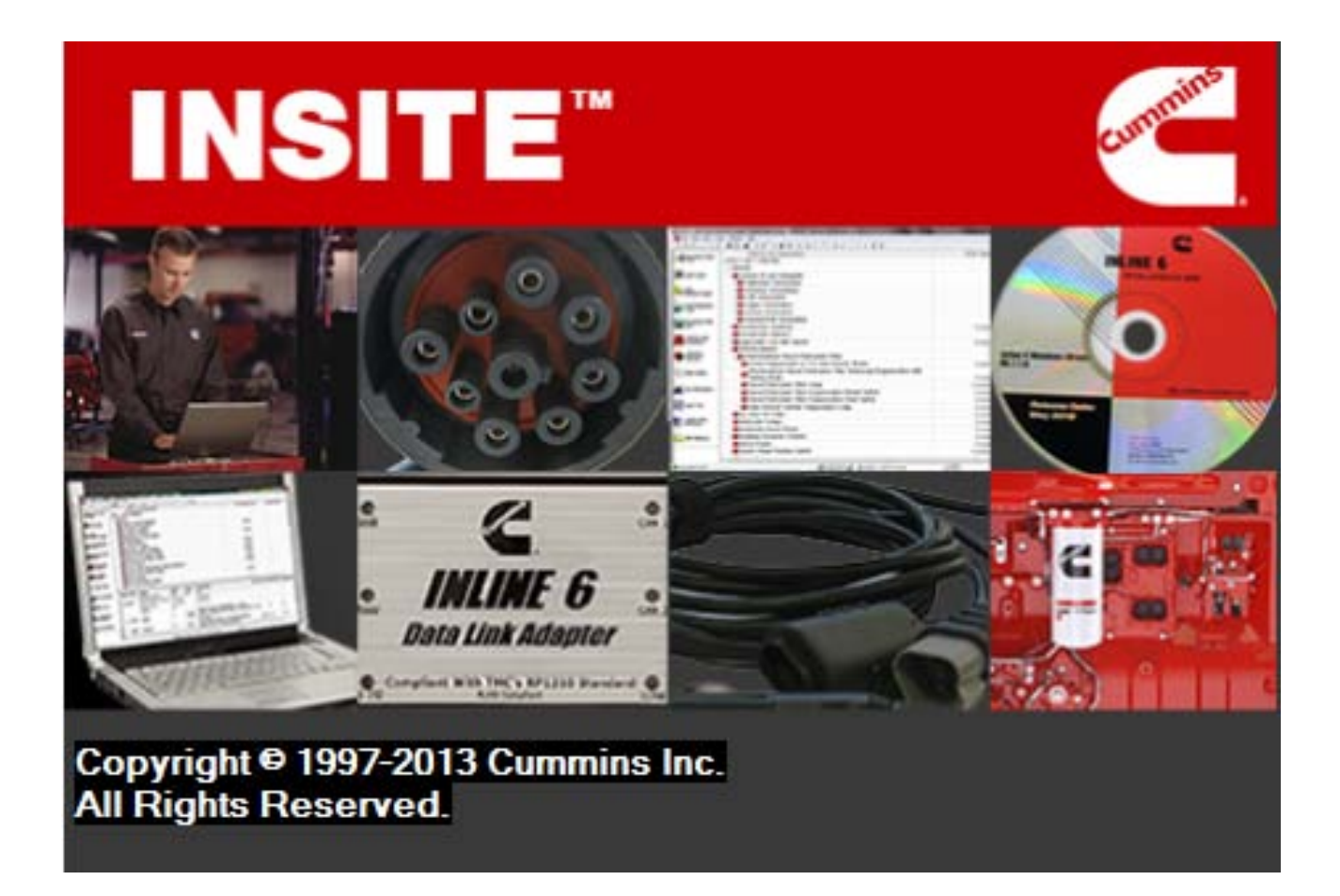

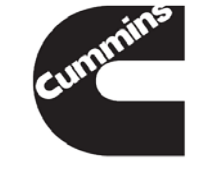

228 <u>1/20/2014</u>

Cummins Confidential

Innovation You Can Depend On

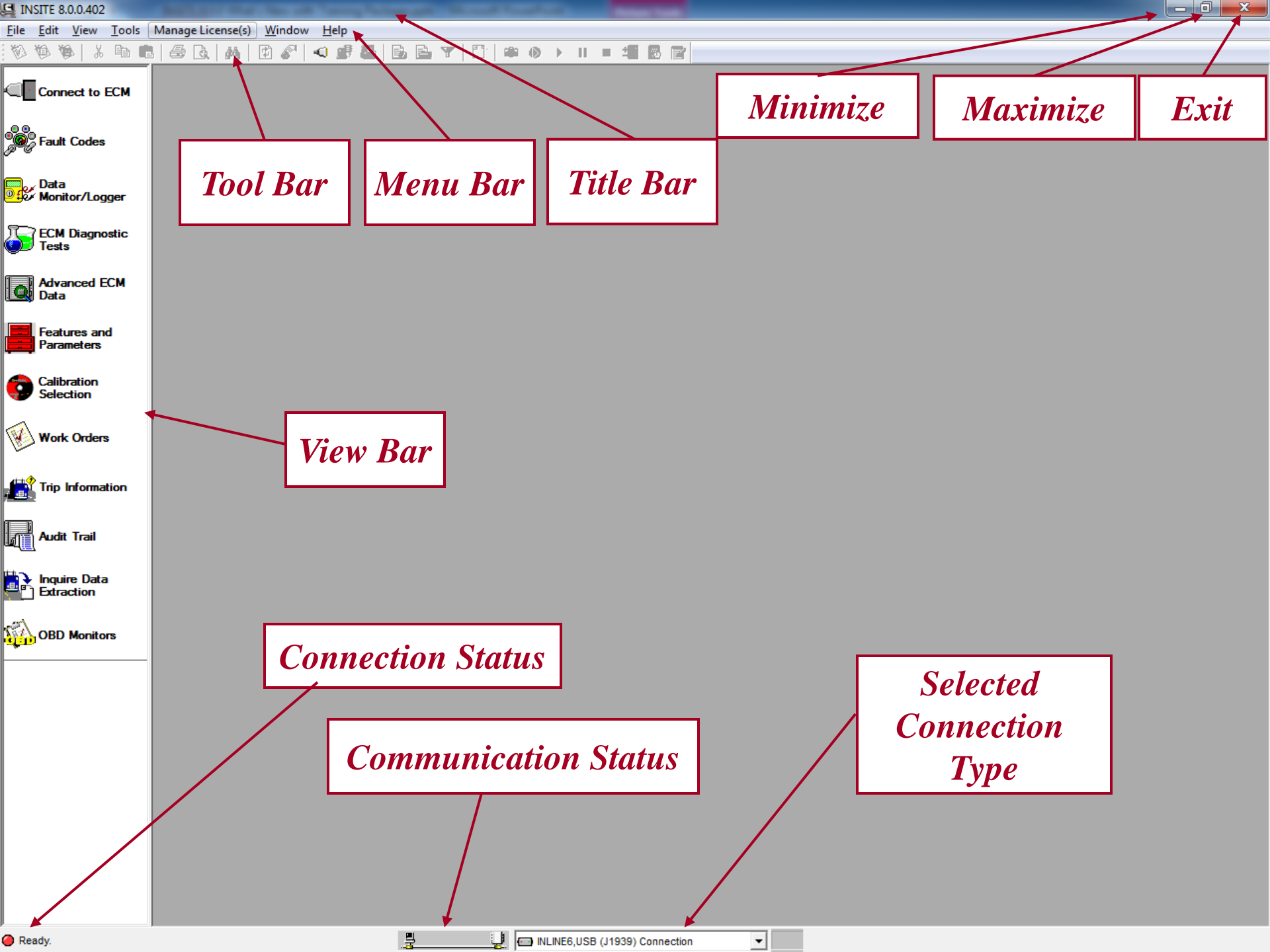

#### Manage Licenses

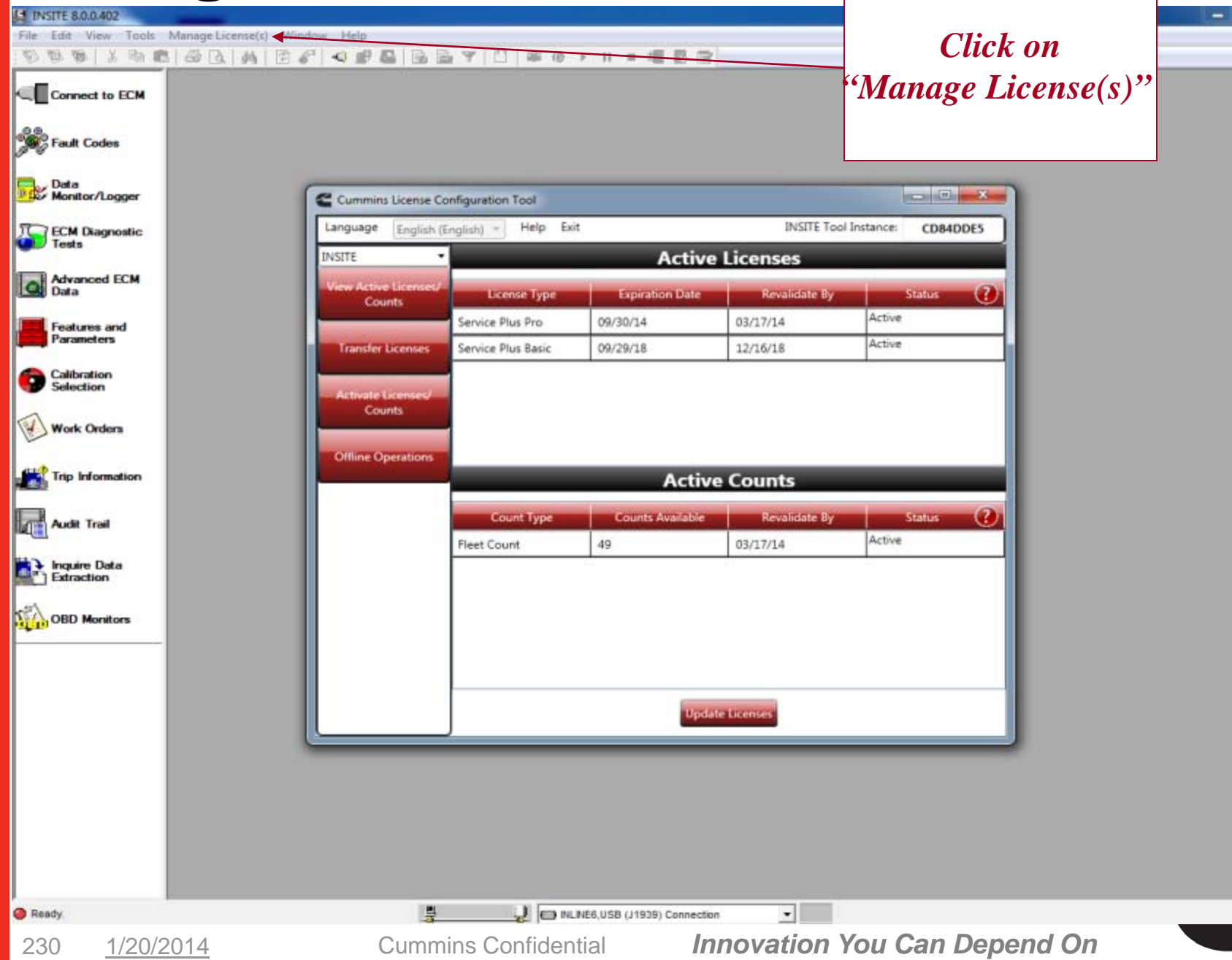

### Tools→ Options→ Connections

| Options                                                                                                    | <b>×</b>                                                                                                    |
|----------------------------------------------------------------------------------------------------|----------------------------------------------------------------------------------------------------|
| Connections<br>File<br>General<br>Inquire Data Extraction<br>Units of Measure<br>User Manager<br>Work Orders | All       Serial       Simulator         Name       Status         INLINE6,USB (J1939) Connection       Current         INSITE Integrated Simulator - Single M       Disconnected         INLINE5, USB (Auto Detect) Connection       Disconnected         EZ TAP COM7 - Auto Detect - RP1210A       Disconnected         INLINE5, USB (J1939) Connection       Disconnected         INLINE5, USB (J1939) Connection       Disconnected         INLINE5, USB (J1939) Connection       Disconnected         INLINE5, USB (J1939) Connection       Disconnected         INLINE5, USB (J1939) Connection       Disconnected         INLINE5, USB (J1939) Connection       Disconnected         ISpature/ISX - CM870 Simulator       Disconnected         ISBe4 (4 and 6 cylinder) Simulator       Disconnected         ISBe4 (4 and 6 cylinder) Simulator       Disconnected |
|                                                                                                    | Add Remove Properties                                                                                                    |
|                                                                                                    | OK Cancel Apply Help                                                                                                    |

Add and Remove Connections

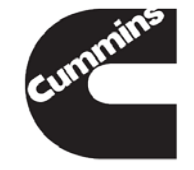

Cummins Confidential

### Tools $\rightarrow$ Options $\rightarrow$ General

| Options                                                                                  |                                                                                                    |
|------------------------------------------------------------------------------------------|----------------------------------------------------------------------------------------------------|
| Connections<br>File                                                                      | General                                                                                                    |
| General     Appearance     Inquire Data Extraction     Units of Measure     User Manager | Start Up<br>Display Splash Screen  Enable Data Retrieval                                                                                                    |
| Work Orders                                                                              | Toolbar Display Options Small Buttons  Tool Tips Display                                                                                                    |
|                                                                                          | Viewbar<br>Viewbar<br>Viewbar<br>Viewbar<br>Display Feature Names<br>Viewbar<br>Viewbar |
|                                                                                          | Fault Codes         ✓ Enable Auto Refresh         Refresh Fault Info Every       30 → sec.                                                                                                    |
|                                                                                          | Calibration Selection<br>Calibration Selection<br>View Network Calibration Drives                                                                                                    |
|                                                                                          | Reset to Cummins Default Settings                                                                                                    |
|                                                                                          | OK Cancel Apply Help                                                                                                    |

#### Personal Preferences

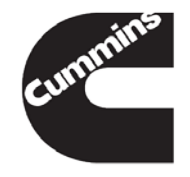

### Tools $\rightarrow$ Options $\rightarrow$ General $\rightarrow$ Appearance

| Options                                                                                                    |                                                                                                    | ×      |
|----------------------------------------------------------------------------------------------------|----------------------------------------------------------------------------------------------------|--------|
| Connections<br>File<br>General<br>Appearance<br>Inquire Data Extraction<br>Units of Measure<br>User Manager<br>Work Orders | Appearance         Iext Options         AEM Enhanced Fault Snapshot Log         AEM Enhanced Fault Snapshot Log         AEM Start Stop Log         Background Colors         AEM Enhanced Fault Snapshot Log         AEM Enhanced Fault Snapshot Log         AEM Engine Shutdown Log         AEM Engine Shutdown Log         AEM Start Stop Log         Grid Colors         AEM Engine Shutdown Log         AEM Start Stop Log         Current Selection         Selected T         Sample Te | Modify |
|                                                                                                    | OK Cancel Apply                                                                                                    | Help   |
|                                                                                                    |                                                                                                    |        |

# □Font size can be changed for ease of viewing

**Modify** 

| Font                                                                                            |                                                                          |                                                     | ×            |
|-------------------------------------------------------------------------------------------------|--------------------------------------------------------------------------|-----------------------------------------------------|--------------|
| Eont:<br>MS Sans Serif<br>MS Serif<br>MS Serif<br>MT Extra<br>Niagara Engrared<br>Niagara Solid | Font style:<br>Bold<br>Regular<br><i>Oblique</i><br>Bold<br>Bold Oblique | Size:<br>12<br>8<br>10<br>12<br>14<br>18<br>24<br>v | OK<br>Cancel |
| Effects<br>Stri <u>k</u> eout<br><u>U</u> nderline<br><u>C</u> olor:                            | Sample<br>AaBbYy                                                         | Zz                                                  |              |
| Black 💌                                                                                         | Sc <u>ript:</u><br>Western                                               | •                                                   |              |

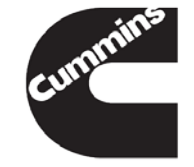

### Tools→ Options→ Units of Measure

| Connections<br>File                             | Units of Measure         |       |                              |       | T (                                     |
|-------------------------------------------------|--------------------------|-------|------------------------------|-------|-----------------------------------------|
| <ul> <li>General</li> <li>Appearance</li> </ul> | Current Units of Measure | Group |                              |       | Insert                                  |
| Inquire Data Extraction<br>Units of Measure     | USA                      | •     |                              |       | <b>Group</b>                            |
| E User Manager<br>Work Orders                   | Units of Measure Editor  |       |                              |       | Name                                    |
| Wark Groeps                                     | Туре                     | Unit  |                              |       | 1 1 1 1 1 1 1 1 1 1 1 1 1 1 1 1 1 1 1 1 |
|                                                 | Predefined               |       |                              |       |                                         |
|                                                 | - 🕀 Latin America        |       |                              |       |                                         |
|                                                 | - E Metric               |       |                              |       |                                         |
|                                                 | - I UK                   |       |                              |       |                                         |
|                                                 | Canon                    |       |                              |       |                                         |
| Add Custom Group                                |                          | X     |                              |       |                                         |
|                                                 |                          |       |                              |       |                                         |
| Group Name:                                     |                          |       |                              |       |                                         |
| Test Group 1                                    |                          |       |                              |       | - Select Add                            |
|                                                 |                          | Add   | Renove                       |       |                                         |
| based On:                                       |                          |       |                              |       |                                         |
| USA                                             | •                        |       |                              |       |                                         |
|                                                 |                          |       |                              |       |                                         |
| OK                                              | Cancel                   |       |                              |       |                                         |
|                                                 |                          |       |                              |       |                                         |
|                                                 |                          |       | and the second second second | 100 B |                                         |

Cummins Confidential

### Tools→ Options→ Units of Measure

Predefined
Groups

Custom Groups may be set up

Adjust
 Custom Groups
 to match User
 Preferences

| Connections                 | Units of Measure                          |                                                   |   |
|-----------------------------|-------------------------------------------|---------------------------------------------------|---|
| General<br>Appearance       | Current Units of Measure Group            |                                                   |   |
| Units of Measure            | USA 💌                                     |                                                   |   |
| User Manager<br>Work Orders | Units of Measure Editor                   |                                                   |   |
|                             | Type<br>E Latin America<br>Metric<br>UK   | Unt                                               | • |
|                             | Custom                                    | (RPM) revolutions per minute                      | 1 |
|                             | Road Distance                             | (mi) Miles                                        | 1 |
|                             | Power                                     | (km) Kilometera                                   |   |
|                             | Torque                                    | (It*b) foot pound-force                           |   |
|                             | Diesel Fuel Rate<br>Natural Gas Fuel Rate | (gph) gallons per hour<br>(lb/hr) pounds per hour |   |
|                             |                                           | Add Remove                                        | 1 |
|                             |                                           |                                                   |   |
|                             |                                           | court la traini                                   |   |

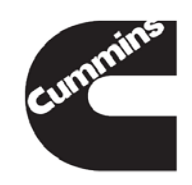

Cummins Confidential

# **Tools** $\rightarrow$ **Options** Wrap Up

One place to Set up and customize INSITE<sup>™</sup> Contains:

- Connections
- File Locations
- General
  - Location to Adjust Font Sizes
- Tool Level Security
  - ECM Password Removal Passwords
  - Fleet Calibration Count Passwords
- Units of Measure
- User Manager
- Work Orders

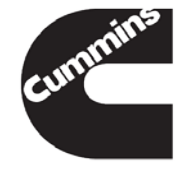

Most of the Cummins ECMs have five levels of password capabilities:

- Master
- Adjustment
- Reset
- OEM
- OEM 2

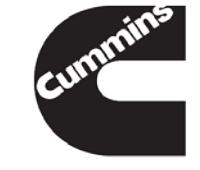

237 <u>1/20/2014</u>

Cummins Confidential

Innovation You Can Depend On

Master ECM Password

- -No Changes to ECM Allowed
- -Includes all Writes and Resets

#### Adjustment Password

- -Master Password must also be Set
- -Only allows changing ECM Adjustments
  - Features and Parameters

#### **Reset Password**

- -Master Password must also be Set
- -Only allows ECM Resets
  - Fault Codes, Trip Information

#### OEM/OEM 2 Password

- -Master Password does not need to be set
- -Protects OEM Specific Parameters from Adjustment

238 <u>1/20/2014</u>

**Cummins Confidential** 

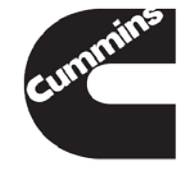

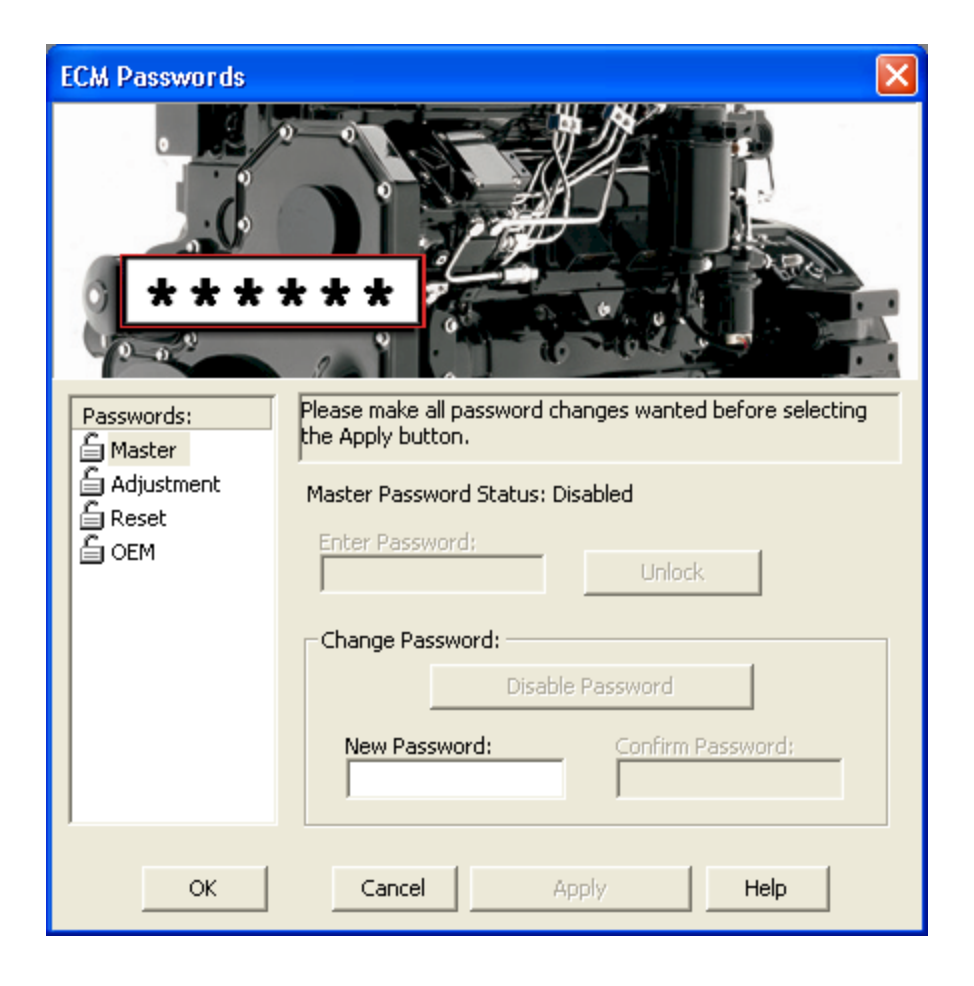

#### Tools →ECM Passwords...

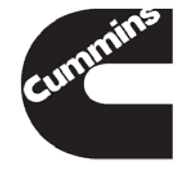

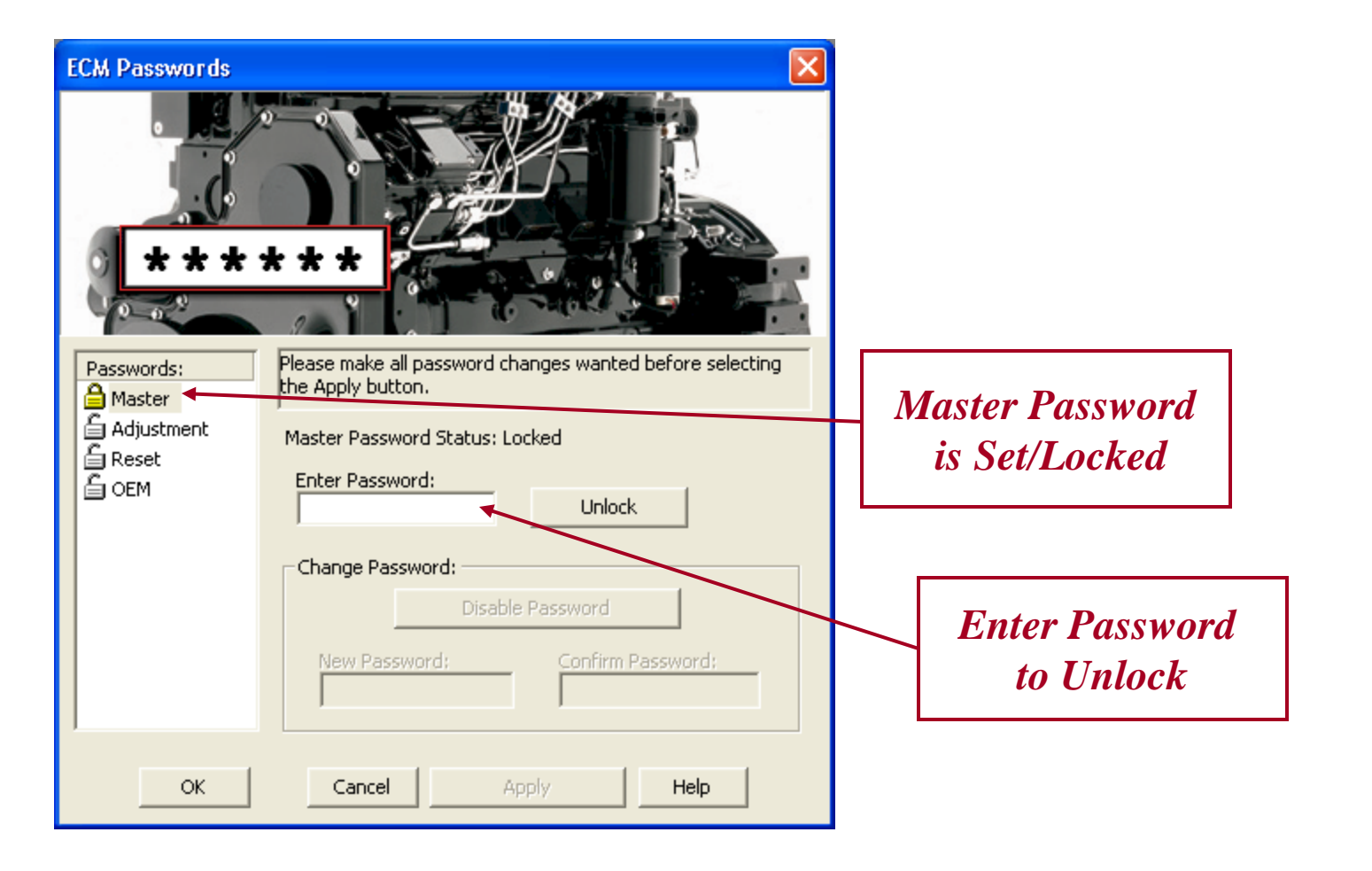

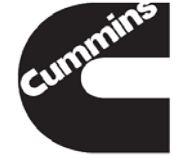

| Connect 🛛 🔀                                                     |                                                    |
|-----------------------------------------------------------------|----------------------------------------------------|
| Californies<br>Californies<br>Californies<br>Californies        | Select Password<br>Level from the<br>dropdown list |
| Security Type: Master                                           |                                                    |
| ECM Password:                                                   | Enter Password                                     |
| Connec <u>t</u> <u>C</u> ancel Pr <u>o</u> perties <u>H</u> elp |                                                    |

cummi

### ECM Security Wrap Up

- -Used to protect the ECM from users making unauthorized adjustments
- -Different levels can be set to allow for:
  - Resets only (Reset Password)
  - Feature Adjustments (Adjustment Password)
  - Full functionality (Master Password)
- -Master Password must be Set when using ECM Security

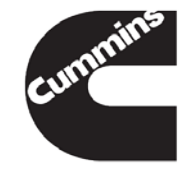

### **User Manager**

- Enables a system administrator to assign specific access rights to individual users and groups
- -When enabled, a login is required to open INSITE ™
- -Multiple users and groups can be created

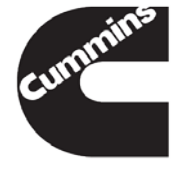

Innovation You Can Depend On

### Tools→ Options→ User Manager

| Click on<br>User<br>Manager | Options       Image: Connections File         Image: General Induce Data Extraction Units of Measure       Image: General Induce Texport         User Manager       Image: General Induce Texport         Groups       Users         Users       Users and Groups         Import       Export         Select to Enable       Import         OK       Cancel         OK       Cancel         Apply       Help | Select<br>Apply |
|-----------------------------|----------------------------------------------------------------------------------------------------|-----------------|
|                             | OK Cancel Apply Help                                                                                                    | unim            |

### **System Administrator**

|                            | Modify User                        |
|----------------------------|------------------------------------|
|                            | User Name:<br>System Administrator |
| Enter the                  | Password:                          |
| password for<br>the System | Confirm Password:                  |
| Administrator              | Groups:<br>System Administrators   |
|                            | <u>Q</u> K Cancel Help             |

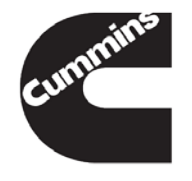

### Setting Up Groups

|                                                  | Options                                                                                                    |                                                                                                    |      |                                      |
|--------------------------------------------------|----------------------------------------------------------------------------------------------------|----------------------------------------------------------------------------------------------------|------|--------------------------------------|
| Expand User<br>Manager<br>and click<br>on Groups | File<br>General<br>Inquire Data Extraction<br>Units of Measure<br>User Manager<br>Groups<br>Users<br>Work Orders<br>Work Orders | Circups  Current Groups Configuration  Group Rights  Predefined  System Administrators  System Administration Calibration Download Adjust ECM Features and Parameters Change ECM Password Import ECM Image Data Export ECM Image Data Reset Trip Information Data Reset Faults Adjust User Options Reset Advance ECM Data Custom  Modify Add Remove |      | Click on<br>Add to<br>add a<br>Group |
|                                                  |                                                                                                    | OK Cancel Apply                                                                                                    | Help | e umminis                            |

**Cummins Confidential** 

# **Setting Up Groups**

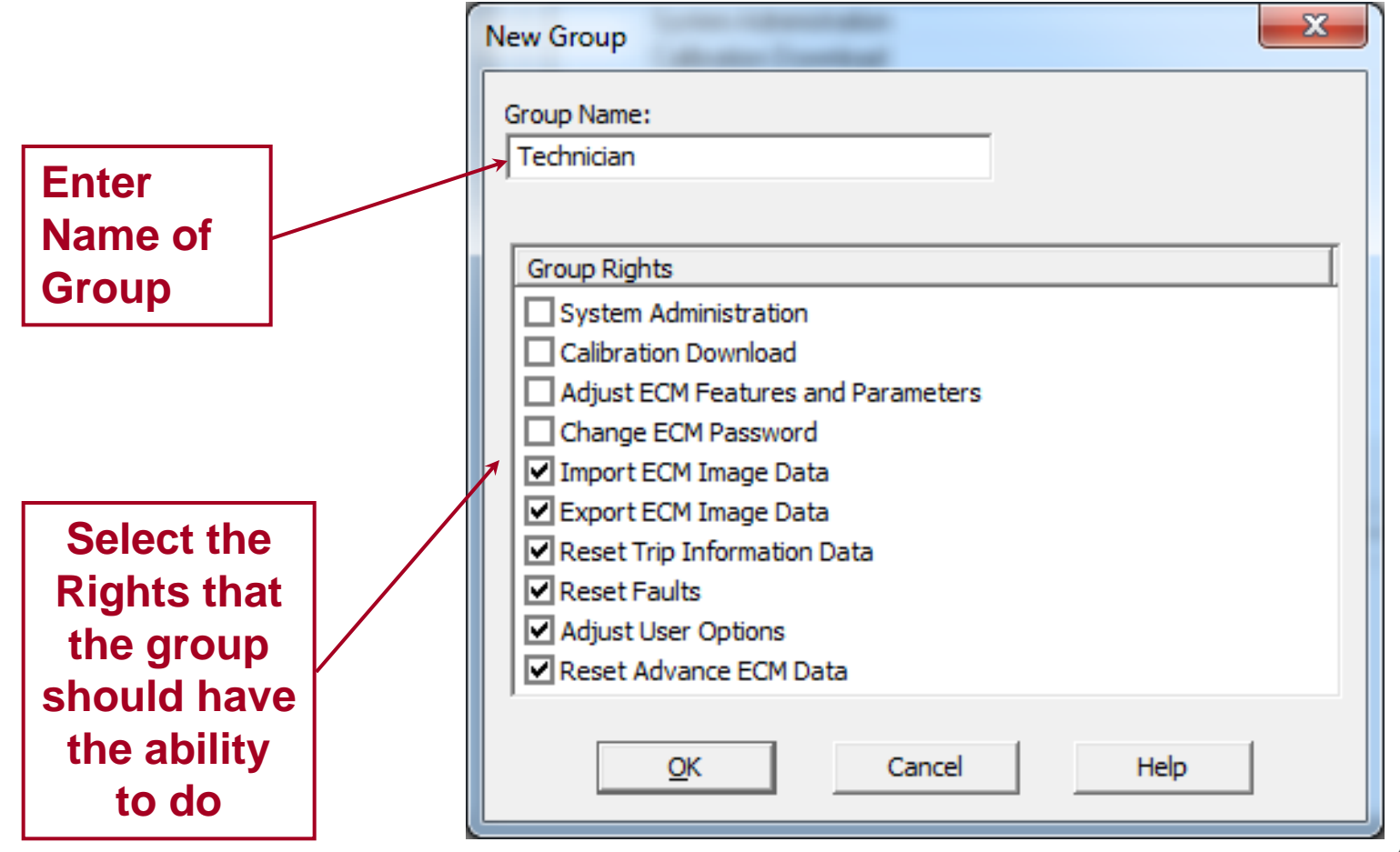

### **Setting Up Users**

| Option | ns                                                                                                    |                                                                                                    |   |
|--------|----------------------------------------------------------------------------------------------------|----------------------------------------------------------------------------------------------------|---|
|        | Connections<br>File<br>General<br>Inquire Data Extraction<br>Units of Measure<br>User Manager<br>Groups<br>Users<br>Work Orders | Users           Current Users Configuration           User Name           Group           System Administrator           System Administrator           Modify           Add           Remove | ] |
|        |                                                                                                    | OK Cancel Apply Help                                                                                                    | m |
| 248    | 1/20/2014                                                                                                    | Cummins Confidential Innovation You Can Depend On                                                                                                    |   |

# **Setting Up Users**

|                                | New User          |   |
|--------------------------------|-------------------|---|
| Enter New<br>User Name         | User Name:        | ٦ |
|                                | Technician 1      |   |
|                                | Password:         |   |
| Enter<br>Password              | Confirm Password: |   |
|                                | *****             |   |
| Select an<br>existing<br>Group | Groups:           |   |
|                                | OK Cancel Help    |   |

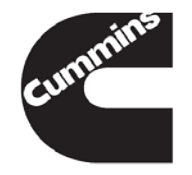

### **Modifying Users**

| Options     |                                                                                                    |        |
|-------------|----------------------------------------------------------------------------------------------------|--------|
| Connections | Users                                                                                                    |        |
| File        | Current Users Configuration         User Name       Group         System Administrator       System Administrators         Technician 1       Technician | Modify |
|             | Modify Add Remove                                                                                                    | Users  |

Cummins Confidential

### **Modifying Groups**

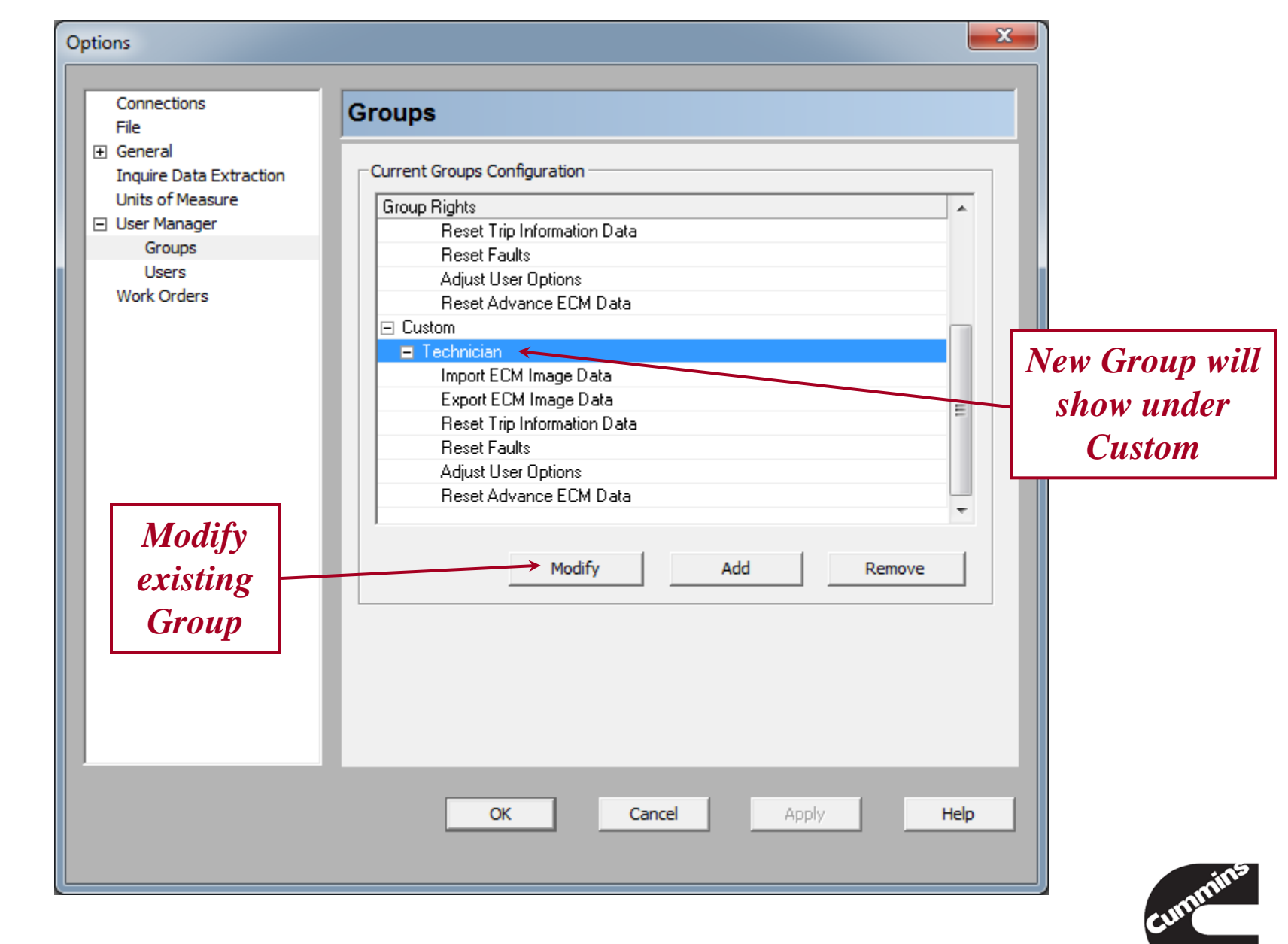

Cummins Confidential

### **After Re-starting INSITE**

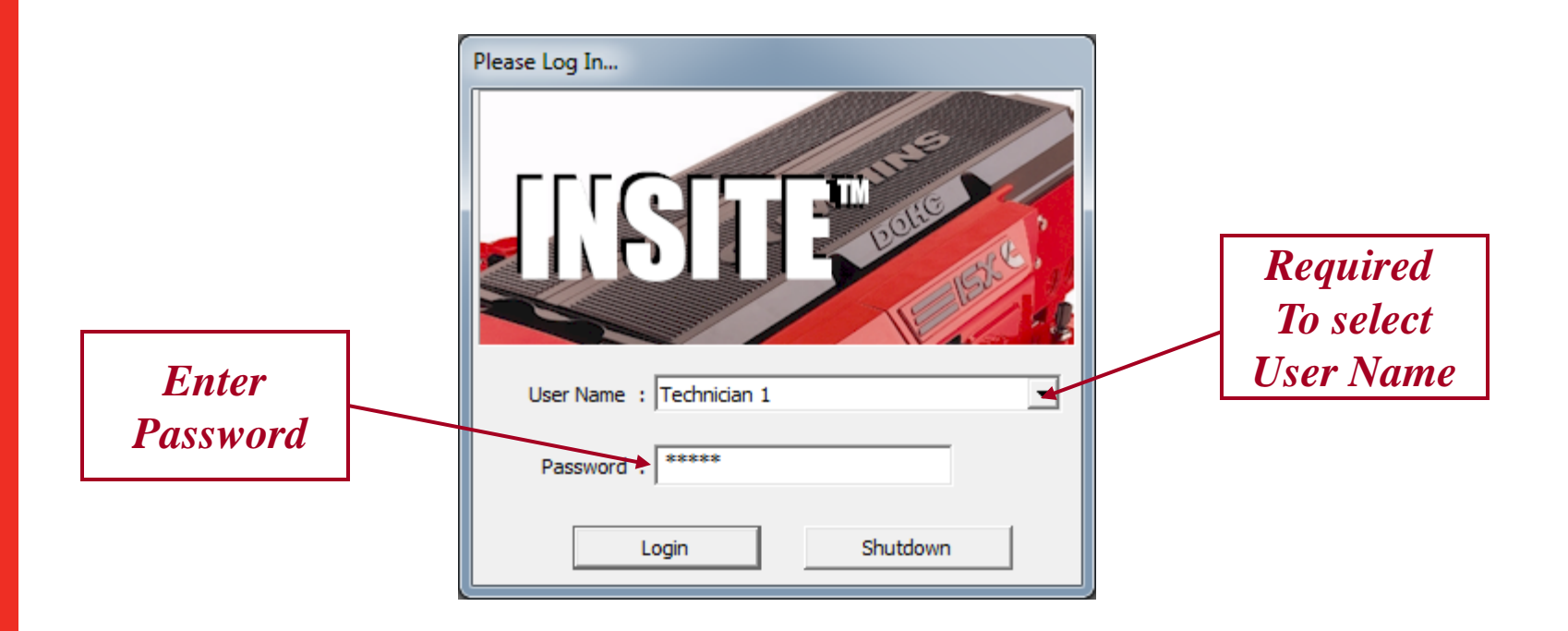

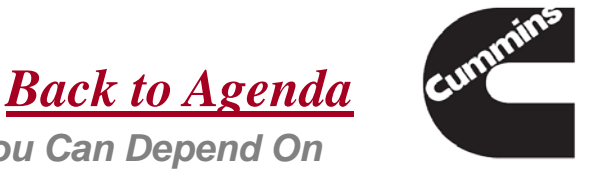

252 1/20/2014 Cummins Confidential
# **User Manager Wrap Up**

 User Manager allows INSITE <sup>™</sup> to be used by multiple users with restricted access to the Tool Functionality

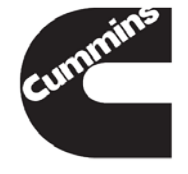

253 <u>1/20/2014</u>

Cummins Confidential

Innovation You Can Depend On

**Back to Agenda** 

# **Roll Back Option**

- INSITE<sup>™</sup> provides the capability to roll back to the previous base version
- For example, INSITE<sup>™</sup> 7.5.1 can be rolled back to INSITE<sup>™</sup> 7.5 by using uninstall update in the Control Panel

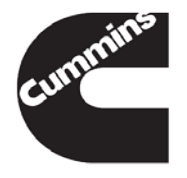

**Back to Agenda** 

Innovation You Can Depend On

# **Roll Back Option**

On a Windows 7 or Windows Vista PC

- Go to Start > Control Panel > Programs > Uninstall a Program. On the upper left hand side, click on View installed updates. Select INSITE<sup>™</sup> 7.5.1 from the list and click Uninstall. Follow the prompts to uninstall INSITE<sup>™</sup> 7.5.1
- On a Windows XP PC
  - Go to Start > Control Panel > Add/Remove Programs. On the top, check the box Show updates. Select INSITE™
     7.5.1 from the list and click Uninstall. Follow the prompts to uninstall INSITE™ 7.5.1
- Note: The PC may need to be restarted after uninstalling INSITE<sup>™</sup> 7.5.1

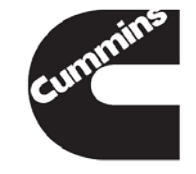

#### **Roll Back Option – Windows 7/Vista**

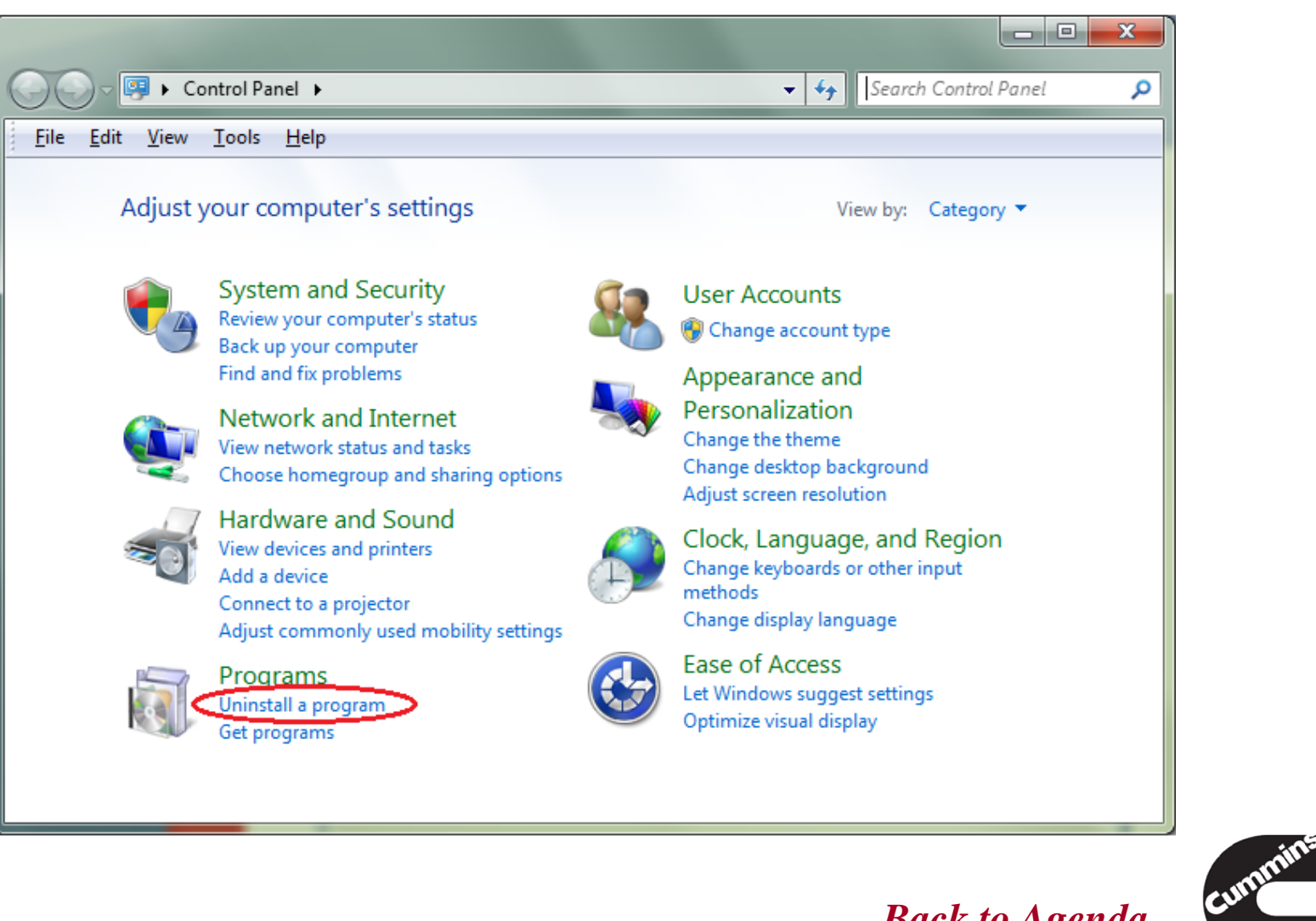

*Back to Agenda* Innovation You Can Depend On

### **Roll Back Option – Windows 7/Vista**

| 😋 🝚 🔻 🕨 Control Panel 🕨 Programs 🕨 Programs and Features 💿 👻 🍫 Search Programs and Featu 🔎 |                                                                                                    |                             |  |  |  |  |
|--------------------------------------------------------------------------------------------|----------------------------------------------------------------------------------------------------|-----------------------------|--|--|--|--|
| <u>File Edit View Tools H</u> elp                                                          | )                                                                                                    |                             |  |  |  |  |
| Control Panel Home<br>View installed updates<br>Turn Windows features on or<br>off         | Uninstall or change a program<br>To uninstall a program, select it from the list and then<br>Repair. | click Uninstall, Change, or |  |  |  |  |
| Install a program from the                                                                 | Organize 🔻                                                                                           | :== 🔻 🔞                     |  |  |  |  |
| network                                                                                    | Name                                                                                                 | Publisher                   |  |  |  |  |
|                                                                                            | 💶 Adobe AIR                                                                                          | Adobe Systems Inc.          |  |  |  |  |
|                                                                                            | 💋 Adobe Flash Player 10 ActiveX                                                                      | Adobe Systems Incorporated  |  |  |  |  |
|                                                                                            | FM Adobe FrameMaker 9                                                                                | Adobe Systems               |  |  |  |  |
|                                                                                            | Adobe Help Viewer 2                                                                                  | Adobe Systems Incorporated  |  |  |  |  |
|                                                                                            | 😕 Adobe Reader X                                                                                     | Adobe Systems Incorporated  |  |  |  |  |
|                                                                                            | 🐜 Adobe Shockwave Player 11.5                                                                        | Adobe Systems, Inc          |  |  |  |  |
|                                                                                            | 🖟 Apple Application Support                                                                          | Apple Inc.                  |  |  |  |  |
|                                                                                            | 🖟 Apple Software Update                                                                              | Apple Inc.                  |  |  |  |  |
|                                                                                            | 🐻 BarCodeFontCODE39                                                                                  | Barcode Inc                 |  |  |  |  |
|                                                                                            | Rrainboxes Boost.Software Suite 2.2                                                                  | Brainboxes I td 👻           |  |  |  |  |
|                                                                                            | Currently installed programs Total size: 4.71 GB 93 programs installed                               |                             |  |  |  |  |

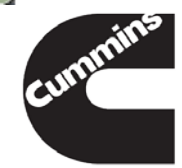

#### **Roll Back Option – Windows 7/Vista**

| 😋 🔵 🗢 🖉 « Programs 🕨 Pro                                  | ograms and Features 🔸 Installed Updates 🔹 👻                    | Search Installed Upo     | lates 🔎   |
|-----------------------------------------------------------|----------------------------------------------------------------|--------------------------|-----------|
| <u>File E</u> dit <u>V</u> iew <u>T</u> ools <u>H</u> elp | ,                                                              |                          |           |
| Control Panel Home                                        | Uninstall an update                                            |                          |           |
| Uninstall a program                                       | To uninstall an update, select it from the list and then       | click Uninstall or Chang | e.        |
| Turn Windows features on or                               | $\frown$                                                       |                          |           |
| Install a program from the                                | Organize Vninstall                                             |                          | • 🔞       |
| network                                                   | Name                                                           | Program                  | Version 🔺 |
|                                                           | INSITE (1)                                                     |                          |           |
|                                                           | INSITE 7.5.1                                                   | INSITE                   | 7.5.10147 |
|                                                           | Microsoft .NET Framework 4 Client Profile (3)                  |                          |           |
|                                                           | Security Update for Microsoft .NET Framework 4 Clie            | Microsoft .NET Fra       | 1         |
|                                                           | Security Update for Microsoft .NET Framework 4 Clie            | Microsoft .NET Fra       | 1         |
|                                                           | Update for Microsoft .NET Framework 4 Client Profile           | Microsoft .NET Fra       | 1         |
|                                                           | Microsoft .NET Framework 4 Extended (1)                        |                          |           |
|                                                           | Security Update for Microsoft .NET Framework 4 Exte            | Microsoft .NET Fra       | 1         |
|                                                           | Microsoft Office Professional Plus 2007 (35)                   |                          |           |
|                                                           | < III                                                          |                          | •         |
|                                                           | Cummins Inc. Parent name: INSITE<br>Product version: 7.5.10147 |                          |           |

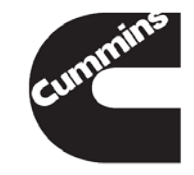

#### **Roll Back Option – Windows XP**

| Control Panel                                                  |                                                   |                                                               | × |
|----------------------------------------------------------------|---------------------------------------------------|---------------------------------------------------------------|---|
| jie <u>E</u> dit <u>V</u> iew F <u>a</u> vorites <u>T</u> ools | Help                                              | 4                                                             | ľ |
| 3 Back - 🕥 - 🏂 🔎                                               | Search 🌔 Folders 🛄 •                              |                                                               |   |
| dress 🔂 Control Panel                                          |                                                   | 💌 🄁 G                                                         | • |
| -                                                              | Name 🔶                                            | Comments                                                      | 1 |
| Control Panel 8                                                | 🔥 Accessibility Options                           | Adjust your computer settings for vision, hearing, and mobi   |   |
|                                                                | 🗮 Add Hardware                                    | Installs and troubleshoots hardware                           |   |
| Switch to Category View                                        | Add or Remove Programs                            | Install or remove programs and Windows components.            |   |
|                                                                | Madministra <u>tive Tools</u>                     | Configure administrative settings for your computer.          |   |
|                                                                | 📲 🥸 Automatic 🛛 Install or remove programs and    | Windows components. p automatically deliver important updates |   |
| See Also 8                                                     | Poate and time                                    | Set the date, time, and time zone for your computer.          |   |
| 🔕 Windows Update                                               | 🛞 Display                                         | Change the appearance of your desktop, such as the back       |   |
| (A) Help and Support                                           | Generations                                       | Customize the display of files and folders, change file assoc |   |
|                                                                | C Fonts                                           | Add, change, and manage fonts on your computer.               |   |
|                                                                | 🖗 Game Controllers                                | Add, remove, and configure game controller hardware suc       |   |
|                                                                | HP Quick Launch Buttons                           | HP Quick Launch Buttons                                       |   |
|                                                                | <sup>0</sup> 1 <sup>0</sup> HP Wireless Assistant | View the status of and control the power states of integrat   |   |
|                                                                | 😨 Internet Options                                | Configure your Internet display and connection settings.      |   |
|                                                                | 👲 Java                                            | Java(TM) Control Panel                                        |   |
|                                                                | & Keyboard                                        | Customize your keyboard settings, such as the cursor blink    |   |
|                                                                | @ Mai                                             | Microsoft Office Outlook Profiles                             |   |
|                                                                | Mouse                                             | Customize your mouse settings, such as the button configu     |   |
|                                                                | Setwork Connections                               | Connects to other computers, networks, and the Internet.      |   |
|                                                                | 🚱 Network Setup Wizard                            | Launch the Network Setup Wizard                               | _ |
|                                                                | Sector Manager                                    | Configure your NVIDIA n/view Desktop Manager settings.        |   |
|                                                                | Phone and Modem Options                           | Configure your telephone dialing rules and modem settings.    |   |
|                                                                | Portable Media Devices                            | View the portable media devices connected to your computer.   |   |
|                                                                | CaPower Options                                   | Configure energy-saving settings for your computer.           |   |
|                                                                | Printers and Faxes                                | Shows installed printers and fax printers and helps you add   |   |
|                                                                | Program Updates                                   | Instal Shield Update Manager checks for updated versions      |   |
|                                                                | 👷 Regional and Language Options                   | Customize settings for the display of languages, numbers,     |   |
|                                                                | Scanners and Cameras                              | Add, remove, and configure scanners and cameras.              | * |

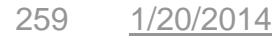

Cummins Confidential

Back to Agenda Innovation You Can Depend On

### **Roll Back Option – Windows XP**

| 🐞 Add or Rei                          | move Programs                                                                   |               |         |   |
|---------------------------------------|---------------------------------------------------------------------------------|---------------|---------|---|
| 5                                     | Currently installed programs and updates:                                       | Sort by: Name |         | ~ |
| Change or<br>Remove                   | Eaton MD-131-W RP1210A Driver                                                   | Size          | 0.28MB  | ^ |
| Programs                              | Click here for support information.                                             | Used          | rarely  |   |
| 1                                     | To change this program or remove it from your computer, click Change or Remove. | Change        | Remove  |   |
| Add New                               | Adobe Reader 8                                                                  | Size          | 78.82MB |   |
| Programs                              | Conexant HD Audio                                                               | Size          | 0.63MB  |   |
| G                                     | Cummins Inc. Update Manager                                                     | Size          | 4.19MB  |   |
| Add/Remove                            | Cummins INLINE 5                                                                |               |         |   |
| Windows<br>Components                 | Cummins PowerSpec 4.2.3                                                         | Size          | 15.96MB |   |
| Set Program<br>Access and<br>Defaults |                                                                                 |               |         | X |
|                                       |                                                                                 |               |         | ~ |

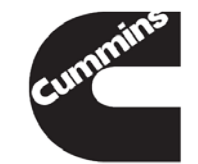

### **Roll Back Option – Windows XP**

| 🐻 Add or Re            | move Programs                                         |                       |                         |           | $\mathbf{X}$ |
|------------------------|-------------------------------------------------------|-----------------------|-------------------------|-----------|--------------|
|                        | Currently installed programs and updates:             | Show up <u>d</u> ates | s <u>S</u> ort by: Name | •         | ~            |
| Change or              | WITH QUICK LOUND DUCTIONS 0. 10 HZ                    |                       | Size                    | 18.3448   | ~            |
| Programs               | Q HP QuickPlay 2.3                                    |                       | Size                    | 5.96MB    |              |
|                        | P Rhapsody                                            |                       | Size                    | 25.76MB   |              |
| <u></u>                | 🔮 HP Update                                           |                       | Size                    | 3.68MB    |              |
| Programs               | 滑 HP User Guides 0031                                 |                       | Size                    | 0.04MB    |              |
| -                      | MP Wireless Assistant 2.00 G2                         |                       | Size                    | 1.38MB    |              |
|                        | E INSITE                                              |                       | Size                    | 383.00MB  | ≡            |
| Add/Remove<br>Windows  | INSITE 7.5.1                                          |                       | Installed On            | 7/29/2011 |              |
| Components             | Click here for support information.                   |                       |                         |           |              |
|                        | To remove this update from your computer, click Remov | e.                    |                         | Remove    | D            |
| Set Program            | INSITE Fault Viewer                                   |                       | Size                    | 5.62MB    |              |
| Access and<br>Defaults | 🛜 ISO Recorder                                        |                       | Size                    | 0.61MB    |              |
| Derdans                | é J2SE Runtime Environment 5.0 Update 6               |                       | Size                    | 152.00MB  |              |
|                        | 🕞 Macromedia Flash Player 8                           |                       | Size                    | 1.48MB    |              |
|                        | 🕞 Macromedia Shockwave Player                         |                       | Size                    | 9.17MB    |              |
|                        | 🖉 Microsoft .NET Framework 1.1                        |                       |                         |           |              |
|                        | 🕞 Microsoft .NET Framework 1.1 Hotfix (KB928366)      |                       |                         |           |              |
|                        | 🕞 Microsoft .NET Framework 2.0                        |                       | Size                    | 88.38MB   | ~            |

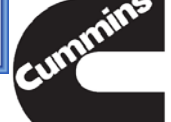

Cummins Confidential

# **Roll Back Option Wrap Up**

 INSITE<sup>™</sup> provides the capability to roll back to the previous version

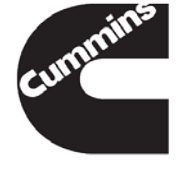

Cummins Confidential

Innovation You Can Depend On

**Back to Agenda** 

You have concluded this section of the training.

Please click to the next slide and continue or <u>Click Here</u> to return to the Table of Content.

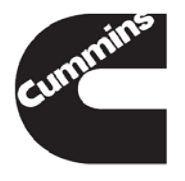

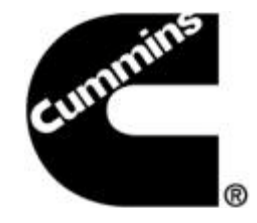

#### **INSITE™ Trip Information**

**Electronic Service Tools** 

Innovation You Can Depend On<sup>™</sup>

# **Trip Information**

- Trip Information continuously monitors and records engine operating data that tracks engine and driver performance
- Stored data can be viewed using INSITE™
  - Live module
  - Exported ECM Image
- Parameters are grouped differently, according to the ECM
- Not all ECMs list the same parameters

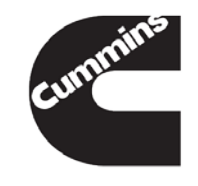

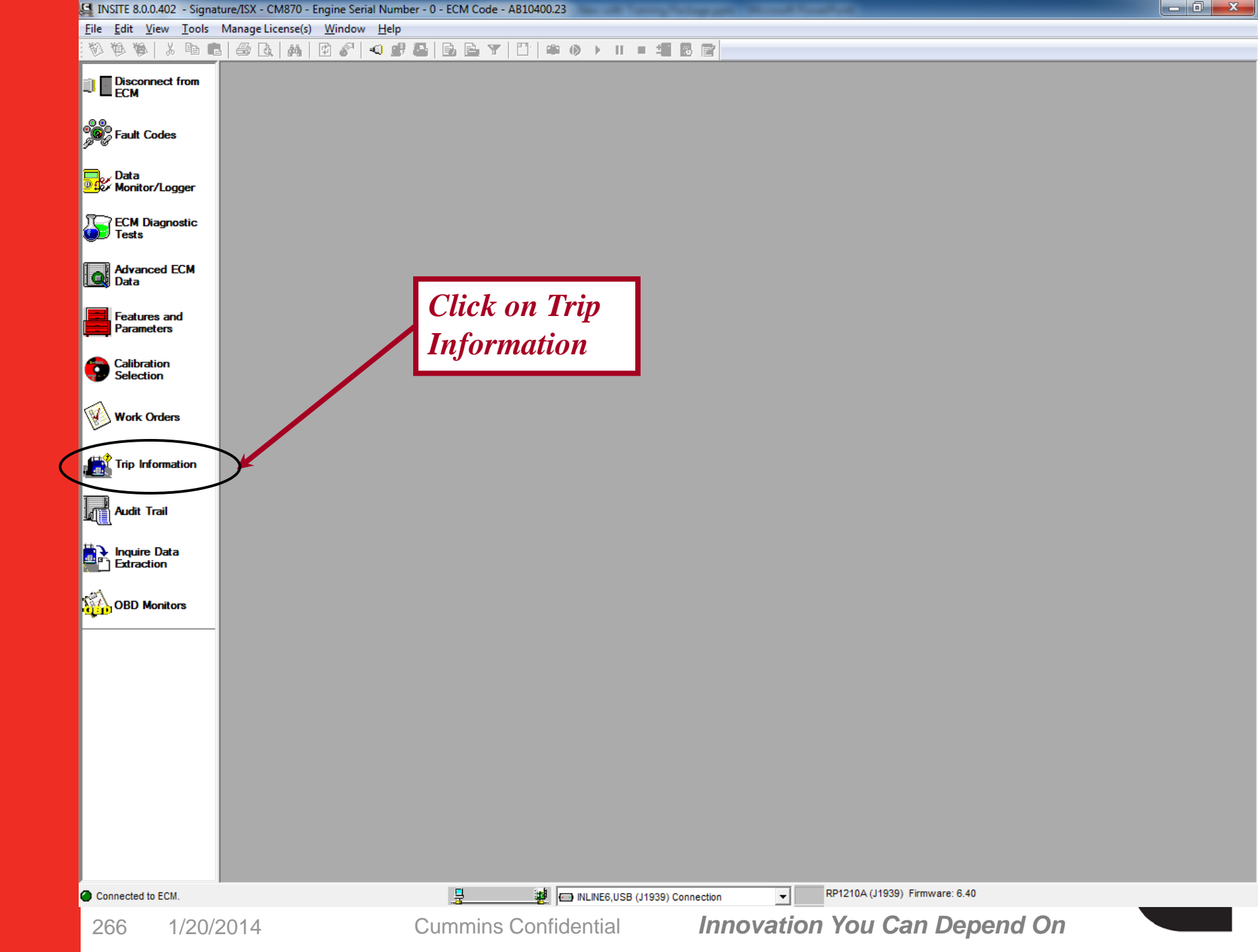

| <u>Eile E</u> dit <u>V</u> iew <u>T</u> o | pols Manage License(s) Window Help                                                                                                |
|-------------------------------------------|----------------------------------------------------------------------------------------------------|
| 0000                                      | ₽   ♣ Q,   ₩   1 <sup>0</sup> <i>\$</i> <sup>0</sup>   40 <i>#</i> ≅   5, E Y   1 <sup>0</sup>   # () >    = # B   2 <sup>0</sup> |
| Disconnect from                           | Name ECM Value Units                                                                                                    |
| ! ECM                                     | Signature/ISX - CM870                                                                                                    |
|                                           | CM870                                                                                                    |
| Fault Codes                               | All Trips (Cumulative)                                                                                                    |
|                                           | Trip Since Last Reset                                                                                                    |
| Data                                      |                                                                                                    |
|                                           | If "All Trips (Cumulative)" is                                                                                                    |
| ECM Diagnostic                            | expanded ECM Values will be shown                                                                                                 |
| Tesis                                     |                                                                                                    |
| Advanced ECM                              | for the life of the ECM                                                                                                    |
| Data                                      |                                                                                                    |
| Features and                              |                                                                                                    |
| Parameters                                | If "Trip Since Last Reset" is expanded,                                                                                           |
|                                           | narameter values for that FCM are shown                                                                                           |
|                                           | parameter values for that ECM are shown                                                                                           |
|                                           | since the last time the ECM was reset                                                                                             |
| Work Orders                               |                                                                                                    |
|                                           |                                                                                                    |
| Trip Information                          |                                                                                                    |
|                                           |                                                                                                    |
|                                           |                                                                                                    |
|                                           |                                                                                                    |
| Inquire Data                              |                                                                                                    |
| Extraction                                |                                                                                                    |
| 1                                         |                                                                                                    |
| OBD Monitors                              |                                                                                                    |
|                                           | -                                                                                                    |
|                                           |                                                                                                    |
|                                           |                                                                                                    |
|                                           |                                                                                                    |
|                                           |                                                                                                    |
|                                           |                                                                                                    |
|                                           |                                                                                                    |
|                                           |                                                                                                    |
|                                           |                                                                                                    |
|                                           |                                                                                                    |
|                                           |                                                                                                    |
|                                           |                                                                                                    |
| Connected to ECM.                         | RP1210A (J1939) Firmware: 6.40                                                                                                    |
| 007 4/00/                                 | 2014 Cumming Confidential Innovation You Can Depend On                                                                            |

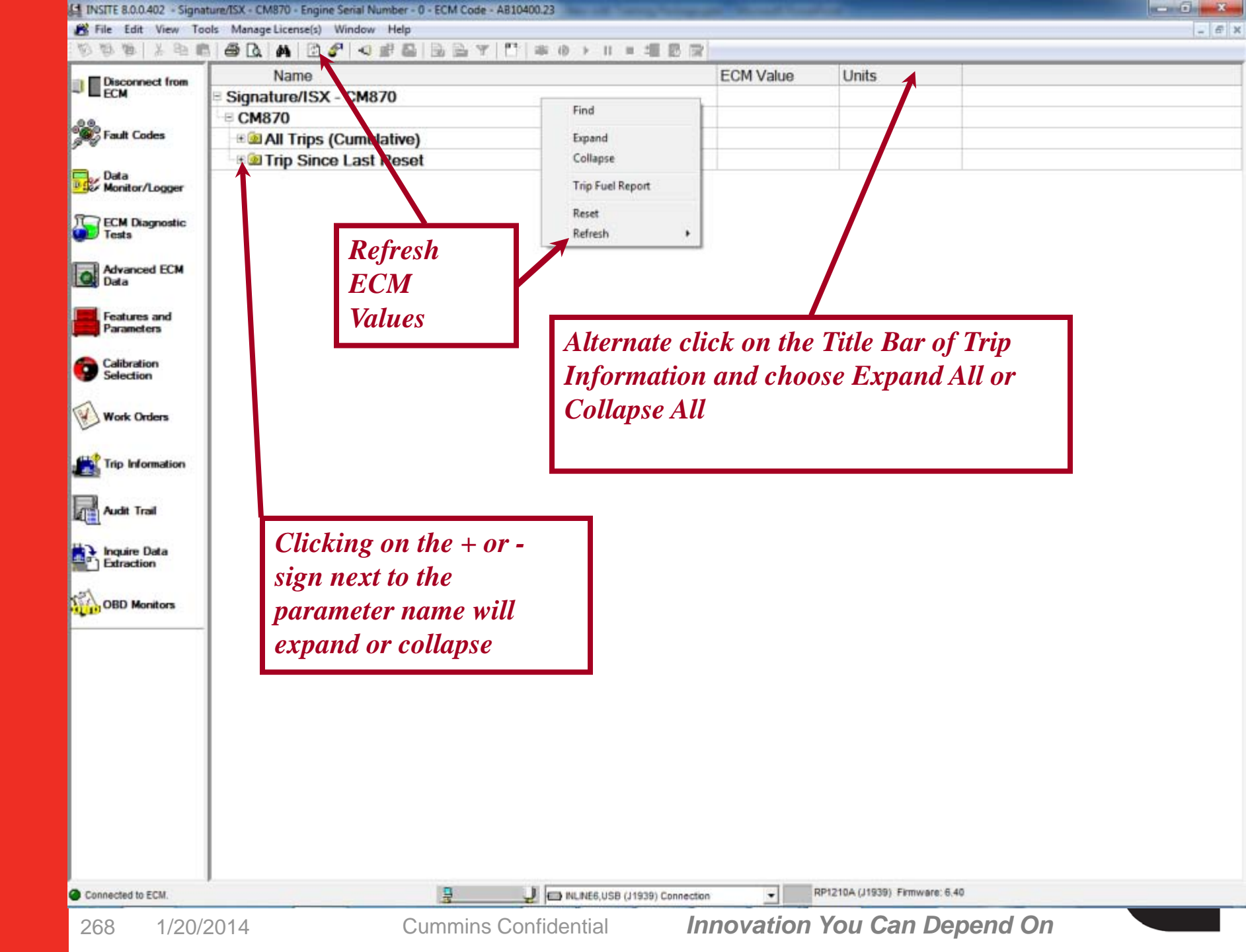

## **Trip Information: Trip Fuel Report**

- A Trip Fuel Report is a condensed list of fueling parameters
- Available on any engine that supports Trip Information
- Can only be Printed from this view

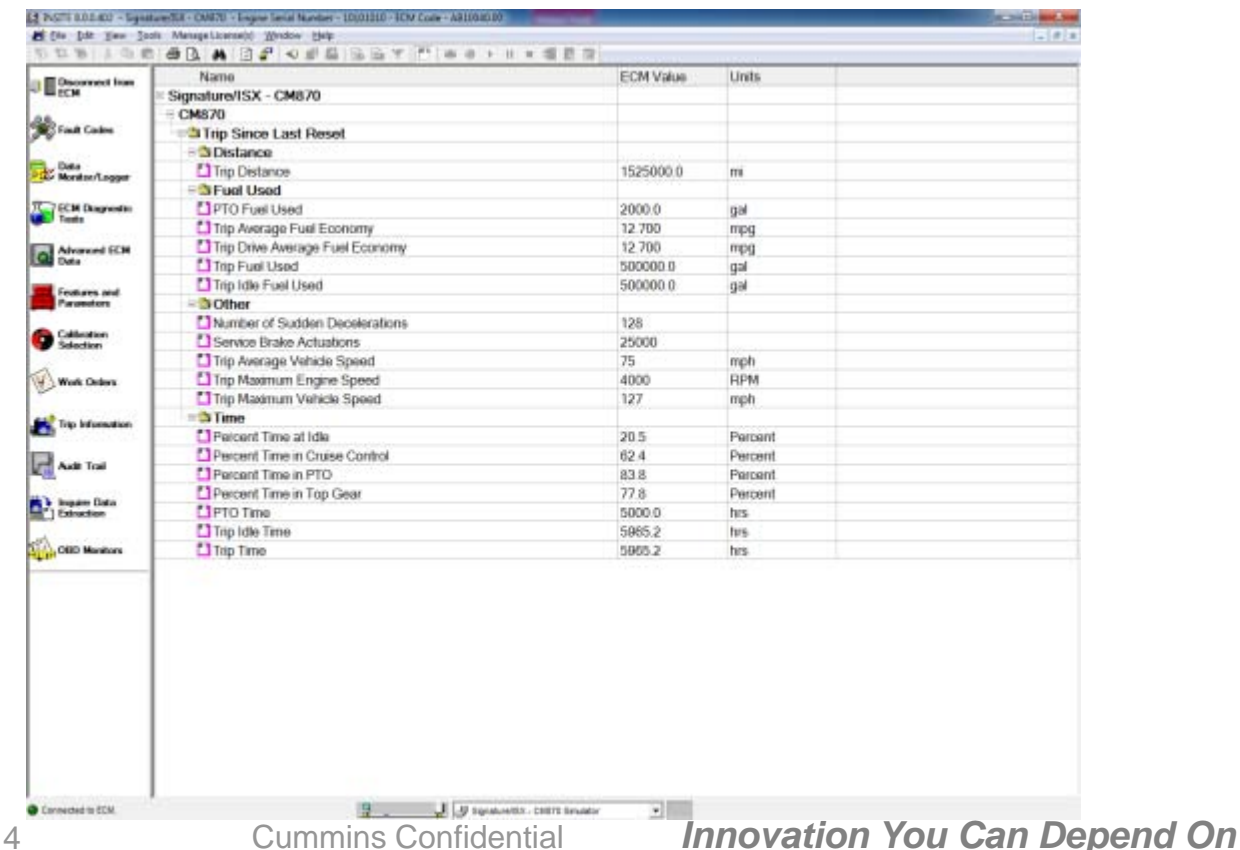

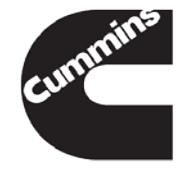

| Disconnect from        | Name                                                                                                    | ECM Value | Units |                      |
|------------------------|----------------------------------------------------------------------------------------------------|-----------|-------|----------------------|
| ECM                    | Signature/ISX - CM870                                                                                                    |           |       |                      |
| 9                      | - ⊕ CM870                                                                                                    |           |       |                      |
| Fault Codes            | and a second second se |           |       |                      |
|                        | - ⊟ <sup>th</sup> Distance                                                                                                    | 1         |       |                      |
| Data<br>Monitor/Looper | Total ECM Distance     Trip Fuel Report                                                                                                    | 220014.6  | mi    |                      |
| o nanatar coyya        | Total Engine Brake Distance                                                                                                    | 2.0       | mi    |                      |
| ECM Diagnostic         | Total Engine Distance                                                                                                    | 220120.4  | mi    |                      |
| Tests                  | Total Service Brake Distance                                                                                                    | 1525000.0 | mi    |                      |
| Advanced ECM           | E Sed                                                                                                    |           |       |                      |
| M Data                 | Total Cruise Control Fuel Used                                                                                                    | 0.1       | gal   | 2                    |
| Enderson and           | Total Fuel Used                                                                                                    | 500000.0  | gal   | Find                 |
| Parameters             | Total Gear Down Fuel Used                                                                                                    | 500000.0  | gal   | Emand                |
|                        | Total Idle Fuel Used                                                                                                    | 500000.0  | gal   | Collapse             |
| Calibration            | Total Loaded PTO Drive Fuel Used                                                                                                    | 10000.0   | gal   |                      |
|                        | Total Maximum Accelerator Vehicle Speed Fuel Used                                                                                                    | 0.1       | gal   | Trip Fuel Report     |
| Work Orders            | Total PTO Drive Fuel Used                                                                                                    | 10000.0   | gal   | Reset                |
|                        | Total PTO Fuel Used                                                                                                    | 5000.0    | gal   | Refresh +            |
| Trip Information       | Total Top Gear Fuel Used                                                                                                    | 500000.0  | gal   |                      |
| The momadon            | -                                                                                                    |           | 1     |                      |
|                        | PTO Device 1                                                                                                    | Device 1  |       |                      |
| Audit Trail            | PTO Device 2                                                                                                    | Device 2  |       |                      |
|                        | PTO Device 3                                                                                                    | Device 3  |       |                      |
| Extraction             | PTO Device 4                                                                                                    | Device 4  |       |                      |
|                        | PTO Device 5                                                                                                    | Device 5  |       |                      |
| OBD Monitors           | PTO Device 6                                                                                                    | Device 6  |       |                      |
|                        | PTO Device 7                                                                                                    | Device 7  |       | Or Altornate Click   |
|                        | PTO Device 8                                                                                                    | Device 8  |       | Or Aller nulle Click |
|                        | -B <sup>C</sup> Fuel                                                                                                    |           |       | and select           |
|                        | PTO Device 1 Total Fuel Used                                                                                                    | 21        | gal   |                      |
|                        | PTO Device 2 Total Fuel Used                                                                                                    | 22        | gal   | 1 Trip Fuel Report   |
|                        | PTO Device 3 Total Fuel Used                                                                                                    | 23        | gal   |                      |
|                        | PTO Device 4 Total Fuel Used                                                                                                    | 24        | gal   |                      |
|                        | PTO Device 5 Total Fuel Used                                                                                                    | 25        | gal   |                      |
|                        | PTO Device 6 Total Fuel Used                                                                                                    | 26        | gal   |                      |
|                        | PTO Device 7 Total Fuel Used                                                                                                    | 27        | gal   |                      |
|                        | PTO Device 8 Total Fuel Used                                                                                                    | 28        | gal   |                      |
|                        | -= 🗳 Time                                                                                                    |           |       |                      |

Cummins Confidential

Innovation You Can Depend On

| Non I X Ba an        | ANDROSERVESAL                      | 18 R D       |            |                  |                                |
|----------------------|------------------------------------|--------------|------------|------------------|--------------------------------|
| A. A. U              |                                    | -HE ED IN    | Linite     |                  |                                |
| Disconnect from      | Name<br>Simplify ONS               | ECM Value    | Units      |                  |                                |
|                      | Signature/ISX - CM870              |              |            |                  |                                |
| Eault Codes          | CM870                              |              |            |                  |                                |
| ¥                    | Distance                           | Click        | on the "   | Print"           | button to                      |
| Data                 |                                    | 15           |            |                  |                                |
| Monitor/Logger       | Inp Distance                       | <b>print</b> | a copy of  | f parai          | neters —                       |
| DICH Demote          |                                    | istad        | on the se  | -                |                                |
| Tests                | PTO Fuel Used                      | 200 115184   | on the st  | reen             |                                |
|                      | The Average Fuel Economy           | 12.00        | mp9        |                  |                                |
| Advanced ECM<br>Data | Trip Drive Average Fuel Economy    | 12.700       | mpg        |                  |                                |
|                      | Trip Fuel Used                     | 500000.0     | gai        | Fin              | d                              |
| Features and         | The Fuel Used                      | 500000.0     | gai        | Exp              | and                            |
| r'arameters          | B Number of Condition Descriptions | 100          |            | Col              | llapse                         |
| Calibration          | Number of Sudden Decelerations     | 128          |            | V Trip           | p Fuel Report                  |
| Selection            | Service Brake Actuations           | 25000        |            |                  |                                |
| 2                    | Trip Average Vehicle Speed         | /5           | mph        | Res              | iet i                          |
| Work Orders          | Inp Maximum Engine Speed           | 4000         | RPM        | Ne               | HDU Y                          |
| 121                  | I Inp Maximum Vehicle Speed        | 127          | mph        |                  |                                |
| Trip Information     |                                    |              |            |                  |                                |
| -                    | Percent Time at Idle               | 20.5         | Percent    |                  |                                |
| Audit Trail          | Percent Time in Cruise Control     | 62.4         | Percent    |                  |                                |
| <b>a</b>             | Percent Time in PTO                | 83.8         | Percent    |                  |                                |
| > Inquire Data       | Percent Time in Top Gear           | 77.8         | Percent    |                  |                                |
| Extraction           | C PTO Time                         | 5000.0       | hrs        |                  |                                |
| 1                    | Trip Idle Time                     | 5965.2       | hrs        |                  |                                |
| OBD Monitors         | Trip Time                          | 5965.2       | hrs        |                  |                                |
|                      |                                    |              | A<br>lists | lterna<br>the Tr | te Click now<br>ip Fuel Report |

# **Trip Information**

Trip Information may be printed when connected to the ECM or Image

- Tool Bar Printer Icon
- File  $\rightarrow$  Print

| ngine Serial Humber :10101010<br>ustomer Unit Humber :623<br>ork CrSer Name :NA |           | the management | INSITE 0.0.40<br>Company Name (Comming Inc<br>ECH Inape Name (S |
|---------------------------------------------------------------------------------|-----------|----------------|-----------------------------------------------------------------|
| Name                                                                            | ECMValue  | Units          |                                                                 |
| Skpature/EX - CME/0                                                             |           |                |                                                                 |
| CME70                                                                           |           |                |                                                                 |
| All Trips (Currulative)                                                         |           |                |                                                                 |
| - Cistance                                                                      |           |                |                                                                 |
| Total ECM Distance                                                              | 220014.6  | m              |                                                                 |
| Total Engine Brake Distance                                                     | 2.0       | m              |                                                                 |
| Total Engine Distance                                                           | 220120-4  | m              |                                                                 |
| Total Dervice Brake Detance                                                     | 1525000.0 | m              |                                                                 |
| - 🗃 🚵 Fuel Used                                                                 |           |                |                                                                 |
| Total Cruise Control Fuel Used                                                  | 0.1       | gal .          |                                                                 |
| Total Fuel Used                                                                 | 500000.0  | gal            |                                                                 |
| Total Gear Down Fuel Used                                                       | 500000.0  | asi            |                                                                 |
| Total Idle Fuel Used                                                            | 500000.0  | ad             |                                                                 |
| Total Loaded PTO Drive Fuel Used                                                | 10000.0   | ani            |                                                                 |
| Total Maximum Accelerator Vehicle<br>Boend Fuel Used                            | 0.1       | ari            |                                                                 |
| Total PTO Drive Fuel Used                                                       | 10000.0   | and .          |                                                                 |
| Tatal PTO FuelUsed                                                              | 5000.0    | gal            |                                                                 |
| Tatal Tap Gear Fuel Used                                                        | 500000.0  | gai .          |                                                                 |
|                                                                                 |           |                |                                                                 |
| PTO Device 1                                                                    | Device 1  |                |                                                                 |
| PTO Device 2                                                                    | Device 2  |                |                                                                 |
| PTO Device 3                                                                    | Device 3  |                |                                                                 |
| PTO Device 4                                                                    | Device 4  |                |                                                                 |
| PTO Device 5                                                                    | Device 5  |                |                                                                 |
| PTO Device 6                                                                    | Device 6  |                |                                                                 |
| PTO Device 7                                                                    | Device 7  |                |                                                                 |
| PTO Device II                                                                   | Device 8  |                |                                                                 |
| -C S Fud                                                                        |           |                |                                                                 |
| PTO Device 1 Total Fuel Used                                                    | 21        | pel .          |                                                                 |
| PTO Device 2 Total Fuel Used                                                    | 22        | and .          |                                                                 |

01:51:47 #M

Fage 1 of 7

17-Dec-2013

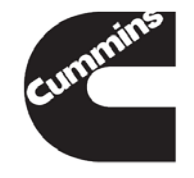

# **Trip Information Wrap Up**

-Allows the user to view ECM Values for multiple time periods:

- Lifetime of the ECM
- Since the Trip Information was last reset
- -Trip Fuel Report will display all fuel related parameters for the above time periods
- –INSITE<sup>™</sup> allows the user to print these screens

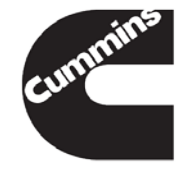

You have concluded this section of the training.

Please click to the next slide and continue or <u>Click Here</u> to return to the Table of Content.

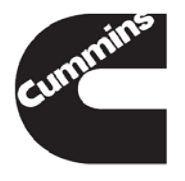

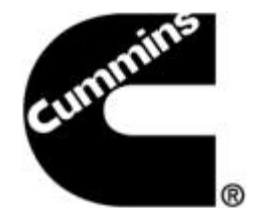

#### **INSITE™ Work Orders**

**Electronic Service Tools** 

Innovation You Can Depend On<sup>™</sup>

- A Work Order is the top level identifier that contains the ECM image(s). Work Orders can be used for tracking vehicle and equipment repair history.
- An Image is a copy of the ECM data
- Work Orders may contain multiple Images
  - By default, an "Initial" image is created when connecting to an ECM with the Work Order Mode enabled
  - By default, a "Final" image is created when disconnecting from an ECM with the Work Order Mode enabled
  - Additional "User" images may be created under each Work Order while connected to the ECM
- Work Orders can be created automatically by INSITE<sup>™</sup> or manually by the user

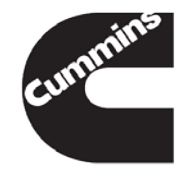

To have INSITE<sup>™</sup> automatically create Work Orders when connecting and disconnecting:

Select Tools  $\rightarrow$ Options  $\rightarrow$  Work Orders

 Select "Enable Work Order Mode"

By default this feature is Enabled when INSITE<sup>™</sup> is installed.

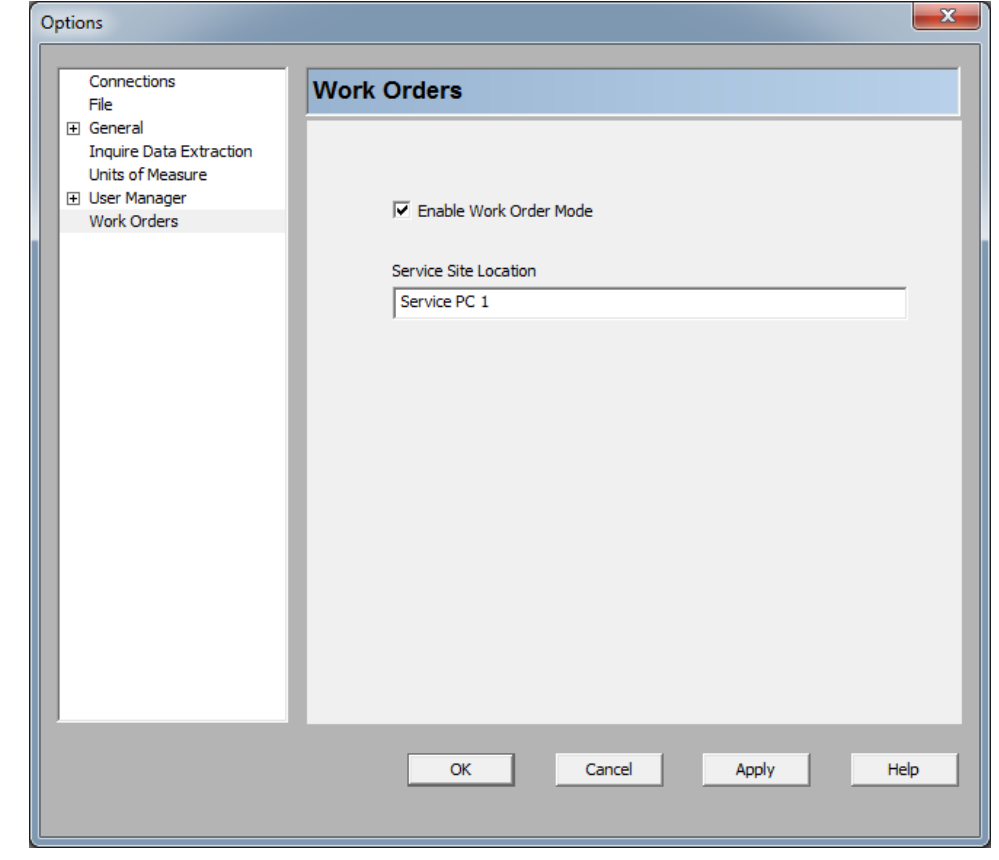

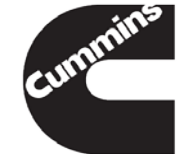

- When connected to an ECM, only Work Orders compatible with that ECM serial number will be displayed
- Disconnect from an ECM to view all Work Orders
- Work Order and Image names are defaulted to a Date – Time format (i.e. WO-20041027-145950 = 10/27/2004-2:59:50). These names can be changed at the time of creation or under the Work Order properties to help identify the specific customer, vehicle or equipment

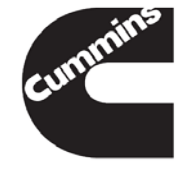

- With Work Order Mode enabled and no compatible Work Orders exist, a New Work Order dialog will be displayed after connection to the ECM
  - Enter the Work Order Number, Image Name and Select OK
  - If you do not wish to create a new Work Order, select Cancel

| New Work Order        |                                                         | x |
|-----------------------|---------------------------------------------------------|---|
|                       |                                                         | ^ |
| Vork Order            |                                                         |   |
| 😑 Engine Information  |                                                         |   |
| 🖕 ECM Serial          |                                                         |   |
| 🖱 Number              | 0110031812                                              |   |
| 📥 Make                | CMMNS                                                   | Ξ |
| 🗕 🚵 Model             | Signature/ISX - CM870                                   |   |
| 🔄 🔈 Serial Number     | 10101010                                                |   |
| 🖙 Image-CM870 [0]     |                                                         |   |
| 🔤 🚵 File Location     | C:\Intelect\INSITE\WorkOrder<br>s\SI-20131217-140010090 |   |
| — 🔪 Image Name        | SI-20131217-140010090                                   |   |
| — 🔈 Start Repair Date | 17-Dec-2013 02:00:10 PM                                 |   |
| 🔄 🔈 System Type       | Initial                                                 |   |
| 👳 Summary Information |                                                         |   |
| 🗕 🔪 Customer Contact  | Columbus, IN                                            |   |
| — 🔪 Customer Name     | Customer                                                |   |
| 🔪 Last Modified       |                                                         |   |
| echnician's Note      |                                                         |   |
|                       |                                                         |   |
|                       |                                                         |   |
|                       |                                                         |   |
|                       |                                                         |   |
| Print                 | OK Cancel Help                                          |   |

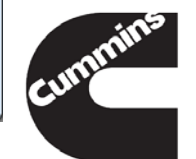

Innovation You Can Depend On

280

- With Work Order Mode enabled and compatible Work Orders exist, the New/Activate Work Order dialog will be displayed after connection to the ECM
  - Select New to create a new Work Order
  - OR: Select one of the compatible Work Orders in which to create a new Image and select OK
    - Enter the Image Name and confirm the creation by selecting OK
    - OR: Select Cancel if you do not wish to create an Image

| Work Order Mode - New/Activate                                                                                              |             | C New ICM Image      |                                                        |
|----------------------------------------------------------------------------------------------------|-------------|----------------------|--------------------------------------------------------|
| Work Order Mode is currently enabled. Select the "New" butt<br>create a new work order, or activate one of the following wo | on to<br>rk | - & File Location    | C1Intelect/INSITE:WorkOrders/SI<br>-20131217-140150826 |
| orders by selecting the "OK" button.                                                                                        |             | 📃 🔨 İmage Name       | SI-20131217-140150826                                  |
| Work Orders/ECM Images                                                                                                    |             | Start Repair Date    | 17-Dec-2013 02:01 50 PM                                |
| WORK Orders/LC/Minnages                                                                                                    |             | 📃 📥 System Type      | Initial                                                |
| = 🧐 SW-20131217-140010                                                                                                    |             |                      |                                                        |
| -E Image-CM870 [0]                                                                                                    |             |                      |                                                        |
|                                                                                                    |             |                      |                                                        |
| SI-20131217-140010090                                                                                                    |             |                      |                                                        |
|                                                                                                    |             |                      |                                                        |
|                                                                                                    |             |                      |                                                        |
|                                                                                                    |             |                      |                                                        |
|                                                                                                    |             |                      |                                                        |
|                                                                                                    |             |                      |                                                        |
|                                                                                                    |             |                      |                                                        |
|                                                                                                    |             |                      |                                                        |
| ,                                                                                                    |             | Tedrivolaris Mote    |                                                        |
|                                                                                                    |             |                      |                                                        |
| New OK Hele                                                                                                    |             |                      |                                                        |
|                                                                                                    |             |                      |                                                        |
|                                                                                                    |             | in the second second |                                                        |
|                                                                                                    |             |                      | Cancar Nep                                             |
|                                                                                                    |             | <br>Innovation Vou   |                                                        |

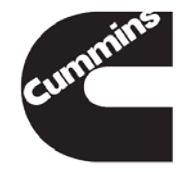

#### Manually creating New Work Orders

Select File → New → Work Order...

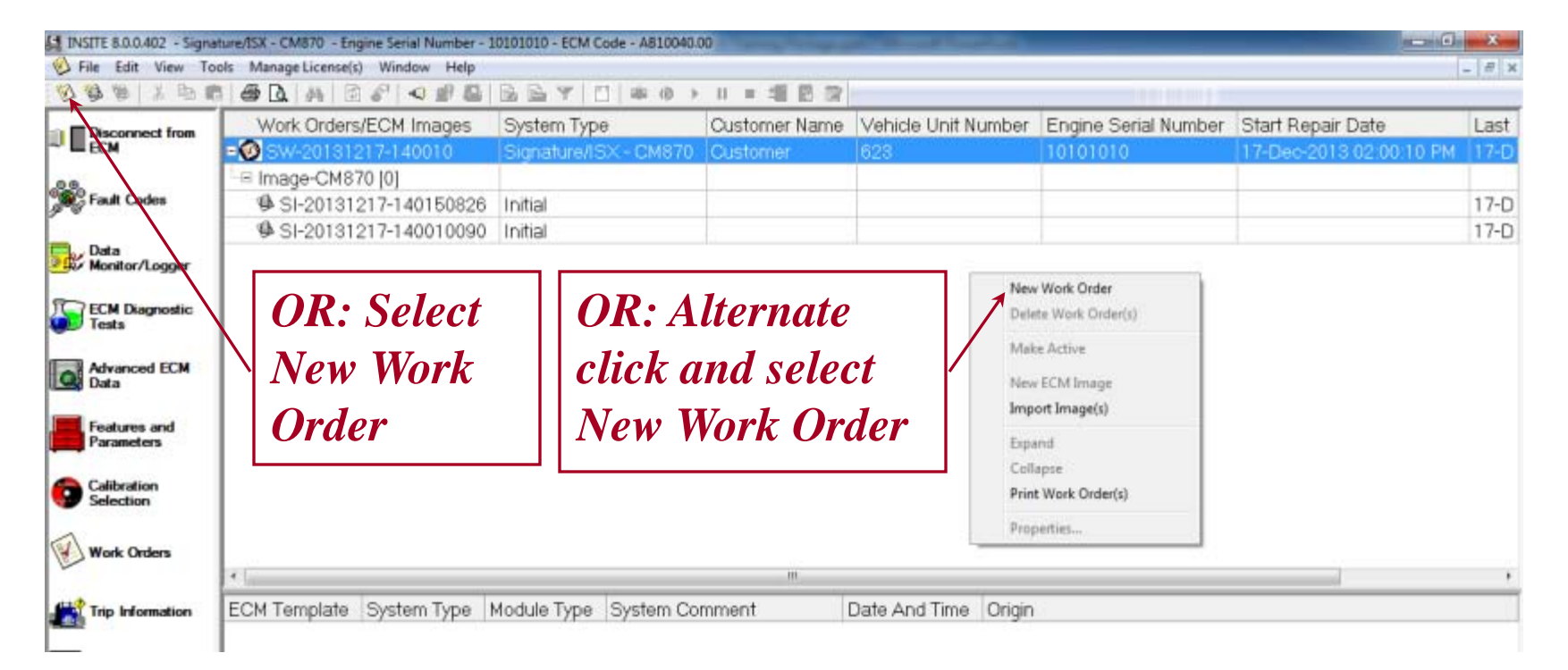

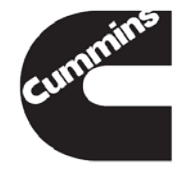

Innovation You Can Depend On

Manually creating New ECM Image

- Select File → New → ECM Image...
- The new Image will be created in the Active Work Order

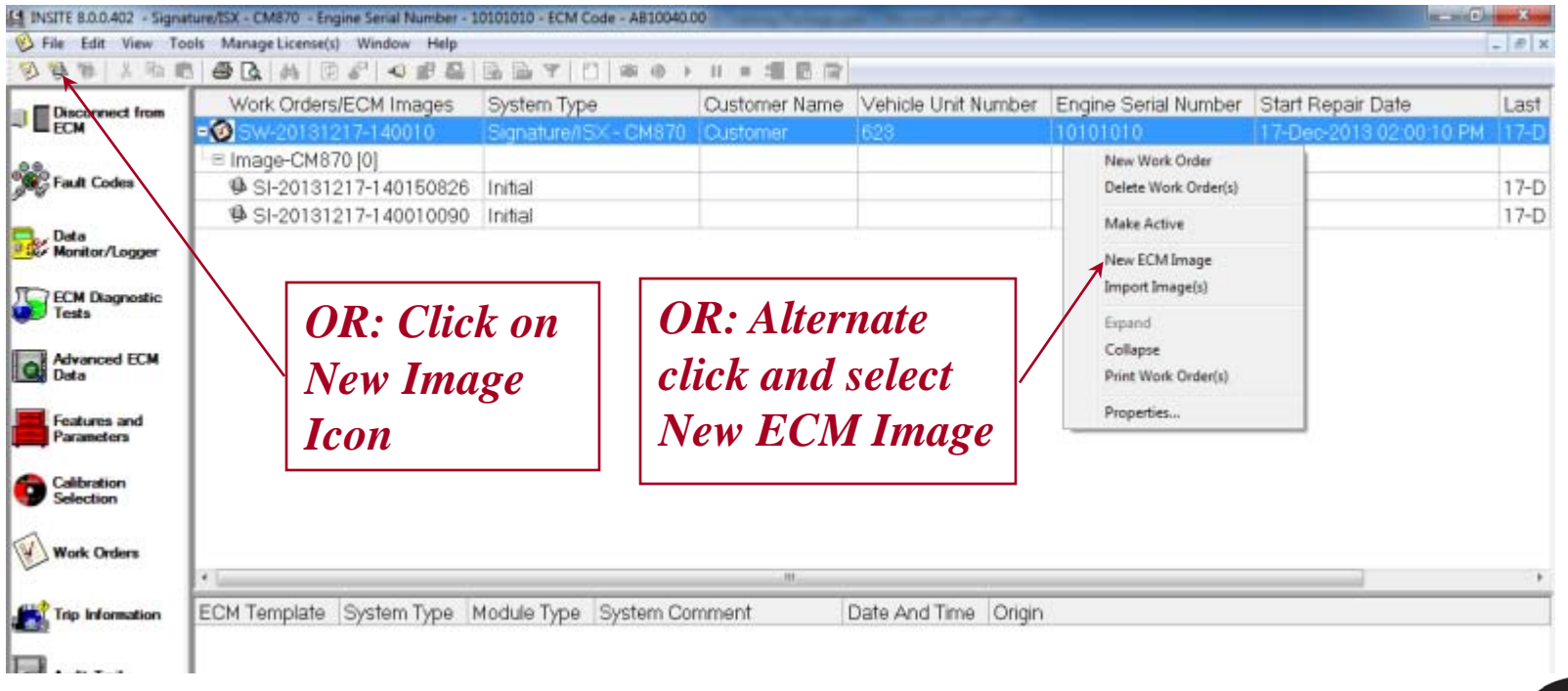

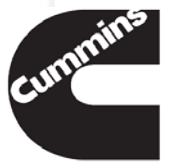

- Each image can be exported for use in two ways:
  - Exported as an INSITE compatible file, .eif (exported image file) to be imported by another user with INSITE
  - To an external file, "Image Name.csv" (Comma Separated Value)
    - This format can be opened with Excel, Word, Notepad, etc.
- All Work Order images can be exported using the right-click menu and selecting the 'Export All Images' option. Highlight the Work Order image and right-click to export all images

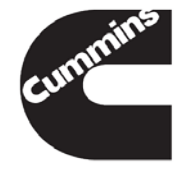

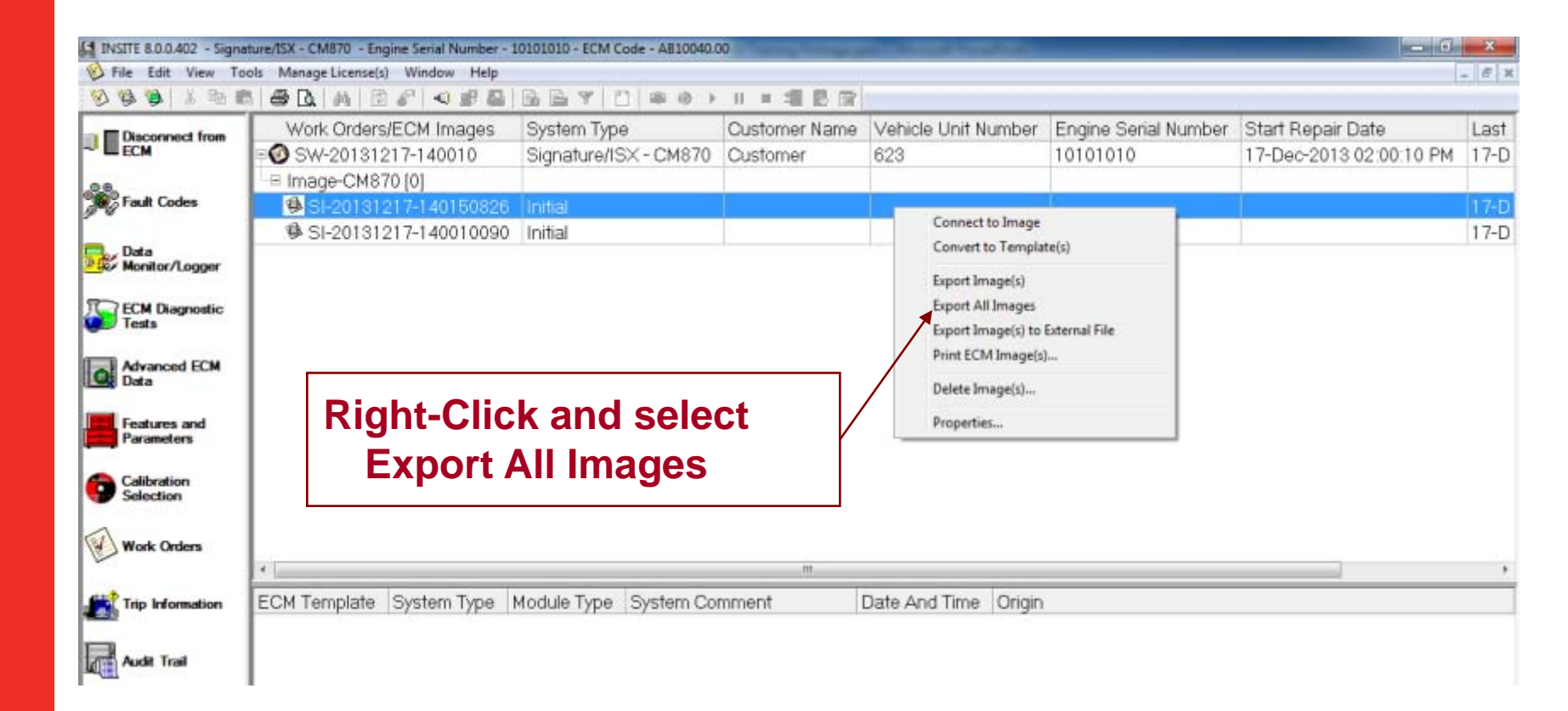

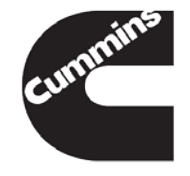

Cummins Confidential

- Importing an Image
  - Alternate Click in the Work Order area and select Import Image
  - Select the Image to be imported
- Opening an Image
  - INSITE's exported ECM images (.eif) can be opened by double clicking .eif file
  - INSITE<sup>™</sup> will open, import the image, and automatically connect to it
    - If INSITE<sup>™</sup> is already open, the ECM image will be imported but not automatically connected
- Convert to a Template
  - Alternate Click on the Image and select Convert to Template
  - Templates provide a means of configuring multiple ECM's with the same base parameter settings

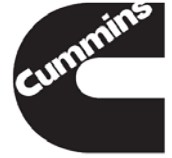

#### **Printing ECM Images**

- Select the ECM Image
  - Select File  $\rightarrow$  Print
  - OR: Alternate right click Print ECM Image(s)

|                                                                      | Print ECM Images                                                                                                    | ×              |
|----------------------------------------------------------------------|----------------------------------------------------------------------------------------------------|----------------|
| Select single<br>features with (- >)<br>or all with (- >>)           | Features Anti-Theft Protection Audit Trail Data Monitors Duty Cycle Monitor Engine Abuse History Engine Protection Engine Torque History Fault Codes Fault Snapshot Features and Parameters Maintenance Monitor Multi Level ECM Security | ->             |
| Select Tool<br>Display for<br>Graphical print or<br>Text Only Format | Other (Smart) Devices<br>PowerSpec Enable and Password<br>CAE: 1000 Multiplement Endt Data<br>Please select the Features desired for printout.<br>© Tool Display Format<br>© Text Only Format                                            | OK Help Cancel |

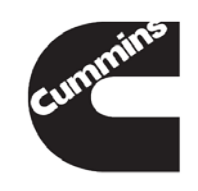

Innovation You Can Depend On

## **Templates**

Templates can be created from an ECM Image to allow transferring the same Feature and Parameter setup from that Image to multiple ECMs

- Select Image then select File  $\rightarrow$  Convert  $\rightarrow$  ECM Template

| INSITE 8.0.0.402 - Signat | ure/ISX - CM870 - Engine Serial Number - 1 | 0101010 - ECM Code - AB10040.0 | 00            |                      |                           |                         | ×     |
|---------------------------|--------------------------------------------|--------------------------------|---------------|----------------------|---------------------------|-------------------------|-------|
| Se File Edit View Too     | ols Manage License(s) Window Help          |                                |               |                      |                           |                         | - # X |
| 0000                      |                                            | BBY D #0.                      | 11 = 48 日日    |                      |                           |                         |       |
| Disconnect from           | Work Orders/ECM Images                     | System Type                    | Customer Name | Vehicle Unit Number  | Engine Serial Number      | Start Repair Date       | Last  |
| ~ ECM                     | FO SW-20131217-140010                      | Signature/ISX-CM870            | Customer      | 623                  | 10101010                  | 17-Dec-2013 02:00:10 PM | 17-D  |
| 0.0                       | <sup>1</sup> ≡ Image-CM870 [0]             |                                |               |                      |                           |                         |       |
| Fault Codes               | BSI-20131217-140150826                     | Initial                        |               |                      |                           |                         | 17-D  |
|                           | SI-20131217-140010090                      | Initial                        |               | Conne                | ct to Image               | -                       | 17-D  |
| Monitor/Logger            |                                            |                                |               | Conve                | rt to Template(s)         |                         |       |
| Torra De la companya      |                                            |                                |               | 1                    | Image(c)                  |                         |       |
| Tests                     | \ OR Select                                |                                | Altorna       | Export Export        | All Images                |                         |       |
|                           |                                            |                                | Alterna       | Export               | Image(s) to External File |                         |       |
| Data                      | │ <b>∖∣ Convert</b>                        | Click                          | and sele      | ect / Print E        | CM Image(s)               |                         |       |
| - Colored                 |                                            |                                | nvort to      | Delete               | Image(s)                  |                         |       |
| Parameters                |                                            |                                |               | Proper               | ties                      |                         |       |
|                           | Template                                   | ll Ter                         | mplate(s      | e tope               | 043                       |                         |       |
| Selection                 |                                            |                                |               |                      |                           |                         |       |
| 1                         |                                            |                                |               |                      |                           |                         |       |
| Work Orders               |                                            |                                | 0.000         |                      |                           |                         |       |
|                           | 14U                                        | a water in points and          |               | nout to the process  |                           |                         | •     |
| Trip Information          | ECM Template System Type                   | Module Type System Co          | mment         | Date And Time Origin |                           |                         |       |
|                           |                                            |                                |               |                      |                           |                         |       |
| Audit Trail               |                                            |                                |               |                      |                           |                         |       |

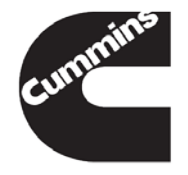

## **Templates**

To send a template to an ECM, select the Template:

| - Select File $\rightarrow$ Send To $\rightarrow$ ECM. |
|--------------------------------------------------------|
|--------------------------------------------------------|

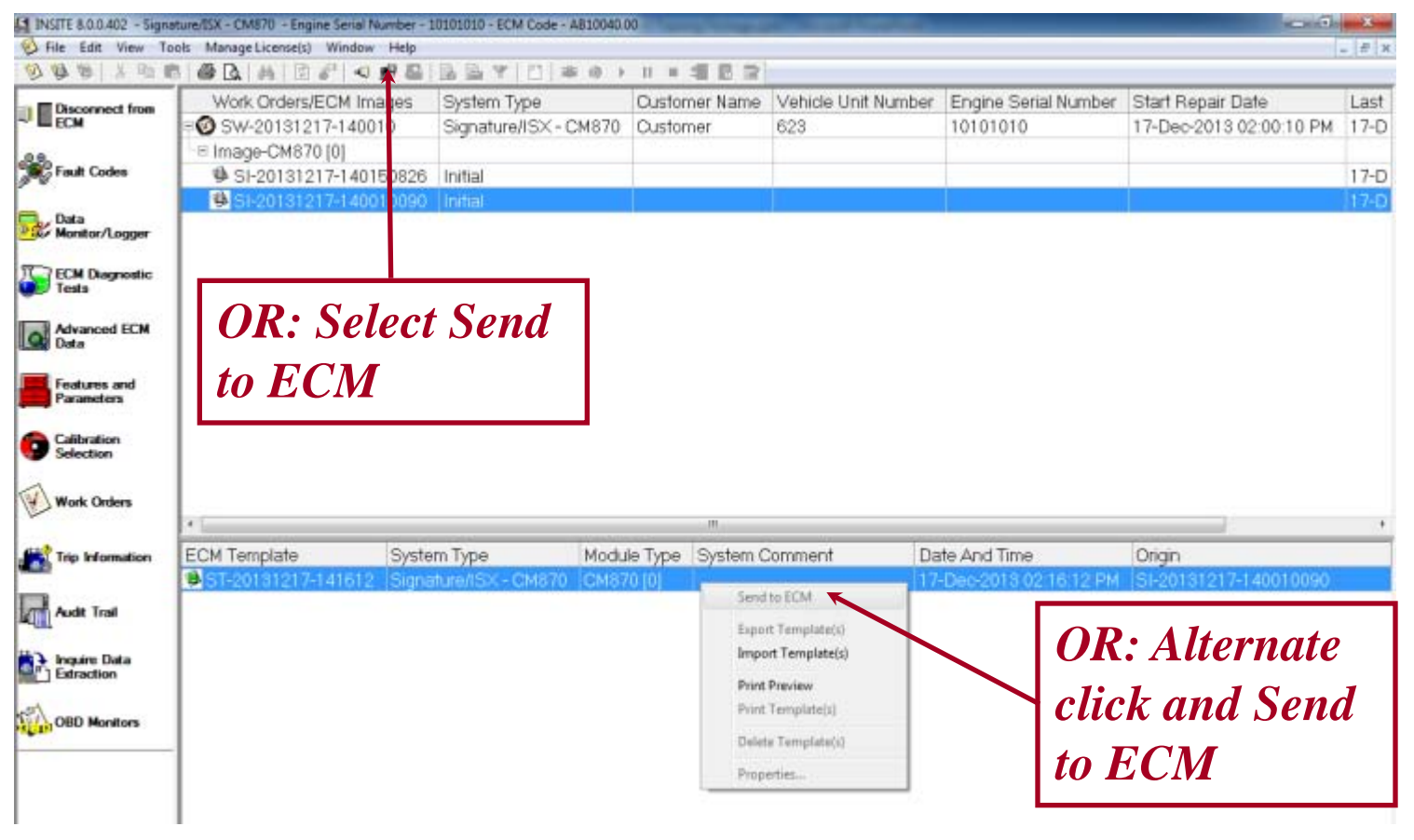

summi
### **Templates**

#### **Template Report**

- Ability to report which parameters were not able to be written to ECM
- User can use this to setup the vehicle accordingly

#### **Calibration Conflict Warning**

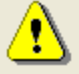

Please note that the template has already completed compatible changes to the connected ECM.

The following data cannot be set in the ECM because the associated features and parameters have not been enabled or there are differences in the ECM calibrations.

Select  $\ensuremath{\mathsf{Print}}$  to print the list of Features and Parameters that will not be adjusted by the template.

Select OK to continue.

Print

#### Features and Parameters

Road Speed Governor \ Road Speed Governor Feature Enable

Switched Maximum Engine Operating Speed

Trip Information \ Trip Information Feature Enable

OK

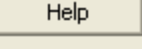

Innovation You Can Depend On

### Work Order Wrap Up

- A Work Order is the top level identifier and can contain multiple ECM Images
- Only compatible Work Orders are displayed when connected to an ECM. All Work Orders will display when not connected
- Work Order Mode is defaulted ON and can be used to create Initial and Final Images upon Connect and Disconnect respectively
- Images can be converted to Templates to allow the Features and Parameters from that Image to be transferred to other ECMs

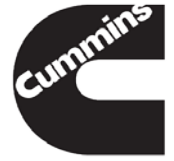

You have concluded this section of the training.

Please click to the next slide and continue or <u>Click Here</u> to return to the Table of Content.

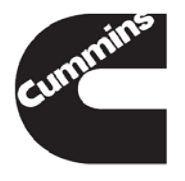

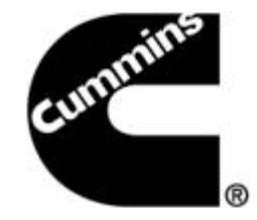

#### **Cummins® Inc. Update Manager**

**Electronic Service Tools** 

Innovation You Can Depend On<sup>™</sup>

### Cummins<sup>®</sup> Inc. Update Manager Overview

■ Provides up-to-date information for INSITE<sup>™</sup>

- Fault Information System (FIS) files
- Help and Manual files
- Feature Packs
- Service Packs
- Provides an Automatic Update Notification Alert when updates are available through the internet

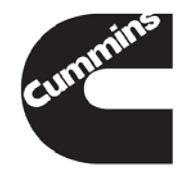

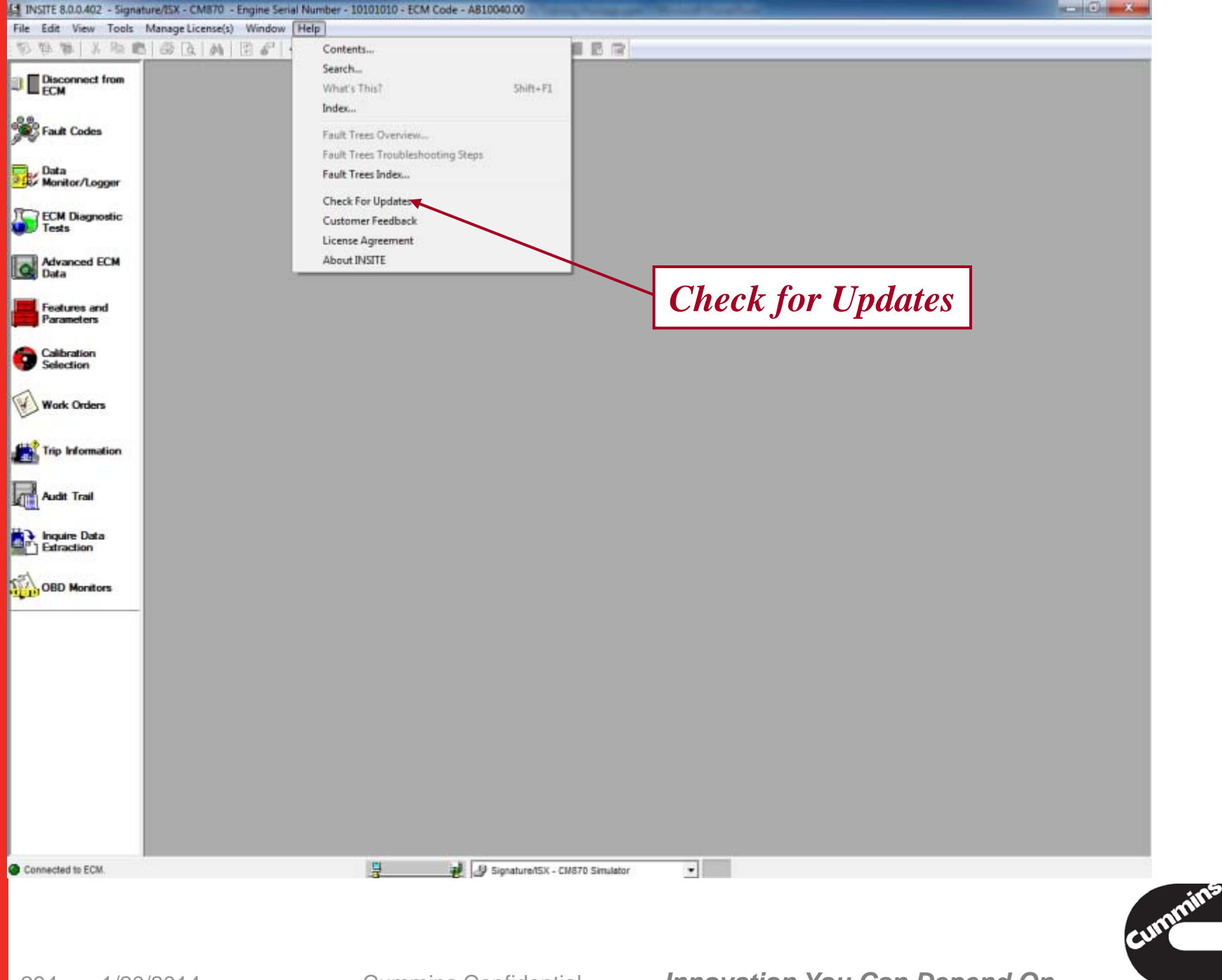

# Automatic Update Notification

The Automatic Update Notification Alert will display at a specified day and time if updates are available

Choose "Remind Me In" or "Select and Install Updates"

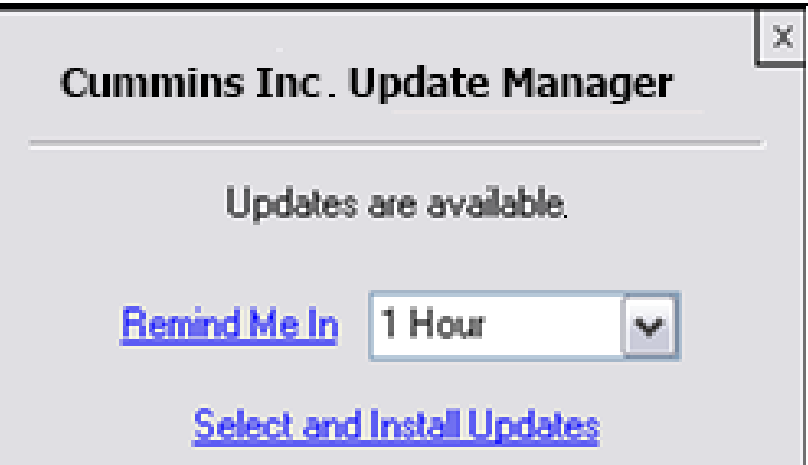

| Cummins Inc. Up | odate Mana | ger | X |
|-----------------|------------|-----|---|
|                 | 3 Hours    |     | _ |
| Updates         | 1 Day      |     |   |
|                 | 3 Days     |     |   |
| Remind Me In    | 1 Week     | ~   |   |
| Select and I    | 1 Week     | ×   |   |

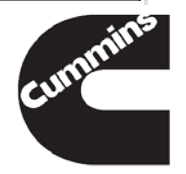

## **Check for Updates Manually**

- Updates can be manually checked through the following:
  - INSITE > Help > Check for Updates
  - Open the Cummins Inc Update Manager and click on "Get Updates" button in the lower left part of the window.

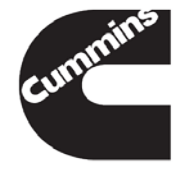

#### **Message Box**

| Messages                      |                                      |                | Opdate Options About Help |
|-------------------------------|--------------------------------------|----------------|---------------------------|
| Velcome to the Cummins Inc.   | Update Manager                       |                |                           |
| Available Updates             |                                      | Update Fro     | om Internet               |
| INSITE                        | Install All                          |                |                           |
| 🗉 🗹 INSITE FIS Files          |                                      |                |                           |
| 🗉 🗹 INSITE Help Files         | $\mathbf{X}$                         |                |                           |
| 🗉 🗹 INSITE Manual Files       |                                      |                |                           |
|                               | I his is a notifi                    | cation         |                           |
|                               | field which displ<br>available infor | ays new mation |                           |
| Currently Selected Update Siz | e:                                   |                |                           |
| Total Update Size:            |                                      |                |                           |
|                               | ۲                                    |                |                           |

### **Get Updates From Internet/CD**

| Cho<br>Inte<br>Oth | ose Update from<br>rnet, Update from<br>er, or CD/DVD option                                                                                                    |                                          | U                 | pdate Options About Help |
|--------------------|----------------------------------------------------------------------------------------------------|------------------------------------------|-------------------|--------------------------|
|                    | Available Updates                                                                                                    |                                          | Update From Inter | net 🔻                    |
|                    |                                                                                                    | stall All                                |                   |                          |
|                    | INSITE FIS Files                                                                                                    |                                          |                   |                          |
|                    | ✓ ISB6.7 CM2350 B101                                                                                                    |                                          |                   |                          |
|                    | ISB6.7, ISC8.3, ISL9, ISX12/ISX11.9, and ISX                                                                                                    | SX15                                     |                   |                          |
|                    | ISF2.8 CM2220 EC; ISF2.8 CM2220 ECF2; I<br>CM2220 AN; ISF3.8 CM2220; ISF3.8 CM222<br>✓ ISB4.5, ISB6.7, ISD4.5, ISD6.7 CM2150 SN;<br>CM2150 SN; ISM11 CM876 SN; ISZ13 CM21<br>and ISB6.7 CM2150 SQ | ISF2.8<br>20 AN;<br>; ISL8.9<br>2150 SN; |                   |                          |
|                    | ✓ ISF2.8 CM2220 IAN                                                                                                    |                                          |                   |                          |
|                    | ✓ ISF3.8 CM2220 IAN                                                                                                    |                                          |                   |                          |
|                    | V ISL G CM2180                                                                                                    |                                          | Select Get        | Updates                  |
|                    | ✓ ISL9 CM2350 L101                                                                                                    | <b>_</b>                                 |                   |                          |
|                    | Currently Selected Update Size:                                                                                                    |                                          |                   |                          |
|                    | Total Update Size:                                                                                                    |                                          |                   |                          |
|                    |                                                                                                    | <b>0</b>                                 |                   |                          |

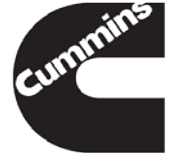

## **Checking for Updates - Internet**

| Cum  | mins Inc. Update Manager              |             |   |                      |                    |
|------|---------------------------------------|-------------|---|----------------------|--------------------|
|      |                                       |             |   | Update               | Options About Help |
| Me   | ssages                                |             |   |                      |                    |
| Weld | come to the Cummins Inc. Update Manag | ger         |   |                      |                    |
|      |                                       |             |   |                      |                    |
| Ava  | ailable Updates                       |             |   | Update From Internet | -                  |
|      | NSITE                                 | Install All |   |                      |                    |
|      | INSITE FIS Files                      |             | ſ |                      |                    |
|      | INSITE Help Files                     |             |   |                      |                    |
| Œ    | INSITE Manual Files                   |             |   |                      |                    |
|      |                                       |             |   |                      |                    |
|      |                                       |             |   |                      |                    |
|      |                                       |             |   |                      |                    |
|      |                                       |             |   |                      |                    |
|      |                                       |             |   |                      |                    |
|      |                                       |             |   |                      |                    |
|      |                                       |             |   |                      |                    |
| Cun  | rently Selected Update Size:          |             |   |                      |                    |
| Tota | al Update Size:                       |             |   |                      |                    |
|      |                                       |             |   |                      |                    |
|      | 6                                     |             |   |                      |                    |
|      | (                                     | <b>)</b> (  |   |                      |                    |
|      |                                       |             |   |                      |                    |

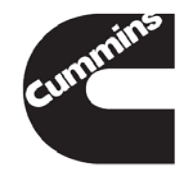

#### Available Updates – Install All INSITE Updates

| Messages<br>Velcome to the Cummins Inc. Update Manager                                                                                                    |                                     |                 |                |                |        |   |
|----------------------------------------------------------------------------------------------------|-------------------------------------|-----------------|----------------|----------------|--------|---|
|                                                                                                    |                                     |                 |                |                |        |   |
| Available Updates                                                                                                    |                                     |                 |                | Update From In | ternet | • |
|                                                                                                    | Install All                         | <u>&gt;</u> IN: | SITE FIS Files |                |        |   |
| INSITE FIS Files                                                                                                    |                                     | _               |                |                |        |   |
| ISB6.7 CM2350 B101                                                                                                    |                                     |                 |                | _              |        |   |
| ✓ ISB6.7, ISC8.3, ISL9, ISX12/ISX11.9, and                                                                                                    | ISX15                               |                 |                |                |        |   |
| <ul> <li>ISF2.8 CM2220 EC; ISF2.8 CM2220 EC;</li> <li>CM2220 AN; ISF3.8 CM2220; ISF3.8 CM</li> <li>✓ ISB4.5, ISB6.7, ISD4.5, ISD6.7 CM2150 S</li> <li>CM2150 SN, ISM11 CM276 SN, IS712 CI</li> </ul> | 2; ISF2.8<br>2220 AN;<br>SN; ISL8.9 |                 | Insta          | II All av      | ailabl | e |
| and ISB6.7 CM2150 SQ                                                                                                    | VIZ 100 SIN,                        |                 |                | 4              |        | _ |
| ISF2.8 CM2220 IAN                                                                                                    |                                     |                 | upda           | tes            |        |   |
| ISF3.8 CM2220 IAN                                                                                                    |                                     |                 |                |                |        |   |
| ISL G CM2180                                                                                                    |                                     |                 |                |                |        |   |
| ISL9 CM2350 L101                                                                                                    |                                     | ~               |                |                |        |   |
| Currently Selected Update Size:                                                                                                    |                                     |                 |                |                |        |   |
| Total Update Size: 58.9 MB                                                                                                    |                                     |                 |                |                |        |   |
|                                                                                                    |                                     |                 |                |                |        |   |

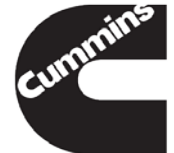

#### **Available Updates Expanded**

| Messages<br>Velcome to the Cummins Inc. Update Manager                                                                                                    |                                                        |
|----------------------------------------------------------------------------------------------------|--------------------------------------------------------|
| Available Updates                                                                                                    | Update From Internet                                   |
| INSITE Install All                                                                                                    |                                                        |
| INSITE FIS Files                                                                                                    |                                                        |
| ISB6.7 CM2350 B101                                                                                                    |                                                        |
| ISB6.7, ISC8.3, ISL9, ISX12/ISX11.9, and ISX15                                                                                                    |                                                        |
| ISF2.8 CM2220 EC; ISF2.8 CM2220 ECF2; ISF2.8<br>CM2220 AN; ISF3.8 CM2220; ISF3.8 CM2220 AN;<br>✓ ISB4.5, ISB6.7, ISD4.5, ISD6.7 CM2150 SN; ISL8.9<br>CM2150 SN; ISM11 CM876 SN; ISZ13 CM2150 SN;<br>and ISB6.7 CM2150 SQ | Install updates individually by expanding + and select |
| ✓ <del>4GF2.8 CM2220</del> IAN                                                                                                    | the desired undetee                                    |
| ISF3.8 CM2220 IAN                                                                                                    | the desired updates                                    |
| ISL G CM2180                                                                                                    |                                                        |
| ISL9 CM2350 L101                                                                                                    | <u> </u>                                               |
| Currently Selected Update Size:                                                                                                    |                                                        |
| Total Update Size: 45.6 MB                                                                                                    |                                                        |
|                                                                                                    |                                                        |
|                                                                                                    |                                                        |

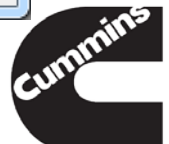

#### **Select Available Updates**

| Messages<br>Welcome to the Cummins Inc.                                                                       | Update Manager                                                                                                    |            |             |
|----------------------------------------------------------------------------------------------------|----------------------------------------------------------------------------------------------------|------------|-------------|
| Available Updates                                                                                             |                                                                                                    | Update Fro | om Internet |
|                                                                                                    | 📃 Install All 🔥                                                                                                    |            |             |
| 🗉 🔳 INSITE FIS Files                                                                                          |                                                                                                    |            |             |
| ✓ ISB6.7 CM2350 B10                                                                                           | 1                                                                                                    |            |             |
| ✓ ISB6.7, ISC8.3, ISL9                                                                                        | ), ISX12/ISX11.9, and ISX15                                                                                                  |            |             |
| of<br>CM2220 AN; ISF3.8<br>CM2220 AN; ISF3.8<br>ISB4.5, ISB6.7, ISD4<br>CM2150 SN; ISM11<br>and ISB6.7 CM2150 | ISF2.8 CM2220 ECF2; ISF2.8<br>CM2220; ISF3.8 CM2220 AN;<br>I.5, ISD6.7 CM2150 SN; ISL8.9<br>CM876 SN; ISZ13 CM2150 SN;<br>SQ |            |             |
| S ISF2.8 CM2220 IAN                                                                                           |                                                                                                    |            |             |
| ISF3.8 CM2220 IAN                                                                                             |                                                                                                    |            |             |
| ISL G CM2180                                                                                                  |                                                                                                    |            |             |
| ISL9 CM2350 L101                                                                                              | <u>~</u>                                                                                                    | Select Ins | stall       |
| Currently Selected Update Siz                                                                                 | e: 4.8 MB                                                                                                    |            |             |
| Total Update Size: 13.7 MB                                                                                    |                                                                                                    |            |             |
|                                                                                                    |                                                                                                    |            |             |
|                                                                                                    |                                                                                                    |            |             |

### **Download Status Information**

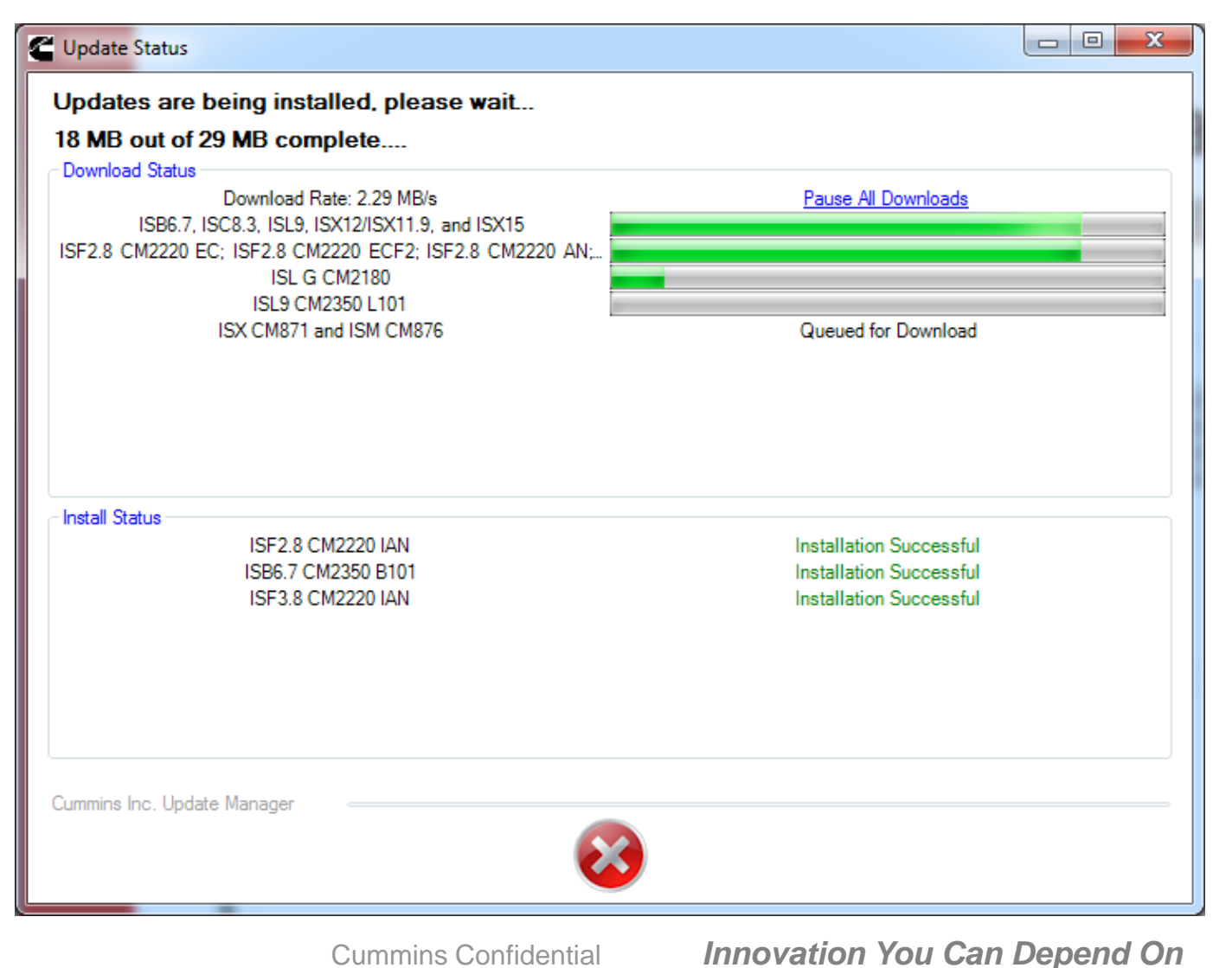

#### **Installation Status Information**

Once the installation is complete, the installation status will be displayed.

If the installation is successful, "Installation Successful" will be displayed.

If the installation is not successful, "Installation Failed: Error XX" will be displayed along with an error code.

#### 🗲 Update Status 👘

| Download Rate: -                                        | Pause All Downloads             |  |
|---------------------------------------------------------|---------------------------------|--|
| ISB6.7, ISC8.3, ISL9, ISX11.9, and ISX15                | Queued for Download             |  |
| ISC, QSC8.3, and ISL                                    | Queued for Download             |  |
| F2.8 CM2220 E, ISF2.8 CM2220 AN, ISF3.8 CM2220, ISF3.8. | Queued for Download             |  |
| F2.8 CM2220 E, ISF2.8 CM2220 AN, ISF3.8 CM2220, ISF3.8  | Queued for Download             |  |
| F2.8 CM2220 E; ISF2.8 CM2220 AN; ISF3.8 CM2220; ISF3.8  | Queued for Download             |  |
| ISL G CM2180                                            | Queued for Download             |  |
| ISM and QSM11                                           | Queued for Download             |  |
| ISM CM875                                               | Queued for Download             |  |
| ISM with CM870 and CM570                                | Queued for Download             |  |
| ISX CM871 and ISM CM876                                 | Queued for Download             |  |
| KTA19GC CM558                                           | Ouward for Download             |  |
| stall Status                                            |                                 |  |
| Gas Plus                                                | Installation Successful         |  |
| GTA8.3 CM558                                            | Installation Successful         |  |
| ISB, ISBe2, ISBe3, ISBe4, QSB4.5, QSB5.9, QSB6.7, ISC,  | Installation Successful         |  |
| ISB, ISC, ISL, ISDe, and QSB3.3                         | Installation Successful         |  |
| ISB5.9 G CM2180                                         | Installation Successful         |  |
|                                                         | Installation Failed: Error 1002 |  |
|                                                         | Installation Failed: Error 1002 |  |
|                                                         | Installation Failed: Error 99   |  |
|                                                         | Installation Failed: Error 99   |  |
|                                                         |                                 |  |
|                                                         |                                 |  |
|                                                         |                                 |  |

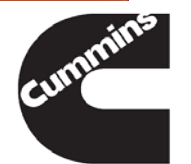

\_ 0

x

### **Options Tab – Proxy Settings**

Most users will not have to change the proxy settings.

For other users, the Proxy Settings will have to be entered.

Contact local IT support for help with Proxy settings.

| Language Se                                          |                 |              |              |                |         |           |   |
|------------------------------------------------------|-----------------|--------------|--------------|----------------|---------|-----------|---|
|                                                      | Select Language | English (Eng | lish)        | •              |         |           | - |
| Connection S<br>HTTP Proxy Addres                    | ettings<br>s:   |              |              |                |         |           | 1 |
| Port:<br>HTTP Proxy Usemame:<br>HTTP Proxy Password: |                 | Do Not Use   | a Proxy      |                |         |           |   |
|                                                      |                 |              | Use System   | Default Proxy  |         | 30 6      |   |
|                                                      |                 |              | 🔘 Use Manual | Proxy Settings | Stale . | 10        |   |
| Connection Type:                                     |                 |              |              |                |         | S.C.      |   |
| High-Speed                                           | (3M) - Allows 4 | Active Downl | oads         |                | +       |           |   |
| Scheduled U                                          | pdate Check     |              |              |                |         |           |   |
| Manua                                                | ły              | O Daily      | Every        | First          |         | Wednesday |   |
| Weekt                                                | 1               | Monthly      | at           | 11:37:00 AM    | A 🕀     |           |   |

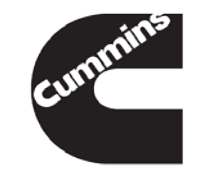

#### **Options Tab – Connection Types**

Connection Type for users who want to vary their connection option.

| Language Securitys                                                                                                    | Contrat (Con    | E-b)                        |                  |     |                  |       |
|----------------------------------------------------------------------------------------------------|-----------------|-----------------------------|------------------|-----|------------------|-------|
| Select Languag                                                                                                    | e English (Eng  | usn)                        | •                |     |                  | 100   |
| Connection Settings<br>HTTP Proxy Address:                                                                                                    |                 |                             |                  |     | -                | 1     |
|                                                                                                    |                 | (D) Do Not Line             | a Franci         |     | All and a second | 12    |
| Port:                                                                                                    |                 | D Lo not Use                | a ricky          |     | and the second   | 510   |
|                                                                                                    |                 | Use System                  | Default Proxy    |     | dia Pa           | 1     |
| HTTP Proxy Deemane:                                                                                                    |                 |                             | 1999-1999-1997 B |     | CB N             | 1     |
|                                                                                                    |                 | 💮 Use Manual Proxy Settings |                  |     | 0                | N. T. |
|                                                                                                    |                 |                             |                  |     | (3) k            |       |
| Connection Type:                                                                                                    |                 |                             |                  | _   |                  |       |
| High-Speed (3M) - Allows                                                                                                    | 4 Active Downle | oads                        |                  | •   |                  |       |
| Scheduled Update Check                                                                                                    |                 |                             |                  |     |                  |       |
| Manualy                                                                                                    | Daly            | Every                       | First            |     | Wednesday        |       |
| Wanth                                                                                                    | (D. Monthly)    |                             | 11-37-00 AM      | idi |                  |       |
| and the state of the state of t | C. How will be  |                             |                  | 121 |                  |       |

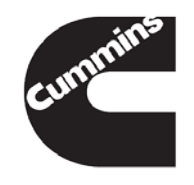

#### **Options Tab – Scheduled Update Check**

The default Scheduled Update Check is once a month.

This can be changed to Daily, Weekly, Monthly or Manually.

|                 |                   |               |                             |                |   |           | -    |
|-----------------|-------------------|---------------|-----------------------------|----------------|---|-----------|------|
| Language S      | Settings          | English (Engl | lich)                       | -1             |   |           |      |
| Connection      | Collinge          | English (Engl | nanj                        |                |   |           |      |
| HTTP Proxy Add  | ress              |               |                             |                |   | -         |      |
| Post            |                   | 3             | 💮 Do Not Use                | a Proxy        | 5 | a stan    | X    |
|                 |                   |               | n <mark>e</mark> (marziela) |                |   | 2.1       | VE 4 |
| HTTP Proxy Use  | mame:             |               | Use System                  | Default Proxy  |   | 100       | A B  |
| HTTP Proxy Pas  | sword:            |               | 🔘 Use Manual                | Proxy Settings |   | 0         |      |
| Connection Type | 2                 |               |                             |                | - |           |      |
| High-Spee       | d (3M) - Allows 4 | Active Downlo | bads                        |                | - |           |      |
| Scheduled       | Update Check      |               |                             |                |   |           |      |
| Man             | ually             | O Daily       | Every                       | First          | Ŧ | Wednesday |      |
| Wee             | kty               | Monthly       | at                          | 11:37:00 AM    | 1 |           |      |
|                 |                   |               |                             |                |   |           |      |

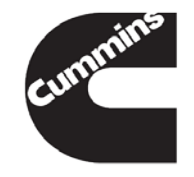

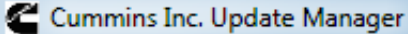

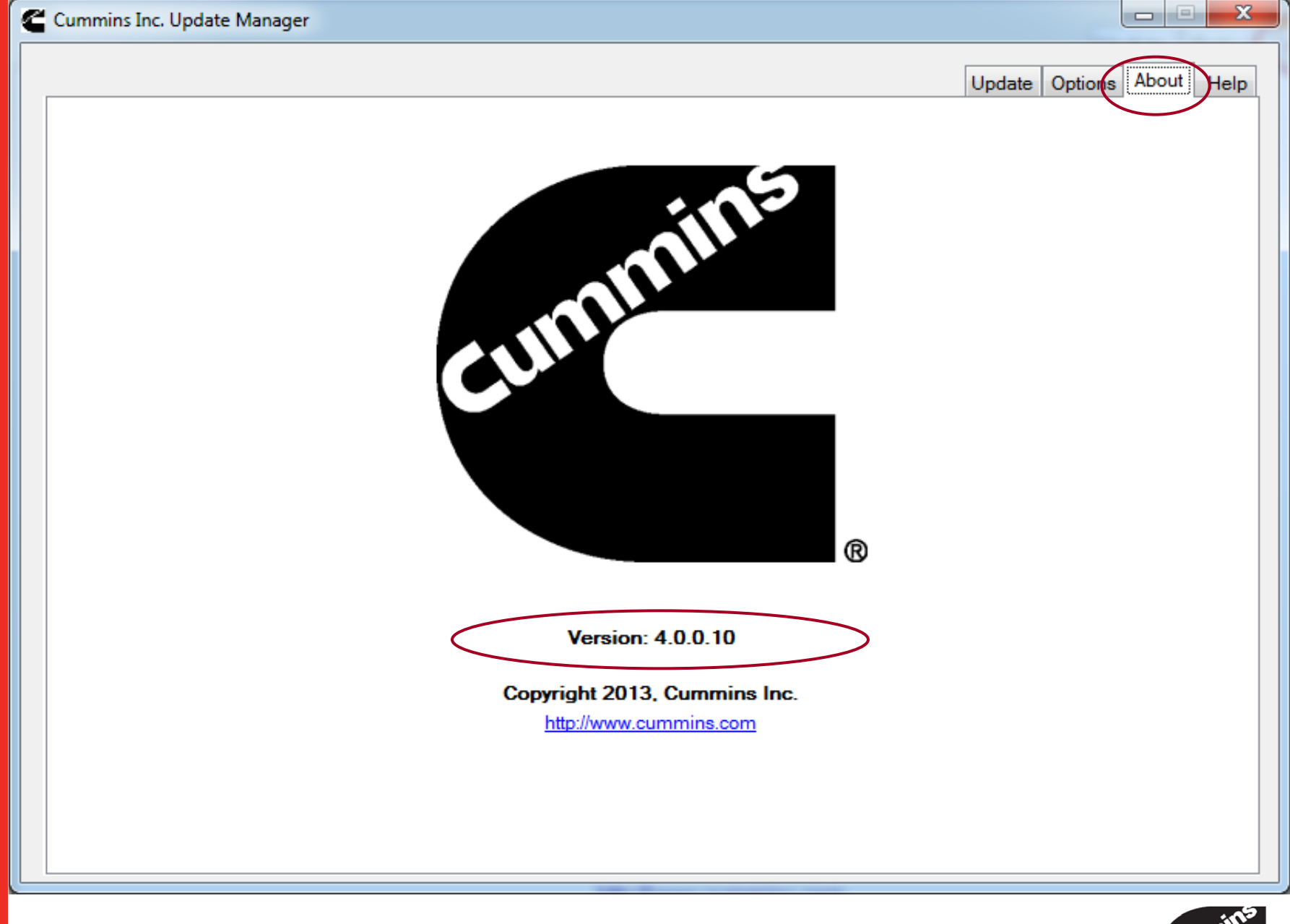

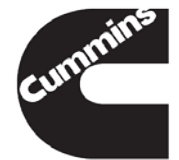

Cummins Confidential

Innovation You Can Depend On

#### **Help Tab**

| Cummins Inc. Update Manager                                           |                                    |   |
|-----------------------------------------------------------------------|------------------------------------|---|
|                                                                       | Update Options About Help          | > |
|                                                                       |                                    |   |
| For assistance please contact the product's Technical support center: |                                    |   |
| Cummins Inc. Update Manager                                           | <u>UpdateManagerUserManual.rtf</u> |   |
| INSITE                                                                | https://insite.cummins.com         |   |
| Cummins INLINE 6                                                      | http://inline.cummins.com/         |   |
| DESA                                                                  | https://insite.cummins.com         |   |
|                                                                       |                                    |   |
|                                                                       |                                    |   |
|                                                                       |                                    |   |
|                                                                       |                                    |   |
|                                                                       |                                    |   |
| ſ                                                                     |                                    |   |
|                                                                       | The Help Tab provides              |   |
|                                                                       | links to resources for             |   |
|                                                                       | links to resources for             |   |
|                                                                       | information about the              |   |
|                                                                       | listed Tools                       |   |
|                                                                       | listed tools                       |   |
|                                                                       |                                    |   |
|                                                                       |                                    |   |
|                                                                       |                                    |   |

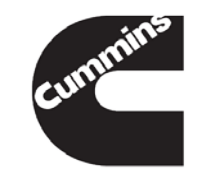

#### **Help Tab**

#### Cummins® Inc. Update Manager About

The Cummins® Inc. Update Manager provides a means of delivering software, Fault Information System (FIS), Help File, and User Manual updates. Updates can be downloaded over the internet, from a Cummins® DVD or another location such as a network drive or removable media device. Using Cummins Inc. Update Manager is an easy way to keep the electronic service tool and its supporting data as current as possible.

Cummins Inc. Update Manager can be opened manually at any time or it can be configured to issue a reminder at regular intervals.

Note: Files cannot be updated while the application is running. Ensure the application is closed before installing updates.

Perform the following steps to obtain updates:

- 1. Open Cummins® Inc.Update Manager by performing one of the following steps:
  - Within the application, select Help > Check for Updates
  - From the Windows Start menu, select All Programs > Cummins® Inc. Update Manager
  - When the Cummins Inc. Update Manager reminder window opens, click on the Select and Install Updates link.
- Select Update From Internet, Update From DVD or Other from the drop-down menu at the top of the screen.
- 3. Select the Get Updates button.
- Cummins Inc. Update Manager will check for updates. This process may take several minutes. A rotating globe will appear in the upper right-hand corner of the screen.
  - If updating from the internet, Cummins Inc. Update Manager will connect to a Cummins® web server and compare the applications version and files on the PC to the files on the server.
  - If updating from a DVD, Cummins Inc. Update Manager will compare the applications version and files on the PC to the files on the DVD.
  - If updating from a network drive, when Other is selected, a window will open to enter or Browse to another location for the update files. Cummins Inc. Update Manager will compare the applications version and files on the PC to the files on this location.
- 5. If updates are available, they will be listed in the window pane under Available Updates.
- 6. Select the desired updates by either highlighting the item or clicking on its checkbox. When an item is selected, its description is displayed on the right-hand side of the screen. The Total Update Size of all selected items is displayed in the lower left-side of the screen below Currently Selected Update Size. Click on an item again to deselect it.

Selecting the top level box will also select all updates listed below it. Clicking on the \* will expand the listing.

- 7. Once the desired updates have been selected, click on Install.
- Cummins Inc. Update Manager will start downloading the selected updates. Depending on the total update size and the speed of the internet connection, this may take several minutes. Cummins Inc. Update Manager will display a progress bar.
- 9. Once the updates have been downloaded, Cummins Inc. Update Manager will install the updates.

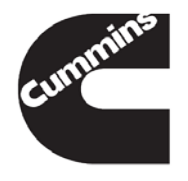

Cummins Confidential

#### Innovation You Can Depend On

#### Cummins® Inc. Update Manager Wrap Up

- Provides up-to-date Fault Information System (FIS) files, Help files, Feature Packs and Service Packs
- Automatic Update Notification
- Scheduled update checks

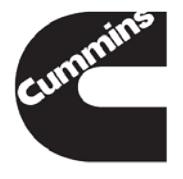

You have concluded this training package. Click Here to return to the Table of Content.

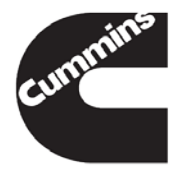